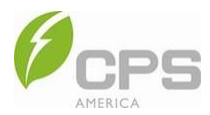

# Single Phase Hybrid Inverter

# CPS ECH7.6/9.6/12KTL-US

# Installation and Operation Manual - Rev 1.5

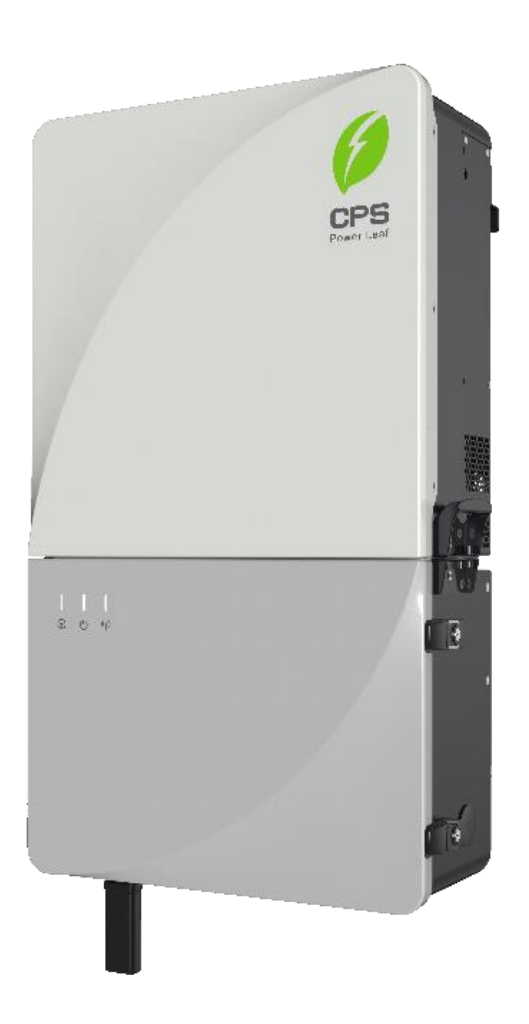

## CHINT POWER SYSTEMS AMERICA CO.

Revision 1.5 – March 2025

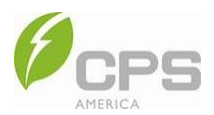

## Table of Contents

| 0                                                | Before | efore You Start                                      |    |  |
|--------------------------------------------------|--------|------------------------------------------------------|----|--|
| 1                                                | Impor  | Important Safety Instructions                        |    |  |
| 1.1 Safety Precautions of Operating the Inverter |        | Safety Precautions of Operating the Inverter         | 10 |  |
| 2                                                | Overv  | iew                                                  | 11 |  |
|                                                  | 2.1    | Model Number                                         | 11 |  |
|                                                  | 2.2    | Dimensions and Appearance                            | 12 |  |
|                                                  | 2.3    | LED Indicator                                        | 15 |  |
|                                                  | 2.4    | System Schematic Diagram                             | 16 |  |
|                                                  | 2.5    | System Working Modes                                 | 17 |  |
|                                                  | 2.6    | Optional Generator                                   | 19 |  |
|                                                  | 2.6.1  | Quiet Mode                                           | 19 |  |
|                                                  | 2.6.2  | Economy Mode                                         | 19 |  |
|                                                  | 2.7    | Electrical Schematic Diagram and Single Line Diagram | 20 |  |
|                                                  | 2.8    | Rapid Shutdown                                       | 21 |  |
|                                                  | 2.8.1  | Single Hybrid Inverter                               | 21 |  |
|                                                  | 2.8.2  | Multiple Hybrid Inverters in Parallel                | 22 |  |
|                                                  | 2.9    | PCS Operating Mode                                   | 23 |  |
| 3                                                | Mecha  | anical Installation                                  | 24 |  |
|                                                  | 3.1    | Unpacking                                            | 24 |  |
|                                                  | 3.2    | Installation Tools                                   | 26 |  |
|                                                  | 3.3    | Installation Precautions                             | 27 |  |
|                                                  | 3.4    | Installation Requirements                            | 28 |  |
|                                                  | 3.4.1  | Environment                                          | 28 |  |
|                                                  | 3.4.2  | Installation Methods                                 | 28 |  |
|                                                  | 3.4.3  | Space Requirements                                   | 29 |  |
|                                                  | 3.5    | Installation Procedure                               | 30 |  |
| 4                                                | Electr | ical Connection                                      | 35 |  |
|                                                  | 4.1    | Cable Specification                                  | 35 |  |
|                                                  | 4.2    | Tools Required and Torque Values                     | 36 |  |
|                                                  | 4.3    | Electrical Cable Connection                          | 37 |  |
|                                                  | 4.3.1  | Ground Cable Connection                              | 38 |  |
|                                                  | 4.3.2  | AC Wiring                                            | 38 |  |
|                                                  | 4.3.3  | PV Wiring                                            | 43 |  |
|                                                  | 4.3.4  | Battery Wiring                                       | 45 |  |
|                                                  | 4.3.5  | Communication Wiring                                 | 46 |  |
|                                                  | 4.4    | Inverter Parallel Connection                         | 48 |  |

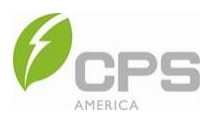

|   | 4.4.1  | Multiple Inverters in Parallel – 120 / 240 V                            | 49  |
|---|--------|-------------------------------------------------------------------------|-----|
|   | 4.4.2  | Two Inverters in Parallel – 120 / 208 V                                 | 49  |
|   | 4.4.3  | Three Inverters in Parallel – 120 / 208 V                               | 49  |
|   | 4.5    | Meter and CT Connection                                                 | 50  |
|   | 4.6    | Inverter and Parallel Connection Functions                              | 50  |
|   | 4.6.1  | Setting the Primary Inverter and Secondary Inverter                     | 50  |
|   | 4.6.2  | Synchronization of Parallel System (Not Applicable for PV Only Systems) | 50  |
|   | 4.6.3  | Current Sharing Control (Not Applicable for PV Only Applications)       | 50  |
| 5 | Comn   | nissioning                                                              | 51  |
|   | 5.1    | Pre-Commissioning Checks and Preparation                                | 51  |
|   | 5.1.1  | Mechanical Installation Checks                                          | 51  |
|   | 5.1.2  | Cable Connections Checks                                                | 51  |
|   | 5.1.3  | Electrical Connection Checks                                            | 51  |
|   | 5.2    | Commissioning Steps                                                     | 52  |
| 6 | App L  | ocal Control                                                            | 53  |
|   | 6.1    | App Quick Connection and Configuration                                  | 53  |
|   | 6.2    | Home Menu                                                               | 62  |
|   | 6.3    | Settings Menu                                                           | 70  |
|   | 6.3.1  | Common Info                                                             | 73  |
|   | 6.3.2  | BMS Info                                                                | 74  |
|   | 6.3.3  | Anti-Backflow Info                                                      | 75  |
|   | 6.3.4  | PCS Info                                                                | 76  |
|   | 6.3.5  | Energy Info                                                             | 78  |
|   | 6.3.6  | Grid Voltage Protection Parameters                                      | 79  |
|   | 6.3.7  | Grid Frequency Protection Parameters                                    | 81  |
|   | 6.3.8  | Voltage Ride-Through Parameters                                         | 83  |
|   | 6.3.9  | Active Power Regulation Control                                         | 85  |
|   | 6.3.10 | Reactive Power Regulation Control                                       | 87  |
|   | 6.3.11 | ARC Detection Parameters                                                | 96  |
|   | 6.3.12 | Safety Protection Parameters                                            | 98  |
|   | 6.3.13 | Battery Parameters                                                      | 100 |
|   | 6.3.14 | Off-Grid Mode Parameters                                                | 102 |
|   | 6.3.15 | Other Parameters                                                        | 103 |
|   | 6.3.16 | Control Commands                                                        | 106 |
|   | 6.3.17 | System Configuration Parameters                                         | 107 |
|   | 6.3.18 | EMS Parameters                                                          | 109 |
|   | 6.3.19 | GEN Parameters                                                          | 110 |
|   |        |                                                                         |     |

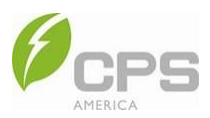

|   | 6.4    | More Menu                   | 115 |
|---|--------|-----------------------------|-----|
|   | 6.4.1  | Basic Settings              | 116 |
|   | 6.4.2  | Fault History               | 117 |
|   | 6.4.3  | Operation History           | 117 |
|   | 6.4.4  | Running Log                 | 118 |
|   | 6.4.5  | Upgrade                     | 118 |
|   | 6.4.6  | Yield Statistics            | 119 |
|   | 6.4.7  | Mode                        | 120 |
|   | 6.4.8  | Gateway Configuration       | 121 |
| 7 | App R  | Remote Control              | 123 |
|   | 7.1    | Login Interface             | 123 |
|   | 7.1.1  | Sign Up                     | 124 |
|   | 7.1.2  | Site and Language Selection | 126 |
|   | 7.1.3  | Account Login               | 127 |
|   | 7.1.4  | Reset Password              | 128 |
|   | 7.2    | Home Page                   | 129 |
|   | 7.3    | Site                        | 130 |
|   | 7.3.1  | Create Site                 | 131 |
|   | 7.3.2  | Site Details                | 135 |
|   | 7.4    | Application                 | 136 |
|   | 7.4.1  | Alarm                       | 137 |
|   | 7.4.2  | Firmware Upgrade (Remote)   | 138 |
|   | 7.4.3  | Device                      | 138 |
|   | 7.4.4  | Gateway                     | 140 |
|   | 7.4.5  | Maintenance Services        | 141 |
|   | 7.5    | Account                     | 142 |
|   | 7.5.1  | Account and Security        | 143 |
|   | 7.5.2  | Device Access               | 145 |
|   | 7.5.3  | Settings                    | 146 |
|   | 7.5.4  | About                       | 147 |
|   | 7.5.5  | Language                    | 147 |
|   | 7.5.6  | Log Out                     | 148 |
| 8 | MatriC | Cloud Platform              | 149 |
|   | 8.1    | System Login                | 149 |
|   | 8.1.1  | Sign Up and Login           | 149 |
|   | 8.1.2  | Reset Password              | 151 |
|   | 8.2    | Home                        | 152 |
|   |        |                             |     |

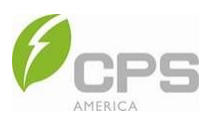

| 8.3  | Site Management                  | 153 |
|------|----------------------------------|-----|
| 8.3  | 3.1 Site                         | 153 |
| 8.3  | 3.2 Gateway                      |     |
| 8.3  | 3.3 Inverter                     |     |
| 8.4  | Maintenance                      | 170 |
| 9 Op | peration and Maintenance         | 171 |
| 9.1  | Check Electrical Conditions      |     |
| 9.2  | Clean Fan Inlets and Outlets     | 171 |
| 9.3  | Replace Fans                     |     |
| 9.4  | Replace Inverter                 | 174 |
| 10   | Troubleshooting                  | 176 |
| 10.1 | LED Indicator Troubleshooting    | 176 |
| 10.2 | Common Fault and Troubleshooting |     |
| 11   | Technical Data                   |     |
| 11.1 | Datasheet                        |     |
| 12   | Limited Warranty                 |     |
| 13   | Recycling                        |     |

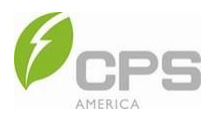

| Acronym Key                       |                                                   |         |                                          |  |  |
|-----------------------------------|---------------------------------------------------|---------|------------------------------------------|--|--|
| Acronym Meaning A                 |                                                   | Acronym | Meaning                                  |  |  |
| AHJ Authority having jurisdiction |                                                   | OCPD    | Overcurrent protection device            |  |  |
| DSP                               | Digital signal processor                          | P&O     | Perturb and observe                      |  |  |
| EGC                               | Equipment grounding conductor                     | PCB     | Printed circuit board                    |  |  |
| FIT Feed-in tariff                |                                                   | PF      | Power factor                             |  |  |
| GFCI                              | Ground-fault circuit interrupter                  | PLC     | Powerline communication                  |  |  |
| HVRT                              | High voltage ride through                         | POI     | Point of interconnection                 |  |  |
| IEEE                              | Institute of Electrical and Electronics Engineers | PV      | Photovoltaic                             |  |  |
| LVRT                              | Low voltage ride through                          | PVRSS   | PV rapid shutdown system                 |  |  |
| MLPE                              | Module-level power electronics                    | RSD     | Rapid shutdown                           |  |  |
| MPPT                              | Maximum power point tracker                       | SCADA   | Supervisory control and data acquisition |  |  |
| NEC                               | National Electric Code                            | SPD     | Surge protective device                  |  |  |
| NFPA                              | National Fire Protection Association              |         |                                          |  |  |

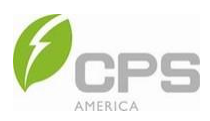

# 0 Before You Start...

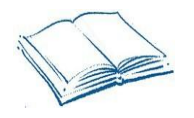

#### Scope

This Installation Manual contains important information, safety guidelines, detailed planning, and setup information for installation, as well as information about configuring, operating, and troubleshooting for the CPS Single-Phase Hybrid Inverter (hereafter referred to as the "inverter") developed by Chint Power Systems America Co., Ltd. (hereafter referred to as "CPS").

#### Audience

The information in Sections 2 Overview, 6 App Local Control, 8 MatriCloud Platform, 10 Troubleshooting, 11 Technical Data, 12 Limited Warranty, and 13 Recycling is intended for the owner and operator of the inverter and does not require any special training or qualifications. The information in Sections 3 Mechanical Installation, 4 Electrical Connection, 5 Commissioning, 7 App Remote Control, and 9 Operation and Maintenance is intended for qualified personnel only. Qualified personnel have training, knowledge, and experience in:

- Installing electrical equipment and PV power systems.
- Appling all local installation codes.
- Analyzing and eliminating the hazards involved in performing electrical work.
- Selecting and using personal protective equipment (PPE).

Installation, commissioning, troubleshooting, and maintenance of the inverter must be done only by qualified personnel.

Thank you for choosing a CPS single-phase hybrid inverter. These inverters are high performance and highly reliable products specifically designed for the North American solar market.

The instructions in this user manual will help you solve most installation and operation difficulties. Installation, commissioning, troubleshooting, and maintenance of this inverter must be performed by qualified personnel. If you encounter any problems during installation or operation of this unit, first check the user manual before contacting CPS Customer Service.

#### Please keep this user manual on hand for quick reference.

The manual will be periodically updated or revised due to product development or improvement. The latest version of this manual can be acquired via our website: <u>www.chintpowersystems.com</u>.

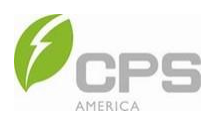

# **1** Important Safety Instructions

# (SAVE THESE INSTRUCTIONS)

Please read this user manual carefully before installing the inverter. CPS reserves the right to refuse warranty claims for equipment damage if the user fails to install the product according to the instructions in this manual.

Failure to follow these instructions and other relevant safety procedures may result in the voiding of the product warranty and/or damage to the inverter or other property.

Warnings and symbols in this document include:

| $\mathbf{\Lambda}$ | DANGER:                                                                                                    |
|--------------------|----------------------------------------------------------------------------------------------------|
|                    | DANGER indicates a hazardous situation which, if not avoided, will result in death or injury.                                                       |
|                    | WARNING:                                                                                                    |
|                    | WARNING indicates a hazardous situation which, if not avoided, could result in death or serious injury.                                             |
| Λ                  | CAUTION:                                                                                                    |
|                    | CAUTION indicates a hazardous situation which, if not avoided, could result in minor or moderate injury.                                            |
| ^                  | NOTICE:                                                                                                    |
| <u>/!\</u>         | NOTICE indicates a hazardous situation which, if not avoided, could result in the inverter working abnormally or property loss.                     |
| 0                  | INSTRUCTION:                                                                                                    |
| (i)                | INSTRUCTION indicates important supplementary information or provides skills or tips that can be used to help you solve a problem or save you time. |

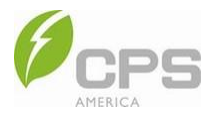

Warnings and markings on the product include:

| Symbol       | Meaning                                                                                                    |
|--------------|----------------------------------------------------------------------------------------------------|
| 4            | <b>HIGH VOLTAGE!</b><br>There is high voltage inside the machine; the instructions in this manual <i>must</i> be followed for the                                         |
|              | operation of this product.                                                                                                    |
|              | HIGH ENERGY!                                                                                                    |
| $\mathbb{A}$ | Risk of electric shock from energy stored in capacitor. Do NOT remove cover until five (5) minutes <u>after</u> disconnecting all sources of power supply.                |
| $\bigwedge$  | HOT SURFACES!                                                                                                    |
|              | To reduce the risk of burns, do NOT touch.                                                                                                    |
|              | INFORMATION:                                                                                                    |
| I            | For more details please see the user manual.                                                                                                    |
| ٨            | WARNING:                                                                                                    |
|              | For continued protection against risk of fire, replace ONLY with the same type and ratings of fuse. Refer to instruction manual for details.                              |
|              | EARTH GROUND:                                                                                                    |
|              | This symbol marks the location of a grounding lug, which must be securely connected to the earth through the PE (protective earthing) cable to ensure operational safety. |
| $\frown$     | RoHS Symbol:                                                                                                    |
| RoHS         | In accordance with 2011/65/EU regulations, the inverter imposes restrictions on the use of specific hazardous substances in electrical and electronic equipment.          |
| "            | Certification Marking                                                                                                    |
|              | This product complies with the provisions of the CE Directive.                                                                                                    |
| (SA)         | CSA                                                                                                    |
| cus          | The safety and quality of the inverter have been certified by the CSA.                                                                                                    |

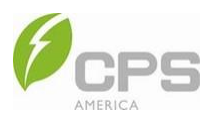

# 1.1 Safety Precautions of Operating the Inverter

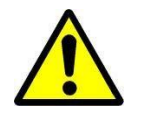

### WARNING:

All operations and connections must be performed by professional engineering and technical personnel!

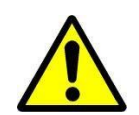

#### WARNING:

To prevent the risk of electric shock during equipment maintenance or installation, ensure that all DC and AC power has been separated from the equipment, and ensure that the equipment is reliably grounded.

#### DANGER:

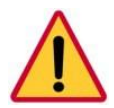

- Before opening the inverter enclosure for maintenance, you MUST first disconnect the grid-side AC power supply and PV-side DC power supply and ensure that the high-voltage energy inside the equipment has been completely released.
- All connections to the inverter MUST be cut off for at least five (5) minutes before maintaining and operating the equipment.

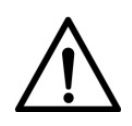

#### NOTICE:

The inverter is specially designed to integrate the generated AC power into the public grid. Do NOT directly connect the AC output terminal of the device to private AC power equipment. The inverter does not support battery panel grounding. If grounding is necessary, a transformer must be added to the AC side.

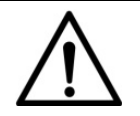

# NOTICE:

After unpacking the inverter, keep all its interfaces sealed before and after connecting wires.

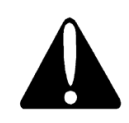

#### CAUTION:

Check the wall bracket before hanging the machine to ensure that the wall bracket is firmly fixed onto the supporting surface.

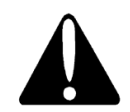

#### CAUTION:

For continued protection against the risk of fire, replace ONLY with the same type and ratings of fuse. Disconnect supply before charging the fuse.

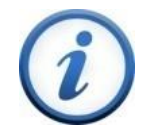

#### **INSTRUCTION:**

Before choosing a power grid code, contact your local power supply company. If the inverter is set to work under the wrong grid regulations, the power supply company can cancel the operation permit of the equipment.

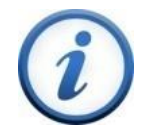

#### **INSTRUCTION:**

Ensure that the entire system complies with national and local standards and applicable safety regulations before running the inverter.

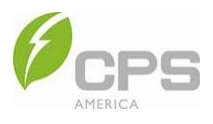

# 2 Overview

2.1 Model Number

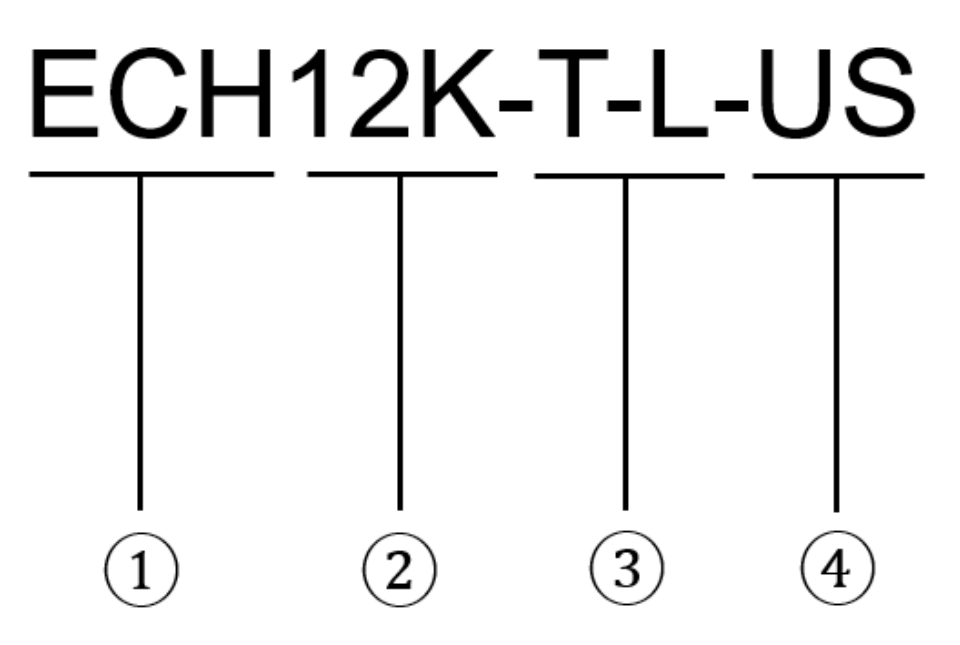

Figure 2-1 Product Model Number

| No. | Letter Combination | Meaning                                 |
|-----|--------------------|-----------------------------------------|
| 1   | ECH                | Hybrid, energy storage capable inverter |
| 2   | 12K                | Rated power 12 kW                       |
| 3   | TL                 | Transformerless                         |
| 4   | US                 | United States                           |

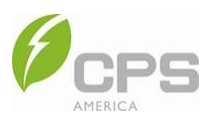

## 2.2 Dimensions and Appearance

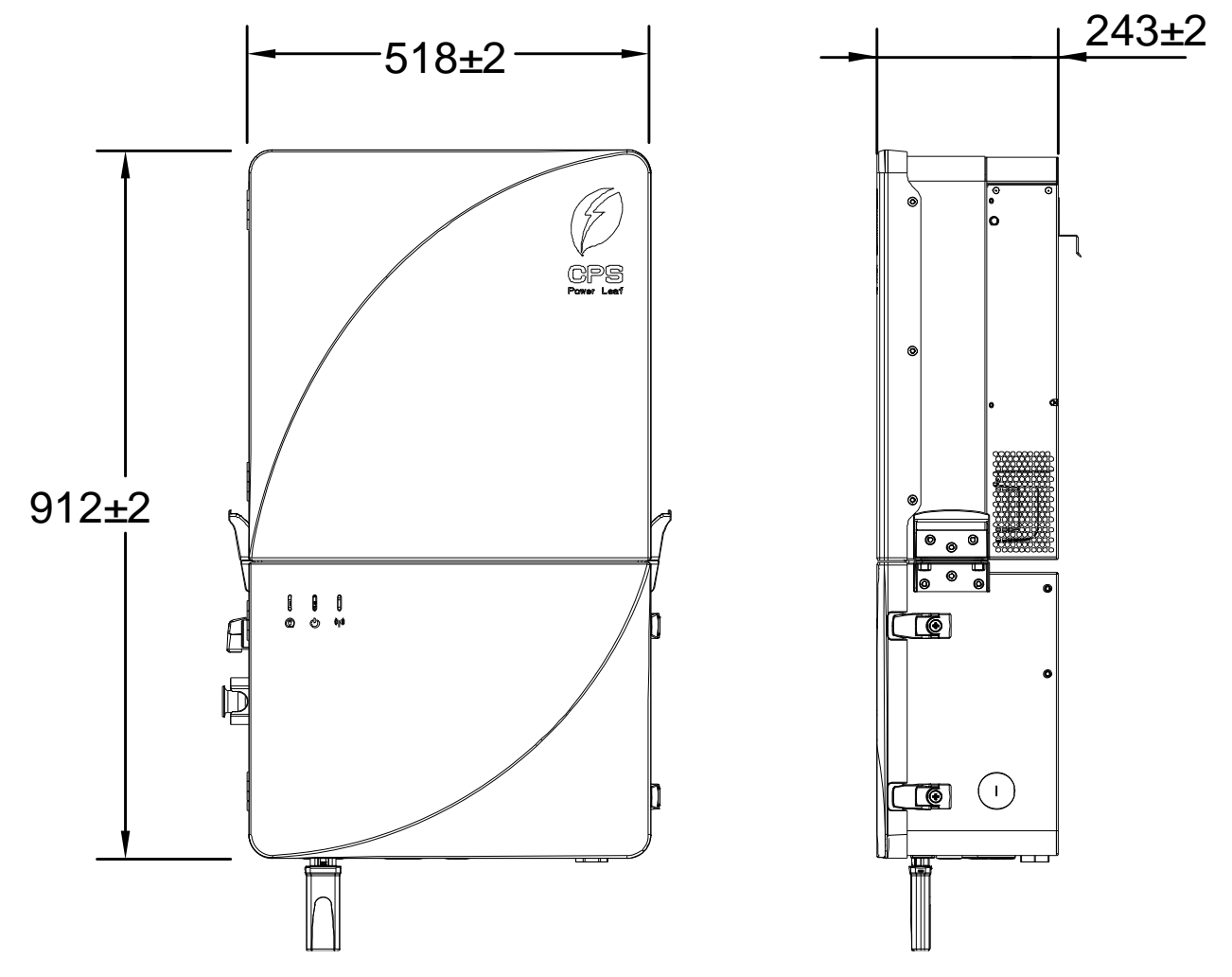

Figure 2-2 Inverter Dimensions

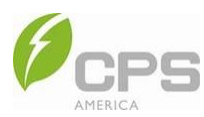

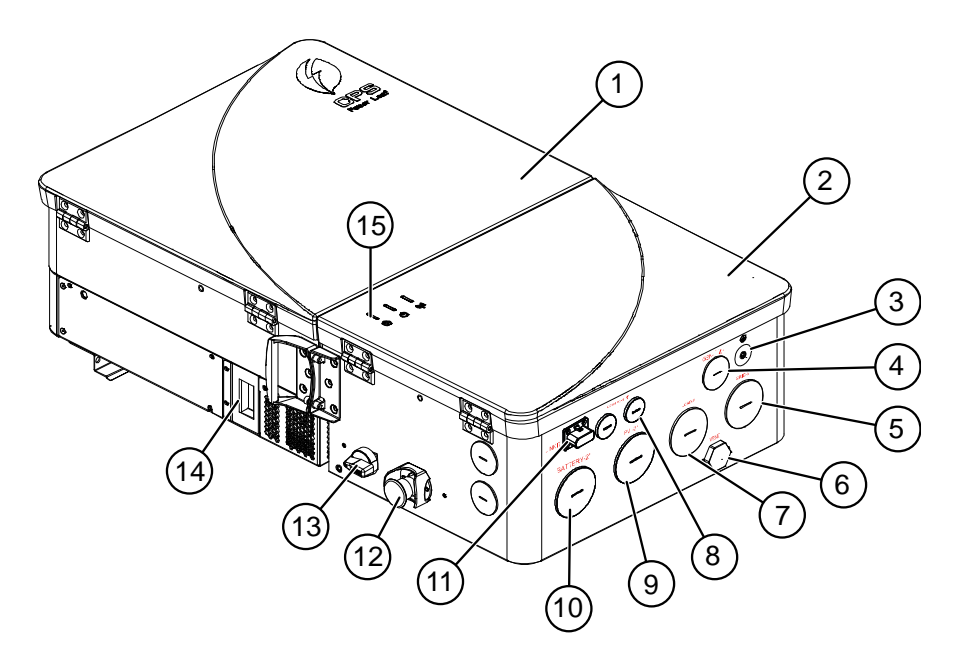

Figure 2-3 Product Appearance

| No. | Name                         | Function                                                          |
|-----|------------------------------|-------------------------------------------------------------------|
| 1   | Main inverter module         | -                                                                 |
| 2   | Wire box                     | -                                                                 |
| 3   | External protection earthing | Grounding connection                                              |
| 4   | GEN knockout                 | GEN wiring                                                        |
| 5   | Grid knockout                | Grid AC wiring                                                    |
| 6   | Vent valve                   | Vent air                                                          |
| 7   | Backup load knockout         | Backup load wiring                                                |
| 8   | COM port                     | Communication wiring (for BMS / EMS communication, if applicable) |
| 9   | PV knockout                  | PV wiring                                                         |
| 10  | Battery knockout             | Battery wiring                                                    |
| 11  | Wi-Fi communication port     | Wi-Fi communication                                               |
| 12  | RSD button                   | RSD emergency shutdown                                            |
| 13  | PV switch                    | Cuts off PV power supply safely                                   |
| 14  | Fan                          | Cooling                                                           |
| 15  | LED indicator                | Indicates the running status                                      |

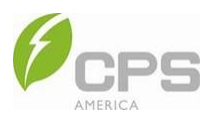

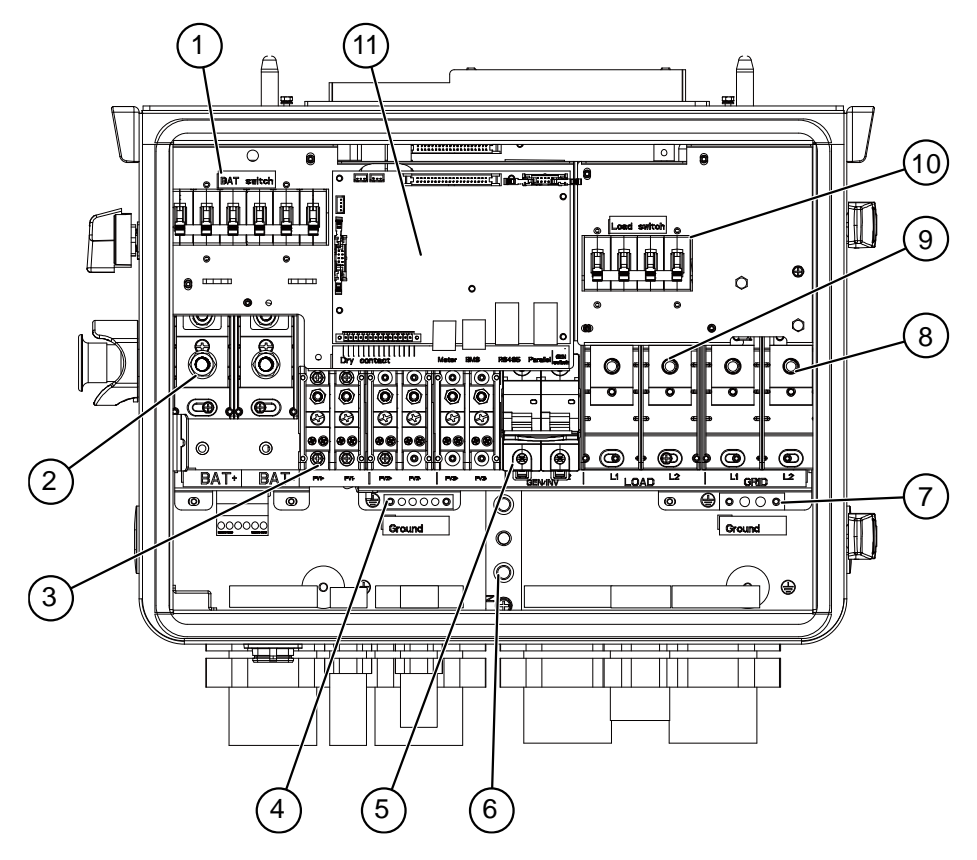

Figure 2-4 Wire Box

| Table | 2-2 | Wire | Box | Components |
|-------|-----|------|-----|------------|
|-------|-----|------|-----|------------|

| No. | Name                      | Function                                                    |  |
|-----|---------------------------|-------------------------------------------------------------|--|
| 1   | Battery circuit breaker   | Disconnects battery circuit                                 |  |
| 2   | Battery terminal          | Connects to battery                                         |  |
| 3   | PV terminal               | Connects to PV panels                                       |  |
| 4   | Grounding copper bar 1    | Grounding point of PV                                       |  |
| 5   | Generator circuit breaker | Disconnects generator circuit                               |  |
| 6   | Neutral copper bar        | Connects neutral cables                                     |  |
| 7   | Grounding copper bar 2    | Grounding point of backup load and grid cable               |  |
| 8   | Grid terminal             | Connects to grid cables                                     |  |
| 9   | Load terminal             | Connects to backup load cables                              |  |
| 10  | Load circuit breaker      | Disconnects backup load circuit                             |  |
| 11  | Communication board       | Connects communication cables                               |  |
|     |                           | (For further details, see Section 4 Electrical Connection.) |  |

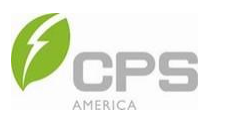

## 2.3 LED Indicator

The LED display on the ECH7.6-12KTL-US inverter is shown in the image below:

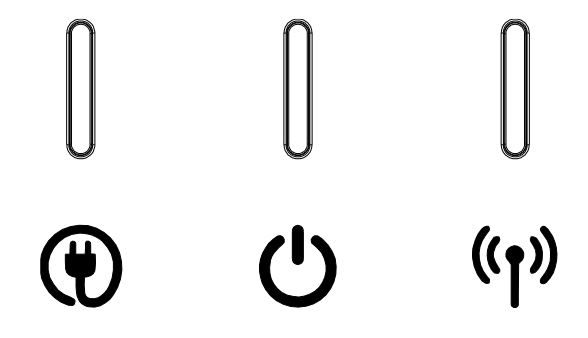

LED indicators and their indications are shown in the table below:

| LED                  | Name                    | Indication       | Status                                          |
|----------------------|-------------------------|------------------|-------------------------------------------------|
|                      | Backup / grid indicator | On (green)       | Grid connection is normal and in on-grid mode.  |
|                      |                         | Flashing (green) | Grid connection is normal and in off-grid mode. |
|                      |                         | Off              | Grid connection is abnormal.                    |
|                      | System indicator        | On (green)       | Running                                         |
|                      |                         | Flashing (green) | Pre-inspection                                  |
| C                    |                         | On (yellow)      | Standby                                         |
|                      |                         | Off              | Not running                                     |
|                      |                         | On (red)         | System failure                                  |
|                      | COM indicator           | On (green)       | Communication is normal.                        |
| (( <mark>†</mark> )) |                         | On (red)         | BMS communication is abnormal.                  |
|                      |                         | Flashing (red)   | Wi-Fi module communication is abnormal.         |
|                      |                         | Off              | All communications are abnormal.                |

#### Table 2-3 LED Indicators

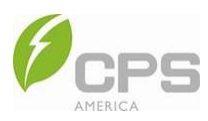

# 2.4 System Schematic Diagram

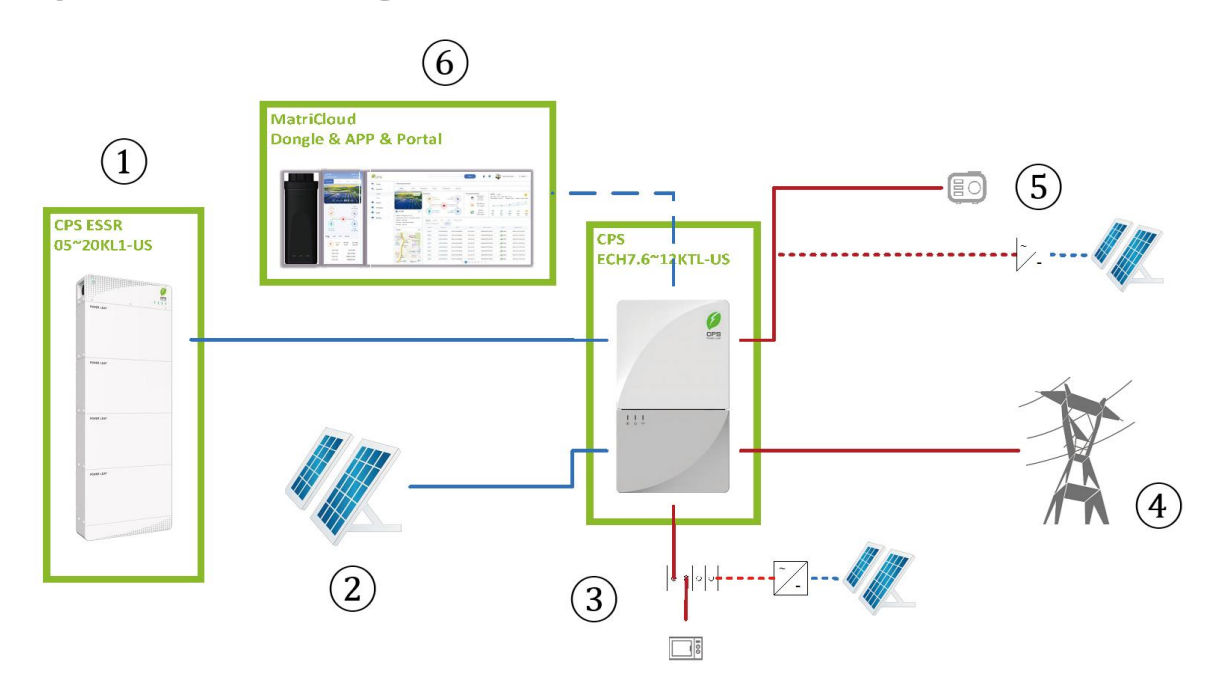

Figure 2-5 ECH Residential Hybrid System

| No. | Name                 |  |  |  |
|-----|----------------------|--|--|--|
| 1   | Low voltage battery  |  |  |  |
| 2   | PV array             |  |  |  |
| 3   | Backup loads         |  |  |  |
| 4   | Grid                 |  |  |  |
| 5   | Generator (optional) |  |  |  |
| 6   | Monitoring           |  |  |  |

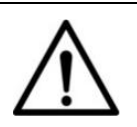

#### **NOTICE:**

- If connecting a generator to the inverter, the maximum allowable generator power is 24 kW.
- The solar inverter is connected either to the load panel or the generator circuit breaker.
- The maximum power of an AC coupled PV inverter is 12 kW.
- The generator and AC coupled inverter cannot be connected to the system at the same time.
- In off-grid scenarios, the generator must be connected. The wiring diagram refers to the off-grid applications Single Unit – 120/240 V – Off-grid – Hybrid and 3 Parallel – 120/240 V – Off-Grid – Hybrid.

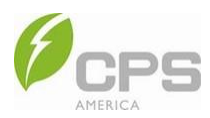

### 2.5 System Working Modes

The system has five (5) working modes and a time of use (TOU) function.

#### Pure PV mode:

- The hybrid inverter functions like a normal PV inverter without battery.
- o Suitable for systems without batteries and extending battery life in the winter.

#### • Self-powered mode:

- When the PV power is high enough, it will first power the loads, then charge the battery. Excess PV power will be exported to the grid if the anti-backflow function is disabled.
- If the battery SOC is lower than the backup SOC and there is no more PV power, the battery can be charged by the grid if enabled.
- When PV power is sufficient, the battery and the grid (if allowed) will power the load together.
- Generators will function during a grid outage.

#### • Fully fed mode:

o The PV powers the loads and exports to the grid as much as possible. Excess PV power charges the battery.

When PV power is less than the hybrid inverter AC output power (loads + grid), the battery will discharge to increase the AC output power to maximum.

o Suitable for very high electricity rates such as feed-in tariffs (FIT).

#### • Emergency charging mode:

- When the grid is available, the inverter will force charge the battery with PV and grid until it reaches 100% SOC.
- o The load is powered by PV first; the grid will power the load if PV power is insufficient.
- The battery can be charged by the grid if enabled.
- The battery can only discharge to power the loads if there is a grid outage.

#### • Forced off-grid mode:

- Off-grid mode can be entered, even if the grid is functioning properly, to test off-grid function and estimated backup time.
- $\circ$   $\;$  In off-grid mode, there is no more energy flow between the system and the grid.
- When the off-grid load capacity of the system is low—such as low battery SOC or low PV power—the PCS will automatically switch to the on-grid mode that was running previously.

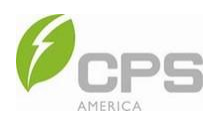

#### • Time of use (TOU) function:

- In addition to the above five basic running modes, you can also make use of the TOU function to select different running mores for each day and hour of the year.
- By customizing these basic running modes, the inverter can meet the diversified demands of various applications and the economic benefits of time use can be improved.

For example:

| Season Name  | Season Dates             | Weekday Name                                                      | Weekday Setting          | Time Slot   | Basic Modes  |
|--------------|--------------------------|-------------------------------------------------------------------|--------------------------|-------------|--------------|
| Summor       | June 1 to                | ember 1<br>Weekday<br>Monday-Friday<br>Weekend<br>Saturday-Sunday | 5:01-18:00               | Fully fed   |              |
| Summer       | August 31                | Weekend                                                           | Saturday-Sunday          | 18:01-5:00  | Self-powered |
| Other        | September 1<br>to May 31 | Weekday                                                           | Monday-Sunday 0:00-24:00 |             | Self-powered |
| Appual lague | lube 5 to Jube 7         |                                                                   |                          | 10:01-12:00 | Fully fed    |
| Annuarieave  | July 5 to July 7         | -                                                                 | -                        | 12:01-10:00 | Self-powered |

For further information, see Figure 6-8 in Section 6.1 App Quick Connection and Configuration.

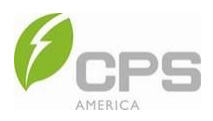

### 2.6 Optional Generator

When the system is running in off-grid scenarios or the battery SOC is less than the set value, if an optional generator is connected, it will start and supply power to the backup loads. After startup, there are two control strategies integrated into the generator system: quiet mode and economy mode. The battery running status and shutdown conditions of the two strategies are different, as described below.

#### 2.6.1 Quiet Mode

In this mode, the battery gets energy from a diesel generator. After charging the battery as quickly as possible, the generator will shut down and enter the off-grid phase.

- **Battery and PV**: The diesel generator and PV supply power to the backup loads and charge the battery at the same time. You can set the charging end SOC.
- **Diesel generator shutting down**: When the grid recovers or the battery is charged to the set end SOC, the generator will shut down.

#### 2.6.2 Economy Mode

In this mode, the battery will not take energy from the generator to avoid energy loss during charging and discharging.

- **Battery and PV**: As the diesel generator and PV supply power to the backup loads, the excess power will charge the battery to avoid damaging the generator.
- Diesel generator shutting down: When the grid recovers or the battery is full, the generator will shut down.

For further information, see Section 6.3.20 GEN Parameters.

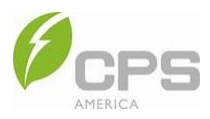

## 2.7 Electrical Schematic Diagram and Single Line Diagram

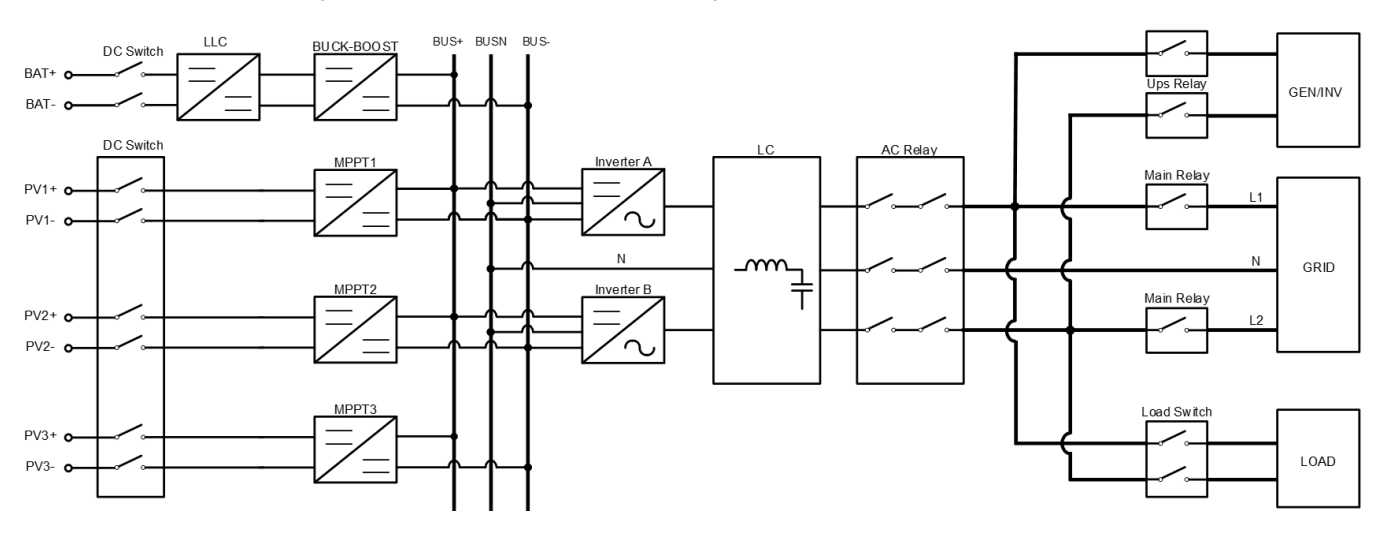

The electrical schematic diagram of the inverter is as shown in Figure 2-6:

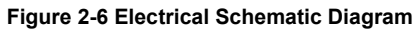

The single line diagram is as shown in Figure 2-7:

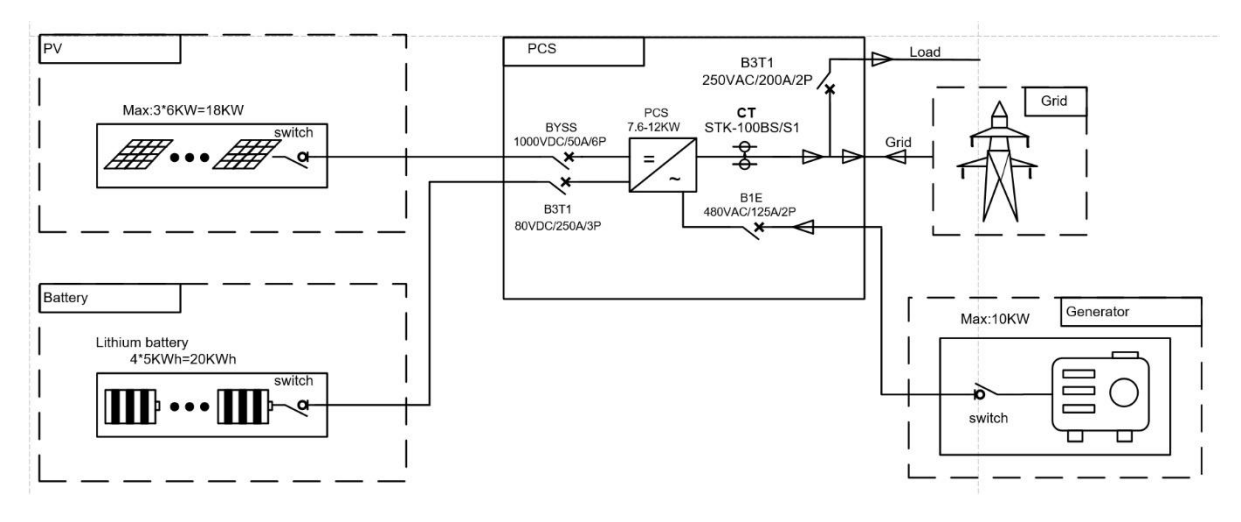

Figure 2-7 Single Line Diagram

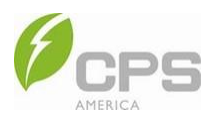

2.8 Rapid Shutdown

#### 2.8.1 Single Hybrid Inverter

The ECH7.6/9.6/12kW inverters are PVRSS certified to perform module-level rapid shutdown when used with APS RSD-S-PLC/RSD-D products. For a single hybrid inverter, rapid shutdown can be initiated by pressing the RSD button on the left side of the inverter. When the RSD button is pressed, the inverter will disconnect the power supply to the internal RSD transmitter, turn off the power input on the battery side, and shut down the inverter.

With one inverter, pins 13 and 14 need to be connected:

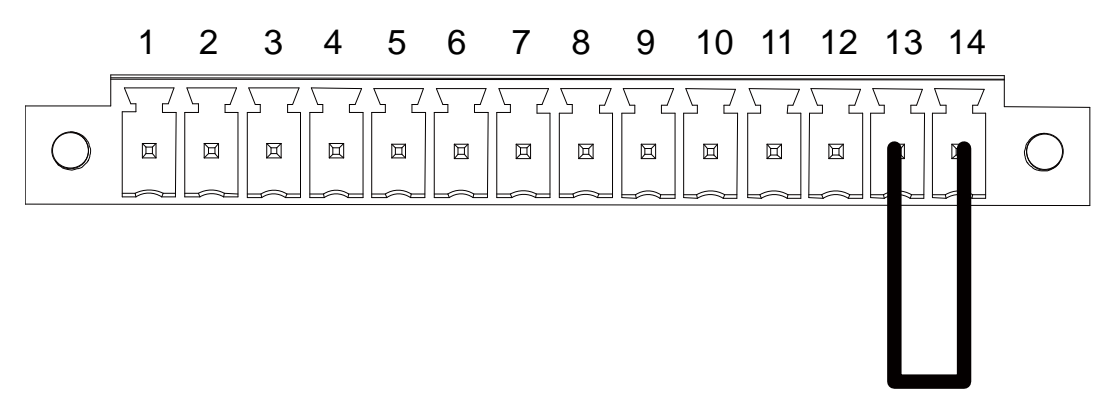

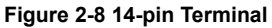

The RSD transmitter is integrated in the inverter wire box, and the installation of the receiver on the PV panel is shown in the following schematic diagram below (Figure 2-8). Please refer to the APS RSD-S-PLC/RSD-D product user manual for installation and operation requirements.

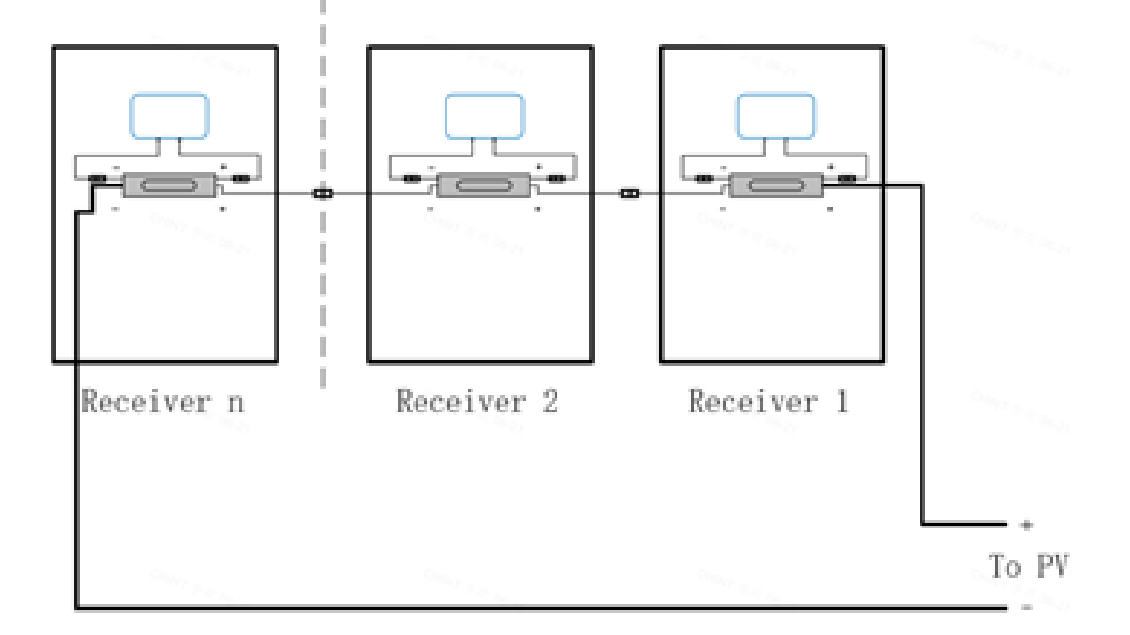

Figure 2-9 Module-Level RSD Device Connection

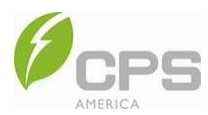

#### 2.8.2 Multiple Hybrid Inverters in Parallel

For multiple hybrid inverters in parallel, the connecting wires between pins 13 and 14 of ALL the hybrid inverters can be removed and connected to an external RSD initiation device. The external RSD initiation device is then able to initiate the rapid shutdown of all the hybrid inverters simultaneously.

Note that the external RSD initiation device must be a normally closed contact. Pin 13 of all the hybrid inverters must be combined and connected to one end of the external RSD initiation device; pin 14 of all the hybrid inverters must be combined and connected to the other end of the external RSD initiation device. The recommended wire size is 16 AWG.

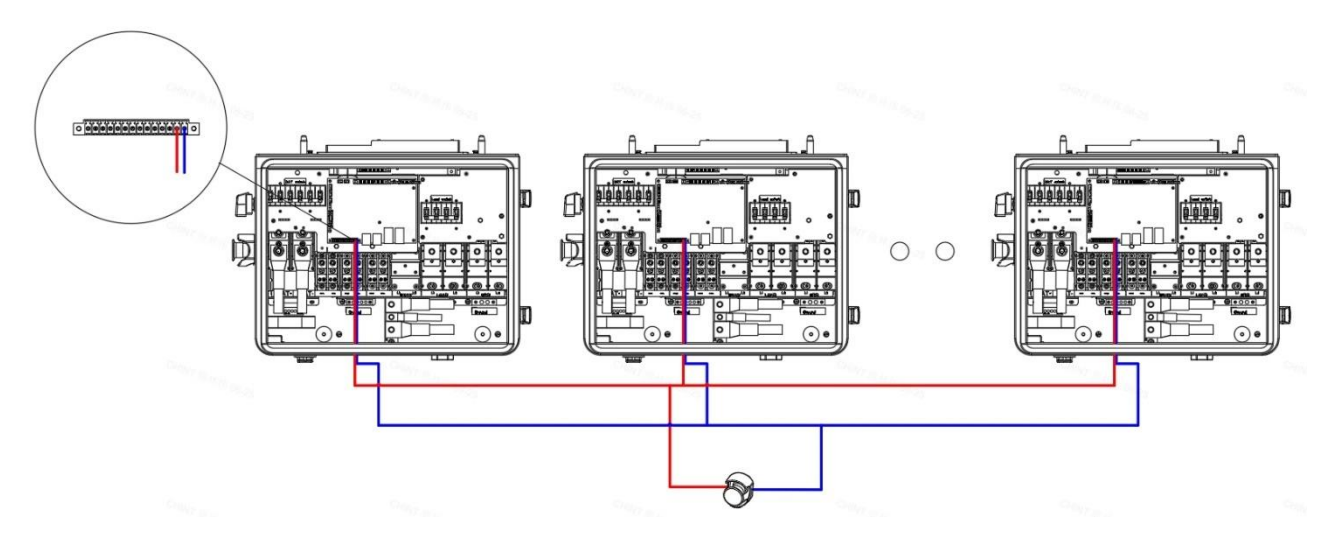

Figure 2-10 RSD Connection

The external RSD initiation device can shut down all hybrid inverters simultaneously if pins 13 and 14 of the inverters are connected.

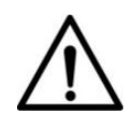

#### NOTICE:

Do NOT connect pin 13 of one inverter to pin 14 of another inverter to avoid interference.

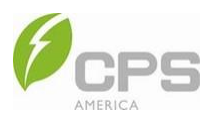

### 2.9 PCS Operating Mode

This system is equipped with a power control system (PCS). All PCS-controlled busbars or conductors must be protected with suitably rated overcurrent devices that are appropriately sized for the busbar rating or conductor ampacity.

There are multiple PCS operating modes:

- **Export Only mode**: The ESS can export active power to the area EPS during discharging but will not import active power from the area EPS for ESS charging purposes.
- **Import Only mode**: The ESS can import active power from the area EPS for charging purposes but will not export active power from the ESS to the area EPS.

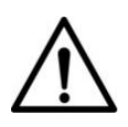

#### NOTICE:

The PCS operating mode can only be configured by CPS contacting your local dealer or supplier to change the PCS operating mode.

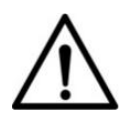

#### NOTICE:

For Import Only mode, the longest measured open loop response time is 1.325 seconds and the longest steady state time is 1.585 seconds. For Export Only mode, the longest measured open loop response time is 1.9 seconds and the longest steady state time is 4.98 seconds.

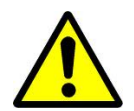

#### WARNING:

The PCS must be programmed such that the system does not exceed the limitations of the overcurrent devices in the panelboard and connected circuit. The PCS must be coordinated within the limits defined by NEC 210.20, 705.12 or NFPA 70 2020 Ed., Section 705.13.

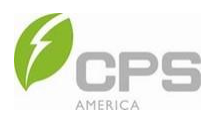

# **3** Mechanical Installation

## 3.1 Unpacking

Before installation, check the product for any visible damage and verify that all items on the delivery list (see Tables 3-1 and 3-2) are present. Contact CPS customer service if there are any issues.

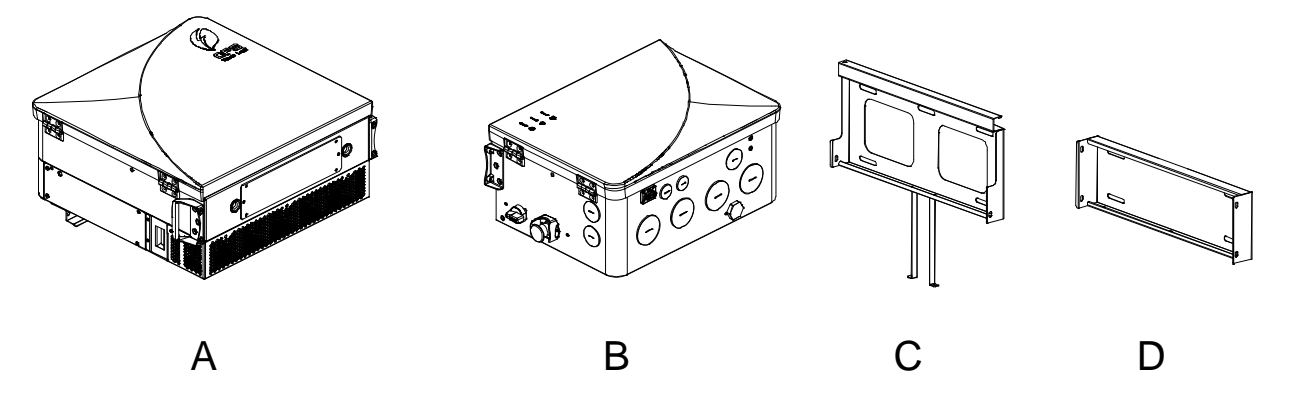

Figure 3-1 Main Components

| No. | Item                   | Qty. | Purpose             |
|-----|------------------------|------|---------------------|
| А   | Main inverter module   | 1    | -                   |
| В   | Wire box               | 1    | -                   |
| С   | Upper mounting bracket | 1    | Hangs the inverter. |
| D   | Lower mounting bracket | 1    | Hangs the wire box. |

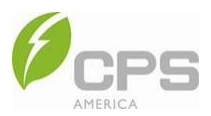

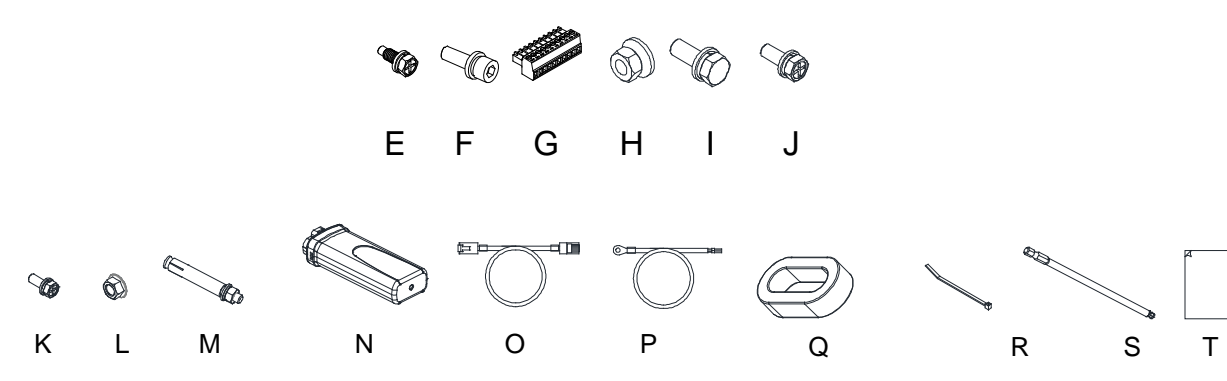

#### Table 3-1 Accessories in Accessory Bag

| No. | Accessory name                                                 | Qty. | Purpose                                                                                                    |
|-----|----------------------------------------------------------------|------|----------------------------------------------------------------------------------------------------|
| Е   | M6x18 cross hexagon head combined screw                        | 7    | One (1) for grounding terminal, six (6) for attaching the inverter and wire box onto the mounting bracket. |
| F   | M6x20 hexagon socket head combined screw                       | 4    | Attaches the inverter and wire box.                                                                        |
| G   | Power connector for the line end                               | 1    | Connects the external communication line.                                                                  |
| Н   | M10 cap nut                                                    | 6    | AC terminal and battery terminal.                                                                          |
| Ι   | M10x25 screw                                                   | 2    | Neutral busbar.                                                                                            |
| J   | M8x25 screw                                                    | 1    | Neutral busbar.                                                                                            |
| к   | M4x10 cross hexagon head combined screw                        | 2    | Attaches the upper and lower mounting brackets.                                                            |
| L   | M6 nut with flange                                             | 1    | External grounding.                                                                                        |
| М   | M8 expansion nut                                               | 9    | Attaches the mounting bracket.                                                                             |
| Ν   | Wi-Fi module                                                   | 1    | Wi-Fi communication.                                                                                       |
| 0   | RJ45 cable (length: 78.74 in / 2000 mm)                        | 1    | Parallel network cable.                                                                                    |
| Р   | Battery temperature sampling cable                             | -    | N/A                                                                                                    |
| Q   | EMC magnetic ring                                              | 1    | Attaches the battery cables.                                                                               |
| R   | Ball head hexagonal screwdriver head (length: 5.9 in / 150 mm) | 1    | Tool for attaching the inverter and wire box.                                                              |
| S   | Cable tie                                                      | 1    | Ties the EMC magnetic ring and battery cables.                                                             |
| Т   | Documents                                                      | 2    | Quick guide and warranty card.                                                                             |

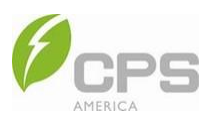

## 3.2 Installation Tools

| Use                 | Tools and Instruments Required for Installation                                                                                                    |                      |               |  |  |
|---------------------|----------------------------------------------------------------------------------------------------|----------------------|---------------|--|--|
|                     | Impact drill<br>(Ф10 mm drill bit)                                                                                                    | Torque socket wrench | Multimeter    |  |  |
|                     | طر<br>Marker / pen                                                                                                    | Measuring tape       | Level ruler   |  |  |
| Installation        | © Control of the second second | Diagonal pliers      | Rubber hammer |  |  |
|                     | (Type: PV-CZM-22100/19100)                                                                                                    | Wire stripper        | Hot air gun   |  |  |
| Personal protection | Safety gloves                                                                                                    | Protective glasses   | Safety shoes  |  |  |

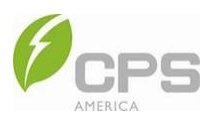

#### 3.3 Installation Precautions

- Check that the product's environmental specifications (i.e., protection degree, operating temperature range, humidity and altitude, etc.) meet the requirements of the project location.
- Ensure that the power grid voltage is within the normal range of the selected grid standard.
- Ensure that you have been authorized by the local electricity supply authority to connect to the grid.
- Installation personnel MUST be qualified electricians or those who have received professional training.
- Wear and use proper PPE during installation.
- Sufficient space must be provided to allow the inverter cooling system to operate normally.
- Install the inverter away from flammable and explosive substances.
- To prevent unwanted power loss, ensure that the installation conditions do not exceed the temperature limits specified for the inverter.
- Do NOT install the inverter near an electromagnetic source, as this can compromise the normal operation of the electronic equipment.
- Check that the PV array is not grounded.
- Ensure the conduit entries meet the following requirements:
  - ALL conduit entries must use watertight fittings.
  - o ALL conduit entries must use sealant around wires inside the wire box to avoid moisture ingress.
  - Metallic conduit is recommended to prevent propagation.

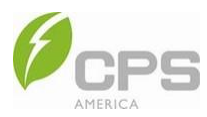

### 3.4 Installation Requirements

#### 3.4.1 Environment

The installation site of the inverter must meet the following environmental requirements:

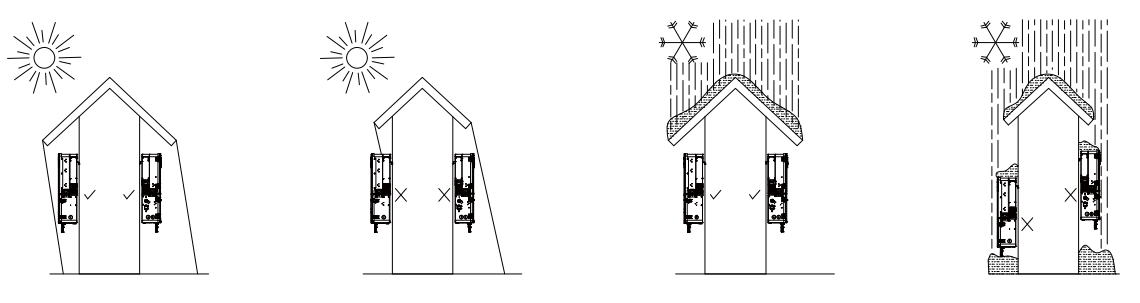

Figure 3-2 Environmental Requirements

If the installation environment allows, avoiding direct sunlight, rain, and snow can reduce power derating and extend the life of the inverter. It is recommended that the inverter is installed under a roof or sunshade. (**Note**: Installing the inverter outdoors with direct sunlight, rain, and snow does not impact the warranty.) Ensure that the inverter is installed away from flammable and explosive substances.

#### 3.4.2 Installation Methods

The inverter must be installed according to the following requirements:

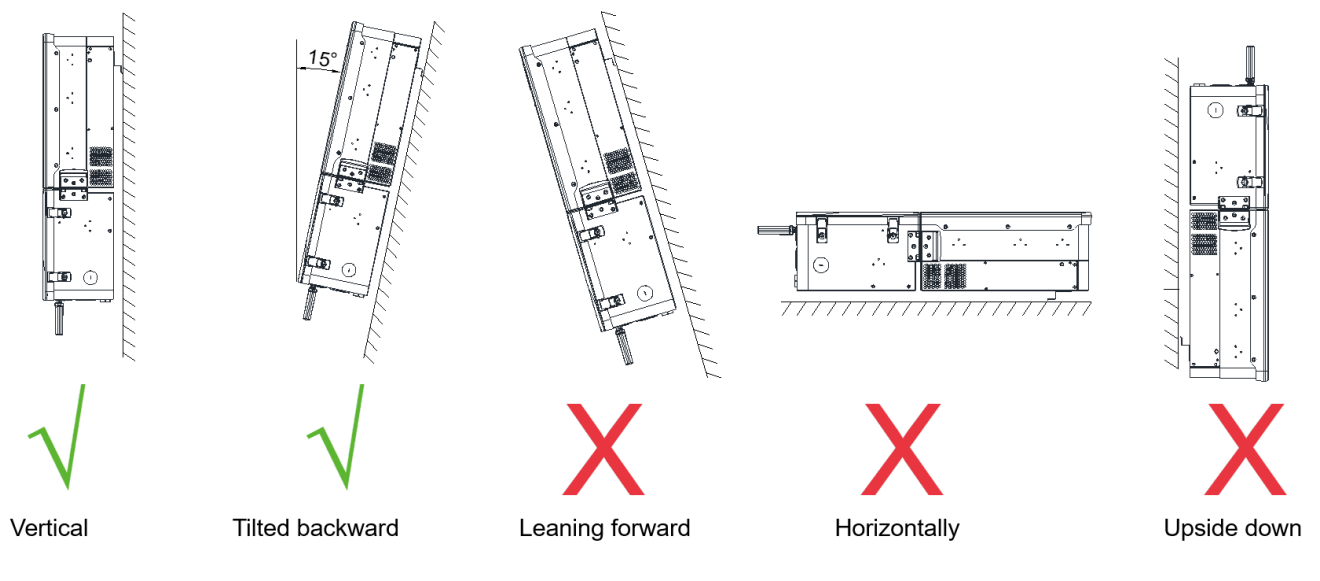

Figure 3-3 Installation Requirements

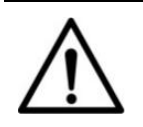

# NOTICE:

Ensure that the mounting structure (bearing wall, rack, etc.) is capable of bearing the weight of the inverter.

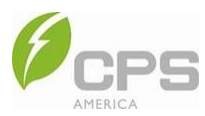

#### 3.4.3 Space Requirements

The distance between the inverter and the surrounding objects must meet the following conditions

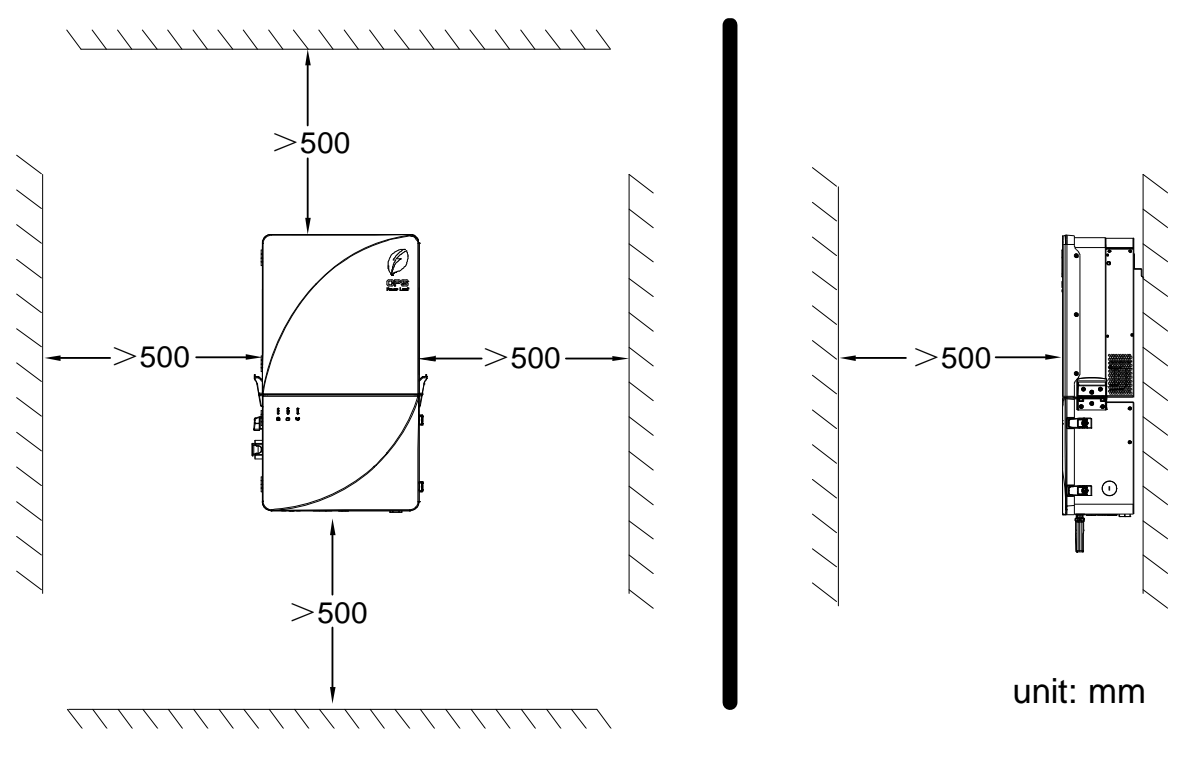

Figure 3-4 Installation Space Requirements for Inverter Racks

# $\bigwedge$

#### NOTICE:

- The distance from the inverter to any objects to its left or right must be greater than 19.7 in (500 mm).
- The distance from the inverter to any objects above, below, or in front of it must be longer than 19.7 in (500 mm).
- If multiple inverters are being used simultaneously, objects that inhibit heat dissipation must NOT be placed between the inverters.

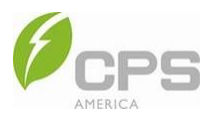

#### 3.5 Installation Procedure

1. Tighten the two M4x10 screws to affix the upper mounting bracket and lower mounting bracket; torque to 13.9 lbf-in (16 kgf-cm).

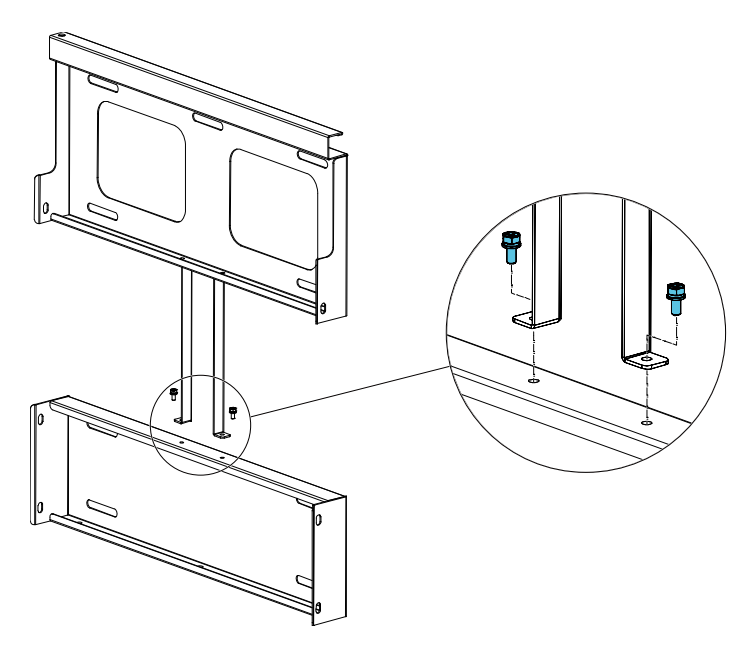

Figure 3-5 Affix the Mounting Brackets

2. Mark the positions of the mounting holes on the installation structure:

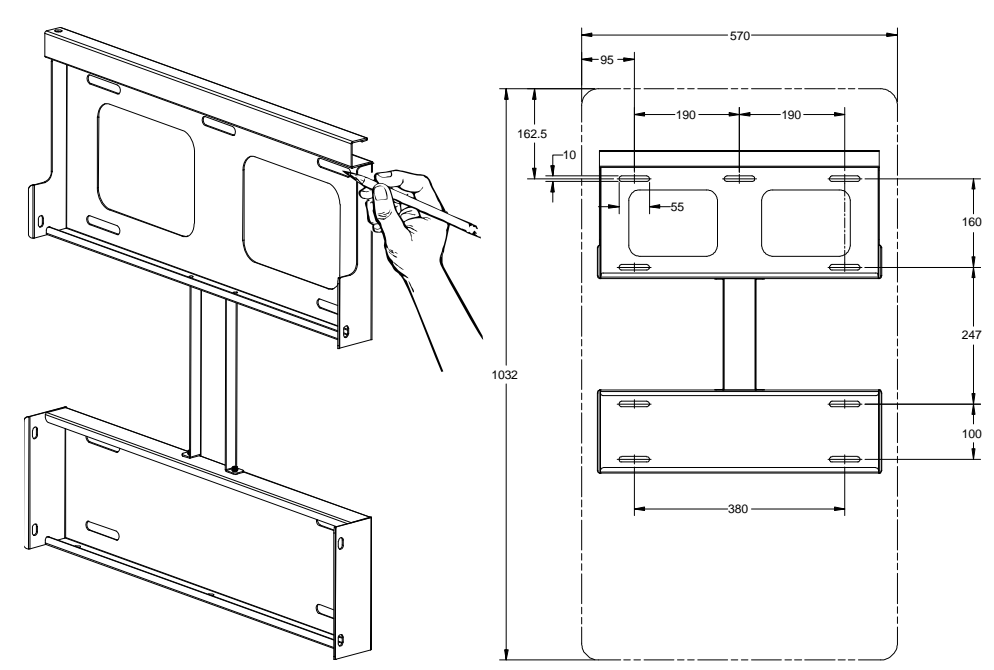

Figure 3-6 Mark the Mounting Holes of the Mounting Bracket

3. Use a percussion drill (Φ12 mm bit) to drill a hole 2.75 in (70 mm) deep, then use the rubber hammer to knock in the four expansion tubes.

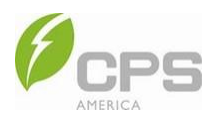

4. Remove the nuts from the expansion tubes, then place the mounting bracket on the wall and ensure that the expansion tubes thread the holes of the mounting bracket. Tighten the nuts with an adjustable wrench and torque to 108.4 lbf-in (124.9 kgf-cm).

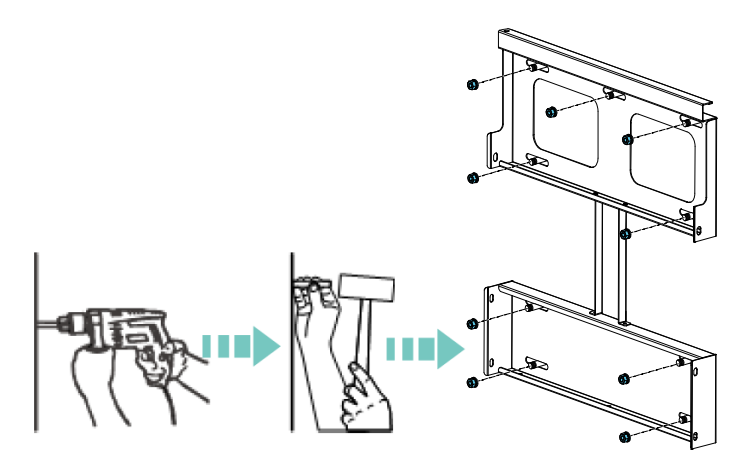

Figure 3-7 Fasten the Mounting Bracket

5. Remove the cover plates of the inverter and the wire box and set the two plates aside; these plates will be reaffixed as indicated in Step 10.

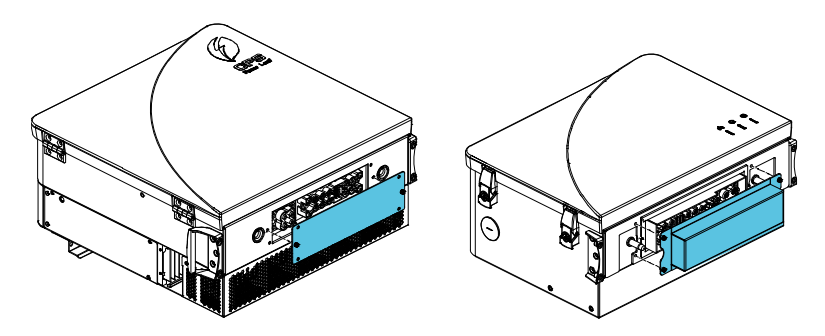

Figure 3-8 Remove the Cover Plates

6. Use the ball head hexagonal screwdriver with a combined handle to preload (but do not tighten) the four M6x18 screws to install the wire box onto the mounting bracket.

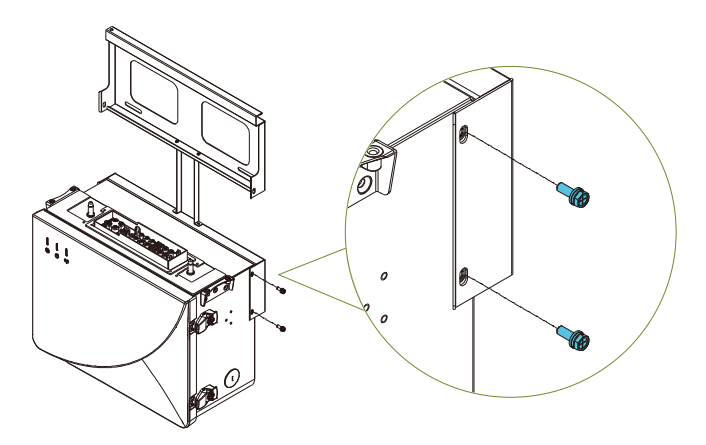

Figure 3-9 Install the Wire Box

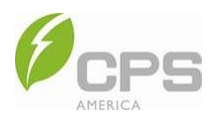

- 7. Hang the inverter onto the mounting bracket as shown in Figure 3-9:
  - a. Lift mounting: Two M10 lifting eye nuts may be installed on the sides of the inverter. Use sling rope or bar, inserted through both lifting eye nuts, to lift the inverter onto the bracket. (Note that the M10 lifting eye nuts are not included with the inverter.)
  - b. **Manual mounting**: At least two (2) people are required to safely lift the inverter by the four arrow positions shown below.

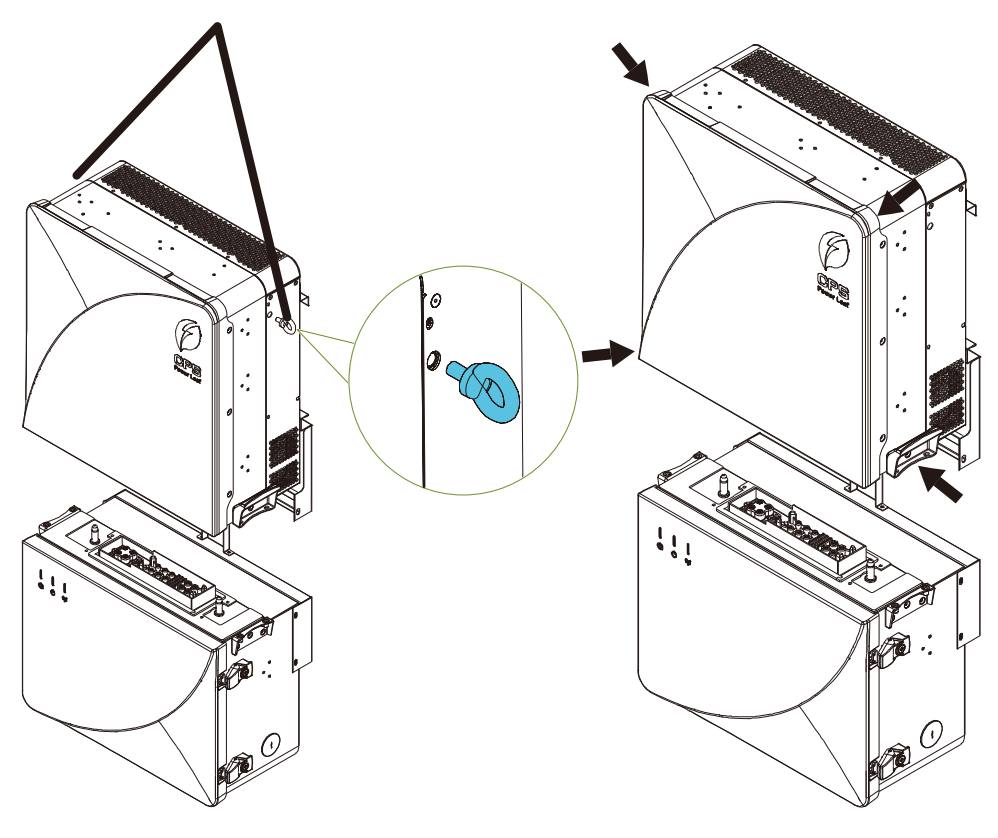

Figure 3-10 Lift or Manually Hang the Inverter

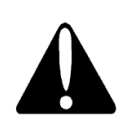

#### **CAUTION:**

The weight of the inverter is approximately 139 lb (63 kg). If you want to manually lift the inverter, it is recommended to have AT LEAST two (2) people to lift it.

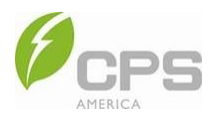

8. Use the ball head hexagonal screwdriver with a combined handle to tighten the four M6x20 combined screws on both sides to ensure close contact between the inverter handle and the wire box handle; torque to 52.1 lbf-in (60.0 kgf-cm).

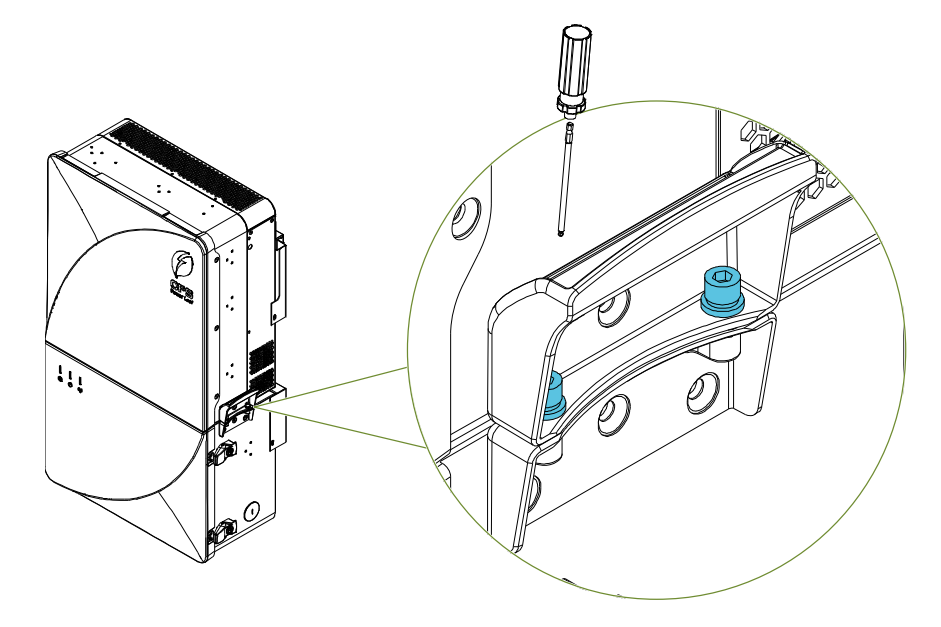

Figure 3-11 Affix Inverter onto Mounting Bracket

- 9. Tighten the six M6x18 screws to affix the inverter and wire box onto the mounting bracket and torque to 52.0 lbf-in (59.9 kgf-cm).
  - **OPTIONAL**: Install an anti-theft padlock to prevent the inverter from being stolen if installed outdoors.

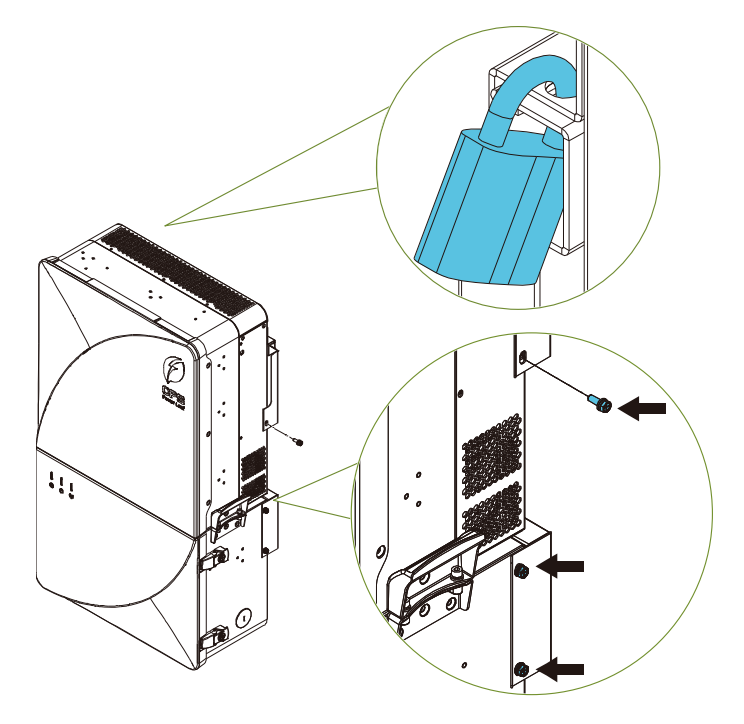

Figure 3-12 Attach the Inverter and Wire Box

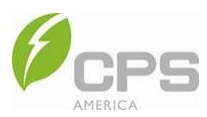

10. Tighten the screws to secure the two cover plates on top of the inverter.

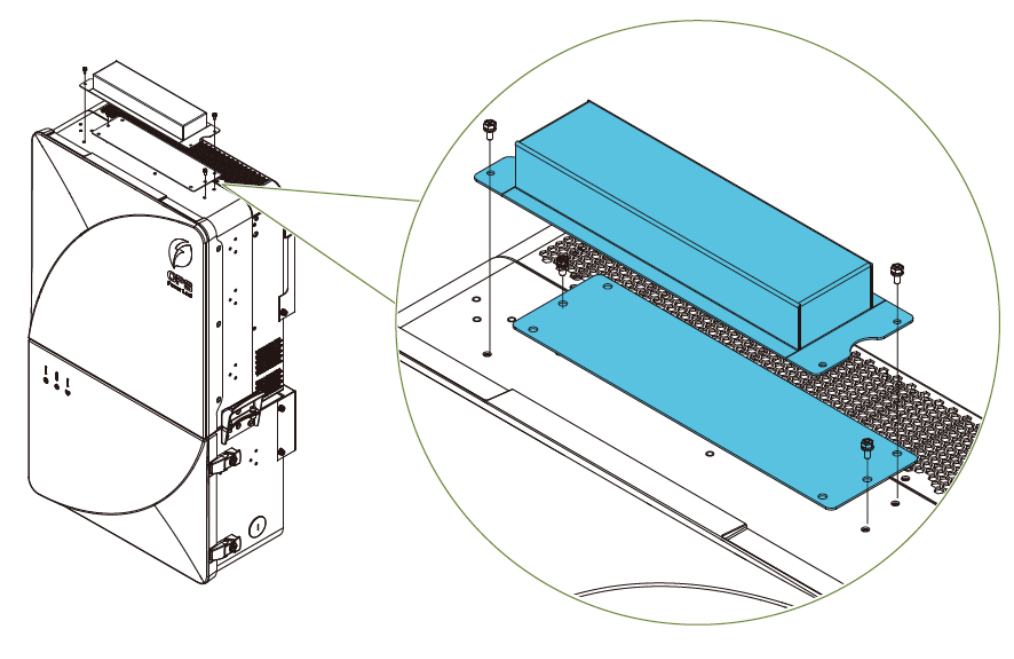

Figure 3-13 Affix the Cover Plates

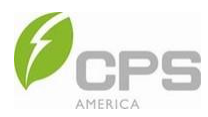

# **4** Electrical Connection

CAUTION:

All cables must be connected in accordance with the NEC and all other applicable local codes or jurisdictions.

## 4.1 Cable Specification

All cables must be connected in accordance with the following specifications:

| Table 4-1 Cable Specifications for the Single Phase Hybrid Inverter             |                                                                                                    |                                                                                                    |                                                                                                    |  |  |
|---------------------------------------------------------------------------------|----------------------------------------------------------------------------------------------------|----------------------------------------------------------------------------------------------------|----------------------------------------------------------------------------------------------------|--|--|
| Туре                                                                            | Conductor AWG                                                                                                    |                                                                                                    |                                                                                                    |  |  |
|                                                                                 |                                                                                                    | Recommended                                                                                                    |                                                                                                    |  |  |
| Multi-core cables specialized<br>for outdoor use (use 90°C<br>copper wire ONLY) | Grid & load cable                                                                                                    | #1/0-4/0 AWG (3/8 in lugs)                                                                                                    | #4/0 AWG (3/8 in lugs)                                                                                                    |  |  |
|                                                                                 | Generator L1/L2 cable                                                                                                    | #1/0-2/0 AWG                                                                                                    | #1/0 AWG                                                                                                    |  |  |
|                                                                                 | Generator neutral                                                                                                    | #1/0-2/0 AWG (5/16 in lugs)                                                                                                    | #1/0 AWG (5/16 in lugs)                                                                                                    |  |  |
|                                                                                 | Grounding cable                                                                                                    | #4-14 AWG                                                                                                    | #4 AWG                                                                                                    |  |  |
| Industry common PV tables<br>(type: PV1-F, use 90°C<br>copper wire ONLY)        | #12-8 AWG                                                                                                    |                                                                                                    | #10 AWG                                                                                                    |  |  |
| Multi-core cables specialized<br>for outdoor use (use 90°C<br>copper wire ONLY) | #2/0-4/0 AWG (3/8 in lugs)                                                                                                    |                                                                                                    | #4/0 AWG (3/8 in lugs)                                                                                                    |  |  |
| Cables specialized for<br>outdoor use (use 90°C<br>copper wire ONLY)            | #6-4 A                                                                                                    | #4 AWG                                                                                                    |                                                                                                    |  |  |
| Cables specialized for<br>outdoor use (use 90°C<br>copper wire ONLY)            | UTP Cat5e or #22-18 AWG communication cable (e.g., Belden 3106A)                                                                                                    |                                                                                                    |                                                                                                    |  |  |
|                                                                                 | Type   Multi-core cables specialized   for outdoor use (use 90°C   copper wire ONLY)   Industry common PV tables   (type: PV1-F, use 90°C   copper wire ONLY)   Multi-core cables specialized   for outdoor use (use 90°C   copper wire ONLY)   Multi-core cables specialized   for outdoor use (use 90°C   copper wire ONLY)   Cables specialized for   outdoor use (use 90°C   copper wire ONLY)   Cables specialized for   outdoor use (use 90°C   copper wire ONLY) | Type Grid & load cable   Multi-core cables specialized<br>for outdoor use (use 90°C<br>copper wire ONLY) Generator L1/L2 cable   Industry common PV tables<br>(type: PV1-F, use 90°C<br>copper wire ONLY) Grounding cable   Multi-core cables specialized<br>for outdoor use (use 90°C<br>copper wire ONLY) #12   Multi-core cables specialized<br>for outdoor use (use 90°C<br>copper wire ONLY) #12   Multi-core cables specialized<br>for outdoor use (use 90°C<br>copper wire ONLY) #2/0-4/0 A   Cables specialized for<br>outdoor use (use 90°C<br>copper wire ONLY) #6-4 A   Cables specialized for<br>outdoor use (use 90°C<br>copper wire ONLY) UTP Cat5e or #22   Cables specialized for<br>outdoor use (use 90°C<br>copper wire ONLY) UTP Cat5e or #22 | Type   Conductor AWG     Type     Grid & load cable   #1/0-4/0 AWG (3/8 in lugs)     Multi-core cables specialized for outdoor use (use 90°C copper wire ONLY)   Generator L1/L2 cable   #1/0-2/0 AWG     Industry common PV tables (type: PV1-F, use 90°C copper wire ONLY)   Grounding cable   #1/2-8 AWG     Multi-core cables specialized for outdoor use (use 90°C copper wire ONLY)   #12-8 AWG (3/8 in lugs)   #12-8 AWG (3/8 in lugs)     Cables specialized for outdoor use (use 90°C copper wire ONLY)   #2/0-4/0 AWG (3/8 in lugs)   #12-8 AWG (copper)     Cables specialized for outdoor use (use 90°C copper wire ONLY)   #6-4 AWG (copper)   #6-4 AWG (copper)     Cables specialized for outdoor use (use 90°C copper wire ONLY)   UTP Cat5e or #22-18 AWG communication cable   UTP Cat5e or #22-18 AWG communication cable |  |  |

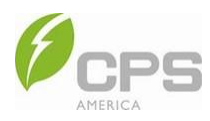

## 4.2 Tools Required and Torque Values

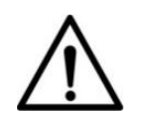

### NOTICE:

Cable sizing must be processed by a licensed electrical engineer according to the electrical code and cable OEM recommendation.

#### Tool Usage Torque Attaching battery cables, AC (Load L1 and L2, Grid L1 and L2) live cables, and AC 200 in-lb (22.5 N·m) No. 16 hex socket wrench 1 neutral cables (Load and Grid) Attaching generator neutral cable 110 in-lb (12.5 N·m) 2 No. 13 hex socket wrench 3 No. 10 hex socket wrench Attaching external grounding cable 53 in-lb (6 N·m) DC internal grounding bar 26 in-lb (3 N·m) 4 5 mm flat screwdriver AC internal grounding bar Attaching screws of generator terminal 32 in-lb (3.5 N·m) block (generator L1 and L2) 5 No. 2 Phillips screwdriver Attaching screws of PV terminal 26 in-lb (3 N·m) (PV1-3+ and PV1-3-) Preparing cables -6 **Diagonal pliers** 7 Preparing cables \_ Wire stripper Preparing cables -8 Crimping tool

#### Table 4-2 Required Tools and Torque Values
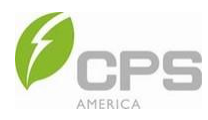

# 4.3 Electrical Cable Connection

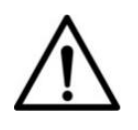

# NOTICE:

Ensure watertight seals during installation.

Read these instructions carefully and refer to Section 11 Technical Data before wiring.

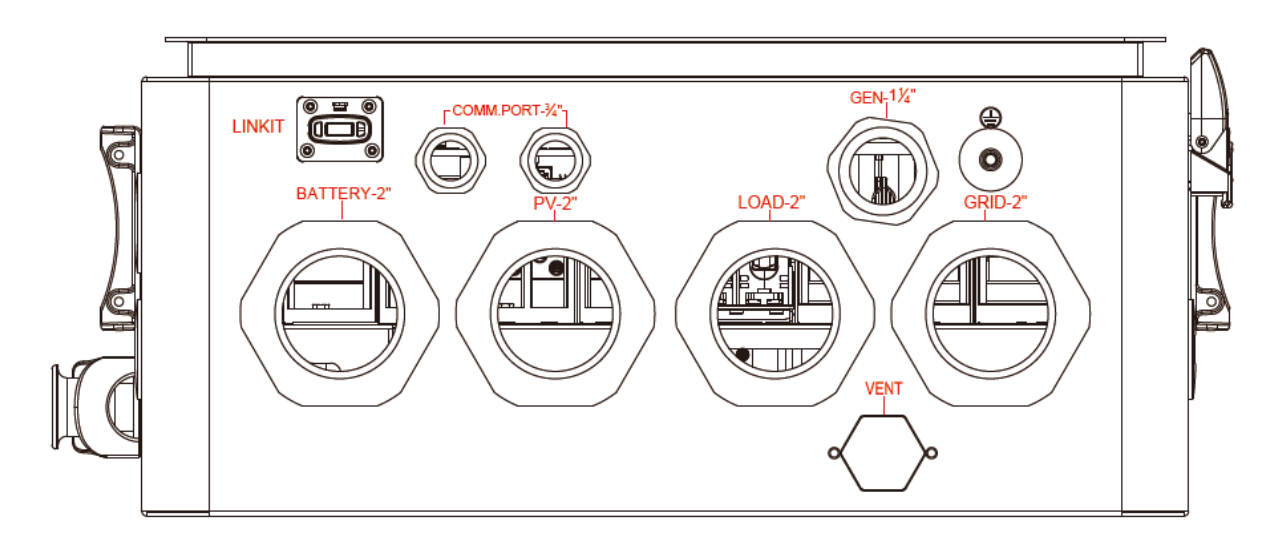

#### Figure 4-1 Conduit Knockout Locations and Trade Size

| Connection Knockout                 | Trade Size (inches) |
|-------------------------------------|---------------------|
| BATTERY (CPS battery)               | 2                   |
| PV (photovoltaic)                   | 2                   |
| LOAD (backup loads)                 | 2                   |
| GRID (power grid)                   | 2                   |
| GEN (generator)                     | 1.25                |
| COMM PORT (EMS / BMS communication) | 0.75                |

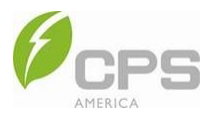

## 4.3.1 Ground Cable Connection

Crimp the compression lug and tighten an M6x18 screw to attach the grounding lug to the grounding hole.

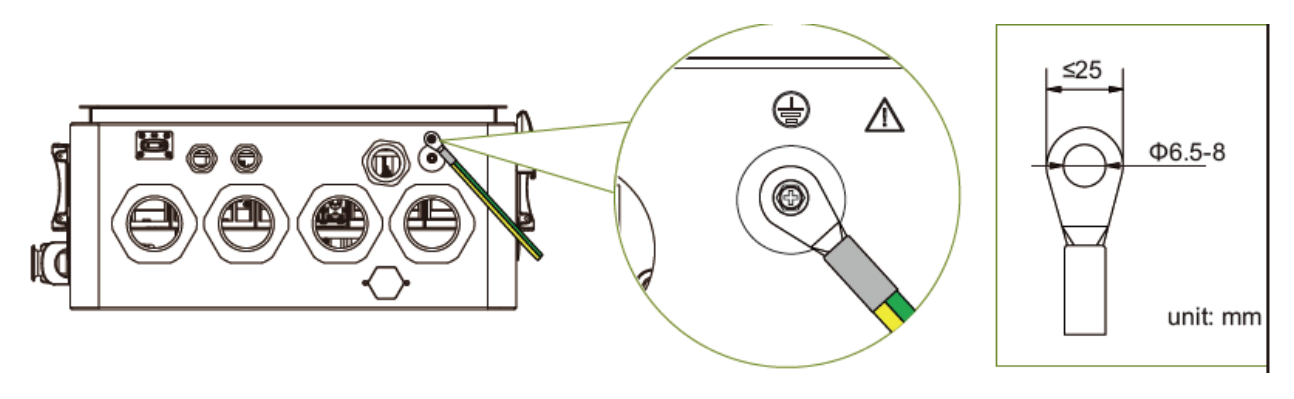

Figure 4-2 Connect the Ground Wire

## 4.3.2 AC Wiring

1. Use the key ① to unlock the two buckle locks, pull part ② first, then pull part ③ to open the front cover.

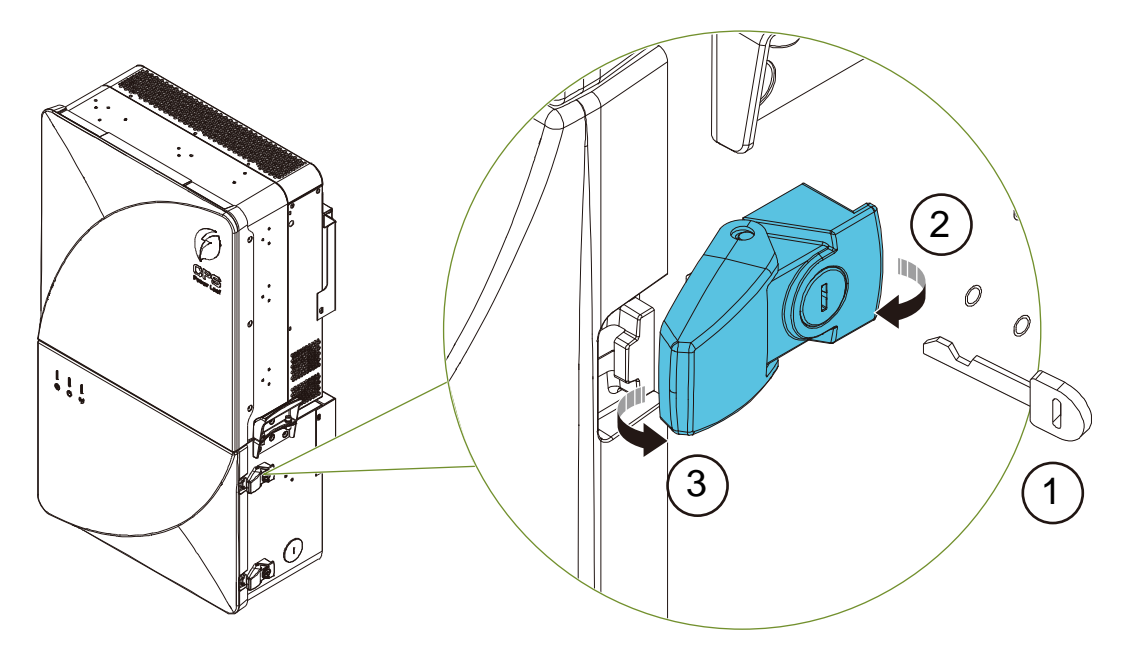

Figure 4-3 Open the Front Cover

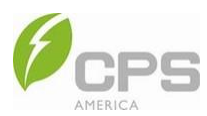

2. Use the supporting rod to hold the front cover open.

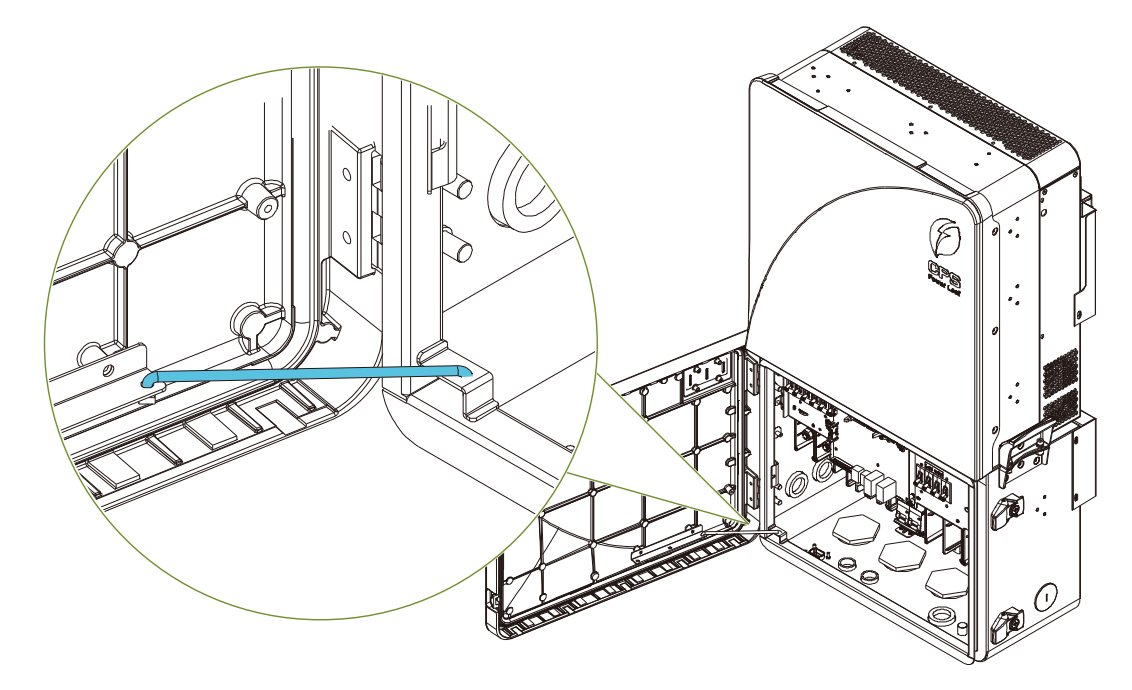

Figure 4-4 Hold the Front Cover

3. Loosen the two screws and remove the transparent cover.

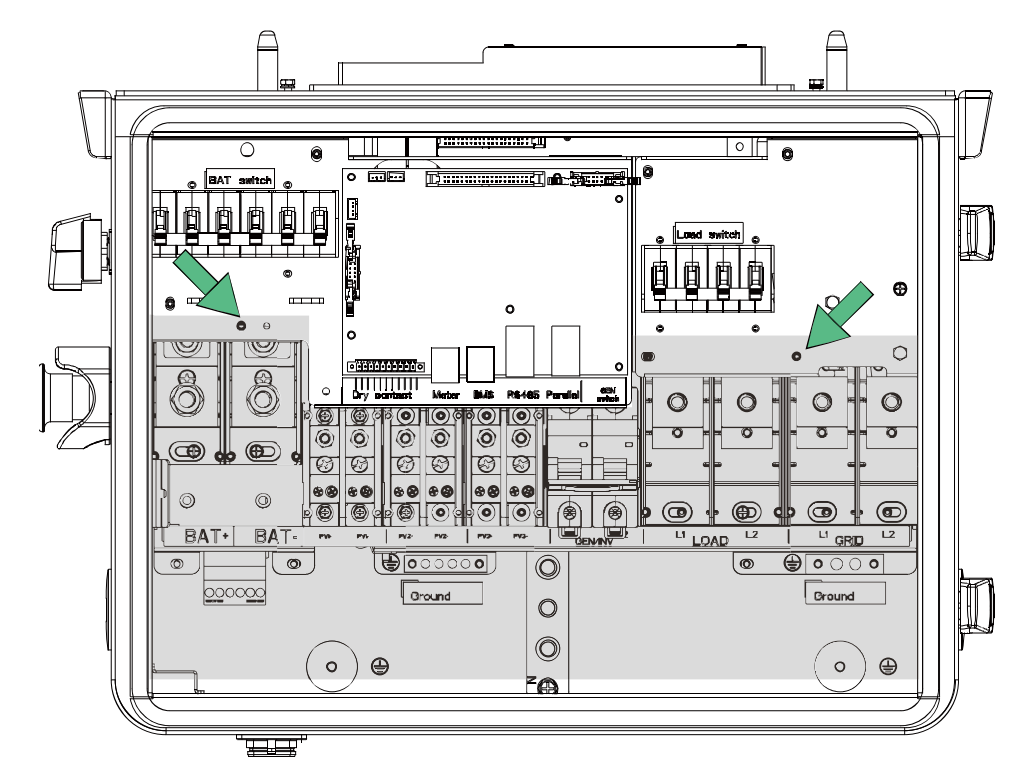

Figure 4-5 Remove Transparent Cover

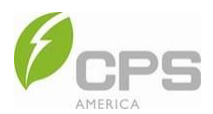

4. Remove the watertight hole plugs and insert the corresponding conduits and conduit fittings through the battery, COMM PORT, PV, LOAD, GEN, and GRID knockouts.

NOTE: Customer needs to prepare the steel conduits and conduit fittings according to the size of the knockout.

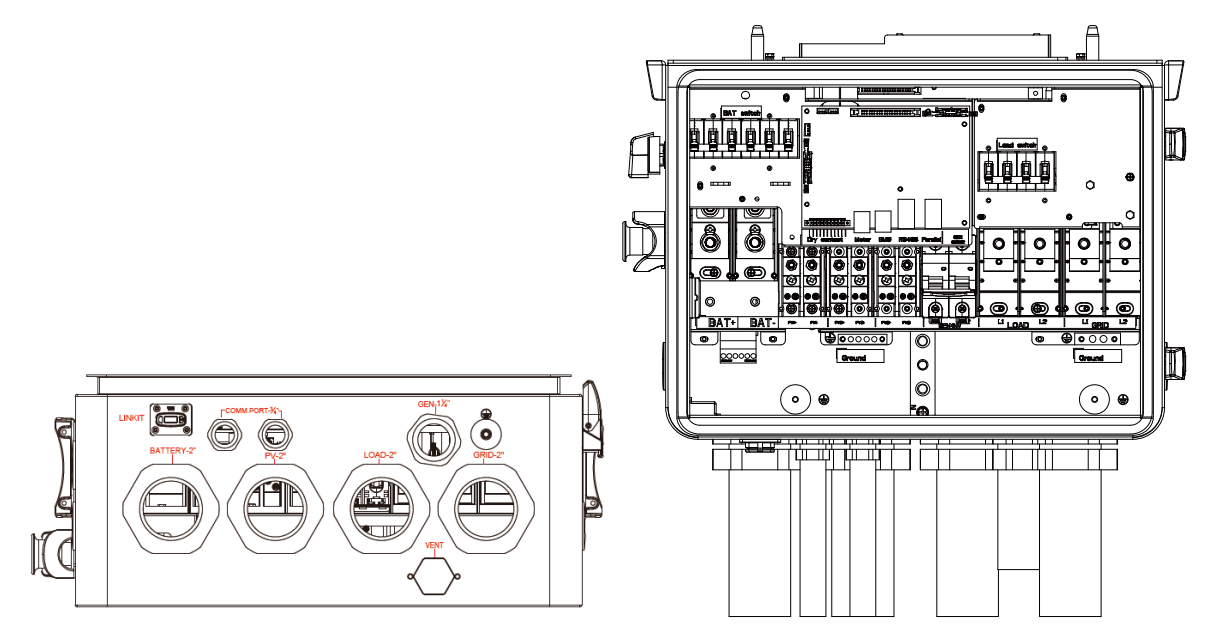

Figure 4-6 Insert the Steel Pipes

5. When the LOAD, GRID, and GEN cables are ready to use, thread them through the conduit, then remove an appropriate length of the insulation layer from the cable (see Figure 4-7):

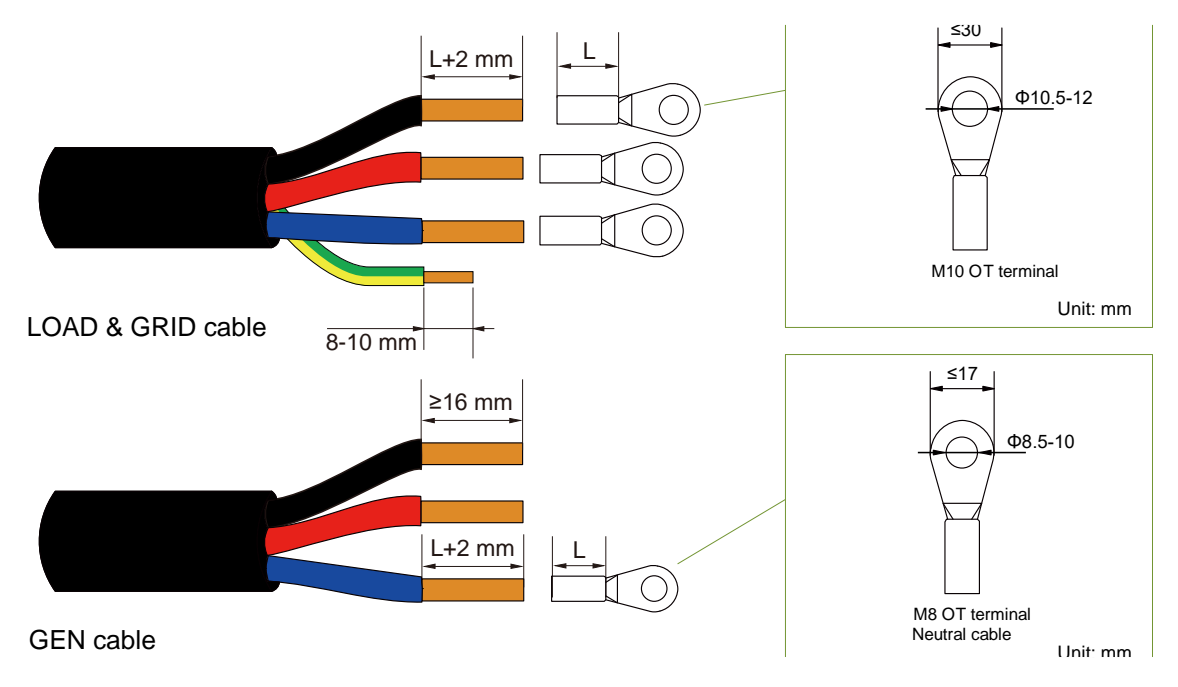

Figure 4-7 Remove Jacket and Insulation Layer

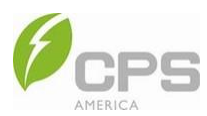

- 6. Insert the exposed wire core into the crimped area of the compression lugs, then crimp the compression lugs.
- 7. After crimping, wrap the wire crimp area with heat shrink tubing and use the hot air gun to seal the tubes.

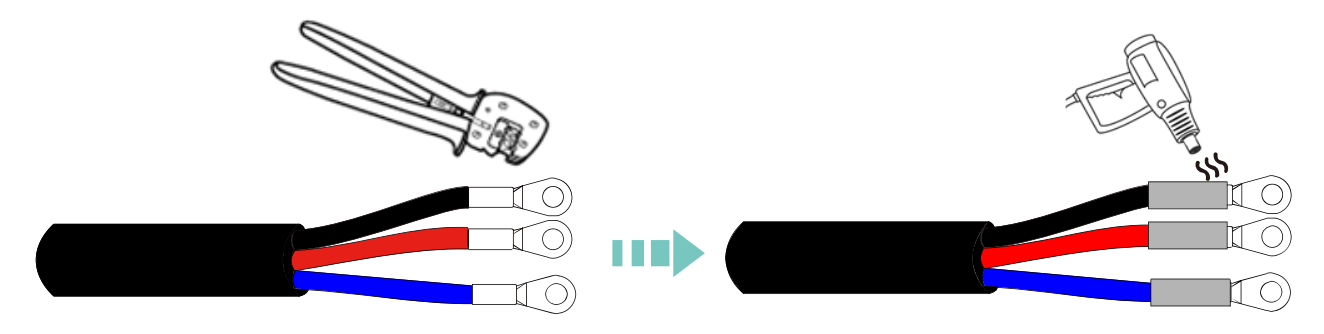

Figure 4-8 Crimp and Seal the Lugs

8. Connect the AC GRID cables and backup LOAD cables (if applicable).

NOTE: For grid-tied PV only applications, the AC cables must be connected to the GRID terminals.

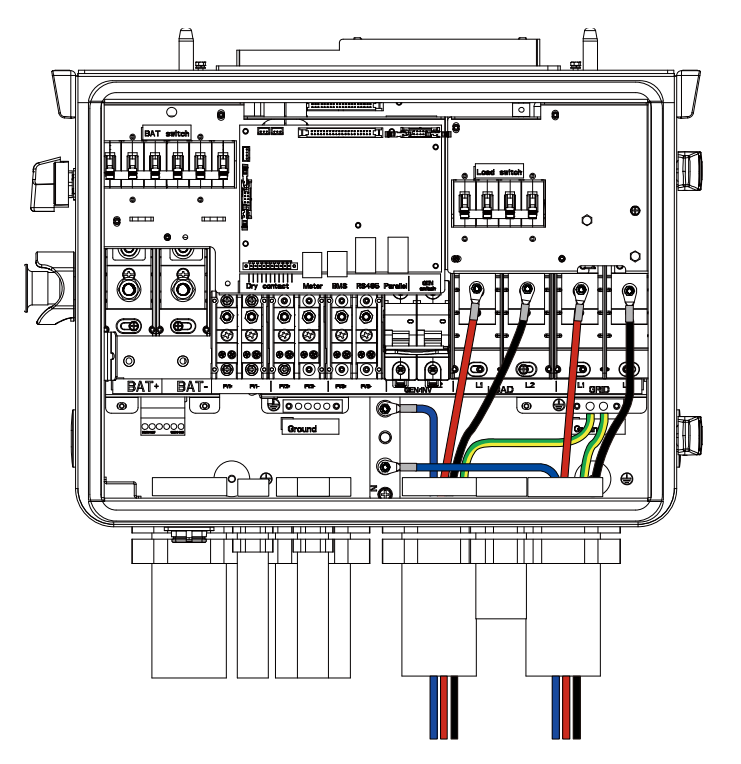

Figure 4-9 Connect the AC GRID Cables and Backup LOAD Cables (if applicable)

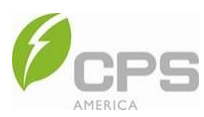

9. Connect the GEN cable (if applicable).

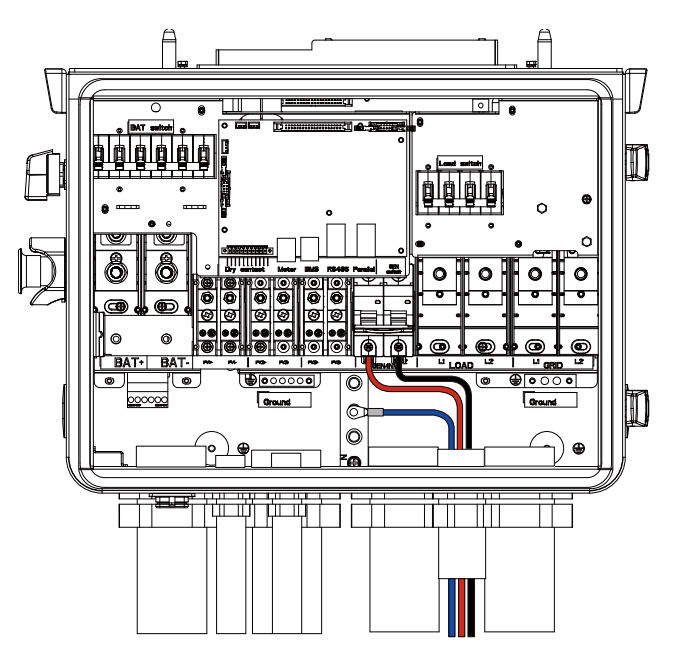

Figure 4-10 Connect GEN Cables

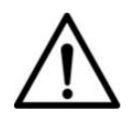

# NOTICE:

Ground cables, N phase, and L phases must correspond to the PE, N, and L1/L2 terminal. If they are connected incorrectly, the inverter may not work properly.

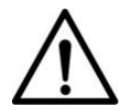

## NOTICE:

The connection of a secondary protection ground wire cannot be replaced by that of the PE wire—both must be grounded correctly. CPS will not take any responsibility for the possible consequences caused by such an omission.

The L1/L2/N output cables of the inverter must be connected to the power grid via an independent 4-pole AC circuit breaker to ensure that the inverter can be disconnected safely from the power grid.

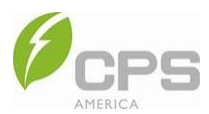

# 4.3.3 PV Wiring

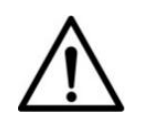

## NOTICE:

It is important to use a multimeter to check the polarity of the DC input cables to avoid reverse polarity.

For PV cable connection, check the polarity <u>before</u> terminating the DC cables of the PV strings according to the following steps (shown in Figure 4-11):

- 1. Use a multi-meter to measure the PV strings' cable ends to check the polarity.
- 2. The positive (+) lug of the cable must match the positive (+) terminal of the inverter's DC input.
- 3. The negative (-) lug of the cable must match the negative (-) terminal of the inverter's DC input.

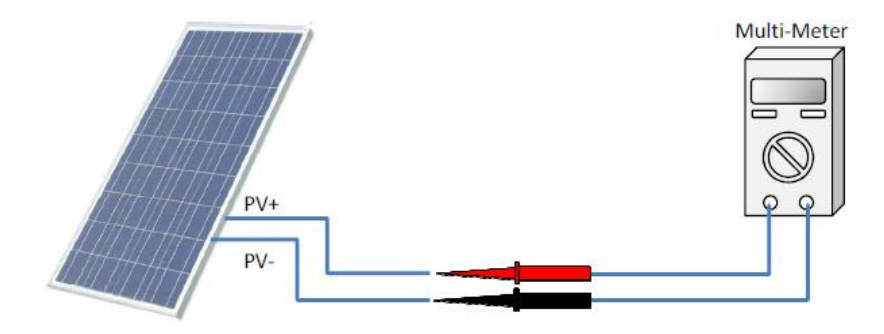

Figure 4-11 Polarity Check

Connect the cables:

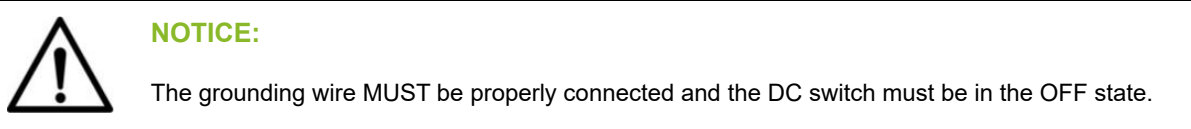

1. Remove an appropriate length (see Figure 4-12) of the jacket and insulation layer from the PV input cable of the PV strings.

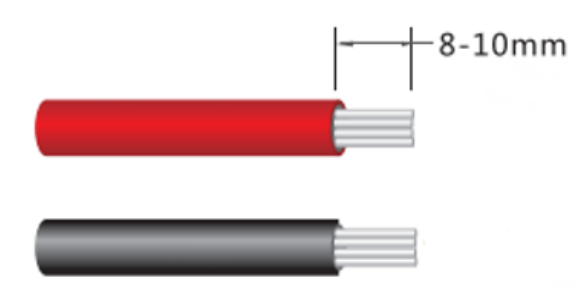

Figure 4-12 Wire Stripping

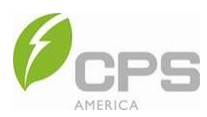

2. Insert the PV wires into the PV terminals and tighten the screws.

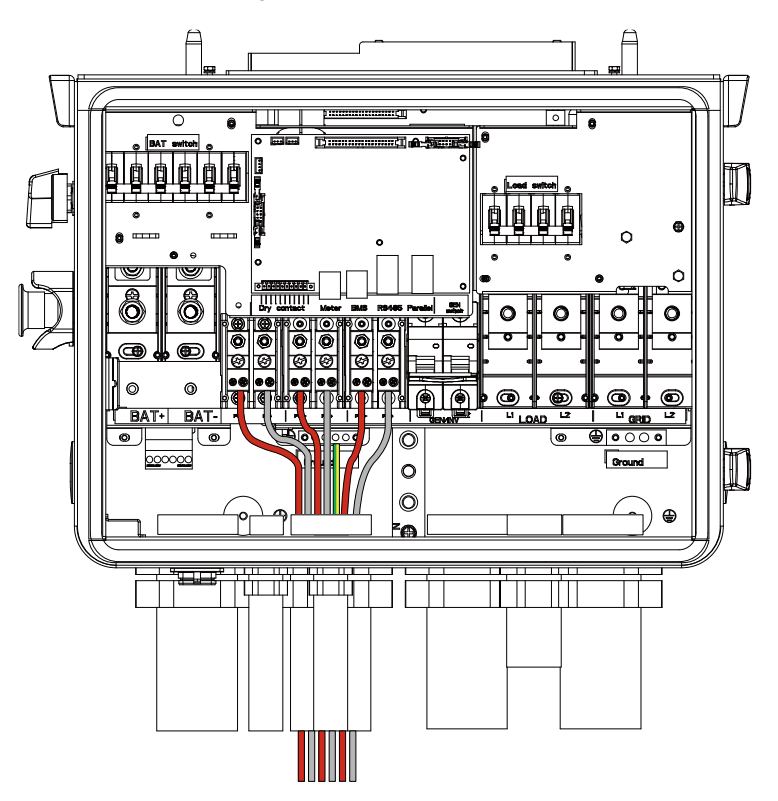

Figure 4-13 Connect the PV Cables

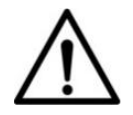

#### NOTICE:

To maximize production, reduce clipping losses, and optimize thermal performance, distribute the PV input power across all MPPTs as evenly as possible (e.g., the difference in the number of strings per MPPT is not larger than 1).

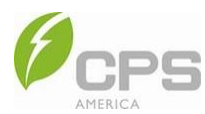

## 4.3.4 Battery Wiring

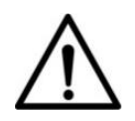

#### NOTICE:

Before connecting the battery cables, use a multimeter to ensure that the polarities are correct.

It is recommended that the rated current of the fuse is equal to the battery maximum discharge current × 1.25 (fuse safety factor). The specific value is subject to the battery manufacturer's requirements.

1. Remove an appropriate length (see Figure 4-14) of the jacket and insulation layer from the cable.

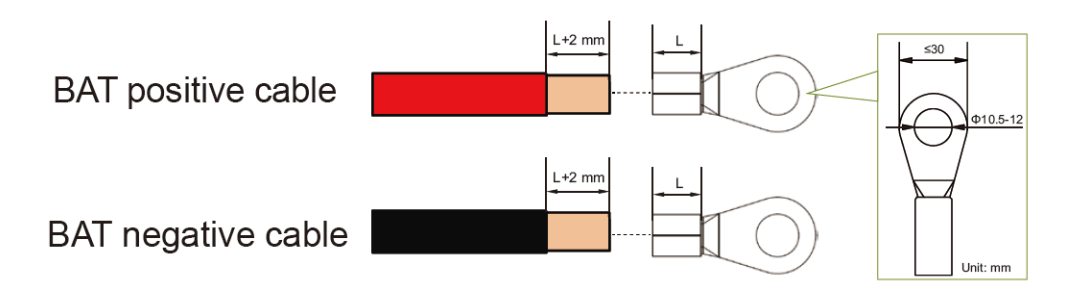

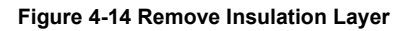

- 2. Insert the exposed wire core into the crimped area of the compression lugs, using crimping pliers to crimp the lugs.
- 3. After crimping, wrap the wire crimp area with heat shrinkable tubing and use the hot air gun to seal the tubes.

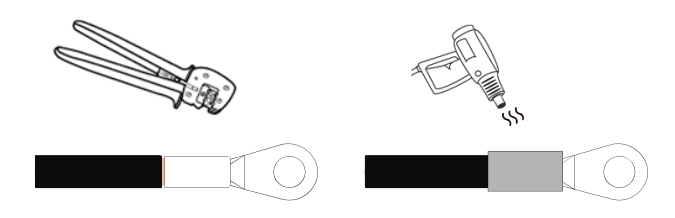

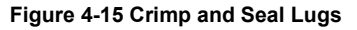

4. Connect the battery cable to the battery terminal and use a cable tie to tie the magnetic ring and cables.

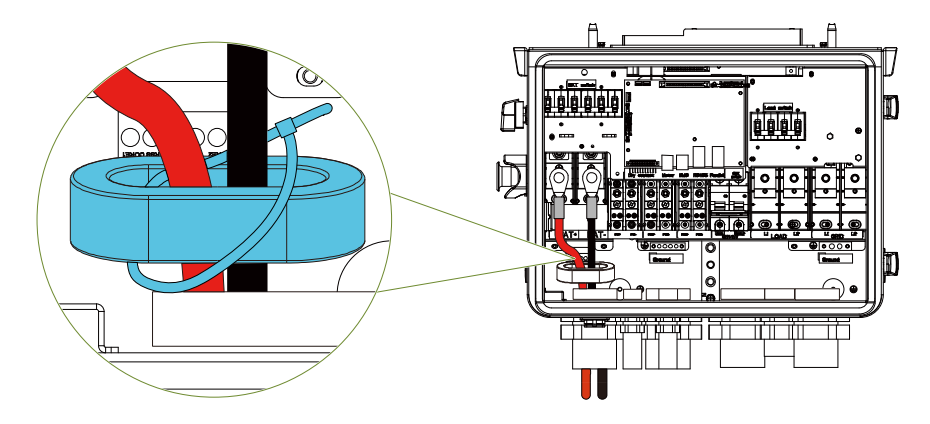

Figure 4-16 Connect Battery Cables

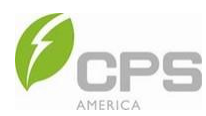

# 4.3.5 Communication Wiring

#### 4.3.5.1 Connect the Wi-Fi Module

- 1. Remove the silicone cover from the wire box.
- 2. Insert the Wi-Fi module into the Wi-Fi port until you hear a click sound.

**NOTE**: The indicator of the Wi-Fi module faces outward.

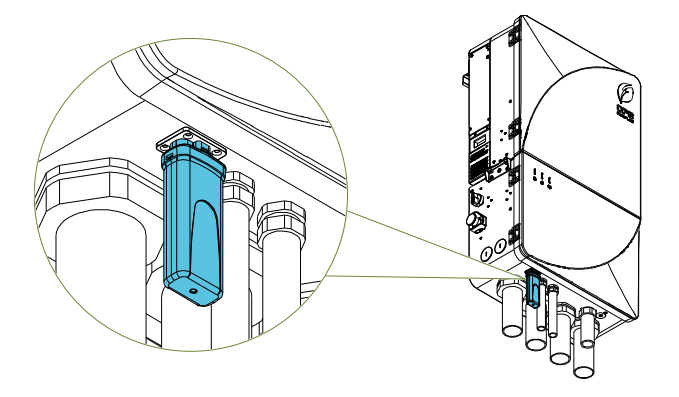

Figure 4-17 Install the Wi-Fi Module

### 4.3.5.2 Connect Communication Cables

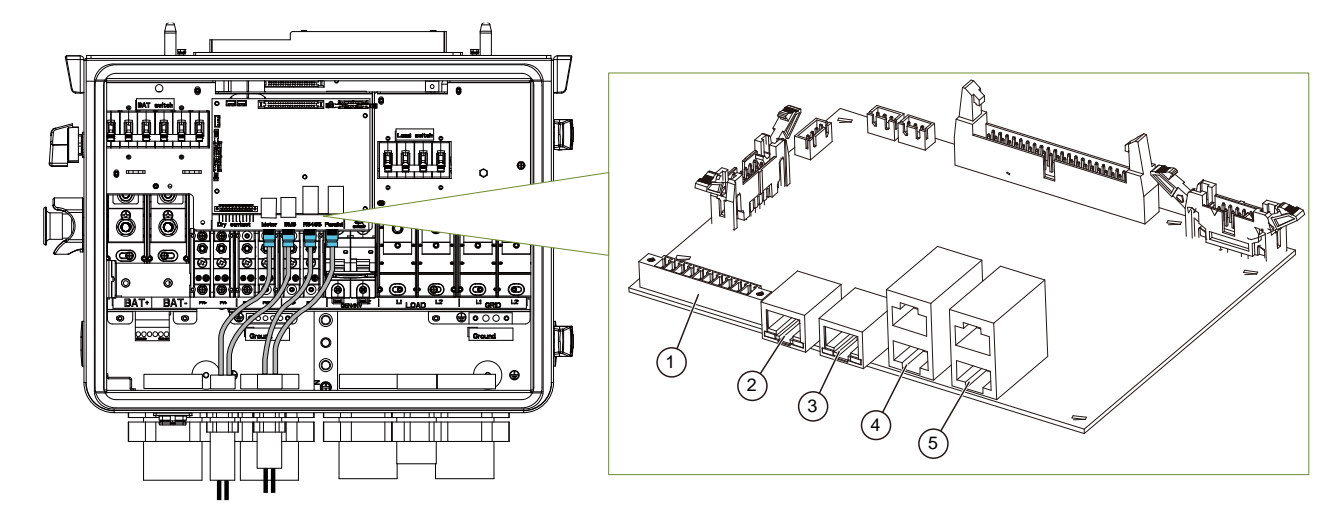

#### Table 4-3 Communication Cable Ports

| No. | Port Function                                                 |  |
|-----|---------------------------------------------------------------|--|
| 1   | Connects the 14-pin terminal.                                 |  |
| 2   | Connects the optional CPS Meter Kit.                          |  |
| 3   | Connects the BMS (CAN communication).                         |  |
| 4   | Connects EMS and BMS (RS485 communication).                   |  |
| 5   | Parallel communication connection between multiple inverters. |  |

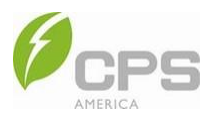

Select the pins to connect the communication cables according to the actual usage or application upon the following definition of dry contacts:

| PIN | Name   | Definition                             | Function                                  |
|-----|--------|----------------------------------------|-------------------------------------------|
| 1   | BAT_T+ | Battery temperature positive port      | Decide the better sternereture            |
| 2   | BAT_T- | Battery temperature negative port      | Reads the battery temperature.            |
| 3   | CT1+   | External CT1 positive port             |                                           |
| 4   | CT1-   | External CT1 negative port             | Reads the current phase A by external CT. |
| 5   | CT2+   | External CT2 positive port             |                                           |
| 6   | CT2-   | External CT2 negative port             | Reads the current phase B by external C1. |
| 7   | DI+    | Digital input positive port            |                                           |
| 8   | DI-    | Digital input negative port            | Digital signal input (reserve).           |
| 9   | GEN_S+ | Generator startup signal positive port | Condo the recorden startum signal         |
| 10  | GEN_S- | Generator startup signal negative port | Sends the generator startup signal.       |
| 11  | NC     | Reserved                               | -                                         |
| 12  | NC     | Reserved                               | -                                         |
| 13  | RSD+   | Rapid shutdown device positive port    | Receives the RSD initiation signal        |
| 14  | RSD-   | Rapid shutdown device negative port    | (for parallel connection).                |

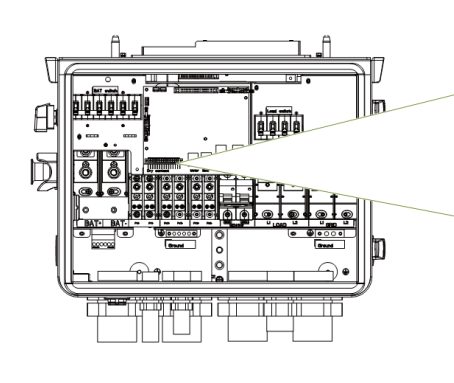

| 1 2 3 4 5                                                  | 5 6 7 8 9 10 11 12 13 14                                               | Concernance of the second                                                                                                    |
|------------------------------------------------------------|------------------------------------------------------------------------|----------------------------------------------------------------------------------------------------|
|                                                            |                                                                        | 0                                                                                                    |
| BAT_T+<br>BAT_T+<br>BAT_T-<br>CT1+<br>CT1+<br>CT1-<br>CT2+ | CT2-<br>CT2-<br>0+<br>0+<br>0-<br>NC<br>NC<br>NC<br>NC<br>RS0+<br>RS0- | Contra Contra Co |
| Dry                                                        | contact                                                                | Meter                                                                                                    |
| Conversion of the second                                   |                                                                        |                                                                                                    |
|                                                            |                                                                        |                                                                                                    |
|                                                            |                                                                        |                                                                                                    |

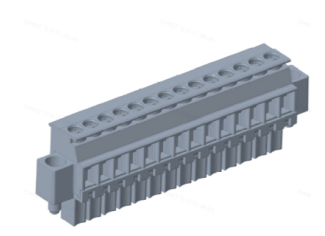

Figure 4-18 Dry Contacts

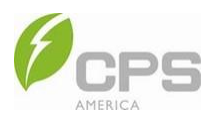

# 4.4 Inverter Parallel Connection

The inverter supports the following three parallel modes:

- Multiple inverters in parallel: 120/240 V.
- Two (2) inverters in parallel: 120/208 V.
- Three (3) inverters in parallel: 120/208 V.

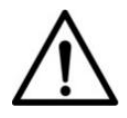

### NOTICE:

When the quantity of parallel inverters is greater than three (3) for PV + Battery applications, please contact CPS customer support.

The positions of the Grid and Backup Load terminals are shown in Figure 4-19 below. Before parallel connection, turn the CAN DIP switch ① of each inverter to the ON position.

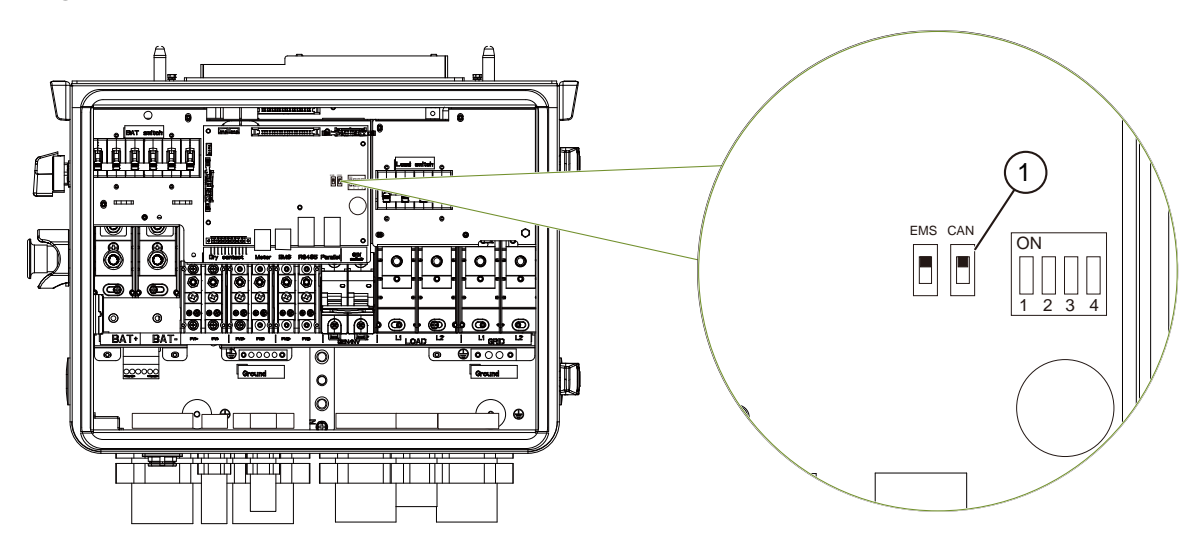

Figure 4-19 Positions of Grid and Load Terminals

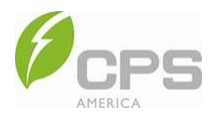

## 4.4.1 Multiple Inverters in Parallel – 120 / 240 V

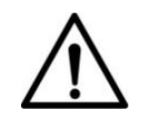

## NOTICE:

If the quantity of parallel inverters is more than three (3) for PV + Battery applications, contact CPS customer service.

The load of each inverter runs in parallel mode.

|             | Grid    |         |  |
|-------------|---------|---------|--|
| Inverter    | Phase A | Phase B |  |
| Primary     |         |         |  |
| Secondary 1 | GRID L1 | GRID L2 |  |
| Secondary 2 |         |         |  |

#### 4.4.2 Two Inverters in Parallel – 120 / 208 V

This mode consists of one primary inverter and one secondary inverter.

The load of each inverter runs in parallel mode.

|           | Grid              |         |         |
|-----------|-------------------|---------|---------|
| Inverter  | Phase A           | Phase B | Phase C |
| Primary   | GRID L1           | GRID L2 | -       |
| Secondary | - GRID L1 GRID L2 |         |         |

## 4.4.3 Three Inverters in Parallel – 120 / 208 V

This mode consists of one primary inverter and two secondary inverters.

The load of each inverter runs in parallel mode.

|             | Grid    |         |         |
|-------------|---------|---------|---------|
| Inverter    | Phase A | Phase B | Phase C |
| Primary     | GRID L1 | GRID L2 | -       |
| Secondary 1 | -       | GRID L1 | GRID L2 |
| Secondary 2 | GRID L2 | -       | GRID L1 |

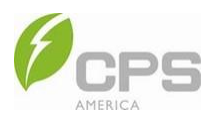

# 4.5 Meter and CT Connection

Connecting the CPS Meter Kit and CTs is optional:

- In grid-tied PV only applications, there is no need to connect the CPS Meter Kit.
- If there are multiple PV + Battery systems operating in parallel, it is necessary to connect the meter and CT.

For more detailed information, refer to the application notes or user manuals of the meter and CT.

### 4.6 Inverter and Parallel Connection Functions

### 4.6.1 Setting the Primary Inverter and Secondary Inverter

The inverter parallel connection plan adopts primary-secondary control mode. Each inverter address can be set in the app (see Section 8.4.2.4 Setting). **NOTE**: For grid-tied PV only applications, multiple inverters can operate independently in the "Single Machine" mode.

## 4.6.2 Synchronization of Parallel System (Not Applicable for PV Only Systems)

- Powering inverters in the parallel system ON/OFF:
  - o The powering ON and OFF of all the inverters in a parallel system is controlled by the primary inverter.
  - If the primary inverter is powered on, all the inverters in the parallel system are powered on and if the primary inverter is powered off, all the inverters in the parallel system are powered off.
- Inverter failure in a parallel system: If any inverter (primary or secondary) in the parallel system fails, the entire system will stop running.

## 4.6.3 Current Sharing Control (Not Applicable for PV Only Applications)

- In on-grid mode:
  - Power limit: When inverters are connected in parallel, the primary inverter will connect to and receive grid power from the electricity meter. The primary inverter will then deliver power distribution value to the secondary inverters according to the parallel connection mode. In on-grid mode, the states of the inverters and the batteries are different and no current sharing control is performed.
  - Parameter setting synchronization: The primary inverter synchronizes its own registered parameters to the secondary inverters to ensure consistent running parameters.
- In off-grid mode: Due to the different PV and batteries connected to each inverter, the inverter output cannot achieve current sharing control when the power is insufficient.

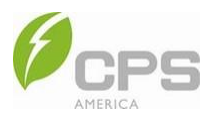

# 5 Commissioning

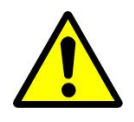

#### WARNING:

To eliminate possible danger, read and follow the steps described below in Section 5.1 *before* performing any on-grid operations.

## 5.1 **Pre-Commissioning Checks and Preparation**

### 5.1.1 Mechanical Installation Checks

Perform the following inspections by referring to Section 3 Mechanical Installation:

- Ensure all the mounting brackets are secure.
- Ensure all the screws have been tightened to the specified torque values.

### 5.1.2 Cable Connections Checks

Perform the following inspections by referring to Section 4 Electrical Connection:

- Ensure all the cables are connected to the correct lugs and properly labeled.
- Ensure the cables are appropriately managed to avoid physical damage.
- Check the polarity of the DC input conductors (the DC switches must be in the OFF position).

## 5.1.3 Electrical Connection Checks

Perform the following inspections by referring to Section 4 Electrical Connection:

- Ensure the AC circuit breaker and/or fused switch disconnect is appropriately sized.
- Test and check that the AC voltage is within the normal operating range.
- Ensure that the DC open circuit voltage of the PV input strings is less than 600 V.

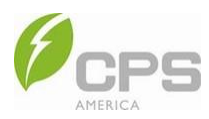

# 5.2 Commissioning Steps

- 1. Open the front cover and turn the LOAD, BAT, and GEN switches to the ON position before closing the front cover again.
- 2. Set the inverter DC switch to the ON position. When the solar array produces enough power, the inverter's LED power indicator will be lit and the inverter will enter the self-check state.

Once powered, the inverter will automatically create a wireless Bluetooth network that is visible as an access point from the user communication devices (e.g., tablet, smartphone). Users can download the MatriCloud app for iOS from the App Store or for Android from the Google store; the app can be also downloaded by scanning the QR code below (supports Android 4.4 and iOS 11.0 or later).

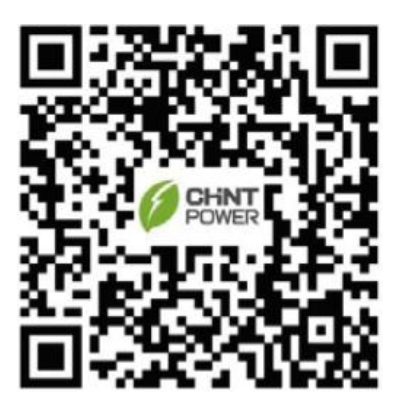

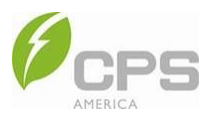

# 6 App Local Control

# 6.1 App Quick Connection and Configuration

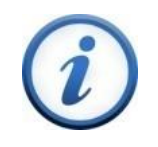

## INSTRUCTION:

Complete the test and inspection BEFORE operation to confirm that there is no error.

Users can perform the following procedures to set up the app.

- 1. Turn on the device's Bluetooth.
- 2. Open the MatriCloud app.
- 3. Tap the **Settings** icon at the top of the screen, then select the correct server and language.

| - North America 👻 📟 English                                                                                                    | 🛞 North America 🔊 👼 English | North America      English                    |
|----------------------------------------------------------------------------------------------------|-----------------------------|-----------------------------------------------|
| MatriCloud                                                                                                    | MatriCloud                  | MatriCloud                                    |
| Email                                                                                                    | Email                       | Email                                         |
| ٢                                                                                                    | ©                           | ©                                             |
| Forgot Password                                                                                                    | Forgot Password             | Forgot Password                               |
| Log in                                                                                                    | Log in                      | Log in                                        |
| I've read and agreed (PRIVACY<br>POLICY) Sign up                                                                                                    | POLICY POLICY Sign up       | I've read and agreed 《PRIVACY Sign up POLICY》 |
|                                                                                                    | Asia-Pacific                | 中文                                            |
| Guest Login                                                                                                    | Europe                      | English                                       |
| Image: Constant of the second second seco | North America               | Deutsch                                       |

Figure 6-1 Select the Server and Language

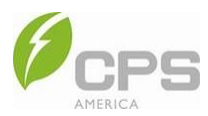

4. After selecting the server and language, tap **Quick Install** at the bottom of the screen.

| MatriCloud                                                                | đ              |
|---------------------------------------------------------------------------|----------------|
|                                                                           |                |
| all                                                                       |                |
|                                                                           |                |
|                                                                           |                |
|                                                                           | Ì              |
|                                                                           | Forgot Passwor |
|                                                                           |                |
|                                                                           |                |
| Log in                                                                    |                |
| Log in                                                                    | Y Sign up      |
| Log in<br>I've read and agreed (PRIVAC<br>POLICY)                         | Y<br>Sign up   |
| Log in<br>I've read and agreed (PRIVAC<br>POLICY)                         | Υ<br>Sign up   |
| Log in<br>I've read and agreed 《PRIVAC<br>POLICY》                         | Y Sign up      |
| Log in<br>I've read and agreed (PRIVAC<br>POLICY)                         | γ Sign up      |
| Log in<br>I've read and agreed 《PRIVAC<br>POLICY》<br>Guest Login<br>2.4.0 | τΥ Sign up     |

Figure 6-2 Quick Install

5. On this page, tap **Bluetooth Connect** at the bottom of the screen to open the device name list. The device name *XXXXXXXX* is the last eight (8) digits of the SN on the Wi-Fi module label.

**NOTE**: The NFC function is now unavailable.

| <            | Device Acces         | S                         | <        | Bluetooth Connect |         |
|--------------|----------------------|---------------------------|----------|-------------------|---------|
|              |                      |                           |          | Left Swipe To     | Configu |
|              | 0                    |                           |          |                   | đ       |
|              | QR Scan              |                           | 24170008 | 3 (CPS 4G Kit-CN) | al      |
|              |                      |                           |          |                   |         |
| O F          | Firmware<br>Download | Cloud Synch<br>ronization | -        |                   | 2       |
| connection   | History              |                           |          |                   |         |
| 24170008     | -CPS 4G Kit-CN       | 10:35:16                  |          |                   |         |
| Connection I | Duration 3Second     | Connect                   |          |                   |         |
| 03261944     | -SCS100A05-C         | 10:32:20                  |          |                   |         |
| Connection I | Duration 4Second     | Connect                   |          |                   |         |
| 23170008     | -CPS 4G Kit-CN-A(US  | 11-27 15:19:57            |          |                   |         |
| Connection   | Duration 5Second     | Connect                   |          |                   |         |
| Connection   |                      |                           |          |                   |         |

Figure 6-3 Connect to Inverter

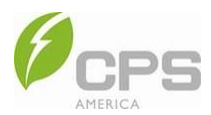

6. When the app is successfully connected to the inverter, the **Installation Settings Wizard** page will appear (Figure 6-4). Check if the cables are connected correctly; if yes, tap **Next Step**.

|                          | Device Connection                                                                                  | Installation Settings Wizard                                           |
|--------------------------|----------------------------------------------------------------------------------------------------|------------------------------------------------------------------------|
| Start C                  | Connecting 1                                                                                       | Connection Parameter network completed                                 |
|                          |                                                                                                    | Please check and confirm if the inverter<br>connection line is correct |
|                          |                                                                                                    | 1, External grounding cable connection                                 |
|                          |                                                                                                    | 2. AC cable connection (LOAD, GRID and GEN)                            |
|                          |                                                                                                    | 3, PV cable connection                                                 |
|                          |                                                                                                    | 4, BAT cable connection                                                |
|                          |                                                                                                    | 5, Communication connection                                            |
|                          | Reconnect Terminal                                                                                 |                                                                        |
| Tip: E<br>Bluet<br>Bluet | Bluetooth connection requires the<br>ooth switch on and requires<br>ooth and location permissions. |                                                                        |
| user'                    | ng Bluetooth on will not obtain the<br>s location.                                                 | Next Step                                                              |

Figure 6-4 Connection Check

7. In the next step of the **Installation Settings Wizard**, parameter configuration, you can set up the grid information, parallel mode, device access, and running mode parameters by tapping each setup wizard one by one.

| <     | Installation Settin      | gs Wizard               |
|-------|--------------------------|-------------------------|
| Conne | ection Parameter ne      | 3 4<br>etwork completed |
|       | Setup Wizard Grid        | >                       |
|       | Setup Wizard Parallel Mo | ode >                   |
|       | Setup wizard Device Acc  | ess >                   |
|       | Setup Wizard Running M   | ode >                   |
|       |                          |                         |
|       |                          |                         |
|       |                          |                         |
| F     | Previous Step            | Next Step               |
|       | <u> </u>                 |                         |

Figure 6-5 Parameter Configuration

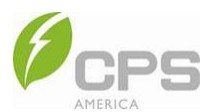

- a. Setup Wizard Grid: Select the standard value according to the requirements of your local authority.
  - The available grid standards are IEEE 1547-2018, CA Rule 21, and HECO.
  - Choose the grid type, such as 120/240 V split phase or 120/208 V three phrase.
  - Choose rated frequency: 50 Hz or 60 Hz.

| <         | Setup Wizard Grid |     |
|-----------|-------------------|-----|
| StandardV | alue              |     |
| IEEE1547  | /_2018            | •   |
| GridType  |                   |     |
| 120/240   | √ Split Phase     | • ) |
| RatedFreq |                   |     |
| 50Hz      |                   | •   |
|           |                   |     |
|           | Go back           |     |

Figure 6-6 Setup Wizard Grid

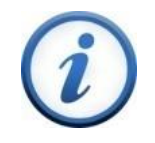

#### INSTRUCTION:

Check with your local electric supply company *before* selecting a grid standard. If the inverter operates with an incorrect standard, the electric supply company can cancel the interconnection agreement.

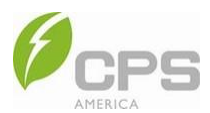

b. Setup Wizard Parallel Mode: Set the parallel mode of the inverter to "single machine" or "two phases in parallel."

**NOTE**: If the inverters run in parallel, you can set their address as "Primary" or "Secondary," as well as the quantity of parallel inverters.

| <           | Setup Wizard Grid |   |
|-------------|-------------------|---|
| StandardVal | Je                |   |
| IEEE1547_3  | 2018              | • |
| GridType    |                   |   |
| 120/240V :  | Split Phase       | • |
| RatedFreq   |                   |   |
| 50Hz        |                   | • |
|             |                   |   |
|             | Go back           |   |

Figure 6-7 Setup Wizard Parallel Mode

c. Setup Wizard Device Access: Set the battery type and generator type.

| <       | Setup wiz | ard Devic | e Access |     |
|---------|-----------|-----------|----------|-----|
| Battery | Type      |           |          |     |
| Li      |           |           |          | •   |
| GENTyp  | e         |           |          |     |
| Null    |           |           |          | • ) |
|         |           |           |          |     |
|         |           |           |          |     |
|         |           |           |          |     |
|         |           |           |          |     |
|         |           |           |          |     |
|         |           |           |          |     |
|         |           |           |          |     |
|         |           |           |          |     |
|         |           |           |          |     |
|         |           |           |          |     |
|         |           |           |          |     |
|         |           | 2010      |          |     |
|         |           | Go back   |          |     |

Figure 6-8 Setup Wizard Device Access

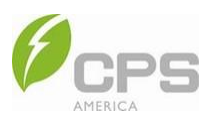

d. Setup Wizard Running Mode: Set the running mode to any option listed in the dropdown list.

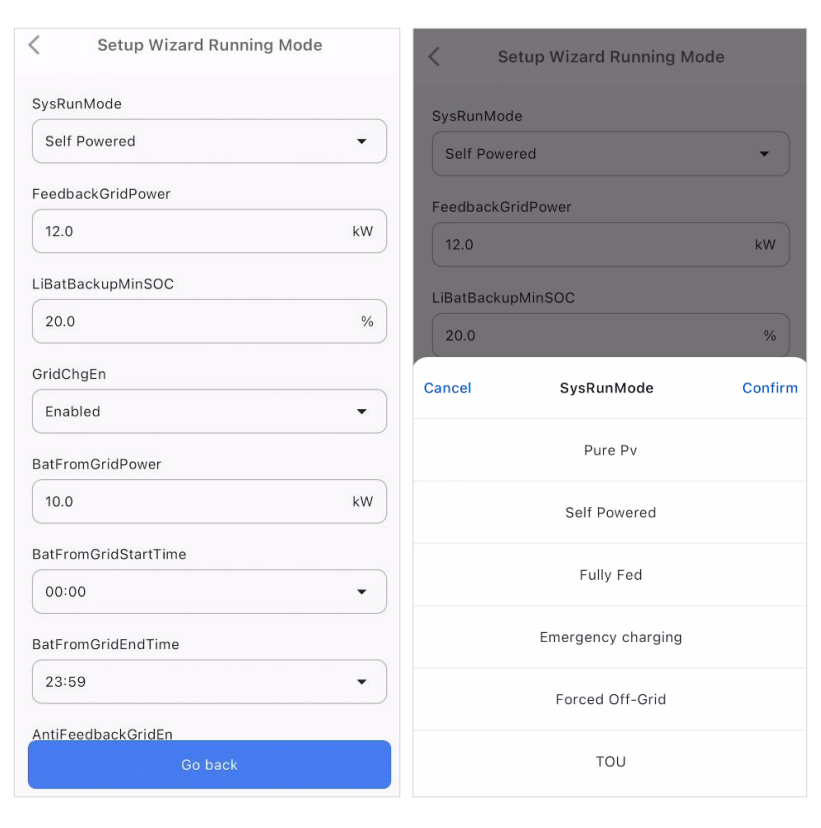

Figure 6-9 Setup Wizard Running Mode

After setting the system running mode, you can also set other relevant parameter items in the **SysRunMode** dropdown:

- FeedbackGridPower: The maximum power fed from the inverter to the grid.
- LiBatBackupMinSOC: Battery backup minimum SOC. When the battery is discharged to minimum SOC in ongrid mode, it will not continue to discharge unless it is off-grid.
- **GridChgEn**: Enable or disable the ability of the battery to draw power from the grid.
- **BatFromGridPower**: The maximum power at which the power grid can charge batteries; i.e., the power grid will charge the batteries at a power rate lower than the preset value.
- BatFromGridStartTime: Start time of charging the battery by drawing power from the grid.
- **BatFromGridEndTime**: End time of charging the battery by drawing power from the grid.
- AntiFeedbackGridEn: Enable or disable the anti-feedback function.

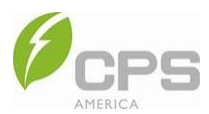

- 8. After finishing parameter configuration, tap **Next Step** to proceed to the network configuration page.
- 9. In the next step of the **Installation Settings Wizard**, network connection configuration:
  - a. Tap Wi-Fi, then tap Select to choose the desired Wi-Fi and enter its password.

| Installation Settings Wizard (CPS EC                                                                                                    |
|----------------------------------------------------------------------------------------------------|
| 1-2-3-4                                                                                                    |
| Connection Parameter network completed                                                                                                    |
|                                                                                                    |
| Network Connection Configuration:                                                                                                    |
| Please confirm if the communication stick has 4G<br>function, otherwise select Wi Fi connection, please<br>confirm that the communication stick STA indicator<br>light is flashing. |
| *The standard communication rod of the inverter does not have 4G function.                                                                                                    |
| Wi-Fi                                                                                                    |
| H                                                                                                    |
| 12mag.cm                                                                                                    |
|                                                                                                    |
| Q 4G                                                                                                    |
|                                                                                                    |
| Previous Step Next Step                                                                                                    |

Figure 6-10 Network Configuration

b. After choosing the Wi-Fi and entering its password, tap Confirm, then Next Step.

| ← Installation Settings Wizard                                                                                                    | ÷                                               | Installatio                                                                       | on Setting                                                        | s Wizard                                                      |                        | $\leftarrow$ Installation Settings Wizard                                                                                                    |
|----------------------------------------------------------------------------------------------------|-------------------------------------------------|-----------------------------------------------------------------------------------|-------------------------------------------------------------------|---------------------------------------------------------------|------------------------|----------------------------------------------------------------------------------------------------|
| Connection Parameter network completed                                                                                                    | Conne                                           | ection Paran                                                                      | neter net                                                         | 3<br>work com                                                 | 4<br>pleted            | Connection Parameter network completed                                                                                                    |
| Network Connection Configuration:<br>Please confirm if the communication stick has 4G<br>function, otherwise select Wi Fi connection,<br>please confirm that the communication stick STA<br>indicator light is flashing. | Netwo<br>Please<br>functio<br>please<br>indicat | ork Connect<br>confirm if th<br>on, otherwise<br>confirm that<br>cor light is fla | etion Cont<br>e commun<br>e select Wi<br>t the comm<br>shing.     | figuration:<br>ication stick<br>Fi connectio<br>unication sti | has 4G<br>n,<br>ck STA | Network Connection Configuration:<br>Please confirm if the communication stick has 4G<br>function, otherwise select Wi Fi connection,<br>please confirm that the communication stick STA<br>indicator light is flashing. |
| cps-machine                                                                                                    | Ca                                              | ncel Wi-                                                                          | Fi passwo                                                         | ord Con                                                       | firm                   | *The standard communication rod of the inverter does not have 4G function.                                                                                                    |
| chint-group                                                                                                    | ch                                              | intpower77                                                                        | 88                                                                |                                                               | ×                      | Wi-Fi                                                                                                    |
| chint-vip                                                                                                    | 88                                              |                                                                                   | -<br>File<br>File<br>File<br>File<br>File<br>File<br>File<br>File | •••••                                                         |                        | CPS-VIP Select                                                                                                    |
| CPS-GUEST                                                                                                    | ,                                               | 分词                                                                                | ABC                                                               | DEF                                                           | $\otimes$              | chintpower7788                                                                                                    |
| CPS-VIP                                                                                                    | °<br>?                                          | GHI                                                                               | JKL                                                               | MNO                                                           | 0                      | 0 4G                                                                                                    |
| CPS-INTERNET                                                                                                    | 1                                               | PQRS                                                                              | TUV                                                               | WXYZ                                                          | 拖行                     |                                                                                                    |
| PIS-WIFI-CHINSOFT_5G_Wi-Fi5                                                                                                    | 符号                                              | 中/英 ®                                                                             | . Å                                                               | 123                                                           | 17                     | Previous Step Next Step                                                                                                    |

Figure 6-11 Select Wi-Fi

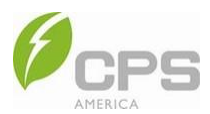

- 10. On the final page, tap **Complete and reboot** to complete the Installation Settings Wizard.
  - If the screen shows "Initialization setting completed" (see Fig. 6-12), the inverter will automatically restart when **Complete and reboot** is tapped.

| Connection P        | arameter net           | twork complete                 |
|---------------------|------------------------|--------------------------------|
| н¢                  |                        | the                            |
|                     |                        |                                |
| (                   |                        |                                |
| 33%                 |                        |                                |
| Battery<br>17.55 kw | Backup Load<br>0.00 kw | Non-Backup<br>Load<br>13.50 kw |
|                     |                        |                                |
| Initial             | ize settings c         | ompleted                       |
| The device has      | no faults and th       | e parallel operation           |

Figure 6-12 Settings Completed Page

• If there is equipment failure, it will display as shown in Figure 6-13.

| < Inst<br>Connection | 2<br>Parameter | ttings Wiz             | completed                     |
|----------------------|----------------|------------------------|-------------------------------|
| Eattery<br>0.00 kw   | Backuy         | 5 Load<br>kw           | Non-Backup<br>Load<br>0.00 kw |
| Only after com       | Device f       | aults:<br>ault handlir | ıg can it C                   |
| Low Bat              | t              |                        | >                             |
| Previous             | Step           | Not pro                | cessing yet                   |

Figure 6-13 Troubleshooting or Skip Device Faults

a. If this occurs, troubleshoot until the failures have been cleared.

NOTE: You can also tap Not processing yet to skip troubleshooting.

- b. Tap the refresh icon C to check for further equipment failure.
- c. If there are no additional failures, the **Complete and reboot** button will appear; tap it to continue.

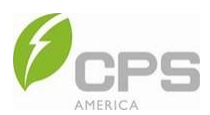

11. From the login screen, tap Device Access at the bottom, then tap Bluetooth Connect to open the device list.

| I North America 💌 👼 English                                   | < Device Access                                       |                           | < Bluetooth Connect      | Q            |
|---------------------------------------------------------------|-------------------------------------------------------|---------------------------|--------------------------|--------------|
| MatriCloud                                                    |                                                       |                           | Left Swipe               | To Configure |
|                                                               | 0                                                     |                           |                          | al.          |
| Email                                                         | QR Scan                                               |                           | 24170008 (CPS 4G Kit-CN) | llı.         |
|                                                               |                                                       |                           |                          |              |
| Forgot Password                                               | Firmware<br>Download                                  | Cloud Synch<br>ronization |                          | 2            |
| Log in                                                        | Connection History                                    |                           |                          | - e          |
| <ul> <li>I've read and agreed (PRIVACY<br/>POLICY)</li> </ul> | 24170008-CPS 4G Kit-CN<br>Connection Duration 3Second | 10:35:16<br>Connect       |                          |              |
|                                                               | 03261944-SCS100A05-C                                  | 10:32:20<br>Connect       |                          |              |
| Guest Login                                                   | 23170008-CPS 4G Kit-CN-A(US.                          | . 11-27 15:19:57          |                          |              |
| 2.3.0<br>② Device Access ③ Quick install                      | Connection Duration 5Second Bluetooth Connect         | Connect                   |                          |              |

Figure 6-14 Connect Bluetooth

You will be redirected to the home screen after selecting a device from the device list to connect.

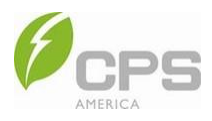

## 6.2 Home Menu

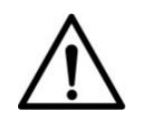

### NOTICE:

The parameters displayed on the interfaces throughout this chapter may vary with specific product models and user choices. Always refer to the actual interface shown on your device.

After successful connection, the main interface will be displayed as follows:

1. **Terminal parameter settings**: Tap the icon in the top right corner to enter the terminal parameter settings interface.

Here, users can set the Wi-Fi, users need to set or modify the **wifi ssid** and **wifi pwd** to ensure the inverter is connected to the internet. (For more information, see Section 6.4.8 Gateway Configuration.)

| 241700                      | 80                           |                       |                    | <                                                                          | Terminal Pa     | rameter Set   | ting 👔     | <                       | Basic Configuration |        |
|-----------------------------|------------------------------|-----------------------|--------------------|----------------------------------------------------------------------------|-----------------|---------------|------------|-------------------------|---------------------|--------|
|                             |                              | Power                 | on/off             |                                                                            | Model: CPS      | 4G Kit-CN (2) | MB)        | Gateway<br>Configuratio | n                   | Modify |
|                             | 8                            |                       | 41<br>• I<br>Conne | 46<br>,       -71 dBm     €        Connected to Server     Reboot     Save |                 | Save          | wifi ssid  | CPS-VIP                 | Modify              |        |
| <u>}</u>                    |                              |                       | After th           | After the parameters are set and saved, restart the                        |                 |               | wifi pwd   | ****                    | Modify              |        |
|                             |                              |                       |                    | device                                                                     | to be effective | Version       |            | net                     | 4G                  | Modify |
| CI<br>SN: 1                 | PS ECH<br>11090001           | 12KTL/U               | S<br>2 10          | 6805                                                                       | 800124170008    | 9.02          |            | tz                      | 8                   | Modify |
| Running                     | Running Self Powered On Grid |                       | • IME              | IMEI     IMSI                                                              |                 | 02474050      | uart0      | 115200                  | Modify              |        |
| SysRunState                 | RunM                         | Node                  | OnOffGrid          | 8087                                                                       | 38008082133     | 4002402       | 03474035   | period(min)             | 1                   | Modify |
| <b>4.2</b><br>PV_TodayEnerg |                              | <b>2141</b><br>PV_Tot | alEnergy kWh       |                                                                            | Basic Co        | onfiguratior  |            |                         |                     |        |
| 224.7<br>PV_TodayTime       | (F)<br>min                   | 1870<br>PV_Tot        | alTime h           |                                                                            | Advance         | ed Configur   | ation >    |                         |                     |        |
|                             | AntiFeed                     | lbackGric             | dEn: Disabled      |                                                                            | Enable I        | -og           |            |                         |                     |        |
| 1.32 kw                     |                              |                       | 0.67 kw            |                                                                            |                 | ,             | /iew Log > |                         |                     |        |
| Home                        | Sett                         | ings                  | More               |                                                                            |                 |               |            |                         |                     |        |

Figure 6-15 Communication Mode Configuration

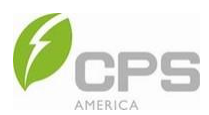

- 2. The **Power on/off** button controls turning the inverter on and off.
- 3. The system status (SysRunState) has four inverter modes:
  - Standby: After the inverter is powered on, it enters Standby mode and the **Power on/off** button will be gray.
  - **PreChecking**: After sliding the **Power on/off** button to *on*, after which it will appear blue, the inverter will begin a series of self-checks.
  - **Running**: If there is no failure and the **Power on/off** button remains blue, the inverter will turn on and begin running.
  - Fault: If there are any failures, the Power on/off button will return to gray and a red fault message will appear beneath it. Tap **View** in this fault message to access the fault records and clear faults.

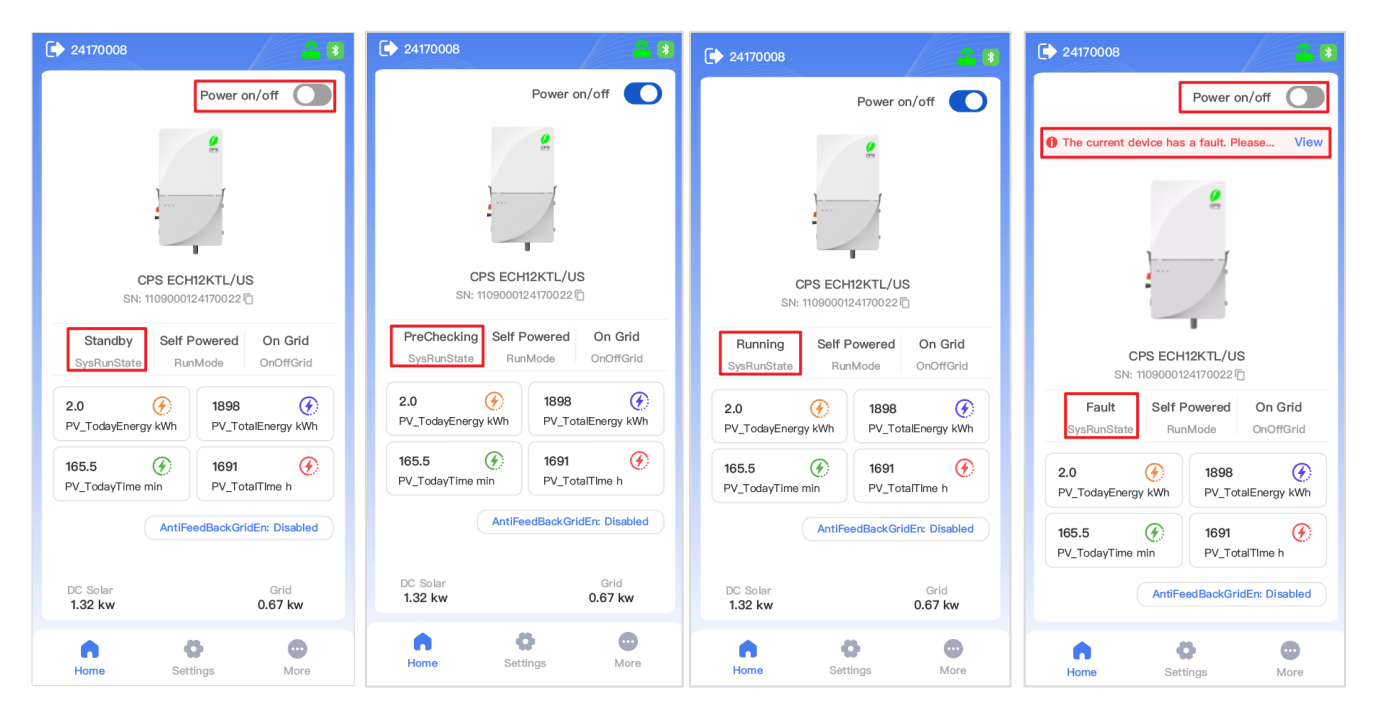

Figure 6-16 Switch On/Off and System Modes

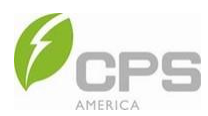

- 4. There are multiple running modes (**RunMode**), which can be set up in the **Settings** menu (see Section 6.3.18 EMS Parameters):
  - Pure PV
  - Self-Powered
  - Fully Fed
  - Emergency Charging
  - Forced Off-Grid
  - TOU function

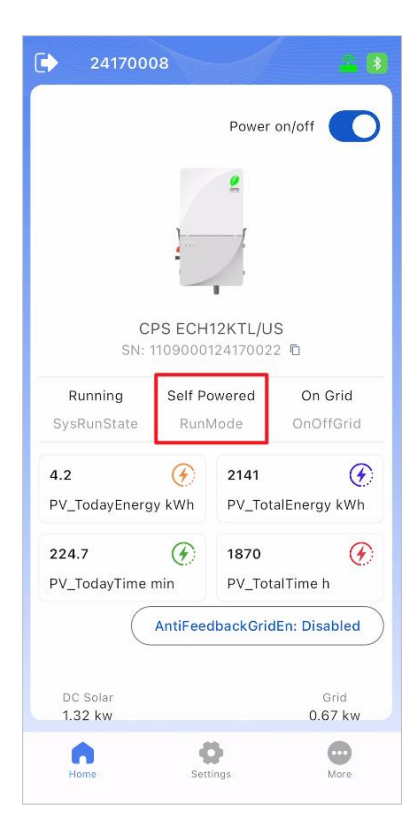

Figure 6-17 RunMode

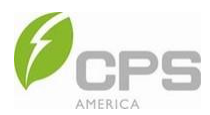

5. **OnOffGrid** shows the on-grid or off-grid status of the inverter, which cannot be set in this interface and will change according to the actual grid connection state.

| 241700                       | 08              |                                  |  |  |
|------------------------------|-----------------|----------------------------------|--|--|
|                              |                 | Power on/off                     |  |  |
| C<br>SN:                     | PS ECH          | 12KTL/US                         |  |  |
| Running<br>SysRunState       | Self Po<br>Runt | owered On Grid<br>Mode OnOffGrid |  |  |
| <b>4.2</b><br>PV_TodayEnerg  |                 | 2141 (F)<br>PV_TotalEnergy kWh   |  |  |
| <b>224.7</b><br>PV_TodayTime |                 | 1870 📀<br>PV_TotalTime h         |  |  |
| C                            | AntiFeed        | dbackGridEn: Disabled            |  |  |
| DC Solar<br>1.32 kw          |                 | Grid<br>0.67 kw                  |  |  |
| Home                         | Sett            | tings More                       |  |  |

Figure 6-18 OnOffGrid

6. Below **SysRunState**, **RunMode**, and **OnOffGrid**, the energy generation statistics are displayed: the current day's energy generation, energy from PV in total, the current day's PV generation time in minutes, and the current day's PV generation time in hours.

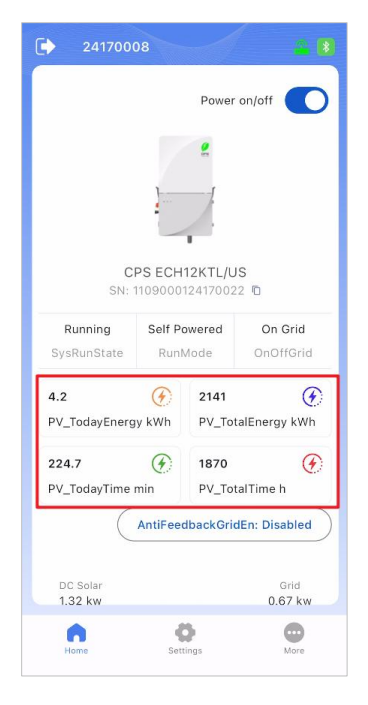

Figure 6-19 Energy Generation Statistics

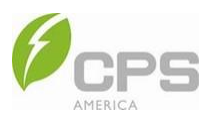

7. Tap AntiFeedbackGridEn to enable or disable the anti-feedback (anti-backflow) function:

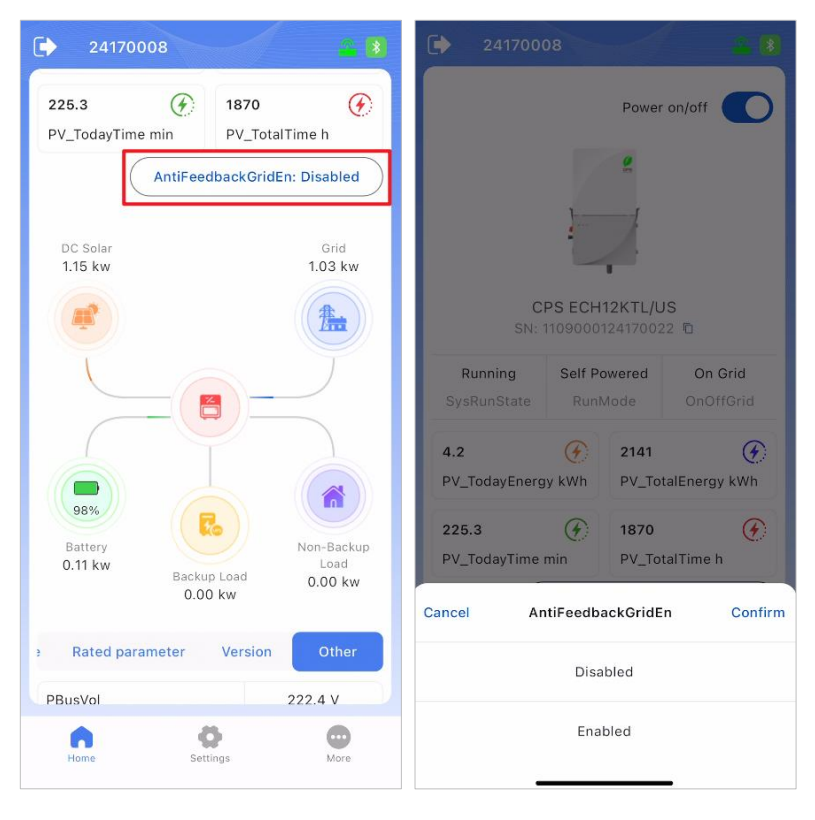

Figure 6-20 Enable or Disable Anti-feedback

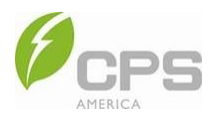

8. This portion of the screen has a series of tabs, and by selecting these tabs, you can see the generation capacity and access eight submenus: Detail, Parallel operation, PV, Power grid, Inversion, Battery information, Temperature, Rated parameter, Version, and Other.

| 24170              | 8000                   |                               |  |  |
|--------------------|------------------------|-------------------------------|--|--|
| Battery<br>0.00 kw | Backup Load<br>0.05 kw | Non-Backup<br>Load<br>0.00 kw |  |  |
| Detail             | Parallel operati       | on PV                         |  |  |
| Energy Stor        | age charge E           | nergy Storage disch           |  |  |
| ES_TodayCh         | gEnergy                | 0.3 kWh                       |  |  |
| ES_TotalChg        | Energy                 | 1018 kWh                      |  |  |
| ES_TodayCh         | gTime                  | 54.7 min                      |  |  |
| ES_TotalChg        | Time                   | 1442 h                        |  |  |
|                    |                        |                               |  |  |
| Home               | Settings               | More                          |  |  |

Figure 6-21 Parameter Subcategories

- **Detail**: Displays energy storage charge and energy storage discharge information, power purchase, power feedback, load consumption, and charge and discharge information.
- Parallel operation: Displays the total power of PV inverters, batteries, loads, and generators in parallel.
- PV: Displays the average voltage, average current, and power of the three (3) MPPT channels (PV1, PV2, and PV3).
- Battery information: Displays battery parameters, including voltage, current, temperature, SOC, and SOH.
- **Inversion**: Displays two-phase voltage, current, frequency, and power, reactive power values, total power, power factor, and apparent power parameters of the inverter.
- Power grid: Displays the two-phase voltage, current, power, and reactive power values of the power grid.

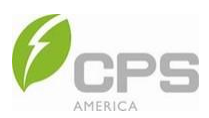

| 24170008              | - 8                  | 24170008                | <u> </u> | 24170008          | A 1              |
|-----------------------|----------------------|-------------------------|----------|-------------------|------------------|
| 0.05 kv               | v 0.00 kw            | Detail Parallel operat  | tion PV  | arallel operation | battery informat |
| Detail Parallel opera | ation PV             | ParallelPVTotalPwr      | 0.75 kW  | PV1AvgVol         | 0.0 V            |
| Energy Storage charge | Energy Storage disch | ParallelBatteryTotalPwr | 0.04 kW  | PV2AvgVol         | 340.5 V          |
|                       | 0.3 kWb              | ParallelBatteryAvgSOC   | 2.0 %    | PV3AvgVol         | 0.0 V            |
| ES_TotalChgEnergy     | 1018 kWh             | ParallelLoadL1TotalPwr  | 0.01 kW  | PV1AvgCurr        | 0.00 A           |
| ES_TodayChoTime       | 54 7 min             | ParallelLoadL2TotalPwr  | 0.00 kW  | PV2AvgCurr        | 2.21 A           |
| ES_TotalChoTime       | 1442 h               | ParallelLoadL3TotalPwr  | 0.00 kW  | PV3AvgCurr        | 0.00 A           |
| Lo_lotalonghine       | 1772 11              | ParallelGenL1TotalPwr   | 0.00 kW  | PV1Power          | 0.00 kW          |
|                       |                      | ParallelGenL2TotalPwr   | 0.00 kW  | PV2Power          | 0.75 kW          |
|                       |                      |                         |          | PV3Power          | 0.00 kW          |
|                       |                      |                         |          |                   |                  |
| Home Settings         | More                 | Home Settings           | More     | Home Settings     | More             |

| PV battery infor  | mation inversion | tery information     | Power grid T | on Inversion Power gri | d Temperatu |
|-------------------|------------------|----------------------|--------------|------------------------|-------------|
|                   | 48.0.1/          | InvL1Curr            | 3.03 A       |                        |             |
| satteryvoi        | 48.9 V           | InvL2Curr            | 3.06 A       | GridFreq               | 50.00 Hz    |
| BatteryCurr       | 0.00 A           | InvL1Freq            | 50.01 Hz     | GridL1Volt             | 127.6 V     |
| atPower           | 0.00 kW          | InvL2Freq            | 50.01 Hz     | GridL2Volt             | 127.5 V     |
| atteryState       | Standby          | InvL1Power           | 0.35 kW      | GridL1Curr             | 4.13 A      |
| atterySOC         | 2 %              | InvL2Power           | 0.35 kW      | GridL2Curr             | 4.15 A      |
| hargeCurrLimt     | 200.00 A         | InvPower             | 0.70 kW      | GridL1Power            | -0.37 kW    |
| isChargeCurrLimt  | 0.00 A           | Invi 1RoactiveRower  | 0.02 kVor    | GridL2Power            | -0.37 kW    |
| attRateCap        | 400 Ah           | Invertiee Civer Ower | 0.02 KVai    | GridPower              | -0.75 kW    |
| BF_Rated_Capacity | 1600 kWh         | InvL2ReactivePower   | 0.01 kVar    | GridL1ReactivePower    | -0.31 kVar  |
|                   |                  | InvReactivePower     | 0.03 kVar    | GridL2ReactivePower    | -0.29 kVar  |
|                   |                  | InvL1ApparentPower   | 0.38 kVA     | GridReactivePower      | -0.62 kVar  |
|                   |                  | InvL2ApparentPower   | 0.39 kVA     | <u></u>                |             |
|                   |                  | InvApparentPower     | 0.77 kVA     |                        |             |
|                   |                  | InvL1PF              | 0.899        |                        |             |
|                   |                  | InvL2PF              | 0.897        |                        |             |
|                   |                  |                      |              |                        |             |

Figure 6-22 Detail, Parallel Operation, PV, Battery Information, Inversion, and Power Grid Subcategories

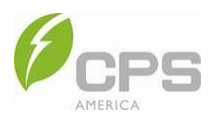

- **Temperature**: Displays the temperature for the environment, inverter mode heat sink, PCB, battery, junction box interior, Acs, and Dcs.
- **Other**: Displays important parameters of the generator, power and voltage values of critical loads, ordinary loads, and the inverter.
- Rated parameter: Displays the three main rated parameters (frequency, voltage, and power) of the inverter.
- Version: Displays the software version numbers of the current six modules for customers to check if the software is updated to the latest version.

| 24170008              |              | 24170008            | 8               | 24170008     |                   | 24170008         |                 |
|-----------------------|--------------|---------------------|-----------------|--------------|-------------------|------------------|-----------------|
| Power grid Tempera    | ture Other R | Temperature Other   | Rated parameter | Dither Rated | parameter Version | • Other Rated pa | rameter Version |
| EnvTemp               | 22.4 °C      | PBusVol             | 207.4 V         | RatedFreq    | 50.00 Hz          | LCDVersion       | 03.06           |
| InvModelHeatsinkTemp  | 18.0 °C      | NBusVol             | 207.8 V         | RatedVolt    | 120.0 V           | LCDBootVersion   | 00.00           |
| PVModelHeatsinkTemp   | 17.8 °C      | GenVolt             | 0.0 V           | RatedPower   | 12000 W           | DSPVersion       | 01.03.04        |
| BatModelHeatsinkTemp  | 17.9 °C      | GenL1Curr           | 0.00 A          |              |                   | DSPBootVersion   | 01.00           |
| PCBTemp               | 19.0 °C      | GenL2Curr           | 0.00 A          |              |                   | CPLDVersion      | 02.00           |
| BatTemp               | 5.2 °C       | GenL1Power          | 0.00 kW         |              |                   |                  |                 |
| JunctionBoxInsideTemp | -3.3 °C      | GenL2Power          | 0.00 kW         |              |                   |                  |                 |
| AcsTemp               | -3.3 °C      | GenPower            | 0.00 kW         |              |                   |                  |                 |
| DcsTemp               | -3.3 °C      | GenOnOffState       | Off             |              |                   |                  |                 |
|                       |              | CriticalLoadL1Power | 0.10 kW         |              |                   |                  |                 |
|                       |              | CriticalLoadL2Power | 0.10 kW         |              |                   |                  |                 |
|                       |              | CriticalLoadL1Volt  | 126.5 V         |              |                   |                  |                 |
|                       |              | CriticalLoadL2Volt  | 126.4 V         |              |                   |                  |                 |
|                       |              | OrdinaryLoadL1Power | 0.00 kW         |              |                   |                  |                 |
|                       |              | OrdinaryLoadL2Power | 0.00 kW         |              |                   |                  |                 |
|                       |              | OrdinaryLoadPower   | 0.00 kW         |              |                   |                  |                 |
| Home Setting          | is More      | Home Settings       | More            | Home Set     | ttings More       | Home Setting     | s More          |

Figure 6-23 Temperature, Rated Parameter, Version, and Other Subcategories

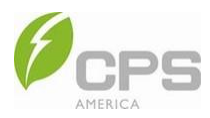

## 6.3 Settings Menu

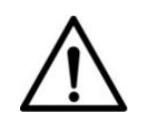

## NOTICE:

The following screenshots show parameters in accordance with IEEE 1547-2018.

- 1. Tap the **Settings** icon at the bottom of the screen.
- 2. Enter "1111" as the password to enter the settings interface.

| 24170008            | ~                                     | - 8             | 24170008           |                       |        |  |  |
|---------------------|---------------------------------------|-----------------|--------------------|-----------------------|--------|--|--|
| Power on/off        |                                       |                 | Q, Search          | Register Addre        |        |  |  |
|                     |                                       |                 | Input Register Map |                       |        |  |  |
|                     | 2                                     |                 |                    |                       | 9      |  |  |
| 1                   |                                       |                 |                    |                       | -      |  |  |
|                     | -                                     |                 |                    | Please Enter Password |        |  |  |
| CPS I<br>SN: 1109   | ECH12KTL/U<br>000012417002            | S<br>2 D        |                    |                       |        |  |  |
| Running Se          | Running Self Powered On Grid          |                 |                    |                       |        |  |  |
| SysRunState         | SysRunState RunMode OnOffGrid         |                 | Cancel             |                       |        |  |  |
| 4.2 (               | 2141                                  | Ŧ               | Hold Register Map  |                       |        |  |  |
| PV_TodayEnergy kV   | PV_TodayEnergy kWh PV_TotalEnergy kWh |                 | Grid Voltage Pro   | tection               |        |  |  |
| 225.4 (             | 225.4 (7) 1870 (7)                    |                 | Parameters         | 10011011              | 17     |  |  |
| PV_TodayTime min    | PV_TodayTime min PV_TotalTime h       |                 |                    | Q W E R T Y U I O P   |        |  |  |
| Ant                 | iFeedbackGrid                         | En: Disabled    | ASDF               | GHJ                   | κL     |  |  |
|                     |                                       |                 | ★ Z X C            | VBN                   | M 🗵    |  |  |
| DC Solar<br>1.14 kw |                                       | Grid<br>0.91 kw | 123                | space                 | return |  |  |
| •                   | 0                                     | •               |                    | •                     |        |  |  |
| Home                | Settings                              | More            |                    |                       |        |  |  |

Figure 6-24 Settings Interface

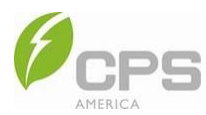

The Settings page comprises two parts: Input Register Map and Hold Register Map. (The Input Register Map is read only.)

|      | 24170008                       |                      |      | -    |  |  |  |  |
|------|--------------------------------|----------------------|------|------|--|--|--|--|
| Se   | arch                           | Register Add         | ress | D    |  |  |  |  |
| •    | Common Info                    |                      | 9    | •    |  |  |  |  |
| •    | BMS Info                       |                      | 42   | •    |  |  |  |  |
| •    | Anti-BackFlow_I                | nfo                  | 25   | ×    |  |  |  |  |
| •    | PCS Info                       |                      | 142  | ×    |  |  |  |  |
| •    | Energy Info                    |                      | 26   | ×    |  |  |  |  |
| Hold | Hold Register Map              |                      |      |      |  |  |  |  |
| •    | Grid Voltage Pro<br>Parameters | 17                   | ×    |      |  |  |  |  |
| •    | Grid Frequent Pr<br>Parameters | 18                   | ×    |      |  |  |  |  |
| -    | Voltage Ride-Thr               | ouah                 |      |      |  |  |  |  |
|      | iome s                         | <b>O</b><br>Settings | M    | Dore |  |  |  |  |

Figure 6-25 Input Register map

#### Input Register Map:

- Common Info
- BMS Info
- Anti-backflow Info
- PCS Info
- Energy Info

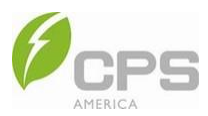

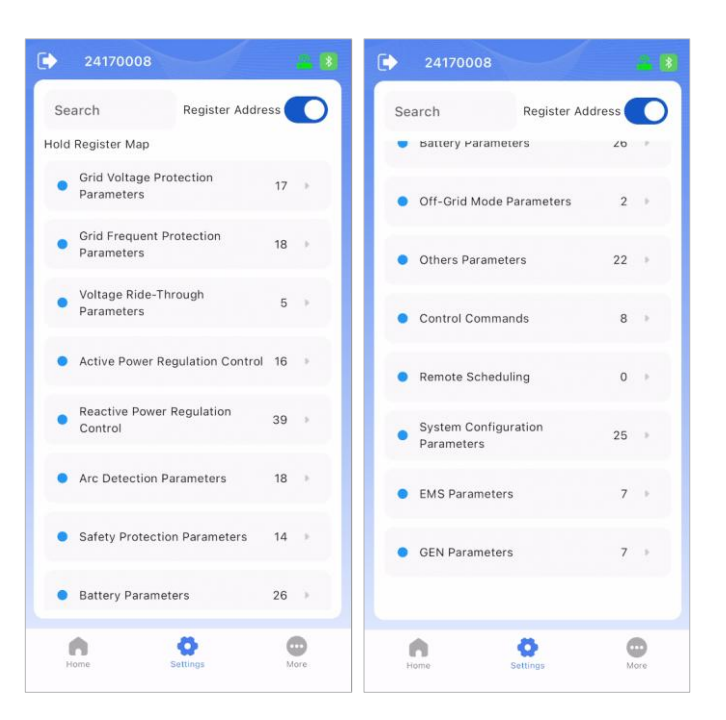

Figure 6-26 Hold Register Map

#### Hold Register Map:

- Grid Voltage Protection Parameters
- Grid Frequency Protection Parameters
- Voltage Ride-Through Parameters
- Active Power Regulation Control
- Reactive Power Regulation Control
- ARC Detection Parameters
- Safety Protection Parameters
- Battery Parameters
- Off-Grid Mode Parameters
- Other Parameters
- Control Commands
- Remote Scheduling
- System Configuration Parameters
- EMS Parameters
- GEN Parameters

**NOTE**: The Hold Register parameters are set by default at the factory and the user cannot modify them without authorization. If you need to modify them, contact CPS customer service.
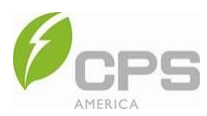

# 6.3.1 Common Info

In Common Info, you can see the hardware and software device information.

| < | Comm                         | on Info C                           |
|---|------------------------------|-------------------------------------|
| c | Device<br>0x0000 - 0         | CPS 12kW<br>Photovoltaic<br>Storage |
| C | LCDBootVersion<br>0x0001 - 1 | 0100                                |
| c | InputRegNum<br>0x0003 - 3    | 256                                 |
| c | ProVersion<br>0x0004 - 4     | 002e                                |
| c | MinorVersion<br>0x0005 - 5   | 1627                                |
| c | SN<br>0x0006 - 6             | 110900012417002<br>2                |
| c | Model<br>0x000A - 10         | CPS ECH12KTL/US                     |
| c | HoldRegNum<br>0x0014 - 20    | 512                                 |
| c | HoldRegAddr<br>0x0015 - 21   | 16384                               |

Figure 6-27 Common Info

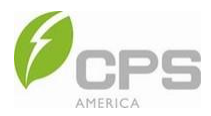

## 6.3.2 BMS Info

In BMS Info, you can see various battery parameters such as SOC, charge/discharge limit current, voltage, current, temperature, and work status, as well as cell voltage, minimum and maximum temperature, minimum and maximum voltage address, minimum and maximum temperature address, battery SN, and software version.

| < вмз                                  | Info C    | < BMS Info                              | C           |
|----------------------------------------|-----------|-----------------------------------------|-------------|
| C Batt_SOC %<br>0x0610 - 1552          | 100       | C 0x061A - 1562                         | 3.556       |
| C Batt_SOH %<br>0x0611 - 1553          | 100       | C Chint_CellMaxVolt V<br>0x061B - 1563  | 3.587       |
| C Batt_DischgLimitCur<br>0x0612 - 1554 | r A 200.0 | Chint_CellMinTemp °C<br>0x061C - 1564   | 33          |
| C Batt_ChgLimitCurr A<br>0x0613 - 1555 | -10.0     | C Chint_CellMaxTemp °C<br>0x061D - 1565 | 34          |
| C Batt_Volt V<br>0x0614 - 1556         | 57.22     | Chint_CellMinVoltAddr<br>0x061E - 1566  | 258         |
| C Batt_Curr A<br>0x0615 - 1557         | 0.0       | Chint_CellMaxVoltAddr<br>0x061F - 1567  | 257         |
| C Batt_Temp °C<br>0x0616 - 1558        | 33.4      | Chint_CellMinTempAddr<br>0x0620 - 1568  | 260         |
| C Batt_WorkSta<br>0x0617 - 1559        | Running   | Chint_CellMaxTempAddr<br>0x0621 - 1569  | 257         |
| C Chint_ProtectInfo<br>0x0618 - 1560   |           | C Chint_BattSN_1_1 5d511                | 01123f8a8fd |
| C Chint_WarnInfo<br>0x0619 - 1561      |           | C Chint_BattSN_1_2 5d511                | 01123f8a8fd |
| Chint_CellMinVolt V                    | 3.556     | C Chint_BattSN_1_3 5d511                | 01123f8a8fd |

| < | BMS Inf                                            | o C                                     | C < BM: |                                        | G        |
|---|----------------------------------------------------|-----------------------------------------|---------|----------------------------------------|----------|
| G | Chint_BattSN_1_4<br>0x062E - 1582                  | f0f0f0f0f0f0f0f0                        | с       | Chint_BattSoftVer_1_3                  | 16.06.03 |
| c | Chint_BattSN_2_1<br>0x0632 - 1586                  | 000000000000000000000000000000000000000 | c       | Chint_BattSoftVer_1_4                  | 16.06.03 |
| G | Chint_BattSN_2_2<br>0x0636 - 1590                  | 000000000000000000000000000000000000000 |         | Chint BattSoftVer 2.1                  |          |
| c | Chint_BattSN_2_3<br>0x063A - 1594                  | 000000000000000000000000000000000000000 | C       | 0x065A - 1626                          | 00.00.00 |
| c | Chint_BattSN_2_4                                   | 0000000000000                           | c       | Chint_BattSoftVer_2_2<br>0x065C - 1628 | 00.00.00 |
| a | Chint_BattSN_3_1                                   | 000000000000000000000000000000000000000 | с       | Chint_BattSoftVer_2_3<br>0x065E - 1630 | 00.00.00 |
| G | 0x0642 - 1602                                      | 00                                      | с       | Chint_BattSoftVer_2_4                  | 00.00.00 |
| G | Chint_BattSN_3_2<br>0x0646 - 1606                  | 000000000000000000000000000000000000000 |         | Chint BattSoftVer 3 1                  |          |
| G | Chint_BattSN_3_3<br>0x064A - 1610                  | 0000000000000<br>00                     | G       | 0x0662 - 1634                          | 00.00.00 |
| c | Chint_BattSN_3_4<br>0x064E - 1614                  | 000000000000000000000000000000000000000 | С       | Chint_BattSoftVer_3_2<br>0x0664 - 1636 | 00.00.00 |
| G | Chint_BattSoftVer_1_1<br>0x0652 - 1618             | 16.06.03                                | с       | Chint_BattSoftVer_3_3<br>0x0666 - 1638 | 00.00.00 |
| c | Chint_BattSoftVer_1_2<br>0x0654 - 1 <del>628</del> | 16.06.03                                | c       | Chint_BattSoftVer_3_4<br>0x0668 - 1640 | 00.00.00 |

Figure 6-28 BMS Info

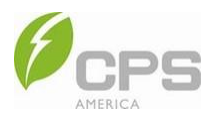

## 6.3.3 Anti-Backflow Info

In Anti-Backflow Info, you can access anti-backflow information such as grid power, total energy bought and sold, current day's energy bought and sold, total load energy, current day's load energy, total PV energy, current day's PV energy, ABF enable and disable, battery charge and discharge kWh, grid load power, and backup load power.

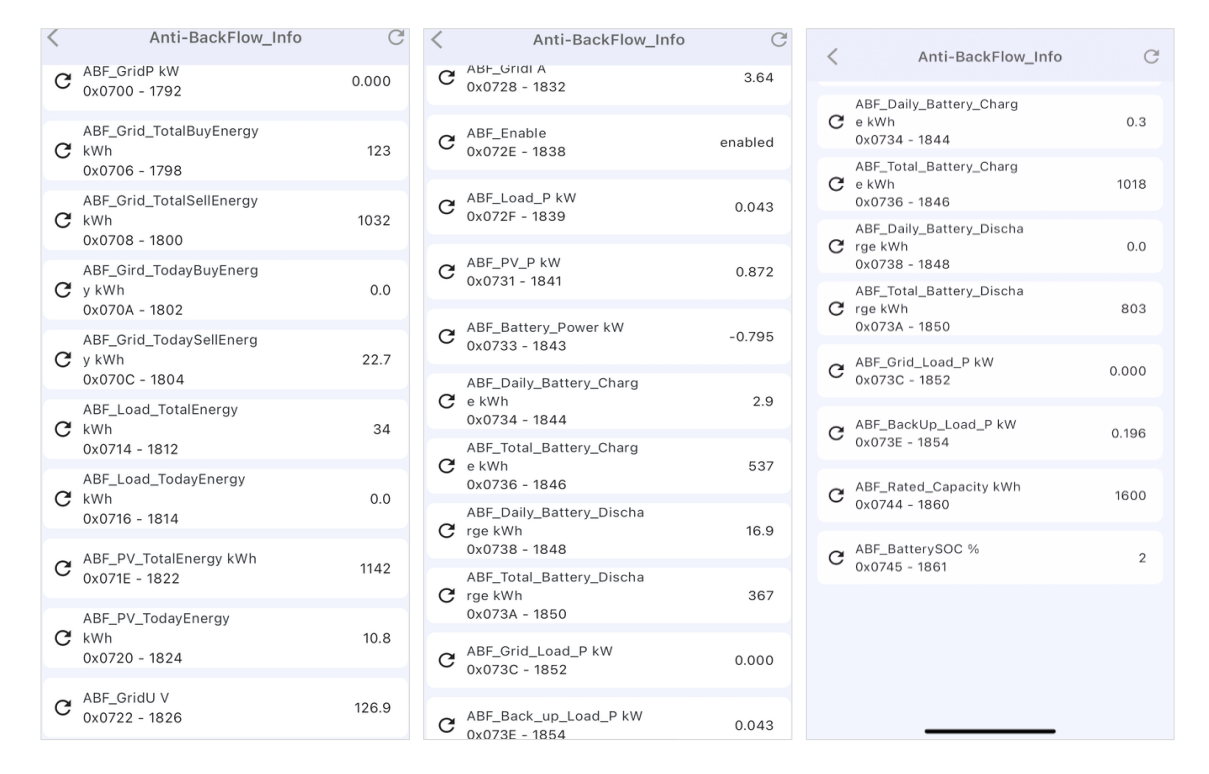

Figure 6-29 Anti-Backflow Info

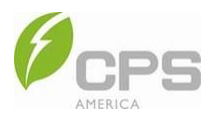

## 6.3.4 PCS Info

C PV1Power kW 0x0842 - 2444

In PCS Info, you can access more detailed PCS information such as LCD/DSP version, rated power, rated frequency, rated voltage, parallel mode, generator type, grid type, battery type, standard value, inverter L1/L2 frequency, inverter L1/L2 current, inverter L1/L2 voltage, inverter L1/L2 power, PV 1/2/3 current, PV 1/2/3 voltage, generator L1/L2 power, warnings, faults, running mode, system status, and battery status.

| < | PCS Inf                                     | o C                                 | < |                                      | PCS Info | G                       | < | PCS Info                                    | C     |
|---|---------------------------------------------|-------------------------------------|---|--------------------------------------|----------|-------------------------|---|---------------------------------------------|-------|
| C | Device<br>0x0800 - 2048                     | CPS 12kW<br>Photovoltaic<br>Storage | G | катеолог л<br>0x0817 - 2071          |          | 120.0                   | C | 0x082D - 2093                               | 125.5 |
| c | SafetyVersion<br>0x0802 - 2050              | 01.00                               | G | RatedPower W<br>0x0818 - 2072        |          | 12000                   | C | InvL1L2Volt V<br>0x082E - 2094              | 250.6 |
| c | LCDVersion<br>0x0803 - 2051                 | 02.27                               | C | InvParallelMode<br>0x0819 - 2073     |          | Single machine          | C | InvL1Curr A<br>0x082F - 2095                | 1.68  |
| c | LCDBootVersion<br>0x0804 - 2052             | 01.00                               | G | PVLinkMode<br>0x081B - 2075          | Ind      | dependent mode          | C | InvL2Curr A<br>0x0830 - 2096                | 1.76  |
| c | DSPVersion<br>0x0805 - 2053                 | 02.16                               | G | GenPortType<br>0x081C - 2076         |          | Null                    | C | InvL1Freq Hz<br>0x0831 - 2097               | 49.99 |
| G | DSPVersion<br>0x0805 - 2053                 | 01.02.16                            | G | GridType<br>0x081D - 2077            |          | 120/240V split<br>phase | C | InvL2Freq Hz<br>0x0832 - 2098               | 49.99 |
| C | DSPBootVersion<br>0x0806 - 2054             | 01.00                               | G | StandardValue<br>0x081E - 2078       |          | IEEE1547_2018           | C | EnvTemp °C<br>0x0833 - 2099                 | 46.7  |
| C | CPLDVersion<br>0x0807 - 2055                | 02.00                               | C | BatteryType<br>0x081F - 2079         |          | Li                      | C | InvModelHeatsinkTemp<br>°C<br>0x0834 - 2100 | 41.2  |
| G | SN<br>0x0808 - 2056                         | 110900012417002<br>2                | G | GridPortType<br>0x0820 - 2080        |          | Grid                    | C | PVModelHeatsinkTemp °C<br>0x0835 - 2101     | 42.5  |
| c | Model<br>0x080C - 2060                      | CPS ECH12KTL/US                     | G | LoadPortType1<br>0x0821 - 2081       |          | Null                    | C | BatModelHeatsinkTemp<br>°C<br>0x0836 - 2102 | 44.0  |
| c | RatedFreq Hz<br>0x0816 - 2 <mark>070</mark> | 50.00                               | G | InvL1Volt V<br>0x082C - 2 <u>092</u> |          | 125.1                   | C | PBusVol V<br>0x0837 - 2103                  | 215.1 |
| < | PCS Inf                                     | io C                                | < |                                      | PCS Info | G                       | < | PCS Info                                    | C     |
| G | NBusVol V<br>0x0838 - 2104                  | 214.9                               | G | PV3AvgCurr A<br>0x0840 - 2112        |          | 0.00                    | c | InvL1ApparentPower kVA<br>0x084B - 2123     | 0.21  |
| G | BatteryVol V<br>0x0839 - 2105               | 52.7                                | G | BatPower kW<br>0x0841 - 2113         |          | -0.80                   | c | InvL2ApparentPower kVA<br>0x084C - 2124     | 0.22  |
| G | BatteryCurr A<br>0x083A - 2106              | -14.60                              | G | PV1Power kW<br>0x0842 - 2114         |          | 0.00                    | c | InvApparentPower kVA<br>0x084D - 2125       | 0.43  |
| G | PV1AvgVol V<br>0x083B - 2107                | 0.0                                 | G | PV2Power kW<br>0x0843 - 2115         |          | 0.87                    | c | InvL1PF<br>0x084E - 2126                    | 0.000 |
| G | PV2AvgVol V<br>0x083C - 2108                | 303.0                               | G | PV3Power kW<br>0x0844 - 2116         |          | 0.00                    | c | InvL2PF<br>0x084F - 2127                    | 0.000 |
| G | PV3AvgVol V<br>0x083D - 2109                | 0.0                                 | G | InvL1Power kW<br>0x0845 - 2117       |          | 0.01                    | c | CriticalLoadL1Power kW<br>0x0850 - 2128     | 0.00  |
| G | PV1AvgCurr A<br>0x083E - 2110               | 0.00                                | G | InvL2Power kW<br>0x0846 - 2118       |          | 0.01                    | c | CriticalLoadL2Power kW<br>0x0851 - 2129     | 0.00  |
| G | PV2AvgCurr A<br>0x083F - 2111               | 2.84                                | G | InvPower kW<br>0x0847 - 2119         |          | 0.02                    | С | ParallelBatteryAvgSOC %<br>0x0852 - 2130    | 28.0  |
| G | PV3AvgCurr A<br>0x0840 - 2112               | 0.00                                | G | InvL1ReactivePo<br>0x0848 - 2120     | wer kVar | -0.12                   | С | GenL1Power kW<br>0x0853 - 2131              | 0.00  |
| G | BatPower kW<br>0x0841 - 2113                | -0.80                               | G | InvL2ReactivePo<br>0x0849 - 2121     | wer kVar | -0.14                   | c | GenL2Power kW<br>0x0854 - 2132              | 0.00  |

C GenPower kW 0x0855 - 2133

-0.27

0.00

C InvReactivePower kVar 0x084A - 2122

0.00

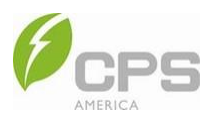

| <     | PCS Info                                | G          | <    |                            | PCS Info | (                                 | C      | < | PCS Info                                | C        |
|-------|-----------------------------------------|------------|------|----------------------------|----------|-----------------------------------|--------|---|-----------------------------------------|----------|
| C     | PvlnvL1Power kW<br>0x0856 - 2134        | 0.00       | G    | Fault0<br>0x0861 - 2145    |          |                                   |        | G | OnOffGrid<br>0x086D - 2157              | On Grid  |
| G     | PvlnvL2Power kW<br>0x0857 - 2135        | 0.00       | G    | Fault1<br>0x0862 - 2146    |          |                                   |        | G | BatteryState<br>0x086E - 2158           | Charge   |
| G     | PvlnvPower kW<br>0x0858 - 2136          | 0.00       | C    | Fault2<br>0x0863 - 2147    |          |                                   |        | C | SysRunState<br>0x086F - 2159            | Running  |
| C     | OrdinaryLoadL1Power kW<br>0x0859 - 2137 | 0.00       | G    | Fault3<br>0x0864 - 2148    |          |                                   |        | C | PCBTemp °C<br>0x0870 - 2160             | 48.0     |
| c     | OrdinaryLoadL2Power kW<br>0x085A - 2138 | 0.00       | G    | Fault4<br>0x0865 - 2149    |          |                                   |        | C | BatterySOC %<br>0x0871 - 2161           | 28       |
| c     | OrdinaryLoadPower kW<br>0x085B - 2139   | 0.00       | G    | PFault<br>0x0866 - 2150    |          |                                   |        | C | ChargeCurrLimt A<br>0x0872 - 2162       | 200.00   |
| G     | OnOff<br>0x085C - 2140                  | Power on   | G    | MCUFault<br>0x0867 - 2151  |          |                                   |        | C | DisChargeCurrLimt A<br>0x0873 - 2163    | 200.00   |
| c     | Warning0<br>0x085D - 2141               | Ex Fan Abn | c    | FaultTime<br>0x0868 - 2152 |          | 2024-09-18<br>10:05:24            |        | C | DrivePwrSignal<br>0x0874 - 2164         | Norm     |
| G     | Warning1<br>0x085E - 2142               |            | c    | RunMode<br>0x086C - 2156   |          | Self Powered                      |        | C | OnOffOrderState dB<br>0x0875 - 2165     | 1        |
| c     | Warning2<br>0x085F - 2143               |            |      | SusState                   |          | InverterRun<br>GridOk<br>Derating |        | C | PvSysMode<br>0x0876 - 2166              | 4        |
| C     | MCUWarn<br>0x0860 - <u>2144</u>         |            | G    | 0x086D - 2157              |          | OnOffGrid:On<br>Grid;             |        | C | BatSysMode<br>0x0877 - 2 <del>467</del> | 4        |
|       |                                         |            |      |                            |          |                                   |        |   |                                         |          |
| CS In | fo C <                                  | PCS        | Info |                            | G <      | PCS                               | S Info | ) | C <                                     | PCS Infe |

| < | PCS Info                            | C    | < PCS Info                              | C      | PCS Info                           | C    | < PCS Info                                      | C     |
|---|-------------------------------------|------|-----------------------------------------|--------|------------------------------------|------|-------------------------------------------------|-------|
| G | InvSysMode<br>0x0878 - 2168         | 4    | C GridL2Power kW<br>0x0890 - 2192       | 0.00   | C ExtL2Curr A<br>0x089C - 2204     | 0.20 | C OffsetAddrOfBat                               | 2256  |
| C | PvinvL1Volt V<br>0x0883 - 2179      | 0.0  | C GridPower kW<br>0x0892 - 2194         | 0.00   | C BatTemp °C<br>0x089D - 2205      | 33.4 | 0x08A3 - 2211                                   |       |
| c | PvinvL2Volt V<br>0x0884 - 2180      | 0.0  | C GridL1ReactivePower kVar              | 0.13   | JunctionBoxInsideTemp              | 31.2 | C 0x08A6 - 2214                                 | Off   |
| c | PvinvL1Curr A 0.                    | .00  | GridL2ReactivePower                     | 0 14   | AcsTemp °C                         | 31.2 | C BattRateCap Ah<br>0x08A8 - 2216               | 400   |
| ~ | PvInvL2Curr A                       |      | 0x0894 - 2196                           | 0.14   | DcsTemp °C                         |      | C ParallelPVTotalPwr kW<br>0x08BB - 2235        | 0.87  |
| G | 0x0886 - 2182 0                     | 0.00 | <b>C</b> 0x0895 - 2197                  | 0.27   | G <sub>0x08A0 - 2208</sub>         | 31.2 | ParallelBatteryTotalPwr<br>C kW                 | -0.78 |
| G | GridFreq Hz 49.<br>0x0888 - 2184    | .99  | C CriticalLoadL1Volt V<br>0x0896 - 2198 | 126.8  | C BatteryProtocol<br>0x08A1 - 2209 | 1    | 0x08BC - 2236<br>ParallelLoadL1TotalPwr         | 0.00  |
| G | GridL1Volt V 12<br>0x0889 - 2185    | 27.0 | C CriticalLoadL2Volt V<br>0x0897 - 2199 | 126.7  | C BatNumOfReg<br>0x08A2 - 2210     | 39   | Ox08BD - 2237<br>ParallelLoadL2TotalPwr         | 0.00  |
| C | GridL2Volt V 12<br>0x088A - 2186 12 | 27.0 | C GenVolt V<br>0x0898 - 2200            | 0.0    | C OffsetAddrOfBat<br>0x08A3 - 2211 | 2256 | C kW<br>0x08BE - 2238                           | 0.00  |
| c | GridL1Curr A 1.<br>0x088C - 2188 1  | .63  | C GenL1Curr A<br>0x0899 - 2201          | 0.00   | C GenOnOffState<br>0x08A6 - 2214   | Off  | ParallelLoadL3TotalPwr<br>C kW<br>0x08BF - 2239 | 0.00  |
| c | GridL2Curr A                        | .94  | C GenL2Curr A                           | 0.00   | G BattRateCap Ah                   | 400  | C ParallelGenL1TotalPwr kW<br>0x08C0 - 2240     | 0.00  |
| ~ | GridL1Power kW                      |      | - 0x089A - 2202                         |        | QXU8A8 - 2216                      |      | ParallelGenL2TotalPwr<br>C kW                   | 0.00  |
| G | 0x088F - 2 <u>191</u> 0.            | .00  | G <sub>0x089B - 2<del>203</del></sub>   | • 0.18 | С <sub>0х08BB</sub> - <u>2235</u>  | 0.87 | 0x08C1 - 2241                                   |       |

## Figure 6-30 PCS Info

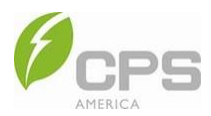

## 6.3.5 Energy Info

In Energy Info, you can access energy information such as the ES and PV total charge / discharge energy and time, ES and PV charge / discharge energy and time for the current day, grid total buy / sell energy and time, grid buy / sell time for the current day, load total buy / sell energy and time, and load buy / sell energy and time for the current day.

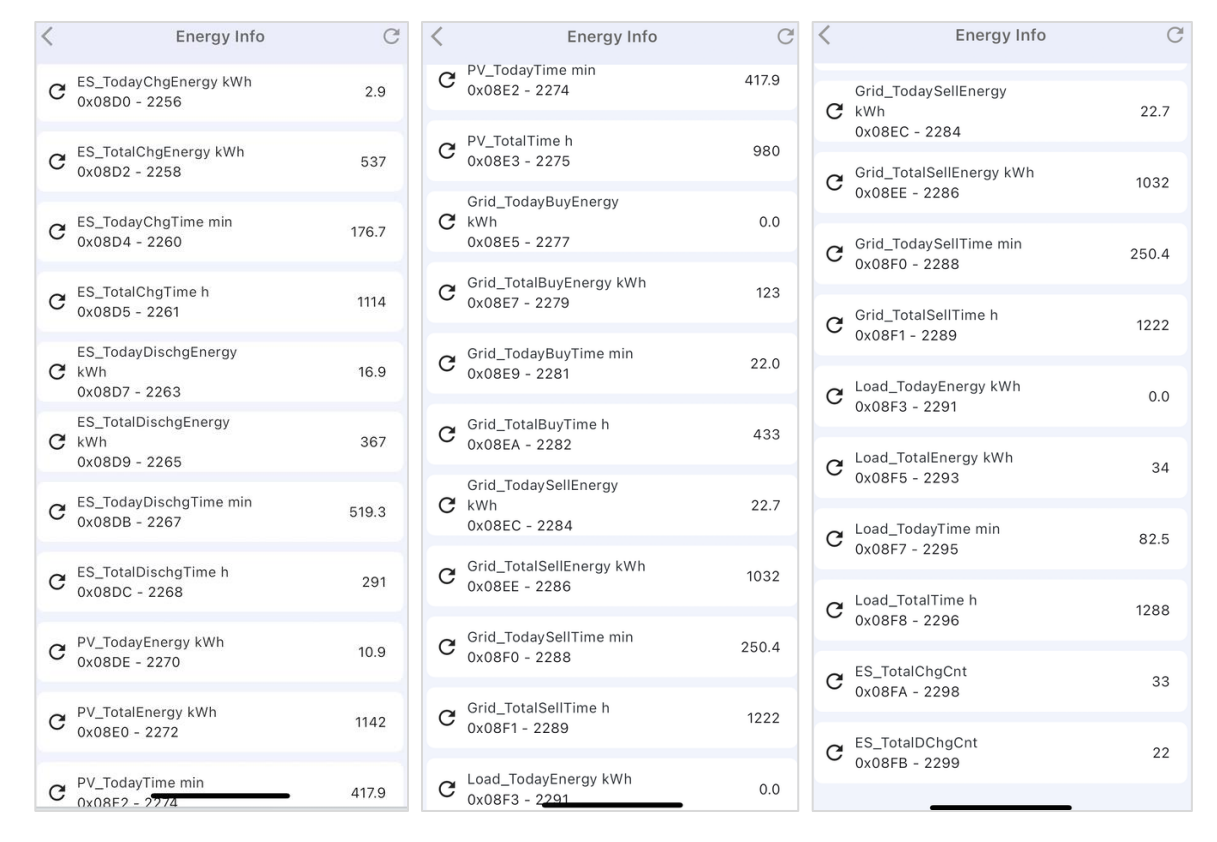

Figure 6-31 Energy Info

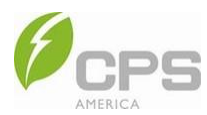

## 6.3.6 Grid Voltage Protection Parameters

The Grid Voltage Protection Parameters interface displays the protection parameters of the AC grid voltage such as maximum and minimum grid voltage in various levels, maximum and minimum grid trip time in various levels, and over voltage / under voltage recovery value and time. Additionally, you can enable or disable over voltage / under voltage protection.

| < | Grid Voltage Protection                                  | Param   | C | < | Grid Voltage Protection                   | Param   | C |
|---|----------------------------------------------------------|---------|---|---|-------------------------------------------|---------|---|
| G | OVEnable<br>0x4000 - 16384                               | Enabled | ۲ | c | UVEnable                                  | Enabled | , |
| G | GridV.Max_1 %<br>0x4001 - 16385                          | 115.0   | • |   | GridV Min 1 %                             |         |   |
| c | VolMaxTripTime_1 s                                       | 13.00   |   | G | 0x4008 - 16392                            | 88.0    | • |
|   | GridV Max 2 %                                            |         |   | G | VolMinTripTime_1 s<br>0x4009 - 16393      | 21.00   | ٠ |
| G | 0x4003 - 16387                                           | 120.0   | • | C | GridV.Min_2 %                             | 50.0    |   |
| G | VolMaxTripTime_2 s<br>0x4004 - 16388                     | 0.16    | • | Ŭ | 0x400A - 16394                            | 00.0    |   |
| c | GridV.Max_3 %                                            | 120.0   | , | G | VolMinTripTime_2 s<br>0x400B - 16395      | 2.00    | ٠ |
|   | 0x4005 - 16389                                           |         |   | G | GridV.Min_3 %                             | 50.0    |   |
| G | VolMaxTripTime_3 s<br>0x4006 - 16390                     | 0.16    | • |   | 0,4000 - 16396                            |         |   |
| c | UVEnable<br>0x4007 - 16391                               | Enabled |   | G | 0x400D - 16397                            | 2.00    | ٠ |
| c | GridV.Min_1 %                                            | 88.0    |   | G | GridVolRecover_Max<br>%<br>0x400E - 16398 | 110.0   | • |
|   | 0x4008 - 16392                                           |         |   | C | GridVolRecover_Min                        | 91.7    |   |
| G | VolMinTripTime_1 s<br>0x4009 - 16393                     | 21.00   | ٠ |   | 0x400F - 16399                            | 51.7    | · |
| c | GridV.Min_2 % <sup>57/79</sup><br>0x400A - 1 <u>6394</u> | 50.0    | • | G | s<br>0x4010 - 16400                       | 300.00  | • |

Figure 6-32 Grid Voltage Protection Parameters

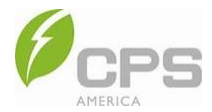

### Table 6-1 Grid Voltage Protection Parameters

| Parameter               | Group                                  | Setting Range |             |           |          |         |        |          |         |        |  |
|-------------------------|----------------------------------------|---------------|-------------|-----------|----------|---------|--------|----------|---------|--------|--|
| Deremeter Neme          | Description                            | IEE           | E 1547-201  | 18        |          | Rule 21 |        |          | HECO    |        |  |
| Parameter Name          | Description                            | Min           | Default     | Мах       | Min      | Default | Мах    | Min      | Default | Max    |  |
|                         |                                        | Grid          | Over Volta  | ge Prote  | ction    |         |        |          |         |        |  |
| OVEnable                | -                                      | Disabled      | Enab        | led       | Disabled | Enab    | led    | Disabled | Enal    | bled   |  |
| GridV.Max_1 (%)         | Threshold level 1 max.<br>grid voltage | 100.0         | 110.0       | 135.0     | 100.0    | 110.0   | 135.0  | 100.0    | 110.0   | 135.0  |  |
| VolMaxTripTime_1 (s)    | Trip time level 1 max.<br>grid voltage | 0             | 13.00       | 655.35    | 0        | 13.00   | 655.35 | 0        | 13.00   | 655.35 |  |
| GridV.Max_2 (%)         | Threshold level 2 max.<br>grid voltage | 100.0         | 120.0       | 135.0     | 100.0    | 120.0   | 135.0  | 100.0    | 120.0   | 135.0  |  |
| VolMaxTripTime_2 (s)    | Trip time level 2 max.<br>grid voltage | 0             | 0.16        | 655.35    | 0        | 0.16    | 655.35 | 0        | 0.16    | 655.35 |  |
| GridV.Max_3 (%)         | Threshold level 3 max.<br>grid voltage | 100.0         | 120.0       | 135.0     | 100.0    | 120.0   | 135.0  | 100.0    | 120.0   | 135.0  |  |
| VolMaxTripTime_3 (s)    | Trip time level 3 max.<br>grid voltage | 0             | 0.16        | 655.35    | 0        | 0.16    | 655.35 | 0        | 0.16    | 655.35 |  |
| GridVolRecover_Max (%)  | Over voltage recovery<br>parameter     | 100.0         | 105.0       | 110.0     | 100.0    | 108.0   | 110.0  | 100.0    | 108.0   | 110.0  |  |
|                         |                                        | Grid L        | Jnder Volta | ige Prote | ction    |         |        |          |         |        |  |
| UVEnable                | -                                      | Disabled      | Enab        | led       | Disabled | Enab    | led    | Disabled | Enal    | oled   |  |
| GridV.Min_1 (%)         | Threshold level 1 min.<br>grid voltage | 0             | 88.0        | 100       | 0        | 88.0    | 100    | 0        | 88.0    | 100    |  |
| VolMinTripTime_1 (s)    | Trip time level 1<br>min. grid voltage | 0             | 21.00       | 655.35    | 0        | 21.00   | 655.35 | 0        | 21.00   | 655.35 |  |
| GridV.Min_2 (%)         | Threshold level 2 min.<br>grid voltage | 0             | 50.0        | 100       | 0        | 50.0    | 100    | 0        | 10.0    | 100    |  |
| VolMinTripTime_2 (s)    | Trip time level 2<br>min. grid voltage | 0             | 2.00        | 655.35    | 0        | 2.00    | 655.35 | 0        | 2.00    | 655.35 |  |
| GridV.Min_3 (%)         | Threshold level 3 min.<br>grid voltage | 0             | 50.0        | 100       | 0        | 50.0    | 100    | 0        | 10.0    | 100    |  |
| VolMinTripTime_3 (s)    | Trip time level 3<br>min. grid voltage | 0             | 2.00        | 655.35    | 0        | 2.00    | 655.35 | 0        | 2.00    | 655.35 |  |
| GridVolRecover_Min (%)  | Under voltage recovery parameter       | 88.0          | 91.7        | 100.0     | 88.0     | 90.0    | 100.0  | 88.0     | 90.0    | 100.0  |  |
| GridVolRecover_Time (s) | Over and under voltage recovery time   | 0             | 300.00      | 655.35    | 0        | 300.00  | 655.35 | 0        | 300.00  | 655.35 |  |

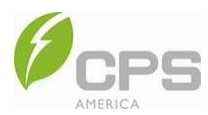

## 6.3.7 Grid Frequency Protection Parameters

The Grid Frequency Protection Parameters interface displays the protection parameters of the grid frequency such as maximum and minimum grid frequency at various levels, maximum and minimum grid trip time at various levels, and over frequency / under frequency recovery values and times. Additionally, you can enable or disable over frequency / under frequency protection.

| ← Grid Freq                      | quency Protection Para  | C   | ÷ | Grid Frequency Protection             | Para    | C |
|----------------------------------|-------------------------|-----|---|---------------------------------------|---------|---|
| C UFEnable<br>0x4027 - 1643      | 23 Enable               | d 🕨 | C | OFEnable<br>0x4020 - 16416            | Enabled | • |
| C GridF.Min_1 H<br>0x4028 - 164  | Hz 58.5<br>24           | 0 • | C | GridF.Max_1 Hz<br>0x4021 - 16417      | 61.20   | • |
| C FreqMinTripTi<br>0x4029 - 164  | ime_1 s 300.0<br>25     | 0 • | C | FreqMaxTripTime_1 s<br>0x4022 - 16418 | 300.00  | ٠ |
| C GridF.Min_2 F<br>0x402A - 164  | Hz 56.5<br>126          | 0 • | c | GridF.Max_2 Hz<br>0x4023 - 16419      | 62.00   | • |
| C FreqMinTripTi<br>0x402B - 164  | ime_2 s<br>127 0.1      | 6 • | c | FreqMaxTripTime_2 s<br>0x4024 - 16420 | 0.16    | • |
| C GridF.Min_3 H<br>0x402C - 164  | Hz 56.5<br>128          | 0 • | G | GridF.Max_3 Hz<br>0x4025 - 16421      | 62.00   | • |
| C FreqMinTripTi<br>0x402D - 164  | ime_3 s<br>129 0.1      | 6•  | G | FreqMaxTripTime_3 s<br>0x4026 - 16422 | 0.16    | • |
| C FreqRecover_<br>0x402E - 164   | _Max Hz 60.1<br>30      | 0 • | c | UFEnable<br>0x4027 - 16423            | Enabled | • |
| C FreqRecover_<br>0x402F - 164   | _Min Hz 59.5<br>31 59.5 | 0 • | G | GridF.Min_1 Hz<br>0x4028 - 16424      | 58.50   | • |
| C FreqRecover_<br>0x4030 - 164   | _Time s 0.0             | 0 • | c | FreqMinTripTime_1 s<br>0x4029 - 16425 | 300.00  | • |
| C GridFaultPSta<br>0x4031 - 1643 | aTime s 20.<br>33       | 0 • | c | GridF.Min_2 Hz<br>0x402A - 16426      | 56.50   | • |

Figure 6-33 Grid Frequency Protection Parameters

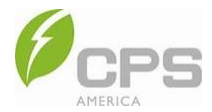

| Paramete             | r Group                                  | oup Setting Range |            |          |          |         |        |          |         |        |
|----------------------|------------------------------------------|-------------------|------------|----------|----------|---------|--------|----------|---------|--------|
| Deremeter Neme       | Description                              | IEE               | E 1547-201 | 18       |          | Rule 21 |        |          | HECO    |        |
| Parameter Name       | Description                              | Min               | Default    | Мах      | Min      | Default | Мах    | Min      | Default | Мах    |
|                      |                                          | Grid O            | ver Freque | ency Pro | tection  |         |        |          |         |        |
| OFEnable             | -                                        | Disabled          | Enab       | led      | Disabled | Enab    | led    | Disabled | Enat    | bled   |
| GridF.Max_1 (Hz)     | Threshold level 1 max.<br>grid frequency | 50.00             | 61.20      | 62.00    | 50.00    | 60.50   | 135.0  | 50.00    | 63.00   | 62.00  |
| FrqMaxTripTime_1 (s) | Trip time level 1 max.<br>grid frequency | 0                 | 300.00     | 1310.7   | 0        | 300.00  | 1310.7 | 0        | 180.00  | 1310.7 |
| GridF.Max_2 (Hz)     | Threshold level 2 max.<br>grid frequency | 50.00             | 62.00      | 62.00    | 50.00    | 62.00   | 135.0  | 50.00    | 65.00   | 65.00  |
| FrqMaxTripTime_2 (s) | Trip time level 2 max.<br>grid frequency | 0                 | 0.16       | 1310.7   | 0        | 0.16    | 1310.7 | 0        | 0.16    | 1310.7 |
| GridF.Max_3 (Hz)     | Threshold level 3 max.<br>grid frequency | 50.00             | 62.00      | 62.00    | 50.00    | 62.00   | 135.0  | 50.00    | 65.00   | 65.00  |
| FrqMaxTripTime_3 (s) | Trip time level 3 max.<br>grid frequency | 0                 | 0.16       | 1310.7   | 0        | 0.16    | 1310.7 | 0        | 0.16    | 1310.7 |
| FreqRecover_Max (Hz) | Over frequency recovery parameter        | 50.00             | 60.10      | 51.00    | 50.00    | 60.40   | 51.00  | 50.00    | 60.10   | 65.00  |
|                      | -                                        | Grid Ur           | nder Frequ | ency Pro | otection |         |        | 1        |         |        |
| UFEnable             | -                                        | Disabled          | Enab       | led      | Disabled | Enab    | led    | Disabled | Enabled |        |
| GridF.Min_1 (Hz)     | Threshold level 1 min.<br>grid frequency | 38.00             | 58.5       | 50.00    | 38.00    | 58.5    | 50.00  | 38.00    | 57.0    | 65.00  |
| FrqMinTripTime_1 (s) | Trip time level 1<br>min. grid frequency | 0                 | 300.00     | 1310.7   | 0        | 300.00  | 1310.7 | 0        | 180.00  | 1310.7 |
| GridF.Min_2 (Hz)     | Threshold level 2 min.<br>grid frequency | 38.00             | 56.5       | 50.00    | 38.00    | 57.0    | 50.00  | 38.00    | 50.0    | 65.00  |
| FrqMinTripTime_2 (s) | Trip time level 2<br>min. grid frequency | 0                 | 0.16       | 1310.7   | 0        | 0.16    | 1310.7 | 0        | 0.16    | 1310.7 |
| GridF.Min_3 (Hz)     | Threshold level 3 min.<br>grid frequency | 38.00             | 56.5       | 50.00    | 38.00    | 57.0    | 50.00  | 38.00    | 50.0    | 50.00  |
| FrqMinTripTime_3 (s) | Trip time level 3<br>min. grid frequency | 0                 | 0.16       | 1310.7   | 0        | 0.16    | 1310.7 | 0        | 0.16    | 1310.7 |
| FreqRecover_Min (Hz) | Under frequency recovery parameter       | 49.00             | 59.50      | 50.00    | 49.00    | 58.60   | 50.00  | 49.00    | 59.50   | 65.00  |
| FreqRecover_Time (s) | Over and under                           |                   |            |          |          |         | 655 D5 |          | 200.00  | 655 35 |
|                      | frequency recovery<br>time               | 0                 | 30.00      | 655.35   | 0        | 30.00   | 000.00 | 0        | 300.00  | 000.00 |

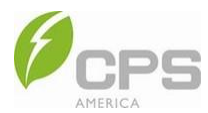

# 6.3.8 Voltage Ride-Through Parameters

The Voltage Ride-Through Parameters interface displays the LVRT and HVRT protection parameters.

| < | Voltage Ride-Through Parame            | G |
|---|----------------------------------------|---|
| G | HVRTEnable Enabled                     | • |
| G | HVRTTripVol % 110.0                    | • |
| C | LVRTEnable Enabled                     | • |
| C | LVRTTripVol % 88.0<br>0x4043 - 16451   | • |
| G | FVRTPowerStep %/s 100.0 0x4047 - 16455 | • |
|   |                                        |   |

### Figure 6-34 Voltage Ride-Through Parameters

### Table 6-3 Voltage Ride-Through Parameters

| Paramet             | er Group                             |                | Setting Range    |      |          |         |      |      |         |         |  |
|---------------------|--------------------------------------|----------------|------------------|------|----------|---------|------|------|---------|---------|--|
| Parameter Name      | Description                          | IEEE 1547-2018 |                  |      |          | Rule 21 |      |      | HECO    |         |  |
| Farameter Name      | Description                          | Min            | Default          | Max  | Min      | Default | Мах  | Min  | Default | Мах     |  |
|                     | HVRT                                 |                |                  |      |          |         |      |      |         |         |  |
| HVRTEnable          | Enable or disable<br>HVRT protection | Disabled       | Enabl            | ed   | Disabled | Enabl   | ed   | Disa | bled    | Enabled |  |
| HVRTTripVolt        | HVRT trigger voltage                 | 100%           | <b>110%</b> 120% |      | 100%     | 110%    | 120% | 100% | 110%    | 120%    |  |
|                     |                                      |                | Ľ                | VRT  |          |         |      |      |         |         |  |
| LVRTEnable          | Enable or disable<br>LVRT protection | Disabled       | Enabl            | ed   | Disabled | Enabl   | ed   | Disa | bled    | Enabled |  |
| LVRTTripVolt        | LVRT trigger voltage                 | 70%            | 88%              | 100% | 70%      | 88%     | 100% | 70%  | 88%     | 100%    |  |
|                     | FVRT                                 |                |                  |      |          |         |      |      |         |         |  |
| FVRTPowerStep (%/s) | Power step size when crossing        | -              | 100.0            | -    | -        | 100.0   | -    | -    | 100.0   | -       |  |

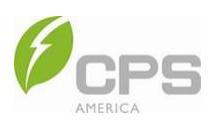

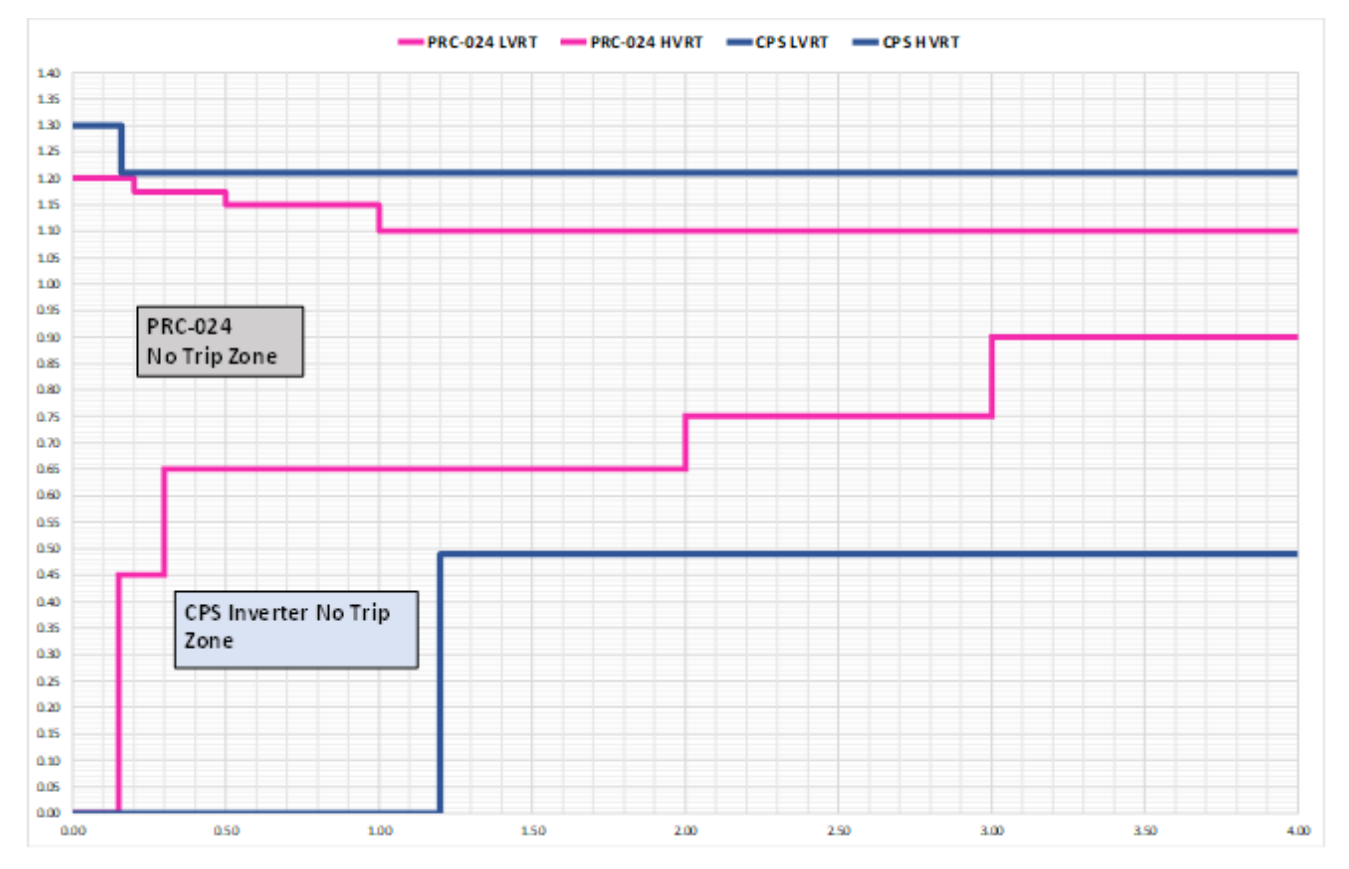

Figure 6-35 HVRT Curve

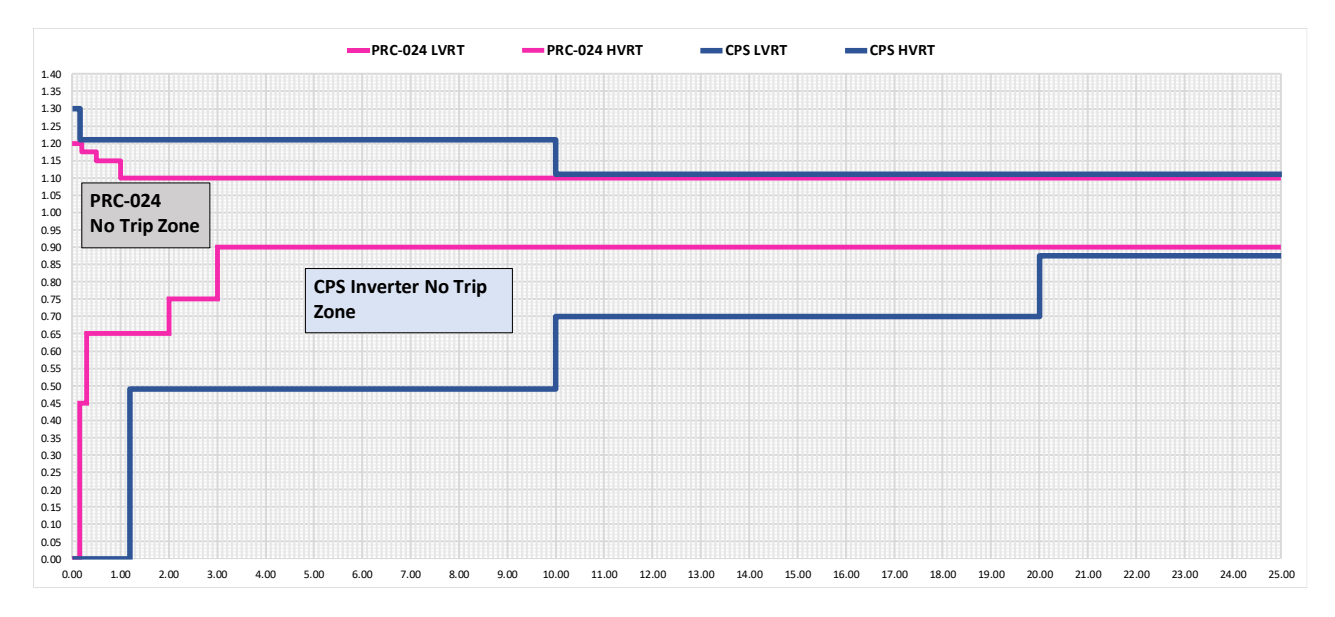

Figure 6-36 LVRT Curve

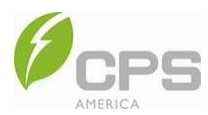

## 6.3.9 Active Power Regulation Control

The Active Power Regulation Control interface allows you to set the inverter L1/L2 active power, over frequency / under frequency derating slope, frequency active power recovery time, frequency active response time, over voltage derating start voltage, over voltage derating end voltage, over voltage derating start power, over voltage derating end power, voltage derating response time, and more.

| < | Active Power Regulation            | n Control | C | < | Active Power Regula                | tion Control | C |
|---|------------------------------------|-----------|---|---|------------------------------------|--------------|---|
| G | InvL1CSPPer %<br>0x4050 - 16464    | 100.0     | ٠ | c | FWdbUF Hz                          | 0.036        |   |
| c | InvL2CSPPer %<br>0x4051 - 16465    | 100.0     | • | C | 50x4057 - 16471                    | 0.050        |   |
| ~ | PActStep %                         |           |   | Ŭ | 0x4058 - 16472                     | 0.000        |   |
| G | 0x4053 - 16467                     | 100.0     | • | C | FWRecPowerTime s<br>0x4059 - 16473 | 10.0         | • |
| C | FWEnable                           | Enabled   |   |   |                                    |              |   |
|   | 0,4034 - 10400                     |           |   | C | 0x405A - 16474                     | 5.0          | • |
| G | FWdbOF Hz<br>0x4055 - 16469        | 0.036     | ٠ | C | VWEnable<br>0x405B - 16475         | Disabled     | • |
| C | FWkOF                              | 0.050     | , |   |                                    |              |   |
|   | 0x4056 - 16470                     |           |   | C | 0x405C - 16476                     | 106.0        | • |
| G | FWdbUF Hz<br>0x4057 - 16471        | 0.036     | ٠ | C | VWCurvePow1 %                      | 100.0        |   |
|   | EWFITE                             |           |   |   | 0,4000 10477                       |              |   |
| G | 0x4058 - 16472                     | 0.050     | • | C | VWCurveVolt2 %<br>0x405E - 16478   | 110.0        | • |
| G | FWRecPowerTime s<br>0x4059 - 16473 | 10.0      | • | C | VWCurvePow2 %<br>0x405F - 16479    | 0.0          | • |
| C | FWActTime s<br>0x405A - 16474      | 5.0       | • | c | VWActTime s<br>0x4060 - 16480      | 10.0         | • |

Figure 6-37 Active Power Regulation Control

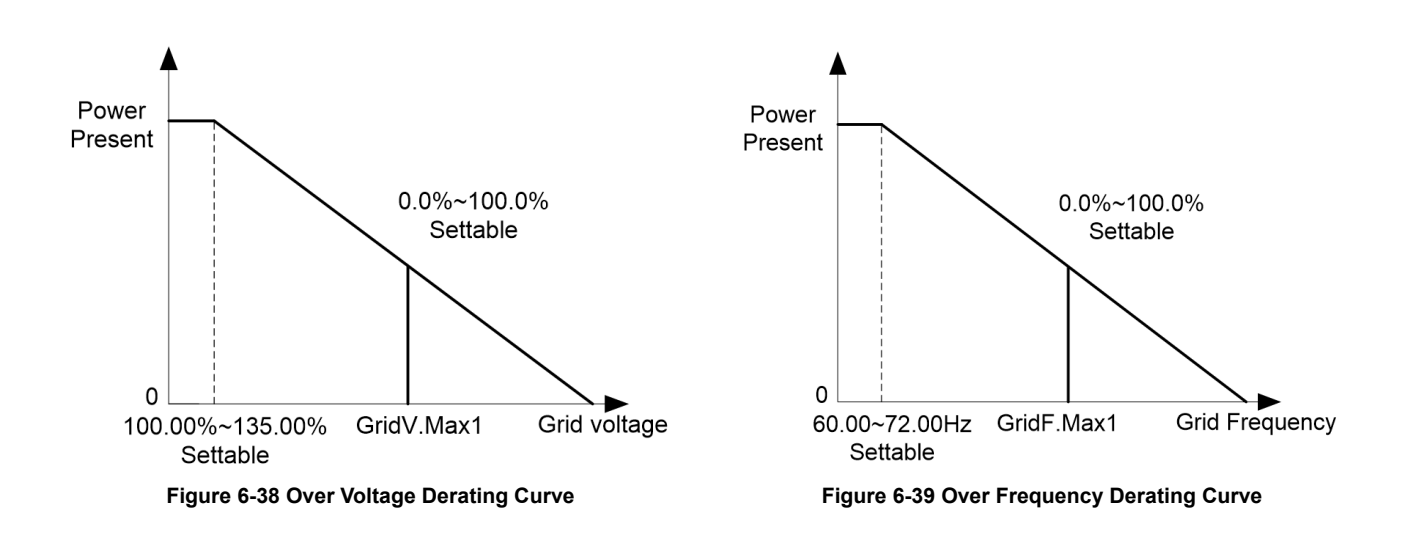

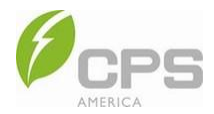

### Table 6-4 Active Power Parameters

| Paran            | neter Group                                  |          |            |         | Se       | etting Rang | le      |          |         |       |
|------------------|----------------------------------------------|----------|------------|---------|----------|-------------|---------|----------|---------|-------|
| Parameter        |                                              | IEE      | EE 1547-20 | 18      |          | Rule 21     |         |          | HECO    |       |
| Name             | Description                                  | Min      | Default    | Мах     | Min      | Default     | Max     | Min      | Default | Мах   |
| InvL1CSPPer (%)  | Inverter L1 active power setting             | -100     | 100        | 100     | -100     | 100         | 100     | -100     | 100     | 100   |
| InvL2CSPPer (%)  | Inverter L2 active power setting             | -100     | 100        | 100     | -100     | 100         | 100     | -100     | 100     | 100   |
| PActStep (%)     | Active response<br>step size                 | 0.1      | 100        | 100.1   | 0.1      | 0           | 100.1   | 0.1      | 0       | 100.1 |
| FWEnable         | Frequency active control enable              | Disabled | Enal       | bled    | Disabled | Enal        | bled    | Disabled | Enat    | bled  |
| FWdbOF (Hz)      | Over frequency derating<br>trigger frequency | 0.001    | 0.036      | 1.000   | 0.001    | 0.036       | 1.000   | 0.001    | 0.036   | 1.000 |
| FWkOF            | Over frequency derating slope                | 0.001    | 0.050      | 1.000   | 0.001    | 0.050       | 1.000   | 0.001    | 0.040   | 1.000 |
| FWdbUF (Hz)      | Under frequency derating trigger frequency   | 0.001    | 0.036      | 1.000   | 0.001    | 0.036       | 1.000   | 0.001    | 0.036   | 1.000 |
| FWkUF            | Under frequency derating slope               | 0.001    | 0.050      | 1.000   | 0.001    | 0.050       | 1.000   | 0.001    | 0.040   | 1.000 |
| FWRecPowerTime   | Frequency active power recovery time         | 0.0      | 10.0       | 60.0    | 0.0      | 10.0        | 60.0    | 0.0      | 10.0    | 60.0  |
| FWActTime        | Frequency active<br>response time            | 0.2      | 5.0        | 10.0    | 0.2      | 5.0         | 10.0    | 0.2      | 0.5     | 10.0  |
| VWEnable         | Overvoltage derating<br>enable               | Disa     | bled       | Enabled | Disa     | bled        | Enabled | Disabled | Enat    | bled  |
| VWCurveVolt1 (%) | Over voltage derating starting voltage       | 105      | 106        | 109     | 105      | 106         | 109     | 105      | 106     | 109   |
| VWCurvePow1 (%)  | Over voltage derating starting power         | 0        | 100        | 100     | 0        | 100         | 100     | 0        | 100     | 100   |
| VWCurveVolt2 (%) | Over voltage derating<br>end voltage         | 106      | 110        | 110     | 106      | 110         | 110     | 106      | 110     | 110   |
| VWCurvePow2 (%)  | Over voltage derating<br>end power           | -100     | 0          | 100     | -100     | 0           | 100     | -100     | 0       | 100   |
| VWActTime        | Voltage derating response time               | 0.5      | 10         | 60      | 0.5      | 10          | 60      | 0.5      | 10      | 60    |

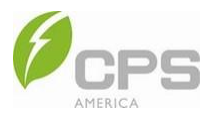

# 6.3.10 Reactive Power Regulation Control

In Reactive Power Regulation Control, you can choose different reactive power control modes by tapping **CSQCtrModeSet** and setting the corresponding parameters that appear under the running mode.

| < | Reactive Power Regula           | tion Co | C | <   | Reactive Power I                | Regulation Co | C      |
|---|---------------------------------|---------|---|-----|---------------------------------|---------------|--------|
| G | CSQCtrModeSel<br>0x4070 - 16496 | PF mode | • | C   | CSQCtrModeSel<br>0x4070 - 16496 | PF mode       | •      |
| G | InvL1CSPFSet<br>0x4071 - 16497  | 1.000   | • | G   | InvL1CSPFSet<br>0x4071 - 16497  | 1.000         | •      |
| G | InvL2CSPFSet<br>0x4072 - 16498  | 1.000   | • | C   | InvL2CSPFSet<br>0x4072 - 16498  | 1.000         | •      |
| C | QActStep %<br>0x4077 - 16503    | 100.0   | • | C   | QActStep %<br>0x4077 - 16503    | 100.0         | •      |
|   |                                 |         |   | Can | cel CSQCtrM                     | odeSel Co     | onfirm |
|   |                                 |         |   |     | Disab                           | bled          |        |
|   |                                 |         |   |     | PF m                            | ode           |        |
|   |                                 |         |   |     | Constant reactiv                | ve power mode |        |
|   |                                 |         |   |     | PFP curv                        | e mode        |        |
|   |                                 |         |   |     | QU curve                        | e mode        |        |
|   |                                 |         |   |     | QP curve                        | e mode        |        |

Figure 6-40 Reactive Power Regulation Control

In this menu, the five different modes have different register parameters.

- PF mode
- Constant reactive power mode
- PFP mode
- QU curve mode
- QP curve mode

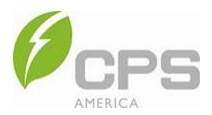

## 6.3.10.1 PF Mode

In this mode, you can set the inverter L1/L2 PF and reactive power response step.

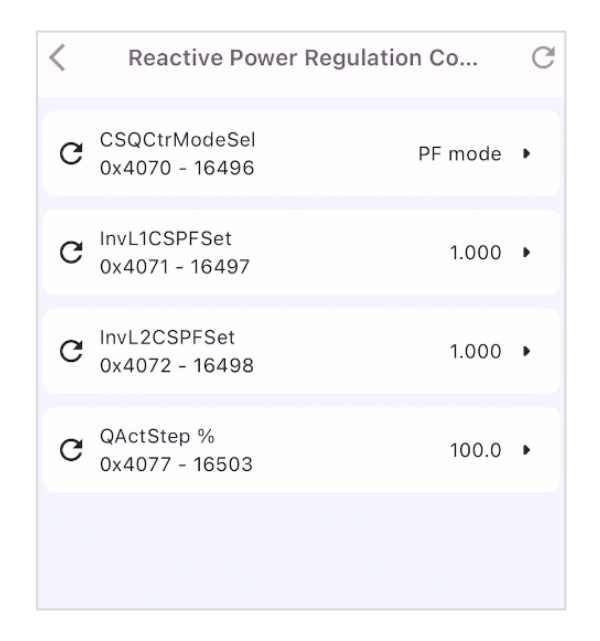

Figure 6-41 PF Mode

| Table | 6-5 | PF | Mode | Parameters  |
|-------|-----|----|------|-------------|
| Table | 0-0 |    | moue | i arameters |

| Para             | meter Group                  | Setting Range     |            |                 |                   |         |                 |                   |         |                 |  |
|------------------|------------------------------|-------------------|------------|-----------------|-------------------|---------|-----------------|-------------------|---------|-----------------|--|
| Parameter Nama   | Description                  | IE                | EE 1547-20 | 18              |                   | Rule 21 |                 |                   | HECO    |                 |  |
| Falameter Name   | Description                  | Min               | Default    | Мах             | Min               | Default | Max             | Min               | Default | Max             |  |
| PFMode           | Constant power factor mode   | -                 | -          | -               | -                 | -       | -               | Disabled          |         | Enabled         |  |
| InvL1CSPFSet (%) | Inverter L1 PF settings      | -1.000,<br>-0.800 | 1.000      | 0.800,<br>1.000 | -1.000,<br>-0.800 | 1.000   | 0.800,<br>1.000 | -1.000,<br>-0.800 | -0.950  | 0.800,<br>1.000 |  |
| InvL2CSPFSet (%) | Inverter L2 PF settings      | -1.000,<br>-0.800 | 1.000      | 0.800,<br>1.000 | -1.000,<br>-0.800 | 1.000   | 0.800,<br>1.000 | -1.000,<br>-0.800 | -0.950  | 0.800,<br>1.000 |  |
| QActStep (%)     | Reactive power response step | 0.1               | 100.0      | 100.1           | 0.1               | 100.0   | 100.0           | 0.1               | 100.0   | 100.1           |  |

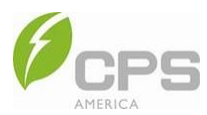

## 6.3.10.2 Constant Reactive Power Mode

In this mode, you can set the inverter L1/L2 reactive power and reactive power response step.

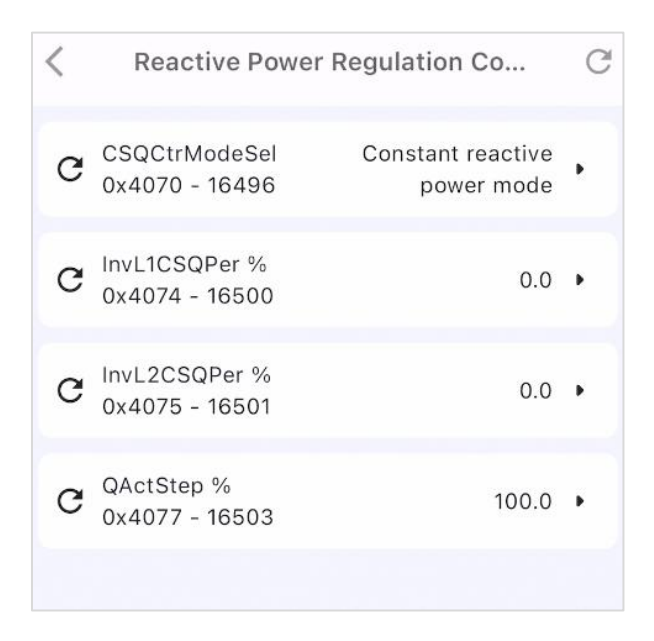

Figure 6-42 Constant Reactive Power Mode

|  | Table | 6-6 | Constant | Reactive | Power | Mode | Parameters |
|--|-------|-----|----------|----------|-------|------|------------|
|--|-------|-----|----------|----------|-------|------|------------|

| Pa              | arameter Group                      | Setting Range  |         |         |                           |         |          |       |         |       |  |  |
|-----------------|-------------------------------------|----------------|---------|---------|---------------------------|---------|----------|-------|---------|-------|--|--|
| Parameter       | Description                         | IEEE 1547-2018 |         |         |                           | Rule 21 |          |       | HECO    |       |  |  |
| Name            | Description                         | Min            | Default | Max     | Min                       | Default | Max      | Min   | Default | Мах   |  |  |
| QMode           | Constant Q Mode                     | Di             | sabled  | Enabled | Disabled Enabled Disabled |         | Disabled |       |         |       |  |  |
| InvL1CSQPer (%) | Inverter L1 reactive power settings | -60.0          | 0.0     | 60.0    | -60.0                     | 0.0     | 60.0     | -60.0 | 0.0     | 60.0  |  |  |
| InvL2CSQPer (%) | Inverter L2 reactive power settings | -60.0          | 0.0     | 60.0    | -60.0                     | 0.0     | 60.0     | -60.0 | 0.0     | 60.0  |  |  |
| QActStep (%)    | Reactive power response step        | 0.1            | 100.0   | 100.1   | 0.1                       | 100.0   | 100.0    | 0.1   | 100.0   | 100.1 |  |  |

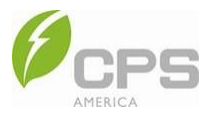

## 6.3.10.3 PFP Mode

In this mode, you can set the PFP curve P1/PF1, PFP curve P2/PF2, and PFP curve trigger / withdrawal voltage.

| < | Reactive Power Re                    | gulation Co    | C |
|---|--------------------------------------|----------------|---|
| c | CSQCtrModeSel<br>0x4070 - 16496      | PFP curve mode | • |
| C | QActStep %<br>0x4077 - 16503         | 100.0          | ٠ |
| G | PFPCurveActPw1 %<br>0x4086 - 16518   | 50.0           | • |
| G | PFPCurvePF1<br>0x4087 - 16519        | 1.000          | • |
| C | PFPCurveActPw2 %<br>0x4088 - 16520   | 100.0          | • |
| C | PFPCurvePF2<br>0x4089 - 16521        | -0.900         | ٠ |
| G | PFPCurveLockInV %<br>0x408A - 16522  | 100.0          | • |
| C | PFPCurveLockOutV %<br>0x408B - 16523 | 90.0           | • |
|   |                                      |                |   |

Figure 6-43 PFP Mode

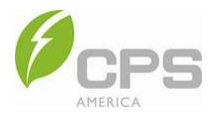

### Table 6-7 PFP Mode Parameters

| Paramete             | r Group                         | Setting Range    |            |                  |                  |         |                  |                  |         |                  |  |
|----------------------|---------------------------------|------------------|------------|------------------|------------------|---------|------------------|------------------|---------|------------------|--|
| Devery story Name    | Description                     | IE               | EE 1547-20 | 18               |                  | Rule 21 |                  |                  | HECO    |                  |  |
| Parameter Name       | Description                     | Min              | Default    | Max              | Min              | Default | Max              | Min              | Default | Max              |  |
| PFPMode              | Power factor –<br>power mode    | -                | -          | -                | -                | -       | -                | Dis              | abled   | Enabled          |  |
| QActStep (%)         | Reactive power response step    | 0.1              | 100.0      | 100.1            | 0.1              | 100.0   | 100.0            | 0.1              | 100.0   | 100.1            |  |
| PFPCurveActPw1 (%)   | PFP curve P1                    | -100             | 50         | 100              | -100             | 50      | 100              | -100             | 50      | 100              |  |
| PFPCurvePF1          | PFP curve PF1                   | -1.000,<br>0.800 | 1.000      | -0.800,<br>1.000 | -1.000,<br>0.800 | 1.000   | -0.800,<br>1.000 | -1.000,<br>0.800 | 1.000   | -0.800,<br>1.000 |  |
| PFPCurveActPw2 (%)   | PFP curve P2                    | -100             | 100.0      | 100              | -100             | 100.0   | 100              | -100             | 100.0   | 100              |  |
| PFPCurvePF2          | PFP curve PF2                   | -1.000,<br>0.800 | -0.900     | -0.800,<br>1.000 | -1.000,<br>0.800 | -0.900  | -0.800,<br>1.000 | -1.000,<br>0.800 | -0.900  | -0.800,<br>1.000 |  |
| PFPCurveLockInV (%)  | PFP curve<br>trigger voltage    | 100.0            | 100.0      | 110.0            | 100.0            | 100.0   | 110.0            | 100.0            | 100.0   | 110.0            |  |
| PFPCurveLockOutV (%) | PFP curve<br>withdrawal voltage | 80.0             | 90.0       | 100.0            | 80.0             | 90.0    | 100.0            | 80.0             | 90.0    | 100.0            |  |

PF(P) curve: PF curve mode; note that the power factor changes according to the power change, as shown in Figure 6-42.

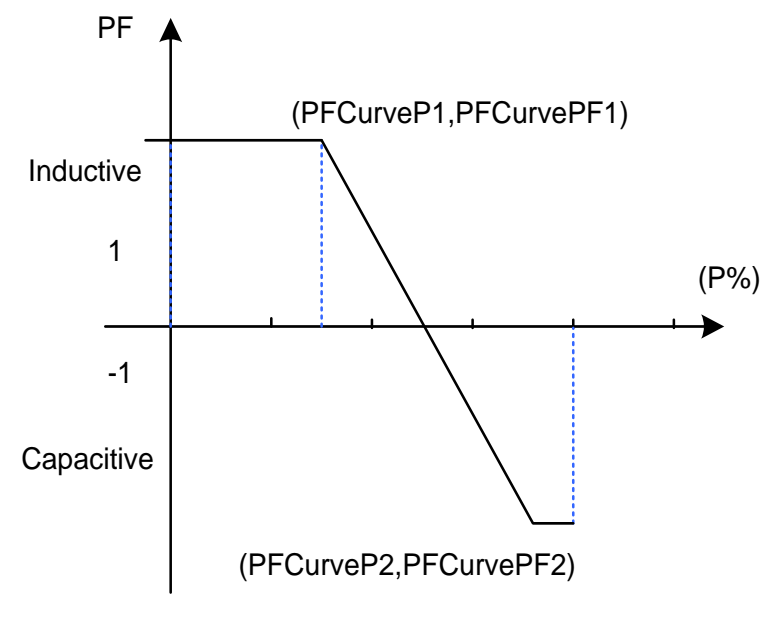

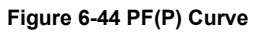

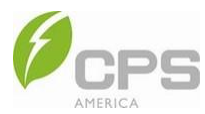

## 6.3.10.4 QU Curve Mode

In this mode, you can set the Qu curve U1/Q1, Qu curve U2/Q2, Qu curve U1i/Q1i, Qu curve U2i/Q2i, Qu curve trigger / withdrawal voltage, Qu curve response time, Qu curve Vref adjustment time / enable, and more.

| < | Reactive Power Re                    | gulation Co   | C | < | Reactive Power Regulati              | on Co    | G |
|---|--------------------------------------|---------------|---|---|--------------------------------------|----------|---|
| c | CSQCtrModeSel<br>0x4070 - 16496      | QU curve mode | , | С | QUCurveVolt1i %<br>0x407C - 16508    | 98.0     | • |
| c | QActStep %<br>0x4077 - 16503         | 100.0         | ٠ | С | QUCurveReactPw1i %<br>0x407D - 16509 | 0.0      | • |
| c | QUCurveVolt1s %<br>0x4078 - 16504    | 102.0         | • | C | QUCurveVolt2i %<br>0x407E - 16510    | 92.0     | • |
| c | QUCurveReactPw1s %<br>0x4079 - 16505 | 0.0           | • | c | QUCurveReactPw2i %<br>0x407F - 16511 | 44.0     | • |
| G | QUCurveVolt2s %<br>0x407A - 16506    | 108.0         | • | c | QUCurveLockInP %<br>0x4080 - 16512   | 20.0     | • |
| C | QUCurveReactPw2s %<br>0x407B - 16507 | -44.0         | ٠ | С | QUCurveLockOutP %<br>0x4081 - 16513  | 5.0      | • |
| c | QUCurveVolt1i %<br>0x407C - 16508    | 98.0          | • | C | QUCurveActTime s<br>0x4082 - 16514   | 10.0     | • |
| с | QUCurveReactPw1i %<br>0x407D - 16509 | 0.0           | • | C | QUCurveVRef %<br>0x4083 - 16515      | 100.0    | • |
| c | QUCurveVolt2i %<br>0x407E - 16510    | 92.0          | • | C | QUCurveVRefTime s<br>0x4084 - 16516  | 300      | • |
| c | QUCurveReactPw2i %<br>0x407F - 16511 | 44.0          |   | С | QUCurveVRefEn<br>0x4085 - 16517      | Disabled | • |

### Figure 6-45 QU Curve Mode

#### Table 6-8 QU Curve Mode Parameters

| Parameter            | Group                        | Setting Range  |         |       |       |         |       |       |         |         |  |
|----------------------|------------------------------|----------------|---------|-------|-------|---------|-------|-------|---------|---------|--|
| Deservator Nome      | Description                  | IEEE 1547-2018 |         |       |       | Rule 21 |       |       | HECO    |         |  |
| Parameter Name       | Description                  | Min            | Default | Max   | Min   | Default | Max   | Min   | Default | Max     |  |
| QUmode               | Vol-Var mode                 | -              | -       | -     | -     | -       | -     | Disa  | bled    | Enabled |  |
| QActStep (%)         | Reactive power response step | 0.1            | 100.0   | 100.1 | 0.1   | 100.0   | 100.0 | 0.1   | 100.0   | 100.1   |  |
| QUCurveVolt1s (%)    | Qu curve U1                  | 90.0           | 102.0   | 120.0 | 90.0  | 103.3   | 120.0 | 90.0  | 100.0   | 120.0   |  |
| QUCurveReactPw1s (%) | Qu curve Q1                  | -60.0          | 0.0     | 60.0  | -60.0 | 0.0     | 60.0  | -60.0 | 0.0     | 60.0    |  |
| QUCurveVolt2s (%)    | Qu curve U2                  | 100.0          | 108.0   | 120.0 | 100.0 | 107.0   | 120.0 | 100.0 | 106.0   | 120.0   |  |
| QUCurveReactPw2s (%) | Qu curve Q2                  | -60.0          | -44.0   | 60.0  | -60.0 | -30.0   | 60.0  | -60.0 | -44.0   | 60.0    |  |
| QUCurveVolt1i (%)    | Qu curve U1i                 | 80.0           | 98.0    | 110.0 | 80.0  | 96.7    | 110.0 | 80.0  | 98.0    | 110.0   |  |

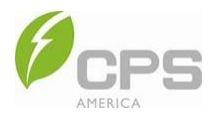

| Parameter            | Group                                           |       |            |         |       | Setting R | ange    |       |         |         |
|----------------------|-------------------------------------------------|-------|------------|---------|-------|-----------|---------|-------|---------|---------|
| Deveryotan News      | Decerintien                                     | IE    | EEE 1547-2 | 018     |       | Rule 21   |         |       | HECO    |         |
| Parameter Name       | Description                                     | Min   | Default    | Мах     | Min   | Default   | Max     | Min   | Default | Max     |
| QUCurveReactPw1i (%) | Qu curve Q1i                                    | -60.0 | 0.0        | 60.0    | -60.0 | 0.0       | 60.0    | -60.0 | 0.0     | 60.0    |
| QUCurveVolt2i (%)    | Qu curve U2i                                    | 80.0  | 92.0       | 100.0   | 80.0  | 92.0      | 100.0   | 80.0  | 92.0    | 100.0   |
| QUCurveReactPw2i (%) | Qu curve Q2i                                    | -60.0 | 44.0       | 60.0    | -60.0 | 30.0      | 60.0    | -60.0 | 44.0    | 60.0    |
| QUCurveLockInP (%)   | Qu curve<br>trigger voltage                     | 0.1   | 20.0       | 20.0    | 0.1   | 20.0      | 20.0    | 0.1   | 20.0    | 20.0    |
| QUCurveLockOutP (%)  | Qu curve<br>withdrawal voltage                  | 0.1   | 5.0        | 20.0    | 0.1   | 5.0       | 20.0    | 0.1   | 5.0     | 20.0    |
| QUCurveActTime (s)   | Qu curve<br>response time                       | 0.5   | 10.0       | 90.0    | 0.5   | 10.0      | 90.0    | 0.5   | 5.0     | 90.0    |
| QUCurveVRef (%)      | Qu curve Vref                                   | 95.0  | 100.0      | 105.0   | 95.0  | 100.0     | 105.0   | 95.0  | 100.0   | 105.0   |
| QUCurveVRefTime (s)  | Qu curve Vref<br>adjustment time                | 300   | 300        | 5000    | 300   | 300       | 5000    | 300   | 300     | 5000    |
| QUCurveVRefEn        | Enable / disable<br>Qu curve Vref<br>adjustment | Dis   | sabled     | Enabled | Dis   | sabled    | Enabled | Disa  | bled    | Enabled |

Qu Curve: QU curve mode; note that the reactive compensation changes according to the grid voltage change, as shown in Figure 6-44.

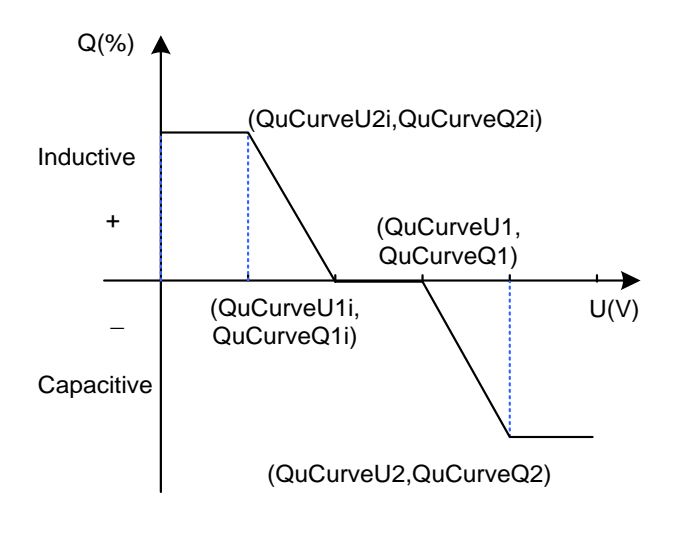

Figure 6-46 QU Curve

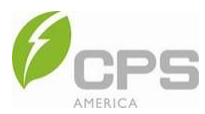

## 6.3.10.5 QP Curve Mode

In this mode, you can set the QP curve P1/Q1, QP curve P2/Q2, QP curve P3/Q3, QP curve P1i/Q1i, QP curve P2i/Q2i, QP curve response time, and more.

| < | Reactive Power Reg              | gulation Co   | C | < | Reactive Power Regulation          | on Co  | C |
|---|---------------------------------|---------------|---|---|------------------------------------|--------|---|
| G | CSQCtrModeSel<br>0x4070 - 16496 | QP curve mode | • | С | QPCurveQ2s %<br>0x408F - 16527     | 0.0    | • |
| G | QActStep %<br>0x4077 - 16503    | 100.0         | ٠ | С | QPCurveP3s %<br>0x4090 - 16528     | 100.0  | • |
| G | QPCurveP1s %<br>0x408C - 16524  | 20.0          | • | c | QPCurveQ3s %<br>0x4091 - 16529     | -44.0  | • |
| G | QPCurveQ1s %<br>0x408D - 16525  | 0.0           | • | c | QPCurveP1i %<br>0x4092 - 16530     | -20.0  | ٠ |
| G | QPCurveP2s %<br>0x408E - 16526  | 50.0          | ٠ | С | QPCurveQ1i %<br>0x4093 - 16531     | 0.0    | • |
| G | QPCurveQ2s %<br>0x408F - 16527  | 0.0           | • | c | QPCurveP2i %<br>0x4094 - 16532     | -50.0  | • |
| G | QPCurveP3s %<br>0x4090 - 16528  | 100.0         | • | G | QPCurveQ2i %<br>0x4095 - 16533     | 0.0    | • |
| G | QPCurveQ3s %<br>0x4091 - 16529  | -44.0         | • | c | QPCurveP3i %<br>0x4096 - 16534     | -100.0 | • |
| G | QPCurveP1i %<br>0x4092 - 16530  | -20.0         | ٠ | c | QPCurveQ3i %<br>0x4097 - 16535     | 44.0   | • |
| C | QPCurveQ1i %<br>0x4093 - 16531  | 0.0           | • | c | QPCurveActTime s<br>0x4098 - 16536 | 10.0   | • |

### Figure 6-47 QP Curve Mode

### Table 6-9 QP Curve Mode Parameters

| Paramete       | er Group                        | Setting Range |            |       |       |         |       |       |         |         |  |
|----------------|---------------------------------|---------------|------------|-------|-------|---------|-------|-------|---------|---------|--|
| Deremeter Neme | Description                     | IEE           | EE 1547-20 | 18    |       | Rule 21 |       |       | HECO    |         |  |
| Parameter Name | Description                     | Min           | Default    | Max   | Min   | Default | Max   | Min   | Default | Max     |  |
| QPMode         | VAR-Watt mode                   | -             | -          | -     | -     | -       | -     | Dis   | abled   | Enabled |  |
| QActStep (%)   | Reactive power<br>response step | 0.1           | 100.0      | 100.1 | 0.1   | 100.0   | 100.1 | 0.1   | 100.0   | 100.1   |  |
| QPCurveP1s (%) | QP curve P1s                    | 0.0           | 20.0       | 40.0  | 0.0   | 20.0    | 40.0  | 0.0   | 20.0    | 40.0    |  |
| QPCurveQ1s (%) | QP curve Q1s                    | -60.0         | 0.0        | 60.0  | -60.0 | 0.0     | 60.0  | -60.0 | 0.0     | 60.0    |  |
| QPCurveP2s (%) | QP curve P2s                    | 40.0          | 50.0       | 80.0  | 40.0  | 50.0    | 80.0  | 40.0  | 50.0    | 80.0    |  |

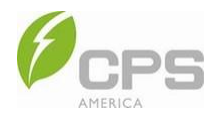

| Paramete           | er Group               |        | Setting Range |       |        |         |       |        |         |       |  |  |
|--------------------|------------------------|--------|---------------|-------|--------|---------|-------|--------|---------|-------|--|--|
| Devenue for Norro  | Decerintien            | IEE    | E 1547-20     | 18    |        | Rule 21 |       | HECO   |         |       |  |  |
| Parameter Name     | Description            | Min    | Default       | Max   | Min    | Default | Max   | Min    | Default | Max   |  |  |
| QPCurveQ2s (%)     | QP curve Q2s           | -60.0  | 0.0           | 60.0  | -60.0  | 0.0     | 60.0  | -60.0  | 0.0     | 60.0  |  |  |
| QPCurveP3s (%)     | QP curve P3s           | 60.0   | 100.0         | 100.0 | 60.0   | 100.0   | 100.0 | 60.0   | 100.0   | 100.0 |  |  |
| QPCurveQ3s (%)     | QP curve Q3s           | -60.0  | -44.0         | 60.0  | -60.0  | -44.0   | 60.0  | -60.0  | -44.0   | 60.0  |  |  |
| QPCurveP1i (%)     | QP curve P1i           | -40.0  | -20.0         | 0.0   | -40.0  | -20.0   | 0.0   | -40.0  | -20.0   | 0.0   |  |  |
| QPCurveQ1i (%)     | QP curve Q1i           | -60.0  | 0.0           | 60.0  | -60.0  | 0.0     | 60.0  | -60.0  | 0.0     | 60.0  |  |  |
| QPCurveP2i (%)     | QP curve P2i           | -80.0  | -50.0         | -40.0 | -80.0  | -50.0   | -40.0 | -80.0  | -50.0   | -40.0 |  |  |
| QPCurveQ2i (%)     | QP curve Q2i           | -60.0  | 0.0           | 60.0  | -60.0  | 0.0     | 60.0  | -60.0  | 0.0     | 60.0  |  |  |
| QPCurveP3i (%)     | QP curve P3i           | -100.0 | -100.0        | -60.0 | -100.0 | -100.0  | -60.0 | -100.0 | -100.0  | -60.0 |  |  |
| QPCurveQ3i (%)     | QP curve Q3i           | -60.0  | 44.0          | 60.0  | -60.0  | 44.0    | 60.0  | -60.0  | 44.0    | 60.0  |  |  |
| QPCurveActTime (s) | QP curve response time | 0.0    | 10.0          | 10.0  | 0.0    | 10.0    | 10.0  | 0.0    | 10.0    | 10.0  |  |  |

The QP curve in QP curve mode is as shown below in Figure 6-46:

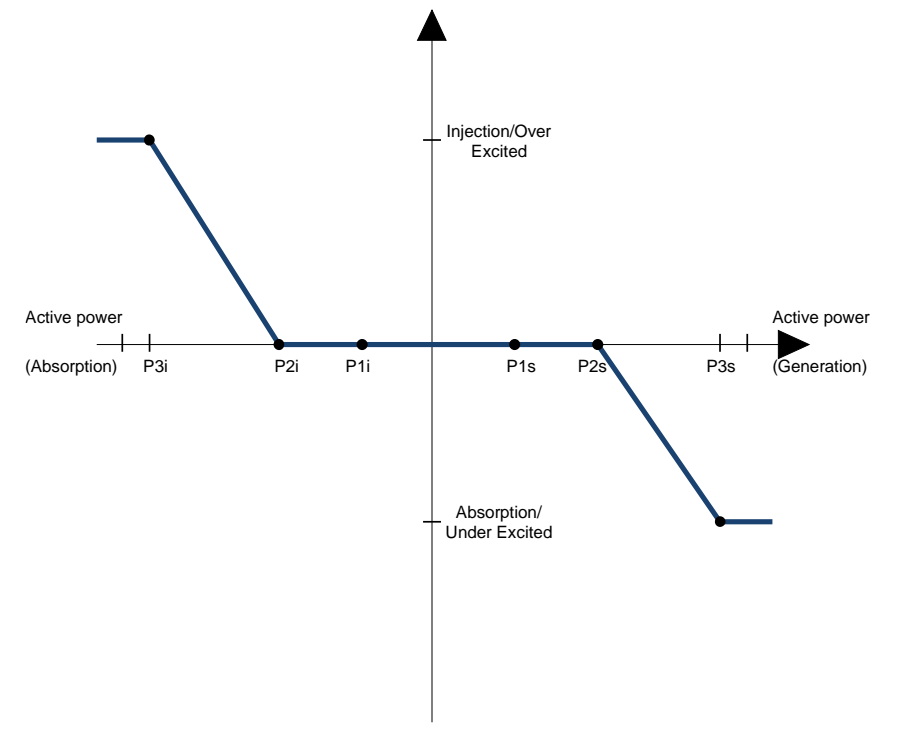

Figure 6-48 QP Curve

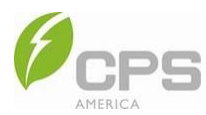

# 6.3.11 ARC Detection Parameters

In the **ARC Detection Parameters** interface, you can enable and disable arc detection, change the sensitivity of arc detection, and set the ArcFactory values, arc base and differential values, and arc recovery time.

| < | Arc Detection Paramet             | ers     | C | < | Arc Detection Parameters           |       | C |
|---|-----------------------------------|---------|---|---|------------------------------------|-------|---|
| G | ARCEnable<br>0x40A0 - 16544       | Enabled | ٠ | c | ArcFactoryI2 K<br>0x4048 - 16552   | 40    |   |
| c | ArcFactoryB1 K<br>0x40A1 - 16545  | 10      | ٠ | c | ArcFactoryF2                       | 25    |   |
| c | ArcFactoryl1 K<br>0x40A2 - 16546  | 20      | • | a | 0x40A9 - 16553<br>ArcFactoryD2 %   | 20    |   |
| c | ArcFactoryF1<br>0x40A3 - 16547    | 25      | • | C | 0x40AA - 16554                     | 20    |   |
| c | ArcFactoryD1 %<br>0x40A4 - 16548  | 20      | • | G | 0x40AB - 16555                     | 800   | • |
| c | ArcFactoryT1 dB<br>0x40A5 - 16549 | 800     | • | C | ArcFactoryC2 dB<br>0x40AC - 16556  | 80    | • |
| c | ArcFactoryC1 dB<br>0x40A6 - 16550 | 80      |   | G | ArcBase1 K<br>0x40AD - 16557       | 30    | • |
| c | ArcFactoryB2 K<br>0x40A7 - 16551  | 10      |   | C | ArcBase2 K<br>0x40AE - 16558       | 30    | • |
| c | ArcFactoryl2 K<br>0x4048 - 16552  | 40      |   | G | ArcDiffer1 K<br>0x40AF - 16559     | 5     | • |
| c | ArcFactoryF2                      | 25      |   | C | ArcDiffer2 K<br>0x40B0 - 16560     | 5     | • |
| c | ArcFactoryD2 %                    | 20      |   | c | ARCRecoverTime s<br>0x40B1 - 16561 | 300.0 | • |

### Figure 6-49 ARC Detection Parameters

| Paramete         | er Group                              |          | Setting Range |         |     |                  |       |          |         |       |  |  |
|------------------|---------------------------------------|----------|---------------|---------|-----|------------------|-------|----------|---------|-------|--|--|
| Deremeter Neme   | Description                           | IEE      | E 1547-201    | 18      |     | Rule 21          |       | HECO     |         |       |  |  |
| Parameter Name   | Description                           | Min      | Default       | Max     | Min | Default          | Max   | Min      | Default | Мах   |  |  |
| ARCEnable        | Enable or disable arc protection      | Disabled | Enab          | Enabled |     | Disabled Enabled |       | Disabled | Enab    | led   |  |  |
| ArcFactoryB1 (K) | Arc parameter<br>bandwidth 1          | 0.0      | 10            | 100.0   | 0.0 | 10               | 100.0 | 0.0      | 10      | 100.0 |  |  |
| ArcFactoryL1 (K) | Arc parameter<br>starting frequency 1 | 0.0      | 20            | 100.0   | 0.0 | 20               | 100.0 | 0.0      | 20      | 100.0 |  |  |
| ArcFactoryF1     | Arc parameter<br>weight 1             | 0.0      | 25            | 100.0   | 0.0 | 25               | 100.0 | 0.0      | 25      | 100.0 |  |  |

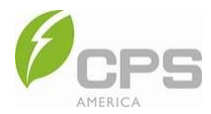

| Paramete           | er Group                                    | Setting Range |            |        |     |         |        |     |         |        |  |  |
|--------------------|---------------------------------------------|---------------|------------|--------|-----|---------|--------|-----|---------|--------|--|--|
| Doromotor Norro    | Description                                 | IEE           | E 1547-201 | 8      |     | Rule 21 |        |     | HECO    |        |  |  |
| Parameter Name     | Description                                 | Min           | Default    | Max    | Min | Default | Max    | Min | Default | Мах    |  |  |
| ArcFactoryD1 (%)   | Arc parameter<br>filter parameter 1         | 0.0           | 20         | 100.0  | 0.0 | 20      | 100.0  | 0.0 | 20      | 100.0  |  |  |
| ArcFactoryT1 (dB)  | Arc parameter<br>threshold 1                | 0.0           | 740        | 1000   | 0.0 | 740     | 1000   | 0.0 | 740     | 1000   |  |  |
| ArcFactoryC1 (dB)  | Arc parameter single cycle limit value 1    | 0.0           | 74         | 100.0  | 0.0 | 74      | 100.0  | 0.0 | 74      | 100.0  |  |  |
| ArcFactoryB2 (K)   | Arc parameter<br>bandwidth 2                | 0.0           | 10         | 100.0  | 0.0 | 10      | 100.0  | 0.0 | 10      | 100.0  |  |  |
| ArcFactoryL2 (K)   | Arc parameter starting frequency 2          | 0.0           | 40         | 100.0  | 0.0 | 40      | 100.0  | 0.0 | 40      | 100.0  |  |  |
| ArcFactoryF2       | Arc parameter<br>weight 2                   | 0.0           | 25         | 100.0  | 0.0 | 25      | 100.0  | 0.0 | 25      | 100.0  |  |  |
| ArcFactoryD2 (%)   | Arc parameter<br>filter parameter 2         | 0.0           | 20         | 100.0  | 0.0 | 20      | 100.0  | 0.0 | 20      | 100.0  |  |  |
| ArcFactoryT2 (dB)  | Arc parameter<br>threshold 2                | 0.0           | 690        | 1000   | 0.0 | 690     | 1000   | 0.0 | 690     | 1000   |  |  |
| ArcFactoryC2 (dB)  | Arc parameter single<br>cycle limit value 2 | 0.0           | 69         | 100.0  | 0.0 | 69      | 100.0  | 0.0 | 69      | 100.0  |  |  |
| ArcBase1 (K)       | Band 1 fundamental<br>amplitude             | 0.0           | 30         | 100.0  | 0.0 | 30      | 100.0  | 0.0 | 30      | 100.0  |  |  |
| ArcBase2 (K)       | Band 2 fundamental<br>amplitude             | 0.0           | 30         | 100.0  | 0.0 | 30      | 100.0  | 0.0 | 30      | 100.0  |  |  |
| ArcDiffer1 (K)     | Band 1 difference<br>threshold              | 0.0           | 5          | 100.0  | 0.0 | 5       | 100.0  | 0.0 | 5       | 100.0  |  |  |
| ArcDiffer2 (K)     | Band 2 difference<br>threshold              | 0.0           | 5          | 100.0  | 0.0 | 5       | 100.0  | 0.0 | 5       | 100.0  |  |  |
| ARCRecoverTime (s) | Arc recovery time                           | 0.0           | 300.0      | 655.35 | 0.0 | 300.0   | 655.35 | 0.0 | 300.0   | 655.35 |  |  |

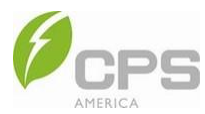

## 6.3.12 Safety Protection Parameters

In the **Safety Protection Parameters** interface, you can enable and disable insulation resistance detection, leakage current CT detection, dynamic leakage current detection, static leakage current detection, rapid shutdown, island detection, instantaneous over voltage detection, and DCI detection. Additionally, you can set the ISO protection value, maximum leakage current, island trigger frequency and threshold, switching over voltage, and DCI maximum value.

| < | Safety Protection Param            | eters   | C | < | Safety Protection Param            | eters   | C |
|---|------------------------------------|---------|---|---|------------------------------------|---------|---|
| C | ISOChkEnable<br>0x40C0 - 16576     | Enabled | ٠ | C | GFCIStyChkEnable<br>0x40C4 - 16580 | Enabled | • |
| c | IsolmpMin kohm<br>0x40C1 - 16577   | 100     | ٠ | G | GFCIMax mA<br>0x40C5 - 16581       | 250     | • |
| c | GFCICTChkEnable<br>0x40C2 - 16578  | Enabled | • | c | RSDEnable<br>0x40C6 - 16582        | Enabled | ٠ |
| c | GFCIDynChkEnable<br>0x40C3 - 16579 | Enabled | ٠ | C | AlEnable<br>0x40C7 - 16583         | Enabled | • |
| G | GFCIStyChkEnable<br>0x40C4 - 16580 | Enabled | ٠ | C | AlTripFreq Hz<br>0x40C8 - 16584    | 2.00    | • |
| G | GFCIMax mA<br>0x40C5 - 16581       | 250     | • | C | AlDisFreq Hz<br>0x40C9 - 16585     | 0.04    | • |
| c | RSDEnable<br>0x40C6 - 16582        | Enabled | ٠ | C | InstVolChkEnable<br>0x40CA - 16586 | Enabled | • |
| c | AlEnable<br>0x40C7 - 16583         | Enabled | • | C | OpVoltOver %<br>0x40CB - 16587     | 130.0   | • |
| c | AlTripFreq Hz<br>0x40C8 - 16584    | 2.00    | ٠ | C | DCIEnable<br>0x40CC - 16588        | Enabled | • |
| c | AlDisFreq Hz<br>0x40C9 - 16585     | 0.04    | • | c | DCIMax mA<br>0x40CD - 16589        | 250     | • |

Figure 6-50 Safety Protection Parameters

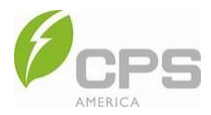

### Table 6-10 Safety Protection Parameters

| Parame           | ter Group                                                   |          |            |                 | Se       | tting Rang       | 9       |          |         |      |
|------------------|-------------------------------------------------------------|----------|------------|-----------------|----------|------------------|---------|----------|---------|------|
|                  |                                                             | IEE      | E 1547-201 | 8               |          | Rule 21          |         |          | HECO    |      |
| Parameter Name   | Description                                                 | Min      | Default    | Max             | Min      | Default          | Max     | Min      | Default | Мах  |
| ISOChkEnable     | Enable / disable<br>insulation resistance<br>detection      | Disabled | Enab       | led             | Disabled | Enab             | led     | Disabled | Enab    | led  |
| lsolmpMin (kohm) | ISO protection value                                        | 0        | 100        | <b>100</b> 2000 |          | 100              | 2000    | 0        | 100     | 2000 |
| GFCICTChkEnable  | Enable / disable<br>leakage current CT<br>detection         | Disabled | Enabled    |                 | Disabled | Enab             | Enabled |          | Enabled |      |
| GFCIDynChkEnable | Enable / disable<br>dynamic leakage<br>current detection    | Disabled | Enabled    |                 | Disabled | Enabled          |         | Disabled | Enab    | led  |
| GFCIstyChkEnable | Enable / disable static<br>leakage current<br>detection     | Disabled | Enabled    |                 | Disabled | Enabled          |         | Disabled | Enab    | led  |
| GFCIMax (mA)     | Maximum leakage<br>current                                  | 100      | 250        | 1000            | 100      | 250              | 1000    | 100      | 250     | 1000 |
| RSDEnable (%)    | Enable / disable rapid<br>shutdown                          | Disabled | Enab       | led             | Disabled | Disabled Enabled |         | Disabled | Enab    | led  |
| AlEnable         | Enable / disable island<br>detection                        | Disabled | Enab       | led             | Disabled | Enab             | led     | Disabled | Enabled |      |
| AlTripFreq (Hz)  | Island trigger frequency                                    | 0.0      | 2.0        | 10.0            | 0.0      | 2.0              | 10.0    | 0.0      | 2.0     | 10.0 |
| AlDisFreq (Hz)   | Island frequency<br>threshold                               | 0.0      | 0.04       | 1.0             | 0.0      | 0.04             | 1.0     | 0.0      | 0.04    | 1.0  |
| InstVolChkEnable | Enable / disable<br>instantaneous over<br>voltage detection | Disabled | Enab       | led             | Disabled | Enab             | led     | Disabled | Enab    | led  |
| OpVoltOver (%)   | Switching over voltage                                      | 100      | 130        | 150             | 100      | 130              | 150     | 100      | 130     | 150  |
| DCIEnable        | Enable / disable<br>DCl detection                           | Disabled | Enabled    |                 | Disabled | ed Enabled       |         | Disabled | Enabled |      |
| DCIMax (mA)      | Maximum DCI                                                 | 0        | 250        | 1000            | 0        | 250              | 1000    | 0        | 250     | 1000 |

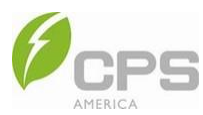

# 6.3.13 Battery Parameters

In the **Battery Parameters** interface, you can change the charging current, discharging current, voltage, and more.

| < | Battery Parameters                            |        | C | < | Battery Parameters                            |        | C |
|---|-----------------------------------------------|--------|---|---|-----------------------------------------------|--------|---|
| c | LiChargeVoltLimt V<br>0x40E1 - 16609          | 57.6   | • | C | LiDisChargeCurrLimt<br>A<br>0x40E4 - 16612    | 200.0  | • |
| С | LiDisChargeVoltLimt V<br>0x40E2 - 16610       | 43.5   | • | C | LiBatteryVoltMax V<br>0x40E5 - 16613          | 60.0   | • |
| c | LiChargeCurrLimt A<br>0x40E3 - 16611          | -200.0 | • | C | LiBatteryVoltMin V<br>0x40E6 - 16614          | 40.0   | • |
| c | LiDisChargeCurrLimt<br>A<br>0x40E4 - 16612    | 200.0  | • | C | LiBatChargeCurrMax<br>A<br>0x40E7 - 16615     | -220.0 | • |
| c | LiBatteryVoltMax V<br>0x40E5 - 16613          | 60.0   | • | C | LiBatDisChargeCurrM<br>ax A<br>0x40E8 - 16616 | 220.0  | • |
| c | LiBatteryVoltMin V<br>0x40E6 - 16614          | 40.0   | • | C | LiBatFactory<br>0x40F5 - 16629                | Chint  | • |
| c | LiBatChargeCurrMax<br>A<br>0x40E7 - 16615     | -220.0 | • | C | LiBatRatedCap Ah<br>0x40F6 - 16630            | 400    | • |
| c | LiBatDisChargeCurrM<br>ax A<br>0x40E8 - 16616 | 220.0  | • | C | LiBatBackupMinSOC<br>%<br>0x40F7 - 16631      | 20.0   | • |
| C | LiBatFactory<br>0x40F5 - 16629                | Chint  | • | C | LiBatDisChargeMinSO<br>C %<br>0x40F8 - 16632  | 10.0   | • |
| C | LiBatRatedCap Ah<br>0x40F6 - 16630            | 400    | • | C | LiBatChargeMaxSOC<br>%<br>0x40F9 - 16633      | 100.0  |   |

Figure 6-51 Battery Parameters

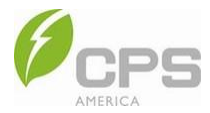

### Table 6-11 Battery Parameters

| Parame                    | Parameter Group                               |      | Setting Range |       |      |         |       |      |         |       |
|---------------------------|-----------------------------------------------|------|---------------|-------|------|---------|-------|------|---------|-------|
| Devenue for Name          | Description                                   | IE   | EE 1547-20    | 18    |      | Rule 21 |       |      | HECO    |       |
| Parameter Name            | Description                                   | Min  | Default       | Max   | Min  | Default | Max   | Min  | Default | Мах   |
| LiChargeVoltLimit (V)     | Battery charge voltage limit                  | 50.0 | 57.6          | 60.0  | 50.0 | 57.6    | 60.0  | 50.0 | 57.6    | 60.0  |
| LiDisChargeVoltLimit (V)  | Battery discharge voltage limit               | 40.0 | 51.0          | 50.0  | 40.0 | 51.0    | 50.0  | 40.0 | 51.0    | 50.0  |
| LiChargeCurrLimit (A)     | Battery charge current limit                  | -200 | -200          | 0.0   | -200 | -200    | 0.0   | -200 | -200    | 0.0   |
| LiDisChargeCurrLimit (A)  | Battery discharge current limit               | 0.0  | 200.0         | 200.0 | 0.0  | 200.0   | 200.0 | 0.0  | 200.0   | 200.0 |
| LiBatteryVoltMax (V)      | Battery voltage upper limit                   | 50.0 | 60.0          | 65.0  | 50.0 | 60.0    | 65.0  | 50.0 | 60.0    | 65.0  |
| LiBatteryVoltMin (V)      | Battery voltage lower limit                   | 35.0 | 46.0          | 50.0  | 35.0 | 46.0    | 50.0  | 35.0 | 46.0    | 50.0  |
| LiBatChargeCurrMax (A)    | Battery charge current<br>protection point    | -250 | -220          | 0.0   | -250 | -220    | 0.0   | -250 | -220    | 0.0   |
| LiBatDisChargeCurrMax (A) | Battery discharge current<br>protection point | 0.0  | 220.0         | 250.0 | 0.0  | 220.0   | 250.0 | 0.0  | 220.0   | 250.0 |
| LiBatFactory              | Battery factory                               | Null | Chint         | Chint | Null | Chint   | Chint | Null | Chint   | Chint |
| LiBatRatedCap (Ah)        | Battery rated capacity                        | 0    | 400           | 2000  | 0    | 400     | 2000  | 0    | 400     | 2000  |
| LiBatBackupMinSOC (%)     | Battery backup SOC                            | 0.0  | 20.0          | 100.0 | 0.0  | 20.0    | 100.0 | 0.0  | 20.0    | 100.0 |
| LiBatDisChargeMinSOC (%)  | Minimum discharge SOC                         | 0.0  | 10.0          | 20.0  | 0.0  | 10.0    | 20.0  | 0.0  | 10.0    | 20.0  |
| LiBatChargeMaxSOC (%)     | Maximum charge SOC                            | 0.0  | 100.0         | 100.0 | 0.0  | 100.0   | 100.0 | 0.0  | 100.0   | 100.0 |

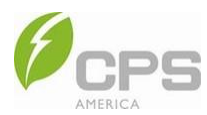

## 6.3.14 Off-Grid Mode Parameters

In **Off-Grid Mode Parameters**, you can enable and disable on/off grid mode automatic switching and set voltage source (VS) voltage and frequency.

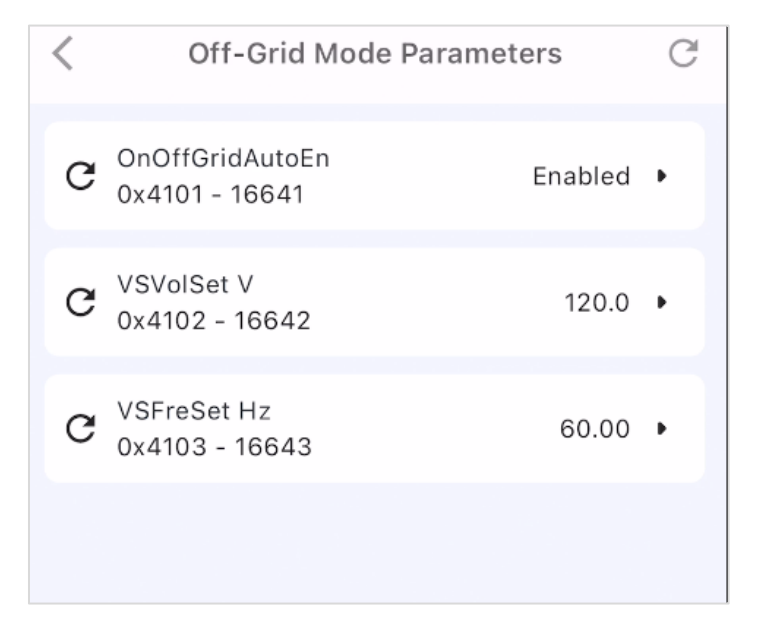

### Figure 6-52 Off-Grid Mode Parameters

#### Table 6-12 Off-Grid Mode Parameters

| Parame          | eter Group                                                                                                |       | Setting Range           |       |       |                         |       |       |                         |       |  |  |
|-----------------|----------------------------------------------------------------------------------------------------|-------|-------------------------|-------|-------|-------------------------|-------|-------|-------------------------|-------|--|--|
| Deremeter Neme  | Description                                                                                               | I     | EEE 1547-201            | 8     |       | Rule 21                 |       |       | HECO                    |       |  |  |
|                 | Description                                                                                               | Min   | Default                 | Мах   | Min   | Default                 | Max   | Min   | Default                 | Max   |  |  |
| OnOffGridAutoEn | On/off grid<br>automatic switching<br>{Disabled, Immediately<br>Off Grid, After Ride<br>Through Off Grid} | -     | Immediately<br>Off Grid | -     | -     | Immediately<br>Off Grid | -     | -     | Immediately<br>Off Grid | -     |  |  |
| VSVolSet (V)    | VS voltage setting                                                                                        | 108.0 | 120.0                   | 132.0 | 108.0 | 120.0                   | 132.0 | 108.0 | 120.0                   | 132.0 |  |  |
| VSFreSet (Hz)   | VS frequency setting                                                                                      | 55.0  | 60.0                    | 65.0  | 55.0  | 60.0                    | 65.0  | 55.0  | 60.0                    | 65.0  |  |  |

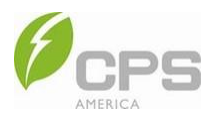

## 6.3.15 Other Parameters

In the **Other Parameters** interface, you can enable or disable DCV, fan detection, IV scan, pure PV off-grid operation, battery recovery, and internet access with battery power function and set parameters such as IV curve scan cycle, bi-directional DC current maximum, inverter current maximum, bias upper limit, DCI bias error allowable upper limit, bus / half-bus voltage upper limit, power on delay, soft-start time, soft-stop time, and filter capacitor damping.

| 4 | <     | Others Parameters                      |                  | G |                                       | <              | Others Parameters                        |          | C |
|---|-------|----------------------------------------|------------------|---|---------------------------------------|----------------|------------------------------------------|----------|---|
|   | G     | DCVEnable<br>0x4120 - 16672            | Disabled         | ٠ | •                                     |                |                                          |          |   |
|   | C     | APFCtrlScale %<br>0x4121 - 16673       | CtrlScale % 10 • |   | G                                     | 0x412F - 16687 | 150.0                                    | ٠        |   |
|   | C     | FanChkEnable                           | Enabled          |   |                                       | C              | PowerOnDelayTime s<br>0x4130 - 16688     | 0        | ٠ |
|   | a     | BiDirDCCurrMax A                       | 20.0             |   | · · · · · · · · · · · · · · · · · · · |                | PSoftStaTime s<br>0x4131 - 16689         | 1.0      | • |
|   | G     | 0x4125 - 16677                         | 20.0             | • |                                       |                | PSoftSTopTime s                          | 1.0      |   |
|   | C     | InvCurrMax A<br>0x4126 - 16678         | 188.0            | • |                                       |                | ResComp mohm                             |          |   |
|   | G     | InvCurrOffsetDiffMax<br>0x4127 - 16679 | 100              | • |                                       |                | 0x4133 - 16691                           | 0        |   |
|   | C     | DCIOffsetDiffMax<br>0x412A - 16682     | 500              | • |                                       |                | IVCurrScanEnable [<br>0x4134 - 16692 [   | Disabled | ٠ |
|   | c     | EnvironmentTmpMax<br>°C                | 83.0             | • |                                       |                | IVCurrScanCycle s<br>0x4135 - 16693      | 3000     | • |
|   | G     | ModuleTmpMax °C<br>0x412C - 16684      | 92.0             | • |                                       | G              | PurePVOffGridRunEn [<br>0x4136 - 16694 [ | Disabled | • |
|   | C Bus | BusVolMax V<br>0x412D - 16685          | 550.0            |   |                                       | C              | VSBatRecoverEnable<br>0x4138 - 16696     | Disabled | • |
|   | c     | CapVolMax V<br>0x412E - 16686          | 280.0            | • |                                       | C              | BatPowerToGridEnable<br>0x4139 - 16697   | Enabled  | • |

Figure 6-53 Other Parameters

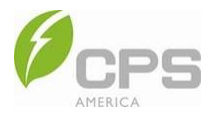

### Table 6-13 Other Parameters

| Parameter                 | Group                                      | Setting Range |            |         |          |              |      |          |         |         |  |
|---------------------------|--------------------------------------------|---------------|------------|---------|----------|--------------|------|----------|---------|---------|--|
|                           | _                                          | IEI           | EE 1547-20 | 18      |          | Rule 21      |      | HECO     |         |         |  |
| Parameter Name            | Description                                | Min Default   |            | Мах     | Min      | Default      | Max  | Min      | Default | Мах     |  |
| DCVEnable                 | DCV enable /<br>disable                    | Disa          | abled      | Enabled | Disa     | Disabled     |      | Disa     | abled   | Enabled |  |
| APFCtrlScale (%)          | Harmonic<br>suppression<br>coefficient     | 0             | 10         | 100     | 0        | 0 10         |      | 0        | 10      | 100     |  |
| FanChkEnable              | Enable / disable<br>fan detection          | Disabled      | Enabled    |         | Disabled | Enabled      |      | Disabled | Enab    | led     |  |
| BiDirDCCurrMax (A)        | Bi-directional DC<br>current<br>maximum    | 0             | 20         | 100     | 0        | 20           | 100  | 0        | 20      | 100     |  |
| InvCurrMax (A)            | Inverter current<br>maximum                | 0             | 145        | 200     | 0        | 145          | 200  | 0        | 145     | 200     |  |
| InvCurroffsetDiffMax      | Inverter current bias upper limit          | 0             | 100        | 1000    | 0        | 100          | 1000 | 0        | 100     | 1000    |  |
| DClOffsetDiffMax          | DCI bias error<br>allowable upper<br>limit | 0             | 500        | 1500    | 0        | 0 <b>500</b> |      | 0        | 500     | 1500    |  |
| EnvironmentTmpMax<br>(°C) | Ambient<br>temperature<br>maximum          | 0             | 83         | 100     | 0        | 83           | 100  | 0        | 83      | 100     |  |
| ModuleTmpMax (°C)         | Inverter module<br>temperature<br>maximum  | 0             | 92         | 120     | 0        | 92           | 120  | 0        | 92      | 120     |  |
| BusVolMax (V)             | Bus voltage<br>maximum                     | 400           | 580        | 600     | 400      | 580          | 600  | 400      | 580     | 600     |  |
| CapVolMax (V)             | Half bus voltage<br>maximum                | 200           | 300        | 350     | 200      | 300          | 350  | 200      | 300     | 350     |  |
| PVStartUpVol (V)          | PV startup<br>voltage                      | 0             | 150        | 500     | 0        | 150          | 500  | 0 150    |         | 500     |  |
| PowerOnDelayTime (s)      | Power on delay time                        | 0             | 300        | 1000    | 0        | 15           | 1000 | 0        | 300     | 1000    |  |
| PSoftStaTime (s)          | Power<br>soft-start time                   | 1             | 300        | 1000    | 1        | 10           | 1000 | 1        | 300     | 1000    |  |

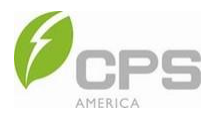

| Parameter (                     | Group                                                        | Setting Range  |              |         |          |         |         |          |         |         |  |
|---------------------------------|--------------------------------------------------------------|----------------|--------------|---------|----------|---------|---------|----------|---------|---------|--|
| Deveneter Name                  | Description                                                  | IEEE 1547-2018 |              |         |          | Rule 21 |         | HECO     |         |         |  |
| Parameter Name                  | Description                                                  | Min Default    |              | Max     | Min      | Default | Max     | Min      | Default | Max     |  |
| PSoftSTopTime (s)               | Power<br>soft-stop time                                      | 1              | <b>1</b> 120 |         | 1        | 1       | 120     | 1        | 1       | 120     |  |
| ResComp (mohm)                  | Filter capacitor damping                                     | 0              | 1000         | 5000    | 0        | 0 1000  |         | 0        | 1000    | 5000    |  |
| IVCurrScanEnable / disa IV scan |                                                              | Disabled       |              | Enabled | Disabled |         | Enabled | Disabled |         | Enabled |  |
| IVCurrScanCycle (s)             | IV curve scan<br>cycle                                       | 0              | 3000         | 3000    | 0        | 3000    | 3000    | 0        | 3000    | 3000    |  |
| PurePVOffGridRunEn              | Enable / disable<br>pure PV off-grid<br>operation            | Disabled       |              | Enabled | Disabled |         | Enabled | Disabled |         | Enabled |  |
| VSBatRecoverEnable              | Enable / disable<br>battery recovery                         | Disa           | bled         | Enabled | Disabled |         | Enabled | Disabled |         | Enabled |  |
| BatPowerToGridEnable            | Enable / disable<br>internet access<br>with battery<br>power | Disabled       | Enat         | bled    | Disabled | Ena     | bled    | Disabled | Enab    | led     |  |

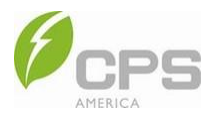

## 6.3.16 Control Commands

In the **Control Commands** interface, you can set the power on/off, restart, restore factory, arc self-check, clear arc fault, IV curve scanning, battery wake-up, and overload fault clearing commands.

| < | Control Commands                        | C |
|---|-----------------------------------------|---|
| c | ComdOnOff<br>0x4150 - 16720             | • |
| G | QuitShutModeOrder<br>0x4151 - 16721     | • |
| C | CallDefaultValueOrder<br>0x4152 - 16722 | • |
| c | ARCSelfCheck<br>0x4153 - 16723          | • |
| G | ClearARCFault<br>0x4154 - 16724         | • |
| С | ComdIVScan<br>0x4156 - 16726            | • |
| c | BattervWakeup<br>0x4157 - 16727         | • |
| c | OverLoadClear<br>0x4158 - 16728         | • |
|   |                                         |   |
|   |                                         |   |
|   |                                         |   |

Figure 6-54 Control Commands

### **Table 6-14 Control Commands Parameters**

| Parameter Name        | Description                    |
|-----------------------|--------------------------------|
| ComdOnOff             | Power on/off command           |
| QuitShutModeOrder     | Force restart command          |
| CallDefaultValueOrder | Restore factory command        |
| ARCSelfCheck          | Arc self-check command         |
| ClearARCfault         | Clear arc fault command        |
| ComdIVScan            | IV curve scanning command      |
| BatteryWakeup         | Battery wake-up command        |
| OverLoadClear         | Overload fault clearing action |

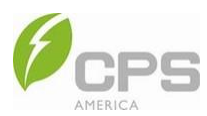

# 6.3.17 System Configuration Parameters

In the System Configuration Parameters interface, you can set the parameters listed in Table 6-15 below.

| < | System Configura                  | tion Parame             | C | < | System Configuration                    | on Parame              | C | < | System Configurati                  | on Parame              | ( |
|---|-----------------------------------|-------------------------|---|---|-----------------------------------------|------------------------|---|---|-------------------------------------|------------------------|---|
| C | PVLinkMode I<br>0x41A1 - 16801    | ndependent mode         | • | c | InvParallelNum<br>0x41AE - 16814        | 1                      | × | c | BMS 485 address<br>0x41B4 - 16820   | 1                      | • |
| C | GENType<br>0x41A2 - 16802         | Null                    | • | C | External 485 address<br>0x41B0 - 16816  | 1                      | • | G | BMS 485 baudrate<br>0x41B5 - 16821  | 9600 (default)         | • |
| c | GridType<br>0x41A3 - 16803        | 120/240V Split<br>Phase | ٠ | c | External 485 baudrate<br>0x41B1 - 16817 | 9600 (default)         | • | C | system time<br>0x41B6 - 16822       | 2024-09-19<br>12:03:53 |   |
| C | InvParallelMode<br>0x41A4 - 16804 | Single machine          | • | C | Meter 485 address<br>0x41B2 - 16818     | 1                      | • | c | LED test<br>0x41BA - 16826          |                        | • |
| c | SerialNumber<br>0x41A5 - 16805    | 110900012417002<br>2    | • | c | Meter 485 baudrate<br>0x41B3 - 16819    | 9600 (default)         | • | c | EEPROM test<br>0x41BB - 16827       |                        | • |
| C | StandardValue<br>0x41A9 - 16809   | IEEE1547_2018           | • | c | BMS 485 address<br>0x41B4 - 16820       | 1                      | • | c | FLASH test<br>0x41BC - 16828        |                        | • |
| C | RatedFreq<br>0x41AA - 16810       | 50Hz                    | • | G | BMS 485 baudrate<br>0x41B5 - 16821      | 9600 (default)         | • | G | System data clear<br>0x41BD - 16829 |                        |   |
| C | InvParallelAddr<br>0x41AB - 16811 | Host                    | • | C | system time<br>0x41B6 - 16822           | 2024-12-19<br>10:52:34 | • | C | GridQShiftCnt<br>0x41C5 - 16837     | 100                    | , |
| C | RatedPower<br>0x41AC - 16812      | 12.0kW                  | ٠ | C | LED test<br>0x41BA - 16826              |                        | • | G | GridPortType<br>0x41C6 - 16838      | Grid                   | • |
| C | BatteryType<br>0x41AD - 16813     | Lì                      | • | C | Ox41BB - 16827                          |                        | • | c | LoadPortType<br>0x41C7 - 16839      | Null                   |   |

C

Figure 6-55 System Configuration Parameters

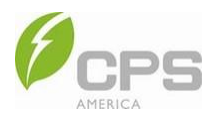

### Table 6-15 System Configuration Parameters

| Parameter Name    | Description                                                                                                    |
|-------------------|----------------------------------------------------------------------------------------------------|
| PvLinkMode        | PV connection mode. If the system consists of multiple inverters, choose <b>parallel mode</b> ; otherwise, choose <b>independent mode</b> .                                                                                           |
| GENType           | Generator type. If the inverter is connected to a microinverter, choose <b>Connect Inv</b> ; If the inverter is connected to a generator, choose <b>Connect GEN</b> ; otherwise, choose <b>Null</b> .                                 |
| GridType          | Choose grid type (120/240 V split phase or 120/208 V three-phrase) according to the grid voltage.                                                                                                    |
| InvParallelMode   | Parallel mode. If you select a PCS system consisting of more than one inverter, choose <b>Multi</b><br>machine parallel; otherwise, choose <b>Single machine</b> .                                                                    |
| SerialNumber      | Serial number of hybrid inverter.                                                                                                    |
| StandardValue     | Choice of regulations. Choose the inverter standard (IEEE 1547-2018, CA Rule 21, or HECO) applicable to the local area. The parameters of the three standard values are different, as shown in the parameter tables in this document. |
| RatedFreq         | Rated frequency: 50 Hz or 60 Hz.                                                                                                    |
| InvParallelAddr   | Parallel address: primary or secondary 1-11.                                                                                                    |
| RatedPower        | Select the rated power (7.6, 9.6, or 12.0 kW) according to the inverter type.                                                                                                    |
| BatteryType       | Battery type selection: lithium.                                                                                                    |
| BMS 485 address   | BMS 485 address.                                                                                                    |
| BMS 485 baudrate  | BMS 485 baudrate: 2400, 4800, 9600 (default), or 19200.                                                                                                    |
| System time       | System time format setting.                                                                                                    |
| LED test          | LED test.                                                                                                    |
| EEPROM test       | EEPROM test.                                                                                                    |
| FLASH test        | Flash test.                                                                                                    |
| System data clear | System data clear.                                                                                                    |
| GridQShiftCnt     | Grid reactive power sampling offset value.                                                                                                    |
| GridPortType      | Grid port type: no grid, grid, or grid with load.                                                                                                    |
| LoadPortType      | Load port type: null or inverter.                                                                                                    |
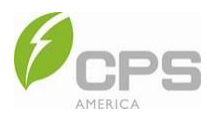

#### 6.3.18 EMS Parameters

In the **EMS Parameters** interface, you can set the running mode (see Section 2.5 System Working Modes), maximum battery charging grid power, maximum online power, grid charging battery start time, and grid charging battery end time. Additionally, you can enable and disable power limit and power grid charging.

| <                  | EMS Parameters             |           | C     | < | EMS Parameters                            |          | C |
|--------------------|----------------------------|-----------|-------|---|-------------------------------------------|----------|---|
| C SysRur<br>0x41D0 | nMode<br>D - 16848         | Fully Fed | •     | c | SysRunMode<br>0x41D0 - 16848              | Pure Pv  | ٠ |
| C BatFrom          | mGridPower kW<br>2 - 16850 | 10.0      |       | с | BatFromGridPower kW<br>0x41D2 - 16850     | 10.0     | • |
| C AntiFee          | edbackGridEn<br>3 - 16851  | Disabled  | •     | c | AntiFeedbackGridEn<br>0x41D3 - 16851      | Disabled | • |
| C kW               | ackGridPower               | 12.0      | •     | c | FeedbackGridPower<br>kW<br>0x41D4 - 16852 | 12.0     | • |
| Cancel             | SysRunMode                 | Co        | nfirm | c | GridChgEn<br>0x41D6 - 16854               | Enabled  | • |
|                    | Pure Pv<br>Self Powered    |           |       | с | BatFromGridStartTime<br>0x41D7 - 16855    | 00:00    | • |
|                    | Fully Fed                  |           |       | c | BatFromGridEndTime<br>0x41D8 - 16856      | 23:59    | • |
|                    | Emergency charging         | i         |       |   |                                           |          |   |
|                    | Forced Off-Grid            |           |       |   |                                           |          |   |
|                    | тои                        |           |       |   |                                           |          |   |
|                    |                            |           |       |   |                                           |          |   |

#### Figure 6-56 EMS Parameters

#### Table 6-16 EMS Parameters

| P                          | Setting Range                                                |                |         |         |          |         |                  |          |         |         |
|----------------------------|--------------------------------------------------------------|----------------|---------|---------|----------|---------|------------------|----------|---------|---------|
| Parameter                  | Description                                                  | IEEE 1547-2018 |         |         |          | Rule 21 |                  | HECO     |         |         |
| Name                       | Description                                                  | Min            | Default | Max     | Min      | Default | Max              | Min      | Default | Max     |
| BatFromGrid<br>Power (kW)  | Maximum power at which the grid can charge batteries         | 0              | 10      | 10      | 0        | 10      | 10               | 0        | 10      | 10      |
| AntiFeedback<br>GridEn     | Enable / disable power limit                                 | Disa           | bled    | Enabled | Disabled |         | Enabled Disabled |          | bled    | Enabled |
| FeedbackGrid<br>Power (kW) | Maximum online power                                         | 0              | 12      | 12      | 0        | 12      | 12               | 0        | 12      | 12      |
| GridChgEn                  | Enable / disable power<br>grid charging                      | Disabled       | Enat    | bled    | Disabled | Enal    | bled             | Disabled | Enat    | bled    |
| BatFromGrid<br>StartTime   | Starting time at which power grid begins to charge batteries | 00:00          | 00:00   | 24:00   | 00:00    | 00:00   | 24:00            | 00:00    | 00:00   | 24:00   |
| BatFromGrid<br>EndTime     | End time at which the power grid stops charging batteries    | 00:00          | 23:59   | 23:59   | 00:00    | 23:59   | 23:59            | 00:00    | 23:59   | 23:59   |

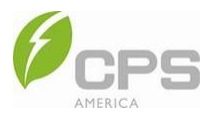

#### 6.3.19 GEN Parameters

In the GEN Parameters interface, you can set parameters related to the generator.

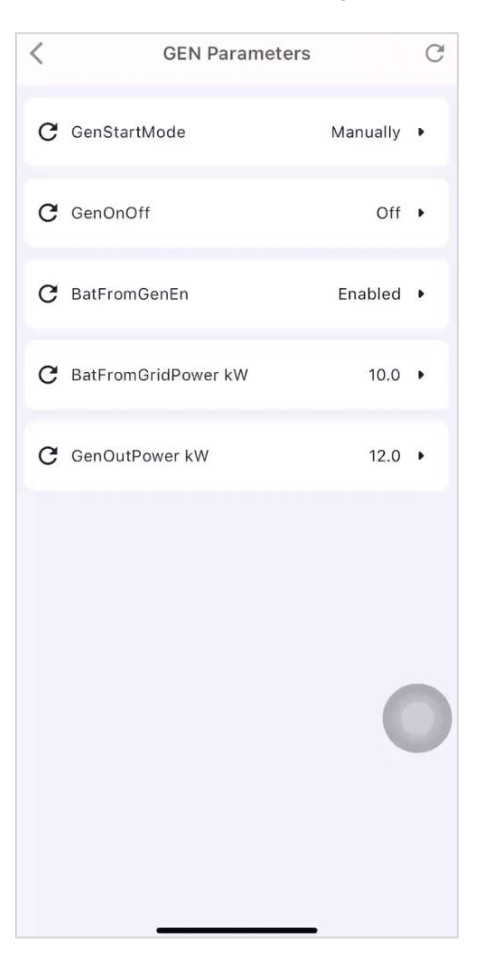

#### Figure 6-57 GEN Parameters

The generator can only start in off-grid mode, and the N line of the generator needs to be connected to the N line of the inverter. Parallel inverters on a three-phase grid do not support diesel generators.

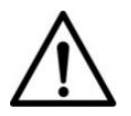

#### NOTICE:

The maximum allowable generator power is 24 kW. The power of the generator must be greater than the load, and it is not recommended for the generator to operate at full power; the maximum recommended value is 80% of the rated power.

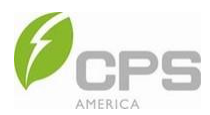

The generator can be started up in two ways: manually or automatically.

- 1. Manual startup:
  - a. In the GEN Parameters interface, tap GenStartupWay.
  - b. Select Manually.
  - c. Return to the GEN Parameters interface and tap GenOnOff.
  - d. Select **On** to start up the generator and **Off** to shut down the generator.

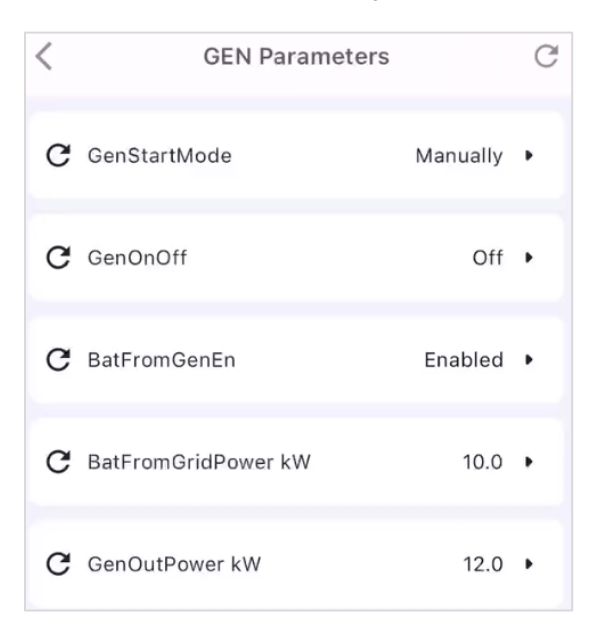

#### Figure 6-58 Manual Startup

#### Table 6-17 Manual Startup Parameters

| Parameter Group          |                                        | Setting Range  |         |      |               |         |      |               |         |      |  |
|--------------------------|----------------------------------------|----------------|---------|------|---------------|---------|------|---------------|---------|------|--|
| Parameter                | Description                            | IEEE 1547-2018 |         |      | R             | ule 21  |      | HECO          |         |      |  |
| Name                     | Description                            | Min            | Default | Max  | Min           | Default | Max  | Min           | Default | Max  |  |
| GenStartMode             | Generator startup<br>mode              | Automatically  | Manua   | ally | Automatically | Manua   | ally | Automatically | Manua   | ally |  |
| GenOnOff                 | Turn generator<br>on / off             | Off            | Off     | On   | Off           | Off     | On   | Off           | Off     | On   |  |
| BatFromGenEn             | Enable / disable<br>generator charging | Disabled       | Enabl   | led  | Disabled      | Enabl   | ed   | Disabled      | Enabl   | ed   |  |
| BatFromGridPower<br>(kW) | Generator charging power               | 0.1            | 10.0    | 10.0 | 0.1           | 10.0    | 10.0 | 0.1           | 10.0    | 10.0 |  |
| GenOutPower (kW)         | Generator output<br>power              | 0.0            | 0.0     | 24.0 | 0.0           | 0.0     | 24.0 | 0.0           | 0.0     | 24.0 |  |

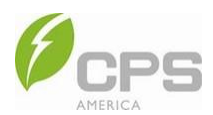

- 2. Automatic startup:
  - a. In the GEN Parameters interface, tap GenStartupWay.
  - b. Select Automatically.
  - c. Set the GenStartSoc %; if the SOC value is lower than the set value, the generator will start up.
  - d. Set the **GenEndSoc** %; if the SOC value is higher than the set value, the generator will shut down.

| < GEN Param           | eters C       | <    | GEN Pai                 | rameters      | C       | < | GEN Pa                  | rameters       | C   |
|-----------------------|---------------|------|-------------------------|---------------|---------|---|-------------------------|----------------|-----|
| C GenStartMode        | Automatically | C Ge | enStartMode             | Automatic     | cally • | C | GenStartMode            | Automatically  | •   |
| C GenStartSoc %       | 20 ►          | C Ge | enStartSoc %            |               | 20 🕨    | C | GenStartSoc %           | 20             | ) > |
| C GenEndSoc %         | 80 ►          | C Ge | enEndSoc %              |               | 80 •    | C | GenEndSoc %             | 80             | ) • |
| C BatFromGenEn        | Enabled 🕨     | CG   | enStartSoc %            | 0 ~ 50        |         | C | GenEndSoc %             | 51 ~ 100       | •   |
| C BatFromGridPower kW | 10.0 •        | C (  | 20<br>Step Offset : 1.0 |               |         | C | 80<br>Step Offset : 1.0 |                | ) • |
| C GenOutPower kW      | 12.0 •        | C    | Clear                   | Cancel Confir | rm      | C | Clear                   | Cancel Confirm |     |

#### Figure 6-59 Automatic Startup

#### **Table 6-18 Automatic Startup Parameters**

| Parameter Group          |                                        | Setting Range  |         |      |               |         |      |               |         |      |  |
|--------------------------|----------------------------------------|----------------|---------|------|---------------|---------|------|---------------|---------|------|--|
| Parameter                | Description                            | IEEE 1547-2018 |         |      | R             | ule 21  |      | HECO          |         |      |  |
| Name                     | Description                            | Min            | Default | Мах  | Min           | Default | Max  | Min           | Default | Мах  |  |
| GenStartMode             | Generator startup<br>mode              | Automatically  | Manua   | ally | Automatically | Manua   | ally | Automatically | Manua   | ally |  |
| GenStartSoc (%)          | Generator start<br>SOC                 | 0              | 20      | 50   | 0             | 20      | 50   | 0             | 20      | 50   |  |
| GenEndSoc (%)            | Generator end<br>SOC                   | 51             | 80      | 100  | 51            | 80      | 100  | 51            | 80      | 100  |  |
| BatFromGenEn             | Enable / disable<br>generator charging | Disabled       | Enabl   | ed   | Disabled      | Enabl   | ed   | Disabled      | Enabl   | ed   |  |
| BatFromGridPower<br>(kW) | Generator charging power               | 0.1            | 10.0    | 10.0 | 0.1           | 10.0    | 10.0 | 0.1           | 10.0    | 10.0 |  |
| GenOutPower (kW)         | Generator output<br>power              | 0.0            | 0.0     | 24.0 | 0.0           | 0.0     | 24.0 | 0.0           | 0.0     | 24.0 |  |

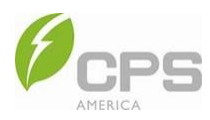

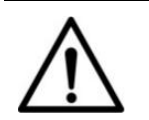

#### NOTICE:

- If the generator is set to start up manually, it will not stop working automatically. It must be shut down via the app (see Figure 6-56).
- If the generator is set to start up automatically, the generator will stop working automatically according to the preset SOC values (see Figure 6-57).

**BatFromGenEn**: Regardless of whether the generator is started up automatically or manually, **BatFromGenEn** can be enabled or disabled.

- Enabled (Quiet Mode): In this mode, the generator and PV will supply power to the load and charge the battery at the same time.
- Disabled (Economy Mode): In this mode, the generator and PV will supply power to the load preferentially and will charge the battery only when there is surplus.

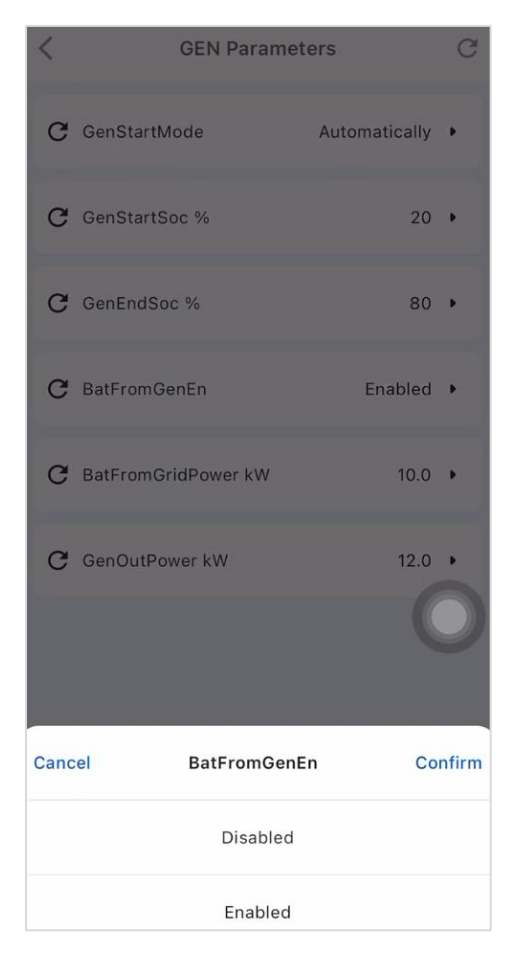

Figure 6-60 BatFromGenEn

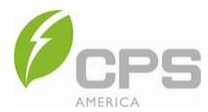

**BatFromGridPower**: The maximum power at which the power grid can charge batteries (i.e., the power grid will charge batteries at a power rate lower than the preset value).

| < | GEN Parameters                            | C |
|---|-------------------------------------------|---|
| c | GenStartMode Automatically                | • |
| C | GenStartSoc % 20                          | · |
| C | GenEndSoc % 80                            | · |
| С | BatFromGridPower kW 0.0 ~ 10.0            | • |
| c | 10.0                                      |   |
| c | Step Offset : 0.1<br>Clear Cancel Confirm |   |

Figure 6-61 BatFromGridPower

GenOutPower: Generator power output.

| < | GEN Parameters                            | C |
|---|-------------------------------------------|---|
| C | GenStartMode Automatically                | · |
| C | GenStartSoc % 20                          | • |
| G | GenEndSoc % 80                            | , |
| c | GenOutPower kW<br>0.0 ~ 24.0              | • |
| C | 12.0                                      | • |
| c | Step Offset : 0.1<br>Clear Cancel Confirm |   |

Figure 6-62 GenOutPower

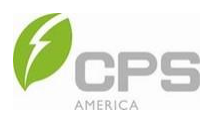

## 6.4 More Menu

Tap the More icon in the bottom right corner of the screen to access the following parameters:

- Basic Settings
- Fault History
- Operation History
- Running Log
- Upgrade
- Yield Statistics
- Mode
- NFC Write (reserved)
- Gateway Configuration

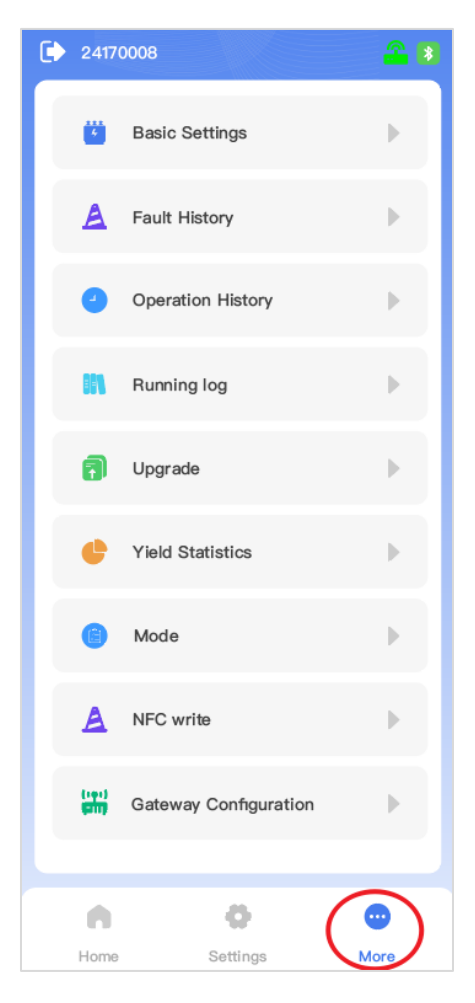

Figure 6-63 More Menu

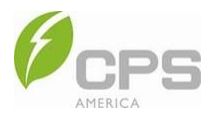

## 6.4.1 Basic Settings

In the **Basic Settings** interface, users can set the generator type, grid type, inverter parallel mode, standard value, rated frequency, inverter parallel address / number, battery type, grid / load port type, and more.

| < | Basic                             | Settings                |   |
|---|-----------------------------------|-------------------------|---|
| С | GENType<br>0x41A2 - 16802         | Null                    | • |
| c | GridType<br>0x41A3 - 16803        | 120/240V Split<br>Phase | ٠ |
| c | InvParallelMode<br>0x41A4 - 16804 | Single machine          | • |
| c | StandardValue<br>0x41A9 - 16809   | IEEE1547_2018           | • |
| С | RatedFreq<br>0x41AA - 16810       | 50Hz                    | • |
| c | InvParallelAddr<br>0x41AB - 16811 | Host                    | • |
| c | BatteryType<br>0x41AD - 16813     | Lì                      | • |
| c | InvParallelNum<br>0x41AE - 16814  | 1                       | • |
| c | GridPortType<br>0x41C6 - 16838    | Grid                    | • |
|   | LoadPortType                      | onfirm                  |   |

Figure 6-64 Basic Settings

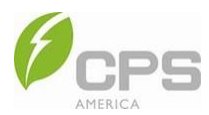

#### 6.4.2 Fault History

In the **Fault History** interface, you can find a list of faults: current faults are in the **Current Faults** tab, and a list of all previous faults can be found in the **Historic Faults** tab. Current faults show their severity level; tap any fault to view its cause.

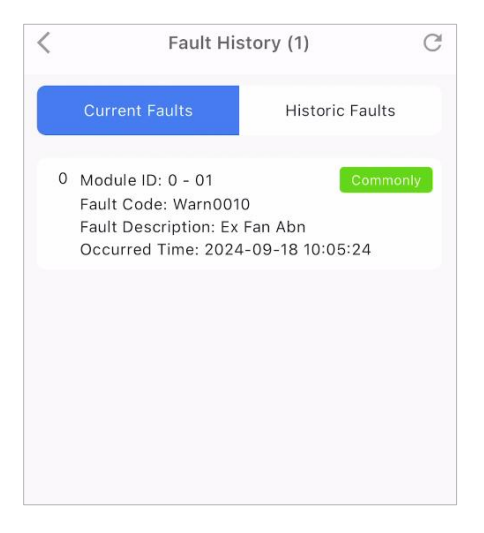

Figure 6-65 Fault History

#### 6.4.3 Operation History

In this interface, you can find the operation history of the inverter.

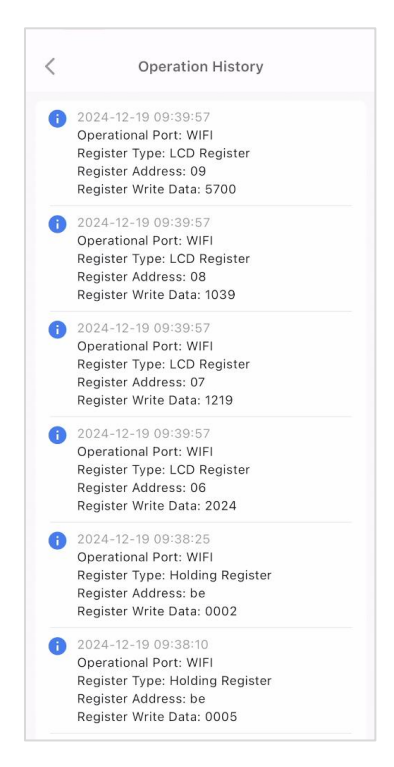

Figure 6-66 Operation History

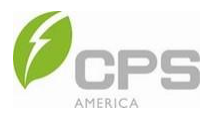

## 6.4.4 Running Log

In this interface, you can find the history log of the running status of the inverter (e.g., standby, prechecking, running, or fault).

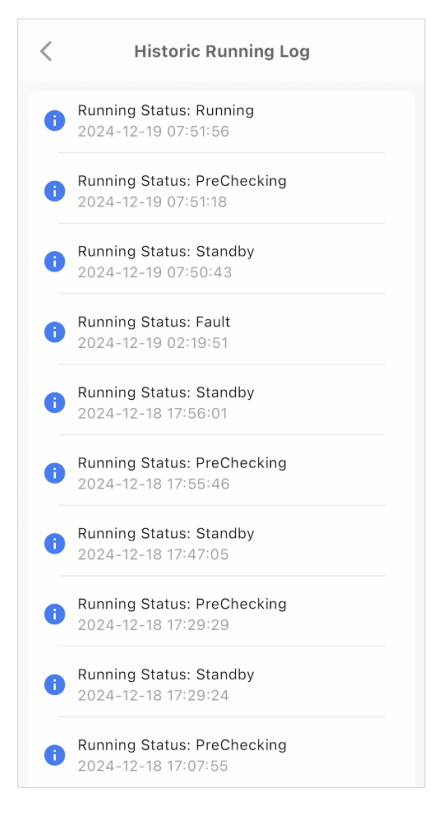

Figure 6-67 History Running Log and Yield Statistics

## 6.4.5 Upgrade

If a firmware upgrade is needed, contact CPS customer service.

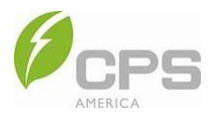

#### 6.4.6 Yield Statistics

In this interface, yield statistics can be shown for the day, month, and year. After setting the parameters for PV yield, loads, battery charge, battery discharge, import, and export, corresponding line charts of yield statistics will appear.

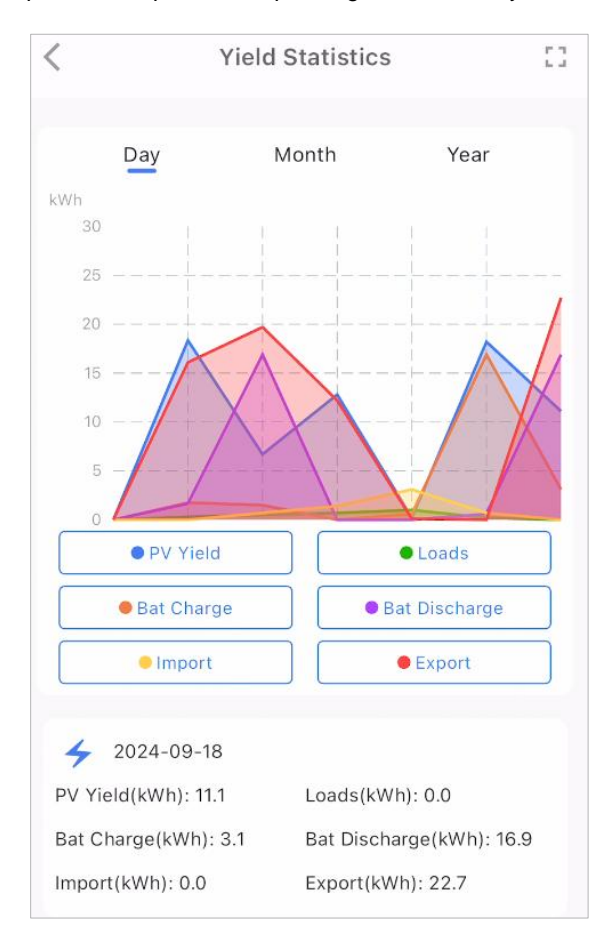

Figure 6-68 Yield Statistics

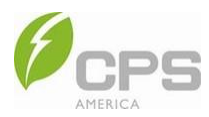

#### 6.4.7 Mode

In this interface, you can configure the system running mode. See Section 2.5 System Working Modes for further information on the different modes; see Section 6.3.18 EMS Parameters for details on the parameters and value settings.

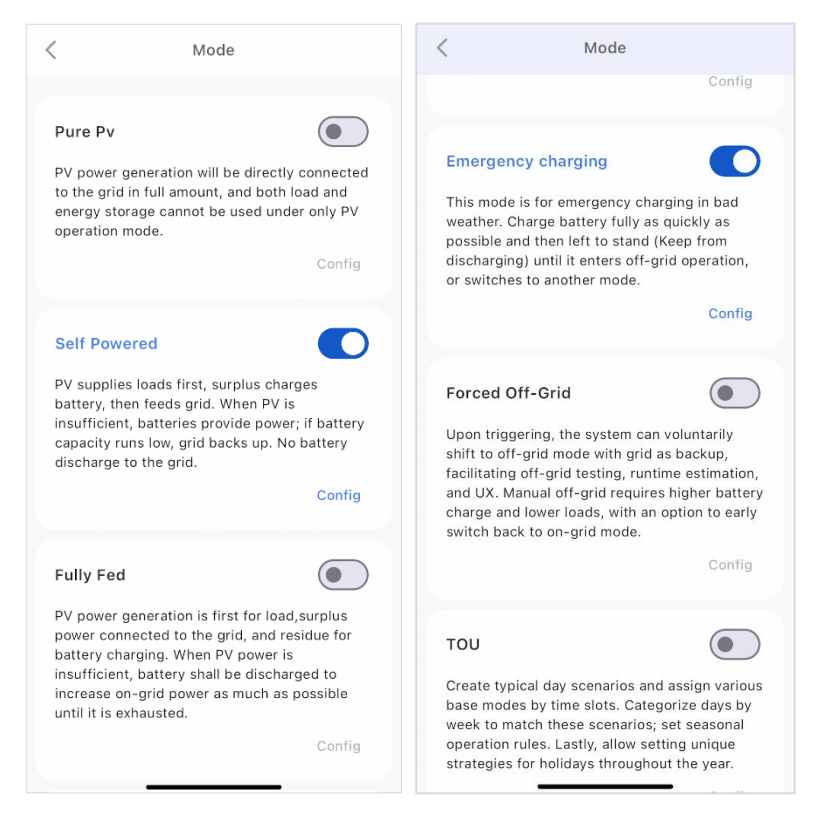

Figure 6-69 Mode Configuration

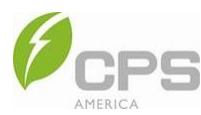

## 6.4.8 Gateway Configuration

In this interface, you can access the Gateway settings.

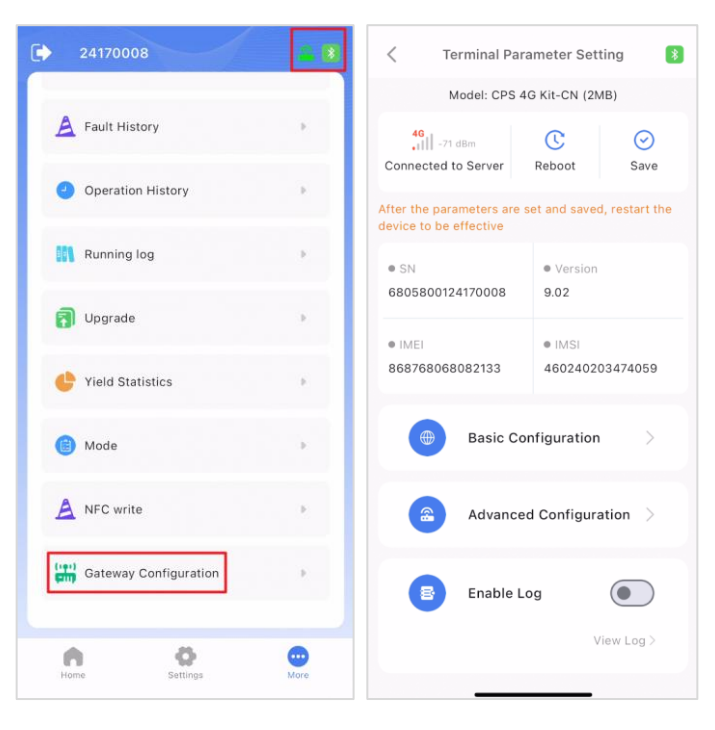

Figure 6-70 Gateway Configuration

• Basic Configuration: Set the protocol, Wi-Fi, network, uart, and period.

| Terminal Parameter Setting     Image: Setting     Image: Setti |                                            |               | <           | Basic Configuration |        |
|----------------------------------------------------------------------------------------------------|--------------------------------------------|---------------|-------------|---------------------|--------|
| Model: CPS 40                                                                                                    | G Kit-CN (2M                               | B)            | Protocol    |                     | Modify |
| 40<br>                                                                                                    | C<br>Reboot                                | Save          | wifi ssid   | HUAWEI_B535_0F2F    | Modify |
| After the parameters are s device to be effective                                                                                                    | et and saved                               | , restart the | wifi pwd    | •••••               | Modify |
| • SN                                                                                                    | • Version                                  |               | net         | 4G                  | Modify |
| 6805800124170008                                                                                                    | 9.02                                       |               | uart0       | 115200              | Modify |
| <ul> <li>IMEI</li> <li>868768068082133</li> </ul>                                                                                                    | <ul> <li>IMSI</li> <li>46024020</li> </ul> | 3474059       | period(min) | 1                   | Modify |
| Basic Cor                                                                                                    | nfiguration                                |               |             |                     |        |
| Advanced                                                                                                    | d Configura                                | tion >        |             |                     |        |
| Enable Lo                                                                                                    | g                                          |               |             |                     |        |
|                                                                                                    | V                                          | iew Log >     |             |                     |        |
|                                                                                                    |                                            |               |             |                     |        |

Figure 6-71 Basic Gateway Configuration

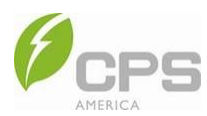

• Advanced Configuration: Set the MQTT host and port. If a firmware upgrade is needed, contact CPS Customer Service.

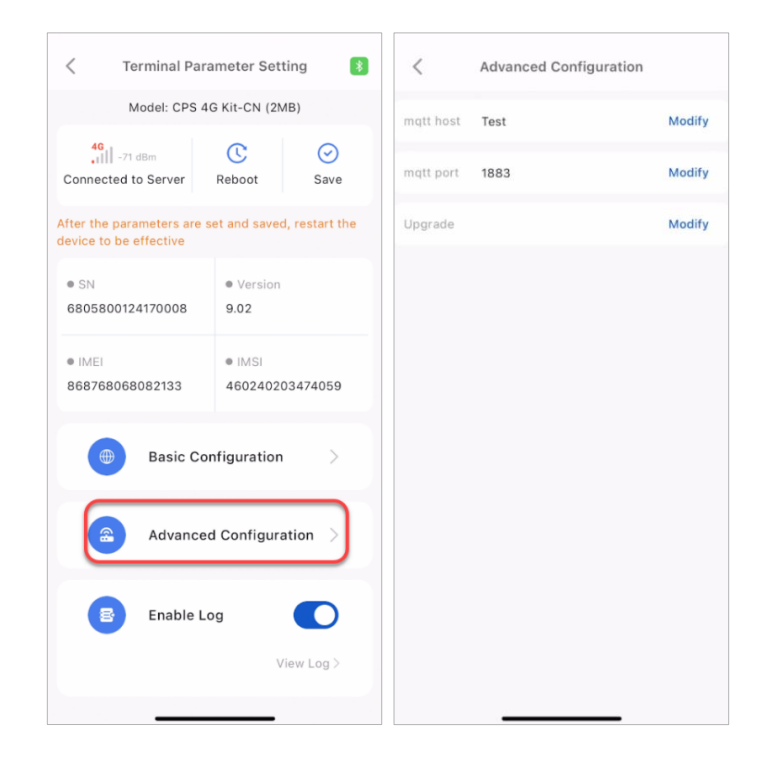

Figure 6-72 Advanced Gateway Configuration

• Enable Log: Enable the log to view the Gateway log.

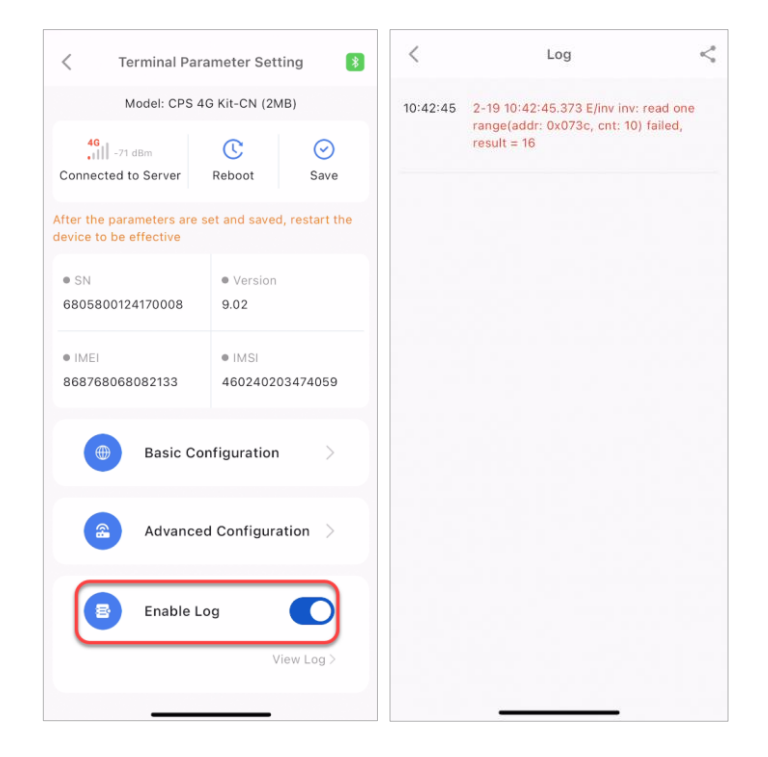

Figure 6-73 Enable Gateway Log

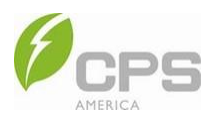

# 7 App Remote Control

## 7.1 Login Interface

Open the app to see the login interface:

| Morth America Sector English MatriCloud                  | -0     |
|----------------------------------------------------------|--------|
| Email                                                    |        |
| Please enter the email                                   |        |
| Please enter password                                    |        |
| Forgot Password                                          |        |
| Log in                                                   | 3      |
| I've read and agreed 《PRIVACY<br>POLICY》                 |        |
|                                                          | 5      |
| Guest Login                                              | 6<br>7 |
| <ul> <li>Device Access</li> <li>Quick install</li> </ul> | 8      |

Figure 7-1 Login Interface

| No. | Name                          | Description                                                                                                    |
|-----|-------------------------------|----------------------------------------------------------------------------------------------------|
| 1   | Setting                       | Select the server: Switch a Cloud platform site (e.g., China, Europe, and the US).<br>Multi-language setting: Select the system language. |
| 2   | Email input field             | Login: Enter the account's email and password.<br>Forgot password: Tap <b>Forgot Password</b> to retrieve the account password.           |
| 3   | Login                         | After inputting the account email and password, tap <b>Login</b> to log into the app.                                                     |
| 4   | Sign up                       | Register an account: See Section 7.1.1 Account Registration for details.                                                                  |
| 5   | Privacy policy                | Privacy policy: Check the privacy policy and log in after agreeing. Refer to the description of Privacy Policy for details.               |
| 6   | Guest login                   | For temporary visitors to view remote control interfaces.                                                                                 |
| 7   | Version number                | The latest app version number.                                                                                                    |
| 8   | Device access & quick install | Buttons to achieve local control of the app; see Section 6 App Local Control.                                                             |

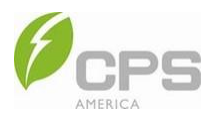

## 7.1.1 Sign Up

There are two account types: distributor and installer. The distributor / installer can help the owner user create the site, manage the installed / operated and maintained sites, and manage users and organizations.

| 🛞 North America 👻 🔲 English     | < Registration                                                                                              | < Distributor registration                                                                                                    |
|---------------------------------|----------------------------------------------------------------------------------------------------|----------------------------------------------------------------------------------------------------|
| MatriCloud                      |                                                                                                    |                                                                                                    |
|                                 | Select Server Address                                                                                       | Company Name                                                                                                    |
|                                 | Server area description: Select the corresponding                                                           | Please enter company name                                                                                                    |
| mail                            | area according to your business range, and the system will register in the corresponding area.              | * Region                                                                                                    |
| Please enter the email          | North America                                                                                               | Please select region                                                                                                    |
|                                 |                                                                                                    | * E-mail                                                                                                    |
| Please enter password           | Select Category                                                                                             | Please enter the email                                                                                                    |
| Forgot Password                 | ••                                                                                                    | * Verification Code                                                                                                    |
| Log in                          |                                                                                                    | Please enter the verification Send Code                                                                                                    |
| I've read and agreed (PRIVACY   | ar the installer                                                                                            | * Password                                                                                                    |
| POLICY Sign up                  |                                                                                                    | Please enter password, 8-15 digits                                                                                                    |
|                                 | Note: The owner does not need to sign up. Once the                                                          | * Verify Password                                                                                                    |
|                                 | retailer/installer has created a site, Matricloud will<br>automatically generate account and send it to the | Verify Password                                                                                                    |
| Guest Login                     | owner.                                                                                                    | * Access Code                                                                                                    |
| 2.4.0                           |                                                                                                    | Please enter the Access code                                                                                                    |
| Device Access     Quick install | Next Step                                                                                                   | Note: Organization code of upper level service<br>provider. You can contact your upper level<br>distributor/linstaller to get its organization code. |

Figure 7-2 Distributor Signup Process

| 💮 North America 🔻 👦 English     | < Registration                                                                                              | Installer registration                                                                                           |
|---------------------------------|----------------------------------------------------------------------------------------------------|----------------------------------------------------------------------------------------------------|
| MatriCloud                      |                                                                                                    |                                                                                                    |
|                                 |                                                                                                    | <ul> <li>Company Name</li> </ul>                                                                                 |
|                                 | Select Server Address                                                                                       | Please enter company name                                                                                        |
| mail                            | area according to your business range, and the system will register in the corresponding area.              | Region                                                                                                    |
| Please enter the email          | (iii) North America                                                                                         | Please select region                                                                                             |
|                                 |                                                                                                    | * E-mail                                                                                                    |
| Please enter password           | Select Category                                                                                             | Please enter the email                                                                                           |
| Forgot Password                 | ••                                                                                                    | Verification Code                                                                                                |
| Log în                          |                                                                                                    | Please enter the verification Send Cod                                                                           |
| I've read and agreed (DDIVACY   |                                                                                                    | * Password                                                                                                    |
| POLICY)                         |                                                                                                    | Please enter password, 8-15 digits                                                                               |
|                                 | Note: The owner does not need to sign up. Once the                                                          | * Verify Password                                                                                                |
|                                 | retailer/installer has created a site, Matricloud will<br>automatically generate account and send it to the | Verify Password                                                                                                  |
| Guest Login                     | owner.                                                                                                    | * Access Code                                                                                                    |
| 2.4.0                           |                                                                                                    | Please enter the Access code                                                                                     |
| Device Access     Quick install | Next Step                                                                                                   | <ol> <li>Note: Organization code of upper level servic<br/>provider. You can contact your upper level</li> </ol> |

Figure 7-3 Installer Signup Process

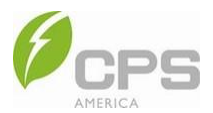

To register an account:

- 1. Tap **Sign up** to enter the user registration interface.
- 2. According to the account type, select the distributor or installer to enter the corresponding registration interface.
- 3. Enter the registration information, which includes:
  - Company name
  - Country
  - Email
  - Verification code
  - Password
  - Distributor number
- 4. Tap **Submit** to complete the account registration.

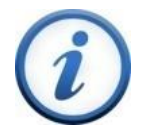

#### INSTRUCTION:

The distributor number can be obtained by contacting your distributor or CPS customer service.

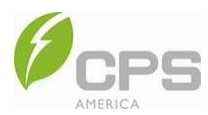

## 7.1.2 Site and Language Selection

- 1. Tap the globe icon in the top left of the screen, then select the correct service area and site.
- 2. Tap the speech icon in the top right of the screen, then select the desired language.

| North America English                    | North America      English |
|------------------------------------------|----------------------------|
| MatriCloud                               | MatriCloud                 |
| Email                                    | Email                      |
| Please enter the email                   | Please enter the email     |
| Please enter password                    | Please enter password      |
| Forgot Password                          | Forgot Password            |
| Log in                                   | Log in                     |
| I've read and agreed 《PRIVACY<br>POLICY》 | POLICY     Sign up         |
| Asia-Pacific                             | 中文                         |
| Europe                                   | English                    |
| North America                            | Deutsch                    |

Figure 7-4 Site Selection

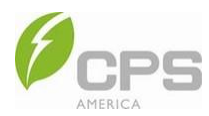

## 7.1.3 Account Login

Before logging into the MatriCloud app, the MatriCloud app must be installed and an account must be registered, OR an account and password to log into the app have been obtained from the distributor/installer or CPS.

To log in:

- 1. Enter the account email and password into the login interface.
- 2. Read the privacy policy and check  $\checkmark$  the "I have read and agreed" box.
- 3. Tap Log in to log into the app successfully and access the Data Overview screen.

| left North America 💌 👼 English                        | Data Overview                                               | North America                                                                                                    |
|-------------------------------------------------------|-------------------------------------------------------------|----------------------------------------------------------------------------------------------------|
| MatriCloud                                            | Daily yi<br>0.03<br>MWh                                     | and the second second sec                                                                                                    |
| @chint.com                                            | and and and and and and and and and and                     | and the second second s |
| Forgot Password                                       | 37.20 (USD)<br>Daily revenue                                | F 0.04 (MWh)<br>Daily yield                                                                                                    |
| 3 Log in<br>2 ≥ I've read and agreed 《PRIVACY Sign up | 229.20 229.20<br>Monthly Annual<br>revenue(USD) revenue(USD | ) <b>1.18W</b><br>Total<br>) revenue(USD)                                                                                                    |
| Guest Login                                           | 6<br>Site Total 0<br>1                                      | Residential PV<br>Residential ESS<br>C&I PV<br>C&I Storage<br>PV Utility<br>Energy Storage                                                                                                    |
| 2.4.0                                                 | Home III                                                    | Application Account                                                                                                    |

#### Figure 7-5 Account Login and Data Overview

| Navigation Bar | Description                                                                                                    |
|----------------|----------------------------------------------------------------------------------------------------|
| Home Page      | View the electricity generation data and energy conservation and emission reduction indexes of all sites on the account. See Section 7.2 Home Page for details. |
| Site           | View all sites on the account, create a site, view site information, and set up a site.<br>See Section 7.3 Site for details.                                    |
| Application    | Alarm, device center, gateway center, maintenance service, and other applications.<br>See Section 7.4 Application for details.                                  |
| Account        | View and set the account information. See Section 7.5 Account for details.                                                                                      |

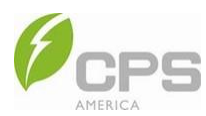

#### 7.1.4 Reset Password

- 1. Tap Forgot Password on the login interface.
- 2. Enter the account's email address and tap Send Code.
- 3. Enter the verification code.
- 4. Change the login password.

NOTE: The password must be at least eight characters and must contain one letter and one number.

5. Tap **Submit** when finished.

| 🌐 North America 👻                         | 飅 English       | < Forgot Password                                                        |               |
|-------------------------------------------|-----------------|--------------------------------------------------------------------------|---------------|
| MatriCloud                                | d               |                                                                          |               |
|                                           |                 | Please enter the email                                                   |               |
| Email                                     |                 | Please enter the verification code                                       | Send Code     |
|                                           | <u></u>         | Please enter the new password                                            | Ì             |
| Г                                         | Eorgot Password | New password 6-18 characters + uppercase<br>numbers + special characters | + lowercase + |
| L                                         | orgot rassinora | Confirm password                                                         | Ø             |
| Log in                                    |                 |                                                                          |               |
| ✓ I've read and agreed 《PRIVAC<br>POLICY》 | Ƴ Sign up       | Submit                                                                   |               |
| Guest Login<br>2.4.0                      |                 |                                                                          |               |
| O Device Access     O                     | Quick install   |                                                                          |               |

#### Figure 7-6 Reset Password

# $\bigwedge$

#### NOTICE:

Password retrieval is not supported in the following cases:

- The account is not associated with a mobile phone number or an email address.
- Personal information (such as phone number and email) is deleted for user privacy protection.
- The associated mobile phone number or email address was forgotten.
- If any of the above situations occur, please contact CPS Customer Service.

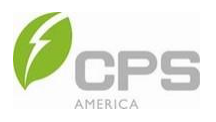

## 7.2 Home Page

On the **Data Overview** screen, users can view the daily yield, the total revenue, and the revenue for the current day, and month. Additionally, users can access online / offline / abnormal sites, monthly yield chart, revenue history chart, and the energy conservation and emission reduction indexes of all sites associated with the account.

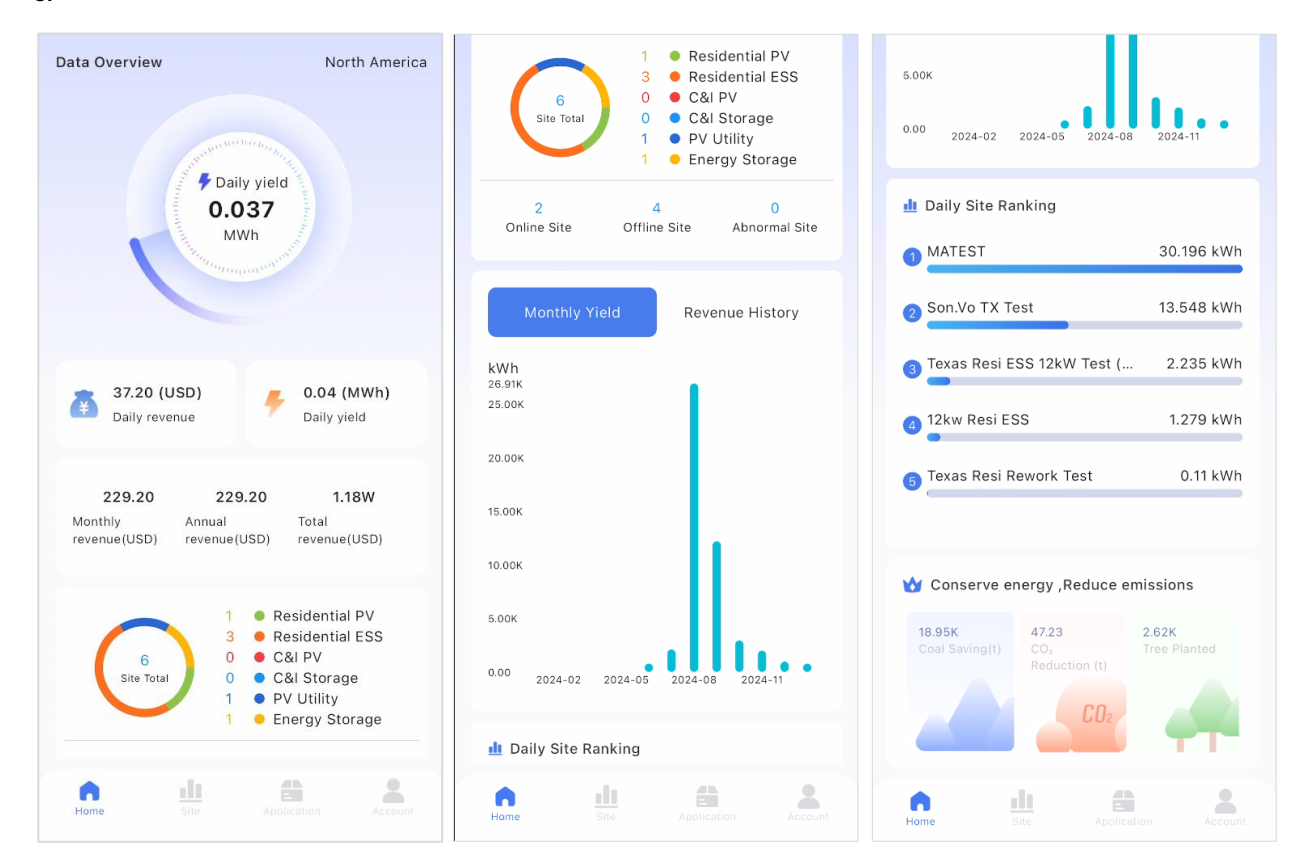

Figure 7-7 Data Overview

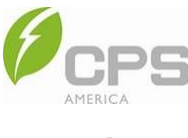

#### 7.3 Site

After logging into the app, tap **Site** to enter the **Site List** interface.

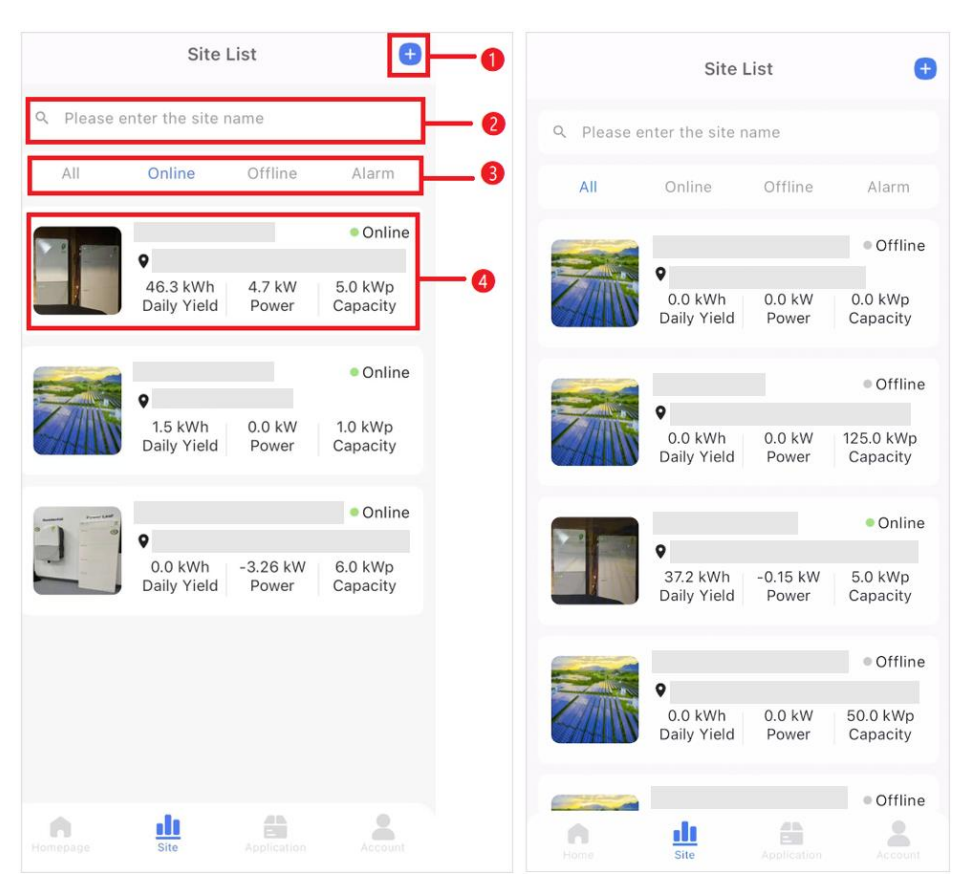

#### Table 7-1 Site List Interface

| No. | Name       | Description                                                                          |
|-----|------------|--------------------------------------------------------------------------------------|
| 1   | New site   | Tap to enter the site creation interface. See Section 7.3.1 Create Site for details. |
| 2   | Search box | Search for the site by its name.                                                     |
| 3   | Status bar | Filter by site status: All, Online, Offline, and Abnormal.                           |
| 4   | Site list  | Tap a site to view its details.                                                      |

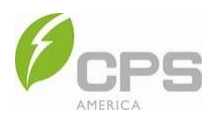

#### 7.3.1 Create Site

The interface for creating a new site will differ depending on the site type, inverter type, and communication device. For specific instructions, please refer to the app interface.

Before creating a site:

- An account must be registered or an account and password have been obtained from the distributor/installer or CPS to log into the MatriCloud app.
  - If the owner user gives the site to the distributor/installer for management, they must obtain the distributor/installer code from the distributor/installer.
  - If the distributor/installer helps the owner user set up a new site, they must obtain the mobile phone number from the owner user.
- The inverter must be connected to the communication device and operating normally.

#### To create a new site:

1. Tap the + icon in the upper right corner of the screen.

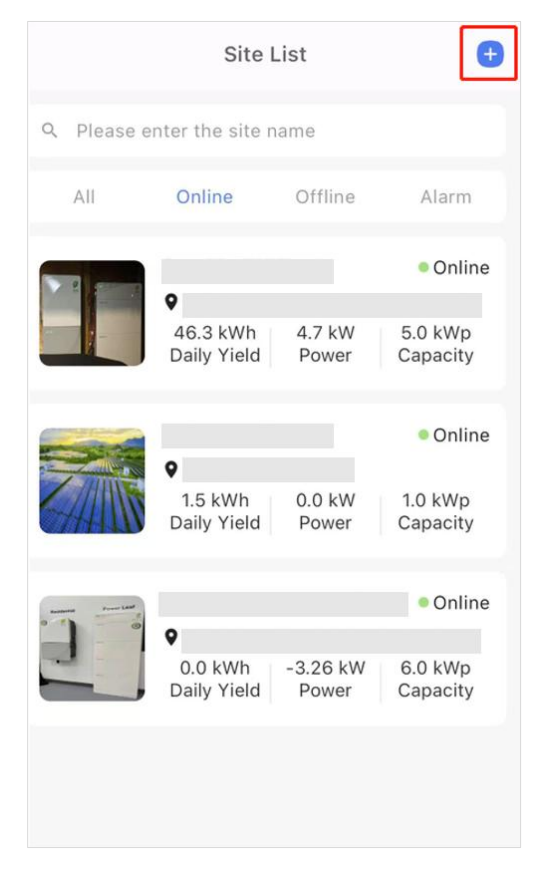

Figure 7-8 Create New Site

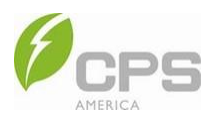

2. Tap Scan to add device to scan the barcode on the dongle, then tap Confirm.

NOTE: If the barcode cannot be scanned, you can also enter the dongle serial number manually.

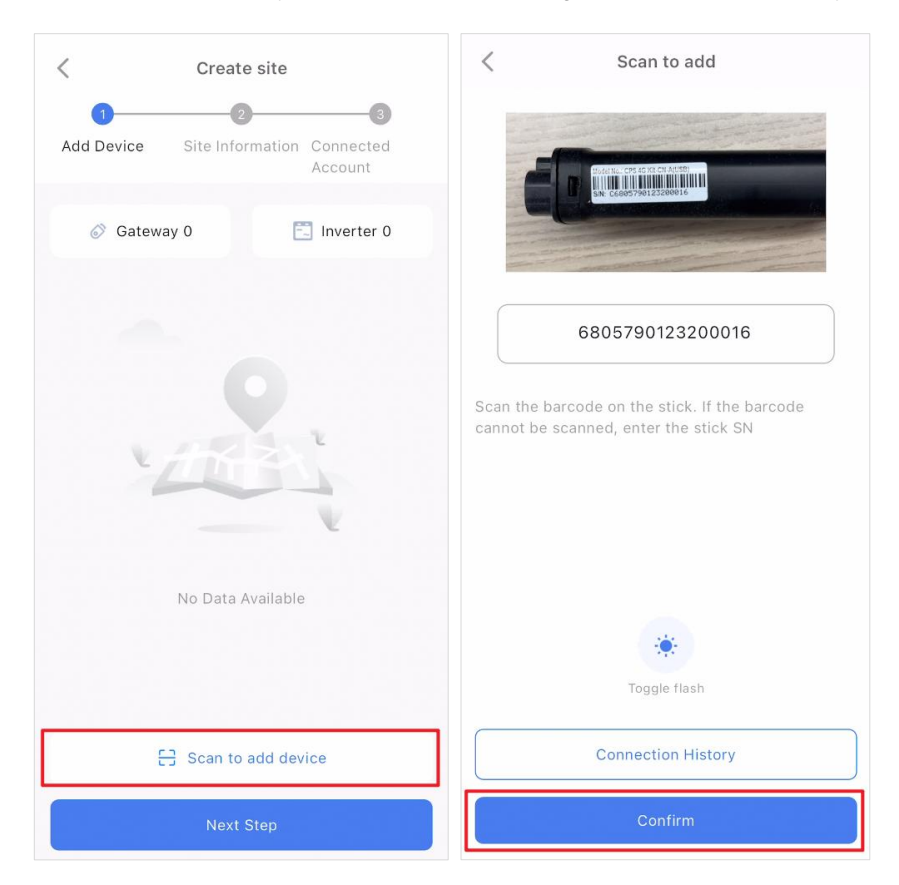

Figure 7-9 Scan to Add Device

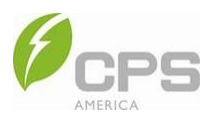

3. Enter the required information, then tap **Next Step**.

| <             | Create site         |                      |
|---------------|---------------------|----------------------|
| 1             | 2                   | 3                    |
| Add Device    | Site Information    | Connected<br>Account |
| * Site Name   |                     |                      |
| Please ente   | r Site Name         |                      |
| * Site Addres | S                   |                      |
| Please ente   | r Site Address      |                      |
| * Region      |                     |                      |
| Please sele   | ct region           | •                    |
| * Time Zone   |                     |                      |
| Please sele   | ct Time Zone        | •                    |
| * Site Type   |                     |                      |
| Residential   | PV                  | *                    |
| * Grid-connec | cted Type           |                      |
| Distributed   | and All to the Grid | -                    |
| Previous S    | itep                | Next Step            |

Figure 7-10 Enter Required Information

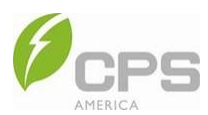

4. Tap the company name to filter the results, select an existing account to connect, then tap Create to create the site.

NOTE: You can create a new account by tapping Create Account and entering the required information.

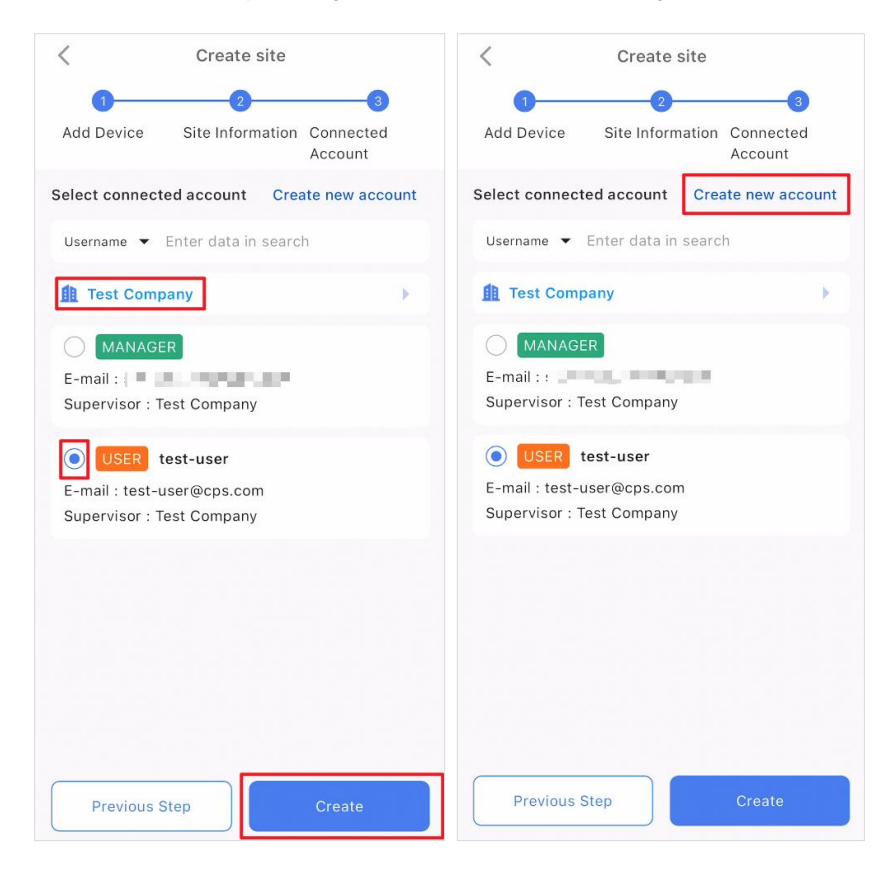

Figure 7-11 Select Connected Account or Create Account

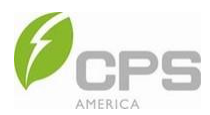

#### 7.3.2 Site Details

In the **Site Details** interface, you can view the electricity generation and device information of a site. On the **Site List** screen, tap the site name to see its details.

**NOTE**: The parameters displayed on the interface will differ for different types of sites; please refer to the app interface.

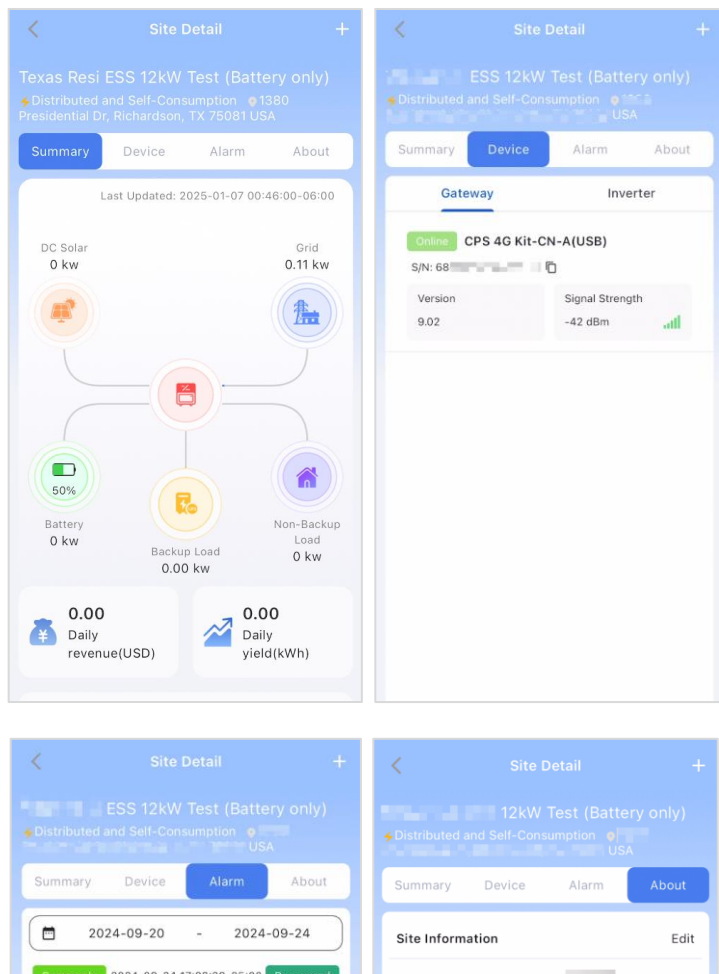

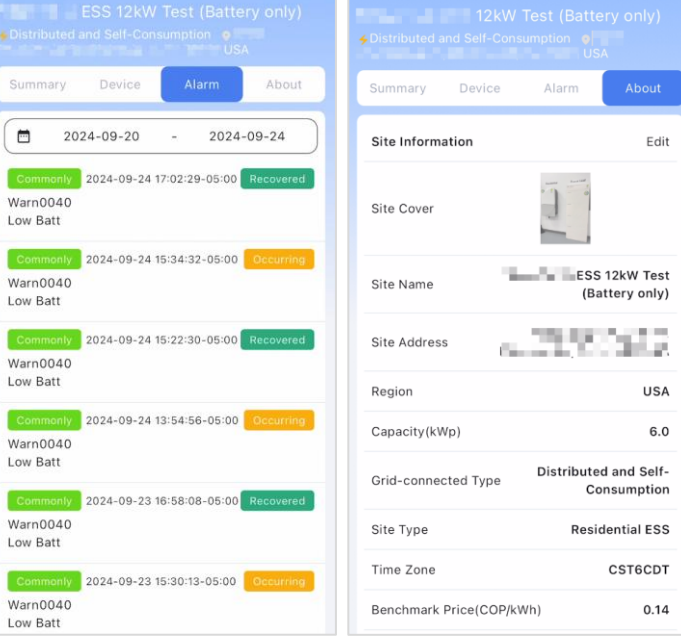

Figure 7-12 Site Details

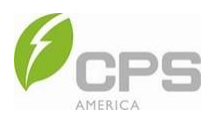

## 7.4 Application

Operations such as device maintenance, asset management, and maintenance services can be accessed in the **Application** menu.

|    |           | Applicatio         | n Center    |                           |    |
|----|-----------|--------------------|-------------|---------------------------|----|
|    | Maintenar | nce Tool           |             |                           |    |
| 0- |           | larm               | U U         | pgrade                    | -2 |
|    | Asset Mar | nagement           |             |                           |    |
| 3- | -         | evices             | G           | ateway                    | -4 |
|    | Maintenar | nce Service        |             |                           |    |
| 5  | IV Curve  | Log Manag<br>ement | Users       | Company<br>Manageme<br>nt |    |
|    |           |                    |             |                           |    |
|    | Home      | Site               | Application | Account                   |    |

| No. | Name                   | Description                                                                                 |  |  |
|-----|------------------------|---------------------------------------------------------------------------------------------|--|--|
| 1   | Alarm                  | Tap to enter the alarm information page, which shows all alarm information for the account. |  |  |
| 2   | Update                 | The device can be remotely upgraded with firmware in the cloud and the app.                 |  |  |
| 3   | Devices                | View all devices on the current account, including inverters and energy storage devices.    |  |  |
| 4   | Gateway                | View all gateway devices on the current account.                                            |  |  |
|     |                        | IV Curve: IV curve scanning.                                                                |  |  |
| 5   | Maintenance<br>Service | Log Management: System log management.                                                      |  |  |
| 5   |                        | Users: Management of users on the current account.                                          |  |  |
|     |                        | Device Type: Device types can be added or deleted.                                          |  |  |

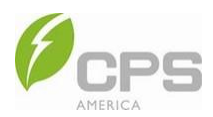

#### 7.4.1 Alarm

The alarm information list can be used to screen sites by selecting the time range, entering the keywords to search, and selecting the alarm type. The alarm information is sorted into the following status categories:

- **Resolved**: Indicates that the fault status has been recovered.
- **Pending**: Indicates ongoing fault status.

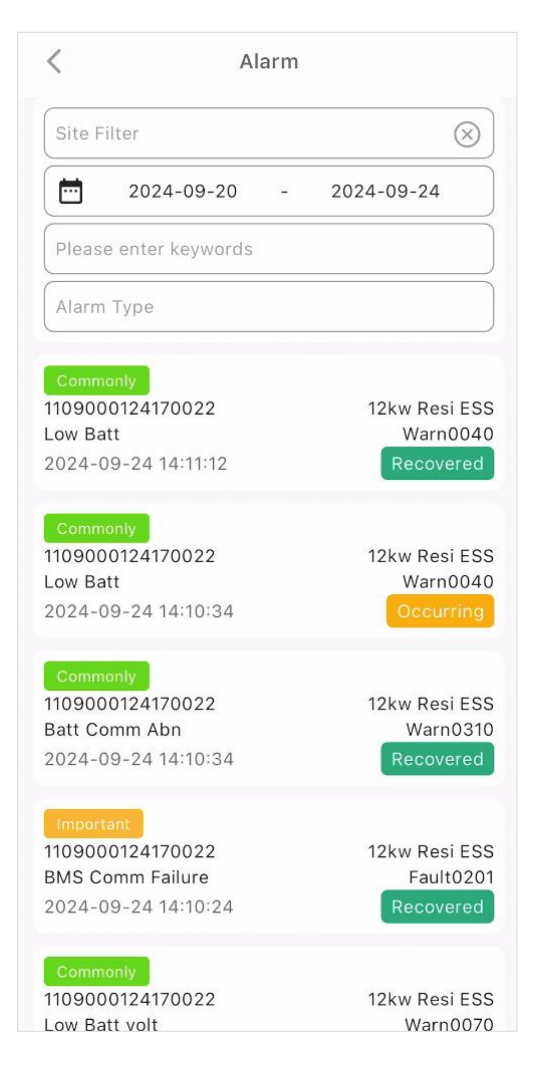

| Alarm Type | Description                                                            |  |
|------------|------------------------------------------------------------------------|--|
| Urgent     | The device stops running and immediate intervention is required.       |  |
| Important  | The efficiency of the device is affected and intervention is required. |  |
| Commonly   | No impact on device operation and intervention is optional.            |  |
| Prompt     | Messages are prompted.                                                 |  |

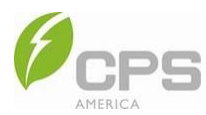

## 7.4.2 Firmware Upgrade (Remote)

If the inverter firmware needs to be updated, contact CPS customer service.

#### 7.4.3 Device

This interface contains the details and settings of the devices managed by the current login account. Users can input the inverter name or SN to search for a certain device or sort by status (operating / fault / offline) to see device information. After locating the target device, you can tap it to see more detailed information.

In the **Overview** tab, users can view the serial number, operation status, overview information, DC information, AC information, and device information. Please note that the exact information displayed will vary by equipment type; refer to the app screen.

- Details: Users can view the running status, running mode, daily yield, SOC, and device profile.
- Chart: Select Day, 3-Day, or 7-Day for the chart, or set the desired display time range, or turn detail charts on and off. Switch tabs to view the power and DC and AC curves of the inverter.

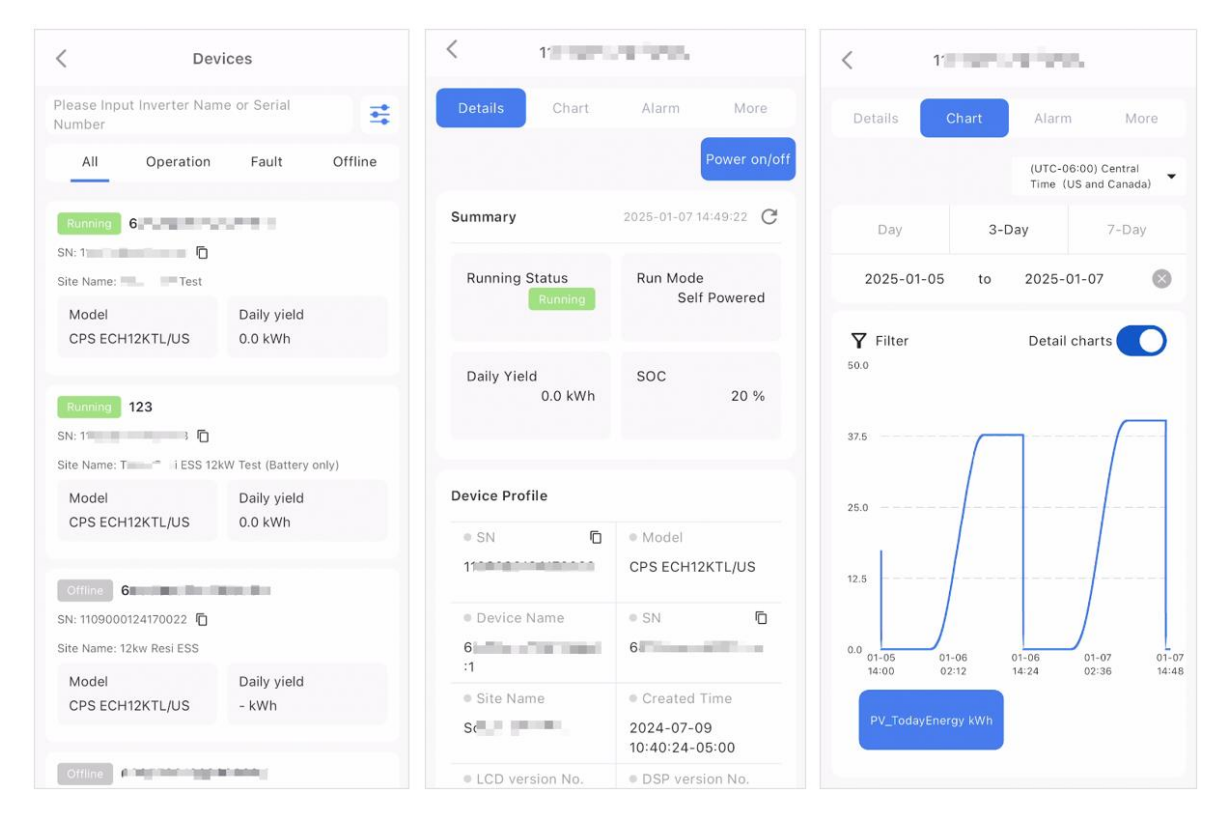

Figure 7-13 Device Information

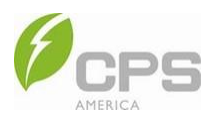

- Alarms: Users can view alarm history in this tab. For the alarm definitions see Section 7.4.1 Alarm.
- More: This tab includes the device remote setting, yield, data, upgrade history, mode, and configuration settings.

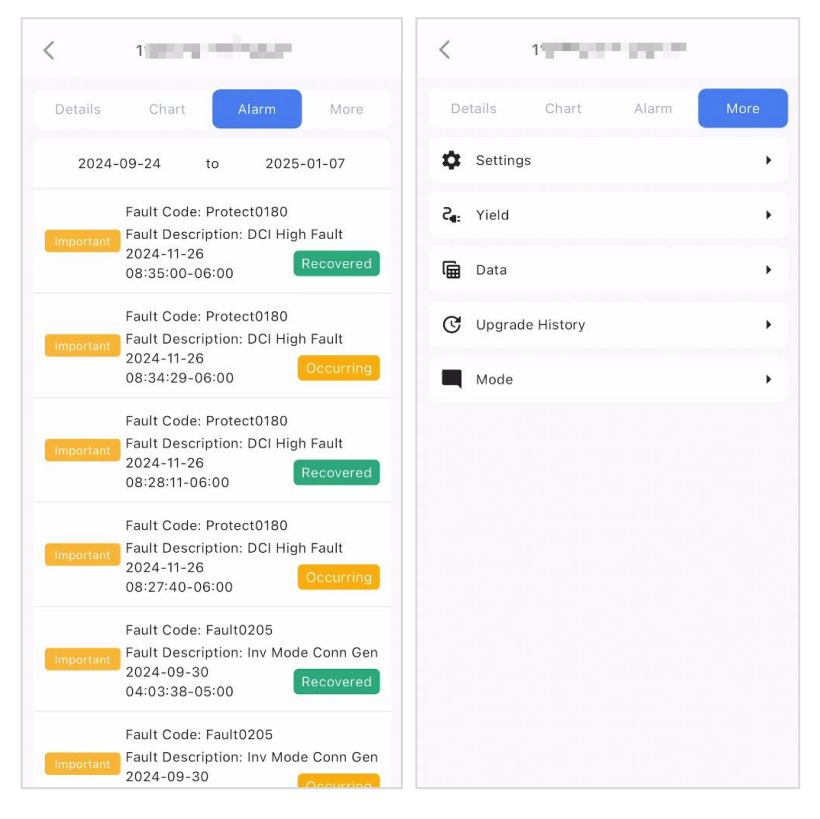

Figure 7-14 Device Information

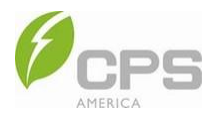

#### 7.4.4 Gateway

The **Gateway** interface features the details and settings of gateways managed by the current login account. Users can input the SN to search for a certain gateway or sort by status (operating / fault / offline). After locating the target gateway, you can tap it to see more detailed information.

| Gat                  | eway               |         |
|----------------------|--------------------|---------|
| IR Please enter SN   |                    |         |
| All Online 3         | Offline 3          | Alarm 0 |
| Online 6             |                    |         |
| S/N: 6 al and Test   |                    |         |
| Model                | Signal Strength    |         |
| CPS 4G Kit-CN        | -63 dBm            | all     |
| SEC100H0             | 0 dBm              | at      |
| SEC100H0             | 0 dBm              | all     |
| Online 68            | 100 M              |         |
| 5/N: 68              | 1                  |         |
| Site: 1 ESS 12kW T   | est (Battery only) |         |
| Model                | Signal Strength    |         |
| CPS 4G Kit-CN-A(USB) | -42 dBm            | atl     |
| Offine 64            |                    |         |
| S/N: 68=             |                    |         |
|                      |                    |         |

Figure 7-15 Gateway Interface

- **Details**: Displays the overview and detailed information of gateway devices.
- **Devices**: Displays the devices affiliated with the gateway.
- **Upgrade History**: Displays the upgrade history of the gateway.
- More: Set gateway parameters.

| < Ga                | ateway                  | < Gateway                                                   | < Gateway                                                                                    | < Gateway                         |          |
|---------------------|-------------------------|-------------------------------------------------------------|----------------------------------------------------------------------------------------------|-----------------------------------|----------|
| Details Devices     | Upgrade More<br>History | Details Devices Upgrade More                                | Details Devices Upgrade<br>History More                                                      | Details Devices Upgrad<br>History | e More   |
| Device Summary      | 2025-01-07 14:51:44 C   | Rummoy 61                                                   | Select Date to Select Date >                                                                 | Upload Interval(min)              | 1 >      |
| Device Status       | Signal Strength         | SN:1<br>Site Name:Son.Vo TX Test<br>Communication Address:1 | Firmware Version 9.02 successful                                                             | Baud Rate                         | 115200 ⊧ |
| Online              | -63 dBm                 |                                                             | Creator : # ######<br>Created Time : 2024-11-28 14:19:45                                     | Reboot                            | ×        |
| Software Version ID |                         |                                                             | Upgrade Progress :<br>Execute upgrade:Upgrade succeed,restarting 2024-11-28<br>14:2114-08:00 | Electric Meter                    | *        |
| 5.02                |                         |                                                             | Firmware Version 7.08 successful                                                             | Protocol Config                   |          |
| Gateway Details     |                         |                                                             | Creator :                                                                                    | Remote read write                 | ×        |
| • SN                | Model     CPS 4G Kit-CN |                                                             | Upgrade Progress :<br>2024-08-12 15:17:31+08:00                                              | Distribution                      | *        |
| Device Name         | Upload Interval(        |                                                             | Firmware Version 7.07 successful                                                             |                                   |          |
| 6                   | 1                       |                                                             | Creator :<br>Created Time : 2024-08-09 19:44:00                                              |                                   |          |
| Created Time        |                         |                                                             | Upgrade Progress :<br>• 2024-08-09 19:45:48+08:00                                            |                                   |          |
| 2024-07-09 23:39    |                         |                                                             | Firmware Version 6.06 successful                                                             |                                   |          |
|                     |                         |                                                             | Creator : stilling                                                                           |                                   |          |

Figure 7-16 Gateway Details, Devices, Upgrade History, and More

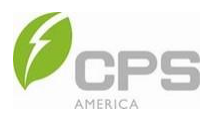

## 7.4.5 Maintenance Services

The Maintenance Services interface includes Equipment Type, IV Curve, Log Management, and Users.

| Maintenance Service |                    |       |                           |  |
|---------------------|--------------------|-------|---------------------------|--|
| ~                   | <b>_</b>           |       |                           |  |
| IV Curve            | Log Manag<br>ement | Users | Company<br>Manageme<br>nt |  |

| Name               | Description                                                               |  |
|--------------------|---------------------------------------------------------------------------|--|
| IV Curve           | IV curve function; able to be searched by time range or device name / SN. |  |
| Log Management     | View and manage the system log.                                           |  |
| Users              | Manage users on the current account.                                      |  |
| Company Management | Manage company, edit company information, or add a new company.           |  |

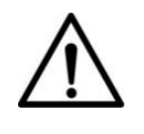

#### NOTICE:

The parameters displayed on the interface will vary for different models of gateways. Refer to the app interface.

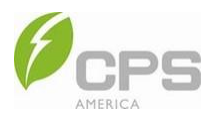

## 7.5 Account

After logging into the app, tap **Account**. On this screen, users can access account information modification, security settings, account logout, general settings, and software information.

|     | Account                                               |         |
|-----|-------------------------------------------------------|---------|
|     |                                                       |         |
|     | US-<br>@chint.com<br>fl CPS America<br>Access Code:1: | >       |
| 1   | Account And Security                                  | >       |
| •   | Device Access                                         | >       |
| 0   | Settings                                              | >       |
| 1   | About                                                 | >       |
| 0   | Language                                              | >       |
| 0   | Log out                                               | >       |
| Hom | e Site Application                                    | Account |

#### Figure 7-17 Account

| Name                 | Description                                             |
|----------------------|---------------------------------------------------------|
| Account and Security | Change the email address and password.                  |
| Device Access        | Local debugging and testing functions.                  |
| Settings             | Delete account.                                         |
| About                | Displays the app software version and download QR code. |
| Language             | Set the system language.                                |
| Log Out              | Log out of the system.                                  |

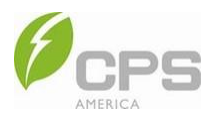

### 7.5.1 Account and Security

In this interface, you can add or update the email address and password associated with the account.

To modify the email address:

- 1. Tap Account and Security.
- 2. Tap **Modify** next to the email address you wish to change.
- 3. Tap **Send Code** and wait for a maximum of 60 seconds.
- 4. Enter the received verification code, then tap **Confirm** to proceed to the modify interface.
- 5. Enter the new email address to be associated with the account, then tap Confirm.

| < Account And Security |        | < Modify E-mail                    |               |
|------------------------|--------|------------------------------------|---------------|
| E-mail @chint.com      | Modify | 1<br>Authentication                | Modify E-mail |
| Modify password        |        | @chint.com                         |               |
|                        |        | Please enter the verification code | Send Code     |
|                        |        |                                    |               |
|                        |        | Confirm                            |               |
|                        |        |                                    |               |

Figure 7-18 Modify Email Address

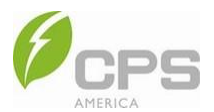

To reset the password:

- 1. In the Account and Security interface, tap Modify password.
- 2. On the next screen, enter the old password and the new password into the appropriate fields.
- 3. Tap Confirm.

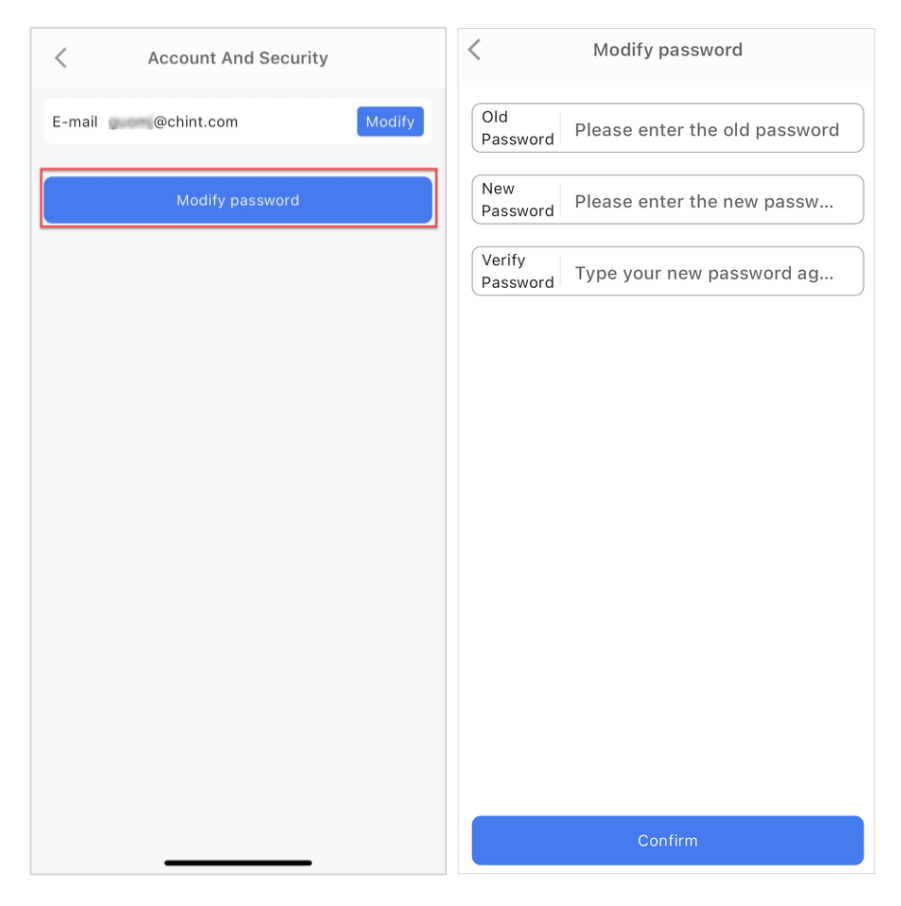

Figure 7-19 Modify Account Password
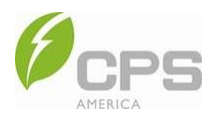

## 7.5.2 Device Access

In **Device Access**, users can view and set parameters for the local inverter via Bluetooth connection. This function is provided based on the specific needs of the customers or O&M personnel. It can be used for local troubleshooting and testing, O&M, parameter configuration, fault reading, and other device functions.

| < Device Access                    |                           |
|------------------------------------|---------------------------|
| C<br>QR Scan                       |                           |
| Firmware     Download              | Cloud Synch<br>ronization |
| Connection History                 |                           |
| 24170008-CPS 4G Kit-CN             | 09-19 11:52:38            |
| Connection Duration 04min 56Second | Connect                   |
| 22310028-SCS100A05-S               | 07-29 13:57:54            |
| Connection Duration 42Second       | Connect                   |
| 24210005-SCS100B05-R               | 05-30 13:36:08            |
| Connection Duration 08min 03Second | Connect                   |
| Bluetooth Connect<br>50/64         | NFC                       |

Figure 7-20 Device Access

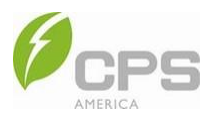

## 7.5.3 Settings

In Settings, you can delete your account. After tapping Delete Account, you must wait for review.

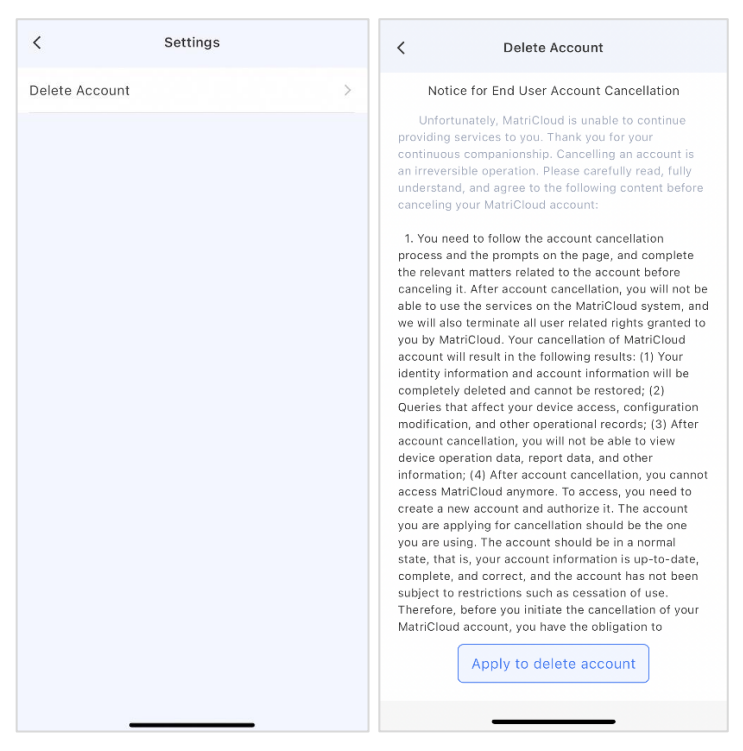

Figure 7-21 Settings

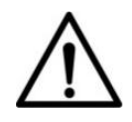

#### NOTICE:

After account cancellation, ALL relevant information associated with the account will be **permanently deleted** and cannot be recovered.

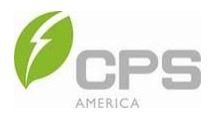

## 7.5.4 About

In this interface, you can find the QR code to download the MatriCloud app, the user agreement, and the privacy policy.

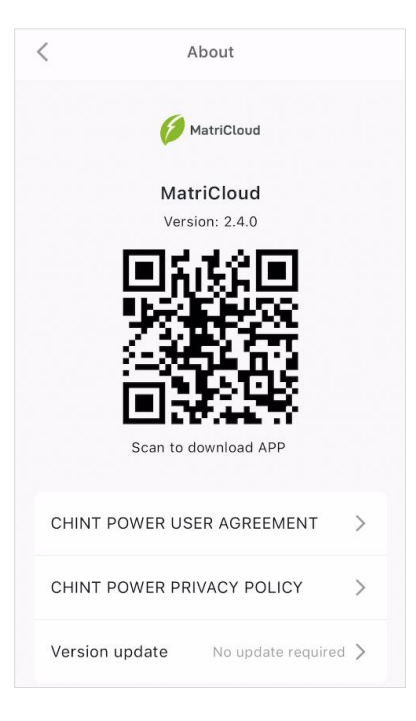

Figure 7-22 About

## 7.5.5 Language

In this interface, you can select Chinese or English for the app language.

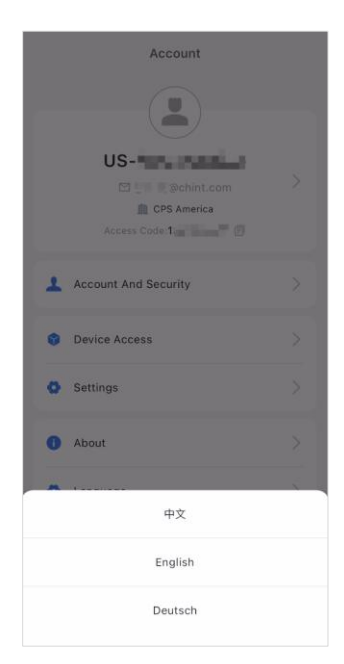

Figure 7-23 Language

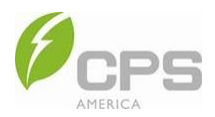

## 7.5.6 Log Out

When you have finished browsing and want to log out of the app, navigate to this interface to confirm logout. To log in after logging out, you can log back in with your current account.

NOTE: Logging out only exits from the account; the account will not be deleted or forfeited.

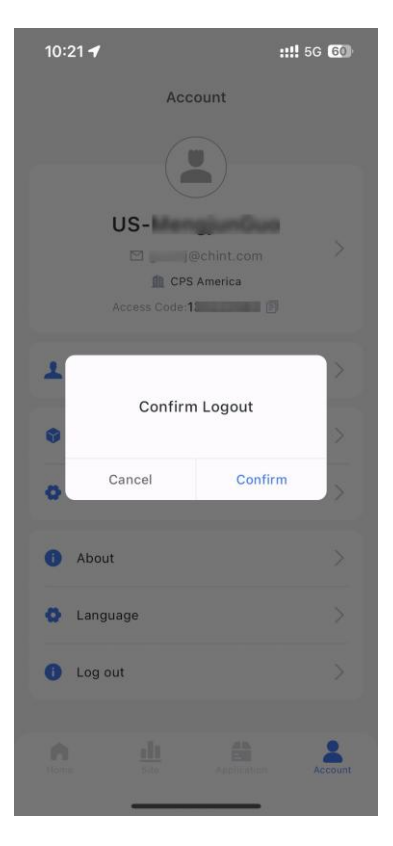

Figure 7-24 Logout

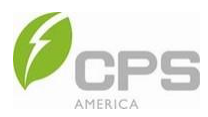

# 8 MatriCloud Platform

## 8.1 System Login

## 8.1.1 Sign Up and Login

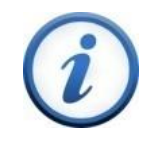

#### INSTRUCTION:

This section applies to users who provide the owner with services such as site construction, installation, and operation and maintenance.

There are two methods for creating a MatriCloud account: contact the superior company for registration assistance, or self-register.

To self-register:

- 1. In your device's browser, navigate to <u>https://icloud.chintpowersystems.com</u> to access the login page.
- 2. Click **Sign Up Now** to access the registration page.

| and a starting       |                              |
|----------------------|------------------------------|
| MatriCloud           | Sign in                      |
| unue estilitate      | Enter email                  |
| San and San Assessed | Enter your password          |
| SA                   | Forget password              |
|                      | Sign In<br>Guest Sign Up Now |
|                      |                              |
|                      |                              |

3. Select your account type (distributor or installer), then click Next.

|                           | Already have an account? Sign in>>                                                                                                    |                           | Already have an account? Sign in>>                                                                                                    |
|---------------------------|----------------------------------------------------------------------------------------------------|---------------------------|----------------------------------------------------------------------------------------------------|
|                           | Sign op Now                                                                                                    |                           | Sign Op reor                                                                                                    |
| Service Area:             | NorthAmerican Server                                                                                                    | Service Area:             | NorthAmerican Server                                                                                                    |
| Select your account type: |                                                                                                    | Select your account type: |                                                                                                    |
|                           | H X                                                                                                    |                           | (#) (X)                                                                                                    |
|                           | Distributor Account     Installer Account                                                                                                    |                           | Distributor Account                                                                                                    |
|                           | Note: The owner does not need to sign up. Once<br>the relaterinistatier has created a site, Mathicioud<br>will automatically generate account and send it to<br>the owner. |                           | Note: The owner does not need to sign up. Once<br>the retailerinstatiler has created a site, Matricioud<br>will automatically generate account and send it to<br>the owner. |
|                           | Next                                                                                                    |                           | Next                                                                                                    |

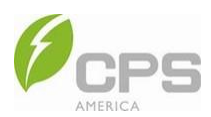

4. Enter your registration information, check the box to agree to the privacy policy, and click **Submit** to complete registration.

|                    | Already have an a Distributor Account                                                      | account? Sign in>> |                    | Aiready have an a<br>Installer Account            | account? Sign in>> |
|--------------------|--------------------------------------------------------------------------------------------|--------------------|--------------------|---------------------------------------------------|--------------------|
| * Company name     | Enter company name                                                                         |                    | * Company name     | Enter company name                                |                    |
| * Region           | Please select v                                                                            |                    | * Region           | Please select V                                   |                    |
| * Email            | Enter email                                                                                |                    | * Email            | Enter email                                       |                    |
| * Password         | New password                                                                               |                    | * Password         | New password 😽                                    |                    |
| * Confirm password | Confirm password                                                                           |                    | * Confirm password | Confirm password                                  |                    |
| * Code             | Verification code Send                                                                     |                    | * Code             | Verification code Send                            |                    |
| * Access code      | Access code                                                                                | 0                  | * Access code      | Access code                                       | 0                  |
| I acc              | rept to Terms of Use , and have read Privacy Policy                                        |                    | I acce             | ept to Terms of Use ,and have read Privacy Policy |                    |
|                    | Submit                                                                                     |                    |                    | Submit                                            |                    |
|                    | < <go back<="" th=""><th></th><th></th><th>&lt;<go back<="" th=""><th></th></go></th></go> |                    |                    | < <go back<="" th=""><th></th></go>               |                    |

| Field                                                        | Description                                                                                                    |
|--------------------------------------------------------------|----------------------------------------------------------------------------------------------------|
| Company name                                                 | Enter the company name.                                                                                                    |
| Region                                                       | Select a region from the dropdown list.                                                                                                    |
| Email                                                        | Enter the associated email address.                                                                                                    |
| Password                                                     | Create and enter a password; it must be between 6-18 characters, including upper / lower case letters, numbers, and special characters.                                                                                                    |
| Confirm password                                             | Re-enter the password you just created.                                                                                                    |
| Code                                                         | Click <b>Send</b> to receive a verification code to the associated email address, then enter it here.                                                                                                    |
| Access code<br>(manufacturer number /<br>distributor number) | Enter the organization code of the superior service provider. This can be obtained by contacting the superior service provider; once that code is entered in account registration, the provider can browse and manage the site associated with the account. |
| Terms of use & privacy policy                                | Read the terms of use and privacy policy, then check the box to indicate you agree.                                                                                                    |

5. Return to the login page and enter your email and password, then click **Sign in**.

| my man            |                           |
|-------------------|---------------------------|
| MatriCloud        | Sign in                   |
|                   |                           |
|                   | Forget password           |
| the second second | Sign in Guest Sign Up Now |
|                   |                           |

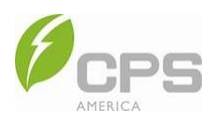

## 8.1.2 Reset Password

There are two methods to retrieve a password:

- Contact the service provider to reset the password. After resetting, the new password will be sent to the email address associated with the account.
- Reset it directly in MatriCloud.

To reset the password yourself directly in MatriCloud:

- 1. In your device's browser, navigate to <u>https://icloud.chintpowersystems.com</u> to access the login page.
- 2. Click Forget password to access the password retrieval page.

| man and a second                                                                                                    |                            |
|----------------------------------------------------------------------------------------------------|----------------------------|
| MatriCloud                                                                                                    | Sign in                    |
|                                                                                                    | Enter email                |
| - And                                                                                                    | Enter your password        |
| A DEST                                                                                                    | Forget password<br>Sign in |
| and a state of the state of the | Guest Sign Up Now          |
|                                                                                                    |                            |

3. Enter the correct information in the appropriate fields, then click **Confirm** to reset / retrieve the password.

| manufacture and                                                                                                    | Retrieve password      |     |
|----------------------------------------------------------------------------------------------------|------------------------|-----|
| MatriCloud                                                                                                    | Enter email            |     |
| . ustitute.                                                                                                    | Verification code Send |     |
| A A A A A A A A A A A A A A A A A A A                                                                                                    | New password 🛶         |     |
| JAN                                                                                                    | Confirm password       |     |
|                                                                                                    | Confirm                | l i |
| and a second second sec | Go back                |     |
|                                                                                                    |                        |     |

| Field             | Description                                                                                           |
|-------------------|----------------------------------------------------------------------------------------------------|
| Email             | Enter the associated email address.                                                                   |
| Verification code | Click <b>Send</b> to receive a verification code to the associated email address, then enter it here. |
| New password      | Create and enter a password; it must be between 8-30 characters, letters, and/or symbols.             |
| Confirm password  | Re-enter the password you just created.                                                               |

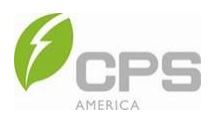

## 8.2 Home

After logging into MatriCloud, you can enter the Home page. From here, you can view the status, KPI, yield, and revenue of all sites associated with the account. Information such as active alarms, yield trends, yield ranking, and CERs can also be checked in this interface.

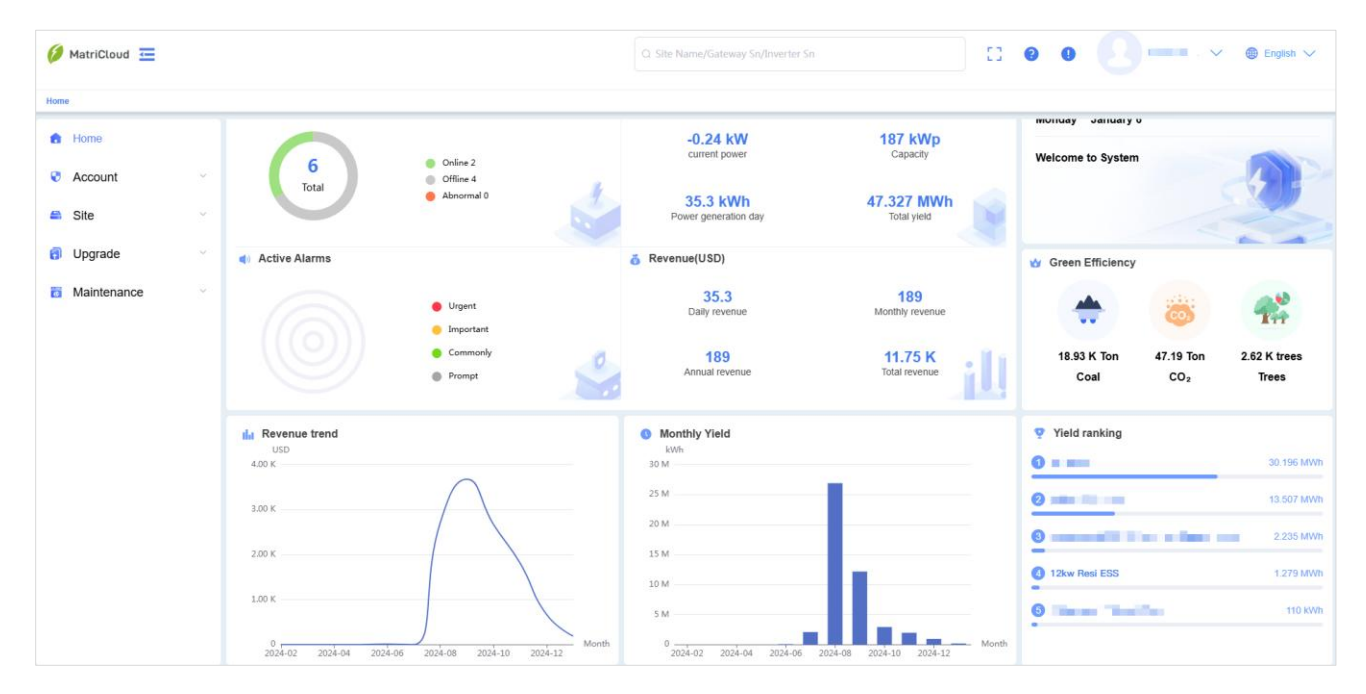

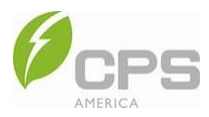

### 8.3 Site Management

On the **Site** page, click any site name to view site information, the number of devices at the site, its energy yield, its revenue, as well as an overall site list.

## 8.3.1 Site

On the Site page, you can view information about the site details, number of devices, energy yield, and revenue.

| MatriCloud 🚞                   |   |               |                             |                                                                                                    |          | 3 Site Name/Gatewa                                     | y Sn/Inverter Sn        |                   | 13                                                | 00                   | 5 mm ~                   | English |
|--------------------------------|---|---------------|-----------------------------|----------------------------------------------------------------------------------------------------|----------|--------------------------------------------------------|-------------------------|-------------------|---------------------------------------------------|----------------------|--------------------------|---------|
| s Site ×                       |   |               |                             |                                                                                                    |          |                                                        |                         |                   |                                                   |                      |                          |         |
| Home<br>Account<br>Site        | × | u Site        | 6<br>Total                  | Residential PV 1<br>Residential ESS 3<br>C&I PV 0<br>C&I Storage 0<br>PV Utility 1<br>Energy Storage 1 | -        | Power generati<br>0<br>Residenti<br>0<br>C&I P         | on day<br>al PV<br>V    | F                 | 85.3 kWh<br>lesidential ESS<br>0<br>PV Utility    | 2025-01-<br>Monday   | 06 15:52:42<br>January 6 | -4      |
| Sateway<br>Inverter<br>Upgrade |   | Device        | 21<br>Total                 | Gateway 5<br>Inverter 5<br>Storage 10                                                                  | ~        | Revenue (USD)<br>35.<br>Daily rev<br>189<br>Monthly re | 3<br>enue<br>)<br>venue | ,                 | 189<br>Innual revenue<br>11.75 K<br>Total revenue |                      |                          | 0       |
| Maintenance                    |   | the Site list | lor accoun ~ ] [ All status | ~][1                                                                                                   |          | Search                                                 |                         |                   |                                                   |                      |                          | Opti    |
|                                |   | Site status   | Site name                   | Site Type                                                                                              | Username | Site location                                          | Online rate             | Capacity $\oplus$ | Power generation                                  | Power generation day | Affiliated company       | Opera   |
|                                |   | onte          | 12kw Resi ESS               | Residential ESS                                                                                        |          | 5F.No. 4                                               | 0%                      | 1 KWP             | 0 KW                                              | 0 kWh                | CPS America              |         |
|                                |   | -             |                             |                                                                                                    | CPS Am   |                                                        |                         |                   | 7. a. a. a. a. a. a. a. a. a. a. a. a. a.         |                      | -                        |         |

#### 8.3.1.1 Search for Site

For the site list, enter the relevant search information into the **Select superior account**, **All status**, and **Search by site name** search boxes to the left of the blue **Search** button.

| IIII Site list |                             |                |                     |                |             |          |                  |                  | Optional    |
|----------------|-----------------------------|----------------|---------------------|----------------|-------------|----------|------------------|------------------|-------------|
| Select supe    | rior account 🗸 🗌 All status | ~][            | Search by site name | Search         |             |          |                  |                  | Create Site |
| Site status    | Site name                   | Site Type      | Username            | Site location  | Online rate | Capacity | Power generation | Power generation | Operation   |
| Offline        |                             | 10.00          |                     | 1380 President | 0%          | 0 kWp    | 0 kW             | 0 kWh            |             |
| Offline        | 1.10                        | (0, 0, 0)      | 122                 | 111 SPEEN ST   | 0%          | 125 kWp  | 0 kW             | 0 kWh            |             |
| Online         | 61 M R                      | and the second | com                 | 11527 Lochlyn  | 100%        | 5 kWp    | -0.13 kW         | 3.5 kWh          |             |

You can also change the information columns by clicking **Optional** in the top right corner (above the **Create Site** button). Check the desired boxes and click **Confirm** to hide or show different columns.

|                          |                               | Optional                 |                      | ×                               |                                              |             |
|--------------------------|-------------------------------|--------------------------|----------------------|---------------------------------|----------------------------------------------|-------------|
|                          | Select information to display |                          |                      |                                 |                                              |             |
| an Site                  | She status                    | 😥 Site name              | Site Type            |                                 | 2024-12-25 18:33:34<br>Wednesday December 25 |             |
| 6<br>Total               | Username                      | Site location            | Online rate          |                                 |                                              |             |
|                          | Capacity                      | Power generation         | Power generation day |                                 |                                              | -           |
| Device                   | Affiliated company            | Created time             | Updated time         |                                 |                                              |             |
| 29<br>Total              |                               | Cancel                   | onfirm               | -                               |                                              |             |
| dut Site list            |                               |                          |                      |                                 |                                              | Optional    |
| Select superior accoun ~ |                               | e name Search            |                      |                                 |                                              | Create Site |
| Site status Site name    | Site Type User                | ame Site location Online | rate Capacity Power  | generation Power generation day | Attiliated company Created time              | Operation   |
|                          | a state of                    |                          | i 0 kWp              | 0 kW 0 kWh                      | CPS America 2024-10-03 06:42:26 +08          | 1:0         |
|                          | and the second second         |                          | i 125 kWp            | 0 kW 0 kWh                      | CPS America 2024-08-14 07:59:21 +08          |             |

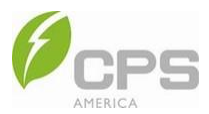

#### 8.3.1.2 Create Site

To create a site:

1. Click the **Create Site** button in the top right corner; this will produce the dialog box used to create a new site.

| ill Site list     Optional       Select superior account     All status       Search by site name     Search |           |                                           |          |                |             |          |                  |                  |           |  |
|----------------------------------------------------------------------------------------------------|-----------|-------------------------------------------|----------|----------------|-------------|----------|------------------|------------------|-----------|--|
| Site status                                                                                                  | Site name | Site Type                                 | Username | Site location  | Online rate | Capacity | Power generation | Power generation | Operation |  |
| Offline                                                                                                    | 10.000 A  | $(a,b,c) \in \mathcal{C}$                 | 1.1      | 1380 President | 0%          | 0 kWp    | 0 kW             | 0 kWh            |           |  |
| Offline                                                                                                    |           | $(A_{ij})_{i \in I} = (A_{ij})_{i \in I}$ | -        | 111 SPEEN ST   | 0%          | 125 kWp  | 0 kW             | 0 kWh            |           |  |

2. Enter the gateway information (or skip this step, as it is optional).

|                     | Create Site    |                          |
|---------------------|----------------|--------------------------|
| Gateway Information | 2<br>Site Info | 3<br>Account information |
| Please enters       |                | ⊖ Remove                 |
|                     | Add Gateway    |                          |
|                     |                |                          |
|                     |                |                          |
|                     |                |                          |
|                     | Cancel         | ikip                     |

3. Enter the basic information for the site.

|       |                                                                           | Crea   | te Site                 |                                 |
|-------|---------------------------------------------------------------------------|--------|-------------------------|---------------------------------|
|       | 1                                                                         |        | 2                       | 3                               |
| atewa | ay Information                                                            | Sit    | e Info                  | Account information             |
|       | * Site name                                                               |        |                         |                                 |
|       | Site name                                                                 |        |                         |                                 |
|       | * Address                                                                 |        |                         |                                 |
|       | Address                                                                   |        |                         |                                 |
|       | * Region                                                                  |        | * Timezone              |                                 |
|       | Please select                                                             | ~      | Please select           | ~                               |
|       | * Site 🕖                                                                  |        | * On-Grid               |                                 |
|       | Residential PV                                                            | ~      | Distributed and A       | All to the Gri $\smallsetminus$ |
|       | * Currency unit                                                           |        | * Temperature unit      |                                 |
|       | Please select                                                             | ~      | Please select           | ~                               |
|       | * Capacity(kwp)                                                           |        | * Tariff()/kWh          |                                 |
|       |                                                                           |        |                         |                                 |
|       |                                                                           |        |                         |                                 |
|       | Associated account     Create a new account     Temporarily not associate | O Sele | ect an existing account |                                 |
|       |                                                                           |        |                         |                                 |
|       | Cancel                                                                    | Pre    | vious                   | Next                            |

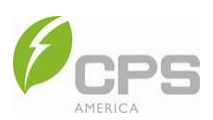

| Field              | Description                                                                                                    |
|--------------------|----------------------------------------------------------------------------------------------------|
| Site name          | Enter the name of the site; if you need to modify it after, go to the <b>Site Details</b> page.                                                                      |
| Address            | Enter the address of the site.                                                                                                    |
| Region             | Select the region where the site is located.                                                                                                    |
| Time zone          | Select time zone based on the site location.                                                                                                    |
| Site type          | Select the site type.                                                                                                    |
| On-grid            | Select according to the site.<br>DAG: Distributed full feed-in<br>DSC: Distributed self-consumption<br>OG: Off-grid<br>AG: Ground-mounted power station full feed-in |
| Currency unit      | Select based on the selected region.                                                                                                    |
| Temperature unit   | Automatically chosen based on the selected region.                                                                                                    |
| Capacity           | Set according to the site.                                                                                                    |
| Tariff             | Automatically chosen based on the selected region.                                                                                                    |
| Associated account | Create a new count or select an existing one.                                                                                                    |

4. Select the company and language and enter the mobile phone number.

|              |               | Create Site |           |           |
|--------------|---------------|-------------|-----------|-----------|
| 1            |               | 2           | (         | 3         |
| Galeway Inic | ormauon       | Site Inio   | Account i | normation |
| * S          | upervisor     |             |           |           |
|              | Please select |             | ~         |           |
| * L          | anguage       |             |           |           |
|              | English       |             | ~         |           |
| * E          | mail          |             |           |           |
|              | Enter email   |             |           |           |
|              |               |             |           |           |
|              | Cancel        | Previous    | Confirm   |           |

5. Click **Confirm** to confirm the account information.

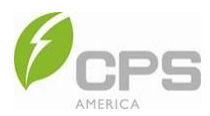

#### 8.3.1.3 Site Overview

Click on the site name from the list to enter the site overview interface.

After clicking **Edit** in the basic information area of the site, you can edit and modify the site information. After the specific address of the site is entered, the geographical location of the site can be located and the meteorological data of the last seven (7) days can be displayed according to the preset site coordinates.

The flow diagram shows the current power supply equipment, site, feed volume, load consumption, purchased power, and power supply direction. With these data values, the contribution area on the right can show the energy saving and emission reduction effect on the current site.

To add a Gateway, click **Add Gateway**, enter the Gateway SN, and click **Confirm**. After being added successfully, the Gateway will automatically display in the Gateway list; the inverters associated with the Gateway will also appear in the inverter list.

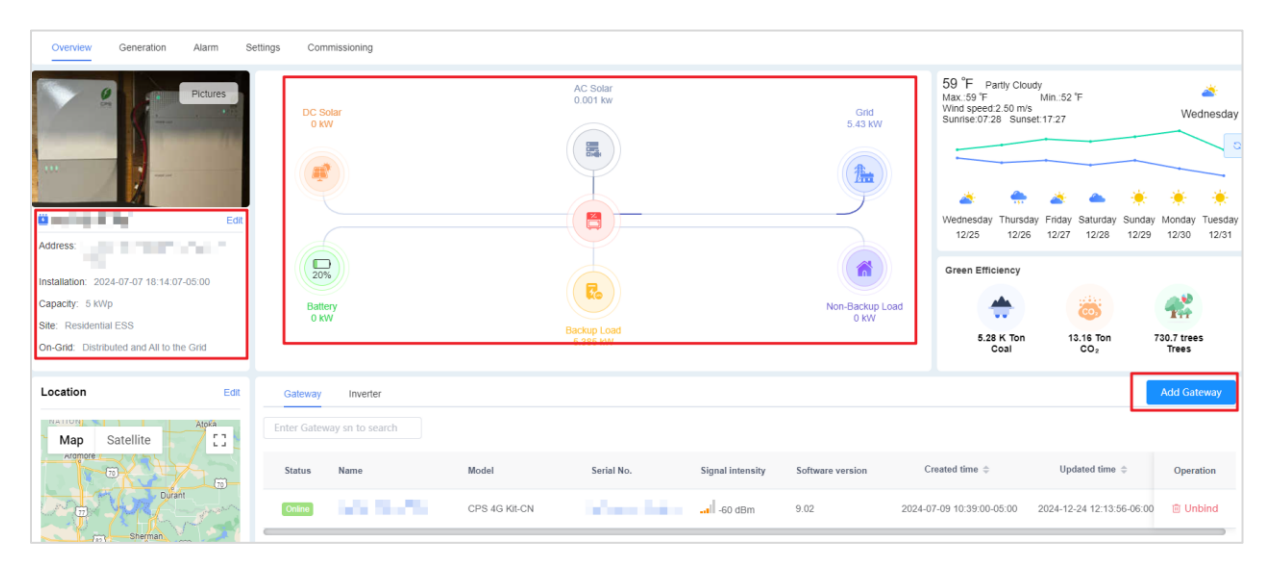

|      |                 |                     | Add Ga               | teway X    |                         | 0 9 1            | 8 us∎ ∨                   | 🌐 English 🗸          |
|------|-----------------|---------------------|----------------------|------------|-------------------------|------------------|---------------------------|----------------------|
|      | Battery<br>0 kW |                     | * Gateway SN: Please | Confirm    | Non-Backup Load<br>0 kW | 5.28<br>C        | K Ton 13.16 Ton CO2       | 730.7 trees<br>Trees |
| Edit | Gateway In      | werter<br>to search |                      |            |                         |                  |                           | Add Gateway          |
| 3    | Status Nam      | 10                  | Model                | Serial No. | Signal intensity        | Software version | Created time 🌲            | Operation            |
| 3    | Online          | ang san             | CPS 4G Kit-CN        |            |                         | 9.02             | 2024-07-09 10:39:00-05:00 | 🗇 Unbind             |

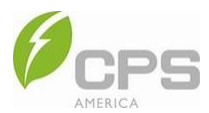

### 8.3.1.4 Chart

In the Chart menu, users can select specific devices and parameters to visually compare data within the power station.

| Overview     | Chart        | Generation     | Alarm     | Settings    | Commissioning                                        |   |
|--------------|--------------|----------------|-----------|-------------|------------------------------------------------------|---|
| Select devic | es and measu | rement points  | Please s  | elect model | ✓ – Select Device/SN ✓ – ♥ Filter measurement points |   |
| Day 31       | Day Week     | <b>2025-01</b> | 06 - 2025 | -01-06      | (UTC-06:00) Central Tim V Not refresh V Search       | C |
|              |              |                |           |             |                                                      |   |
|              |              |                |           |             |                                                      |   |
|              |              |                |           |             |                                                      |   |
|              |              |                |           |             |                                                      |   |

Select the model, SN, and measurement points, and the data chart will automatically appear. Hover the mouse over the chart to display detailed data for the measurement points.

| Overview       | Chart               | Gene                | ation Alarm Settings Commissioning                                                                                                    |      |
|----------------|---------------------|---------------------|----------------------------------------------------------------------------------------------------|------|
| Select devices | s and meas          | uremen<br>190001233 | points:         CPS ECH12KTL/US         V         —         1109000123310003         + 2         V         —         Tilter measurement points           10003 ×         1109000124170017 ×         1109000124170019 ×            Clear | rall |
| Day 3Da        | iy Week             |                     | 2025-01-06 - 2025-01-06 (UTC-06:00) Central Tim V Not refresh V Search                                                                                                    |      |
| %<br>50        | Current<br>(A)<br>1 | kWh<br>0.2          | Voltage Power<br>(V) (kW)<br>60 1                                                                                                    |      |
| 43.78          | 0.88                | 0.18                | 5254 0.88                                                                                                    |      |
| 40             | 0.8                 | 0.15                | 2025-01-06 02:00:00-06:00 1109000123310003 0.8 PV_TodayEnergy (kWh) • 0 40                                                                                                    |      |
| 30             | 0.6                 | 0.1                 | ES_TodayChgEnergy (kWh)         0         0.6           ES_TodayDischgEnergy (kWh)         0         0.6                                                                                                    |      |
| 20             | 0.4                 | 0.1                 | Grid_TodaySellEnergy (kW) • 01 30<br>Grid_TodaySellEnergy (kW) • 0 0.4<br>BatteryVol (V) • 52.3 20                                                                                                    |      |
| 10             | 0.2                 | 0.05                | BatteryCurr (A)         0         10           BatPower (kW)         0         0.2           BatterySCC (%)         48         10                                                                                                    |      |
| 0              | 0                   | 0,                  |                                                                                                    |      |
|                |                     |                     | 2023-02-00 000000-0000 2023-02-00 02000-0000                                                                                                    |      |

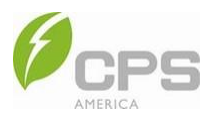

#### 8.3.1.5 Generation

1. In the **Generation** menu, click **Select Device**, then select a device to view its site.

| Overview          | Chart       | Generation                         | Alarm                                   | Settings       | Commissior | ing            |              |                     |                |
|-------------------|-------------|------------------------------------|-----------------------------------------|----------------|------------|----------------|--------------|---------------------|----------------|
| Select Device     | Year        | Month [                            | Day 🗐 202                               | 4-12           | (UTC-06:0  | 00) Central Ti | m ~ 🗹        | Display total yield | Download       |
| Energy<br>(kWh)   |             |                                    |                                         |                |            |                |              |                     |                |
|                   |             |                                    |                                         |                |            |                |              |                     |                |
| Overview-Texas Re | si ESC 4000 | N T k /D-44                        |                                         |                |            |                |              |                     |                |
| Overview          | CI          | CPS 🖉                              | 4G Kit-CN-A(U                           | SB): 6805790   | )123200    | Online         |              |                     |                |
|                   |             | CPS                                | ECH12KTL/US                             | : 1109000123   | 3310003    | Running        |              |                     |                |
| Select Device     |             | CPS                                | ECH12KTL/US                             | 5 : 1109000124 | 170017     | Offline        | I Tim $\vee$ | Display total       | yield Download |
| Energy            |             | - : 000                            | 000000000000000000000000000000000000000 | 00             |            | Offline        |              |                     |                |
| (kWh)             |             | CPS ECH12KTL/US : 1109000124170019 |                                         |                |            | Offline        |              |                     |                |
|                   |             |                                    |                                         |                |            |                |              |                     |                |
|                   |             |                                    |                                         |                |            |                |              |                     |                |

2. After selecting the device(s), the power column diagram will automatically appear.

| Overview                 | Chart   | Generation | Alarm    | Settings | Commissioning |                    |                    |            |         |         |         |         |         |
|--------------------------|---------|------------|----------|----------|---------------|--------------------|--------------------|------------|---------|---------|---------|---------|---------|
| Select Device            | Year    | Month Day  | r 🗎 2024 |          | (UTC-06:00)   | Central Tim $\vee$ | Display total yiel | d Download |         |         |         |         |         |
| Energy<br>(kWh)<br>2,500 |         |            |          |          |               |                    |                    |            |         |         |         |         | 0       |
| 2,000                    |         |            |          |          |               |                    |                    |            |         |         |         |         |         |
| 1,500                    |         |            |          |          |               |                    |                    |            |         |         |         |         |         |
| 1,000                    |         |            |          |          |               |                    |                    |            |         |         |         |         |         |
| 500                      |         |            |          |          |               |                    |                    |            |         |         |         |         |         |
| 0,                       |         |            |          |          |               |                    |                    |            |         |         |         |         |         |
|                          | :024-01 | 2024-02    | 2024-    | -03      | 2024-04       | 2024-05            | 2024-06            | 2024-07    | 2024-08 | 2024-09 | 2024-10 | 2024-11 | 2024-12 |

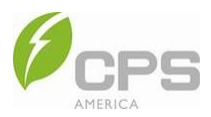

3. Select the time range.

**NOTE**: You can display the energy generation bar graph in a variety of time ranges (e.g., year, month, day). If you want to display the total yield for the entire site, select **Display Total Yield**. You can also click the **Download** button to download the searched site information for a certain device in the time range of your choosing.

| Overview                 | Chart   | Generation | Alarm   | Settings | Commissionir | ıg                       |                    |            |         |         |         |         |         |
|--------------------------|---------|------------|---------|----------|--------------|--------------------------|--------------------|------------|---------|---------|---------|---------|---------|
| Select Devic             | e Year  | Month Da   | y 🗎 202 | 24       | (UTC-06:00   | )) Central Tim $ arsia $ | Display total yiel | d Download |         |         |         |         |         |
| Energy<br>(kWh)<br>2,500 |         |            |         |          |              |                          |                    |            |         |         |         |         | C       |
| 2,000                    |         |            |         |          |              |                          |                    |            |         |         |         |         |         |
| 1,500                    |         |            |         |          |              |                          |                    |            |         |         |         |         |         |
| 1,000                    |         |            |         |          |              |                          |                    |            |         |         |         |         |         |
| 500                      |         |            |         |          |              |                          |                    |            |         |         |         |         |         |
| 0,                       | 2024-01 | 2024-02    | 2024    | 4-03     | 2024-04      | 2024-05                  | 2024-06            | 2024-07    | 2024-08 | 2024-09 | 2024-10 | 2024-11 | 2024-12 |
| ļ                        |         |            |         |          |              |                          |                    |            |         |         |         |         |         |

#### 8.3.1.6 Alarm

In case of an abnormality or fault with the device, key information (such as occurrence time and content) is recorded in real time and displayed in the alarm list. To access this information:

- 1. In the Alarm menu, click Select Device to choose the desired device.
- 2. Click Alarm Type to select the alarm level.
- 3. Select a time zone and time range to search.

The information includes the alarm level, time, device name, fault code, alarm content, and status. You can also click **Download** to save the selected fault records.

| Select device alarm type | (UTC+08:00)China          | V 2024-04-26 - 2024-04-25 | 🙁 Download Search |                     |          |
|--------------------------|---------------------------|---------------------------|-------------------|---------------------|----------|
| Alarm Type               | Time                      | Name                      | Fault code        | Alarm content       | Status   |
| Commonly                 | 2024-04-29 11:58:04+08:00 | 100000000000020           | Warn100           | Low battery SOC     | Restore  |
| Commonly                 | 2024-04-29 11:54:30+08:00 | 100000000000020           | Warn100           | Low battery SOC     | Generate |
| Commonly                 | 2024-04-29 11:04:15+08:00 | 100000000000020           | Warn000           | Battery Low Voltage | Restore  |
| Commonly                 | 2024-04-29 11:04:04+08:00 | 100000000000020           | Warn000           | Battery Low Voltage | Generate |
| Commonly                 | 2024-04-29 11:04:04+08:00 | 100000000000020           | Warn2040          | DSP Comm Abn        | Restore  |
| Commonly                 | 2024-04-29 11:04:03+08:00 | 100000000000020           | Warn2040          | DSP Comm Abn        | Generate |
| Commonly                 | 2024-04-29 11:04:03+08:00 | 100000000000020           | Warn2050          | BMS Comm Abn        | Restore  |

| Alarm Type | Description                                                            |
|------------|------------------------------------------------------------------------|
| Urgent     | The device stops running and immediate intervention is required.       |
| Important  | The efficiency of the device is affected and intervention is required. |
| Commonly   | No impact on device operation and intervention is optional.            |

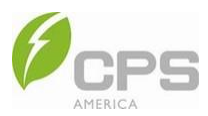

| Prompt | Messages are prompted. |
|--------|------------------------|
|--------|------------------------|

## 8.3.1.7 Commissioning

The **Commissioning** menu is used to generate the commission report.

1. In the **Commissioning** tab, click **Create**.

| Overview Chart    | Generation Alarm | Settings | Commissioning     |              |              |          |           |   |
|-------------------|------------------|----------|-------------------|--------------|--------------|----------|-----------|---|
| ⊖ Create 🗈 Delete | e 🛛 Q Update     |          |                   |              |              |          |           |   |
| Name              | Status           | Progress | Email             | Created time | Updated time | Download | Operation | 0 |
|                   |                  |          | No D              | ata          |              |          |           |   |
|                   |                  |          | Total 0 10/page < | 1 > Go to 1  |              |          |           |   |

2. Enter the report name and (optional) email, select the Gateway, and click Confirm.

|          | Create a commission report          |         |
|----------|-------------------------------------|---------|
| * Report | Name                                |         |
| repor    | t                                   |         |
| Email    |                                     |         |
| Pleas    | e input email address               |         |
|          | Gateway SN : Inverter SN Model      | Status  |
|          | 6805790123200322 : 1109000123310003 | Running |
|          | 6805790123200322 : 0000000000000000 | Offline |
|          | 6805790123200322 : 1109000124170019 | Offline |
|          | 6805790123200322 : 1109000124170017 | Offline |
|          | Total 4 10/page v < 1 > Go to 1     |         |
|          |                                     |         |
|          | Cancel                              |         |

- 3. Click **PDF** to download the report when it is complete.
- 4. Click **Update** to update the report.

| Overviev | / Chart    | Generation | Alarm | Settings | Commissioning |                         |                           |                           |          |                 |   |
|----------|------------|------------|-------|----------|---------------|-------------------------|---------------------------|---------------------------|----------|-----------------|---|
| ⑦ Creat  | e 🗊 Delete | C Update   | I     |          |               |                         |                           |                           |          |                 |   |
|          | Name       | SI         | tatus | Progress |               | Email                   | Created time              | Updated time              | Download | Operation       | 0 |
|          | report 🗹   | Fin        | ished |          | 100%          | - ∜Send Email           | 2025-01-06 03:35:24-06:00 | 2025-01-06 03:35:38-06:00 | PDF      | Update 🗊 Delete |   |
|          |            |            |       |          |               | Total 1 10/page V K 1 V | Go to 1                   |                           |          |                 |   |

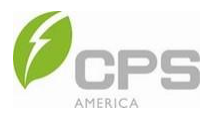

#### 8.3.2 Gateway

Click **Gateway** on the left side of the screen to enter the Gateway interface. In this interface, you can view the Gateway status, Gateway type, and firmware version information.

| Home Gateway × |   |                             |                |                                                          |           |                         |                                                |                  |                            |                        |           |
|----------------|---|-----------------------------|----------------|----------------------------------------------------------|-----------|-------------------------|------------------------------------------------|------------------|----------------------------|------------------------|-----------|
| f Home         |   | 📮 Status                    |                |                                                          | 🗲 Firmw   | vare version            |                                                |                  | 2025-01-08 17:4            | 17:07                  |           |
| Account        | Ŷ |                             | 6              | Online 3                                                 |           |                         | <ul> <li>9.02 3</li> <li>00.99 1</li> </ul>    |                  | wednesday Janu             | iry s                  |           |
| 🖴 Site         | ^ |                             | Total          | Abnormal 0                                               | 5         |                         | <ul> <li>01.105 1</li> <li>Others 1</li> </ul> |                  |                            | ^                      |           |
| Site           |   | <ul> <li>Gateway</li> </ul> |                |                                                          |           |                         |                                                |                  |                            | < 0                    | X         |
| Gateway        |   |                             |                |                                                          |           |                         |                                                |                  |                            |                        |           |
| Inverter       |   |                             | 6              | <ul> <li>CPS 4G Kit-CN 3</li> <li>SEC100H0 2</li> </ul>  | 0         |                         |                                                | . 10             |                            |                        | 10        |
| Upgrade        | × |                             | Iotal          | <ul> <li>CPS 4G Kit-CN-A(USB) 1</li> <li>1/2 </li> </ul> |           |                         |                                                |                  |                            |                        |           |
| Maintenance    |   | dateway I                   | ist            |                                                          |           |                         |                                                |                  |                            |                        | Optional  |
|                |   | Please select               | model v Please | select state v                                           | Version   | Enter Gateway SN        | Search                                         |                  |                            |                        |           |
|                |   | Status                      | Gateway name   | Gateway SN                                               | Site name | Gateway model           | Firmware version                               | Signal intensity | Created time               | Updated time           | Operation |
|                |   | Online                      | 6              | 1011010                                                  | 1000      | CPS 4G Kit-CN           | 9.02                                           | -63 dBm          | 2024-07-09 23:39:00 +08:00 | 2025-01-06 11:30:22 +( |           |
|                |   | Online                      | 1000           | 100000                                                   | 24        | SEC100H0                | 01.105                                         |                  | 2024-06-12 08:36:31 +08:00 | 2024-12-29 02:53:36 +( |           |
|                |   | Online                      | 6              | 100,000                                                  | 10000     | st CPS 4G Kit-CN-A(USB) | 9.02                                           | -42 dBm          | 2023-06-01 00:54:37 +08:00 | 2024-12-23 16:47:06 +( |           |
|                |   |                             |                |                                                          |           |                         |                                                |                  |                            |                        |           |

#### 8.3.2.1 Search for Gateway

- 1. On the Gateway > Gateway List page, select the gateway type (Wi-Fi) in the Please select model box.
- 2. Select the status (online, offline, faulty) in the Please select state box.
- 3. Enter the version in the **Version** box.
- 4. Enter the serial number in the Enter Gateway SN box, then click Search.
- 5. Click **Optional** in the top right corner to filter the content categories you want to display.
- 6. Click "..." in the Operation column to distribute or rename a gateway.

| Home Gateway × |   |                             |                  |                                                                         |           |                  |                  |                     |                     |
|----------------|---|-----------------------------|------------------|-------------------------------------------------------------------------|-----------|------------------|------------------|---------------------|---------------------|
| 6 Home         |   |                             | 6<br>Total       | <ul> <li>Online 3</li> <li>Offline 3</li> <li>Abnormal 0</li> </ul>     |           |                  |                  | 00.99 1<br>01.105 1 |                     |
| Account        | ~ |                             |                  |                                                                         |           |                  |                  | Uthers I            |                     |
| 🖴 Site         | ^ | <ul> <li>Gateway</li> </ul> |                  |                                                                         |           |                  |                  |                     |                     |
| Site           |   |                             | 6                | CPS 4G Kit-CN 3                                                         |           |                  |                  |                     |                     |
| Gateway        |   |                             | Total            | <ul> <li>SEC100H0 2</li> <li>CPS 4G Kit-CN-AI</li> <li>1/2 ▼</li> </ul> | (USB) 1   | 0                |                  |                     | ill                 |
| Inverter       |   |                             |                  |                                                                         |           |                  |                  |                     |                     |
| 🕤 Upgrade      | ~ | III Gateway li              | st               |                                                                         |           |                  |                  | 1                   | Optional            |
| Maintanana     |   | Please select n             | nodel V Please s | elect state                                                             | /ersion   | Enter Gateway SN | Search           |                     |                     |
| Maintenance    | Ť | Status                      | Gateway name     | Gateway SN                                                              | Site name | Gateway model    | Firmware version | Signal intensity    | Created Operation   |
|                |   | Online                      | 68               | 68                                                                      | S         | CPS 4G Kit-CN    | 9.02             | I -63 dBm           | < Distribution      |
|                |   | Online                      | 1                | 14                                                                      | M         | SEC100H0         | 01.105           | I 0 dBm             | 2024-06-12 08:: ••• |

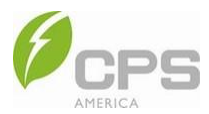

#### 8.3.2.2 Gateway Overview

| Online<br>Device status        | ~            | -63 dBm<br>Signal intensity | 4          | 9.02<br>Software version No.      |          | 1 Min<br>Upload interval                |          |
|--------------------------------|--------------|-----------------------------|------------|-----------------------------------|----------|-----------------------------------------|----------|
| Basic inform                   | nation       |                             |            |                                   |          |                                         |          |
| Device name:                   |              | Device SN:                  |            | Equipment model:<br>CPS 4G Kit–CN |          | Created time:<br>2024–07–09 07:39:00–08 | 3:00     |
| Updated time:<br>2025-01-05 19 | :30:22-08:00 |                             |            |                                   |          |                                         |          |
| Devices                        |              |                             |            |                                   |          |                                         |          |
| Communication<br>Address       | Model        | Status                      | Serial No. | Name                              | Firmware | Created time                            | Operatio |
|                                |              |                             |            |                                   |          |                                         |          |

Click the Gateway name from the list to view the details of a Gateway. Click Delete to delete the current device.

#### 8.3.2.3 Setting

In the network card parameter setting, the user can match the model protocol, upload interval, device address, and more to configure the device data parsing rules.

- 1. Click Add Protocol to add the protocol address and protocol selections.
- 2. Click Submit to submit the NIC settings and restart the device (10-20 s).
- 3. Click Intellisense to automatically identify the device protocol.

| Protocol               | * Select protocol                        |
|------------------------|------------------------------------------|
| Forwarding settings    | CPS_12KW_ECH12KTL_47_1 V Delete Protocol |
| Forwarding settings    | * Modbus Address                         |
| Forwarding Serial Port |                                          |
| TCP forwarding         |                                          |
| Upload interval        | * Select protocol                        |
| Baud rate              | Select V Delete Protocol                 |
| Reset                  | * ModbusAddress                          |
|                        | Start End 💿                              |

| Field           | Description                                                                                                    |
|-----------------|----------------------------------------------------------------------------------------------------|
| Select protocol | Select the parsing protocol used by the device under the network card and the data uploaded by the user parsing device. |
| Modbus address  | Set the parsing address for the protocol.                                                                               |

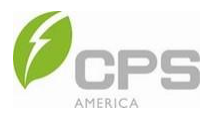

NOTE: If there is more than one protocol, click Delete Protocol to remove it.

Forwarding settings: Select the forwarding settings.

| Overview Setting Upgra | ide                 |
|------------------------|---------------------|
| Protocol               | Forwarding settings |
| Forwarding settings    | Please select v     |
| Forwarding Serial Port | Submit              |
| TCP forwarding         |                     |
| Upload interval        |                     |
| Baud rate              |                     |
| Reset                  |                     |

Forwarding serial port: Enter the communication port, baud rate, check bit, protocol type, and other information.

| Overview Setting Upgra | ide                                      |
|------------------------|------------------------------------------|
| Protocol               | * Serial Port                            |
| Forwarding settings    | Please enter                             |
| Forwarding Serial Port | * Baud rate                              |
| - onwarding ophart off | Select ~                                 |
| TCP forwarding         | * Check Bit                              |
| Upload interval        | Select ~                                 |
| Baud rate              |                                          |
| Reset                  | * Stop Bit                               |
|                        | Select                                   |
|                        | * Protocol Type                          |
|                        | Select ~                                 |
|                        | * Restart Flag                           |
|                        | No restart required     Restart required |
|                        | Submit                                   |

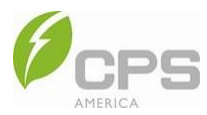

TCP forwarding: Set the serial port and protocol type, as well as whether a restart flag is required.

| Overview Setting Upgr  | rade                                                      |
|------------------------|-----------------------------------------------------------|
| Protocol               | * Serial Port                                             |
| Forwarding settings    | Please enter                                              |
| Forwarding Serial Port | * Protocol Type                                           |
| TCP forwarding         | Select ~                                                  |
| Upload interval        | Restart Flag     No restart required     Restart required |
| Baud rate              | Cubratt                                                   |
| Reset                  | Submit                                                    |

Upload interval: Configure the upload time of device data and select whether to restart safely.

| Overview Setting Upgra | ade                      |
|------------------------|--------------------------|
| Protocol               | * Upload interval (mins) |
| Forwarding settings    |                          |
| Forwarding Serial Port | * Restart Flag           |
| TCP forwarding         |                          |
| Upload interval        | Submit                   |
| Baud rate              |                          |
| Reset                  |                          |

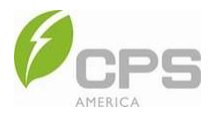

**Baud rate**: Set the upload speed of communication data; note that this must be consistent with the baud rate of the device. Select or enter the corresponding values or options in each text box.

| Overview Setting Upgra | ide                                      |
|------------------------|------------------------------------------|
| Protocol               | * port Type                              |
| Forwarding settings    | COM1 ~                                   |
| Forwarding Serial Port | * Baud rate                              |
|                        | 115200 ~                                 |
| TCP forwarding         | * Restart Flag                           |
| Upload interval        | No restart required     Restart required |
| Baud rate              | Cubmit                                   |
| Reset                  | Subhitt                                  |

#### Reset: Click to reset the gateway.

| Overview Setting Upgr  | de    |  |
|------------------------|-------|--|
| Protocol               | Reset |  |
| Forwarding settings    |       |  |
| Forwarding Serial Port |       |  |
| TCP forwarding         |       |  |
| Upload interval        |       |  |
| Baud rate              |       |  |
| Reset                  |       |  |

### 8.3.2.4 Upgrade

If a firmware upgrade is needed, contact CPS Customer Service.

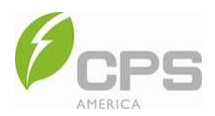

#### 8.3.3 Inverter

On the **Inverter** page, you can select the status of the device in the **All status** box, search for the model of the device in the **Model** box, enter a keyword in the **Please enter search** box, and click **Search** to search for eligible devices that meet the selected requirements.

For a specific device item, you can click the "..." in the operation column to delete or rename it.

| 6 Home      |   | All status    | ~ ] [ model       | · · ·            | Please enter search | Search             |                 |                                               |
|-------------|---|---------------|-------------------|------------------|---------------------|--------------------|-----------------|-----------------------------------------------|
| Account     | ~ | Device status | Name              | Device SN        | Site name           | Gateway SN         | Equipment model | Circowers Operation                           |
| 🖴 Site      | ^ | Running       | 6                 | 1                |                     | 68                 | CPS ECH12KTL/US | O Details<br>Cs ⊘ Rename ····<br>I III Delete |
| Site        |   | Running       | 12                | 1                |                     | 68                 | CPS ECH12KTL/US | lcd: 03.00                                    |
| Inverter    |   | Offline       | 6                 | 1                | -                   | 68                 | CPS ECH12KTL/US | dsp: 01.03.04<br>Icd: 03.05                   |
| 🗊 Upgrade   | ~ | Offline       | 6                 | (                | -                   | 68                 | -               | dsp: 00.00.00<br>Icd: 03.00                   |
| Maintenance | ~ | 000           | 00050004044700474 | 4400000404470000 | Tours Davi Doursta  | - 0005000404470047 |                 | dsp: 01.03.00                                 |

#### 8.3.3.1 Details

From the device list page, click any device name or serial number to enter its **Details** page. You can also click the **Power on/off command** button in the top right to easily power devices on and off.

| Details Chart Generation Alarm E | ata Settings Mode Upgrade             |                                            | () power on/off                   |
|----------------------------------|---------------------------------------|--------------------------------------------|-----------------------------------|
| Running<br>Run status            | Self Powered<br>Run Mode              | 40.2 kWh<br>Daily PV power generation      | 29 %<br>soc                       |
| Device info                      | Duving Obli                           | Contract and all                           | Colours Oli                       |
| 6                                | 1 1 1 1 1 1 1 1 1 1 1 1 1 1 1 1 1 1 1 | CPS ECH12KTL/US                            | Galeway Shi.                      |
| Site:                            | Software version No.:<br>LCD:03.00 () | Created time:<br>2024-07-09 10:40:24-05:00 |                                   |
| PCS Information                  |                                       |                                            |                                   |
| PV_TodayEnergy:<br>40.2 kWh      | PV_TotalEnergy:<br>7480 kWh           | OnOffGrid:<br>On Grid                      | InvPower:<br>9.1 kW               |
| Power Grid Information           |                                       |                                            |                                   |
| Grid_TodayBuyEnergy:<br>47.1 kWh | Grid_TotalBuyEnergy:<br>6556 kWh      | Grid_TodaySellEnergy:<br>11.1 kWh          | Grid_TotalSellEnergy:<br>3822 kWh |

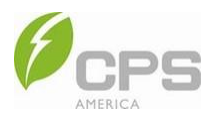

#### 8.3.3.2 Chart

Chart data is displayed by selecting the chart style (simplified or detailed), time interval, unit of time, time range, refresh interval, and filtering curve parameters (measurement points). Hover the mouse over the chart to display detailed data for the measurement points.

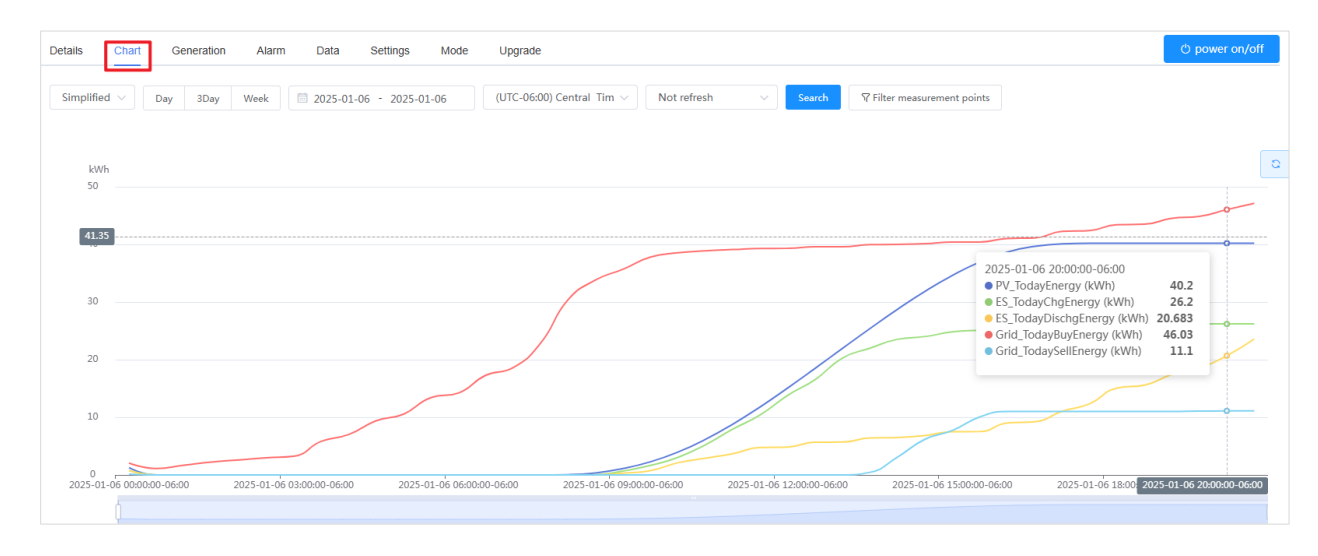

#### 8.3.3.3 Generation

- 1. Select the unit of time (year, month, day).
- 2. Click the calendar to select the time or time range.
- 3. Click Search.

**NOTE**: You can also click **Download** to save the energy yield information of a searched device for a certain time range.

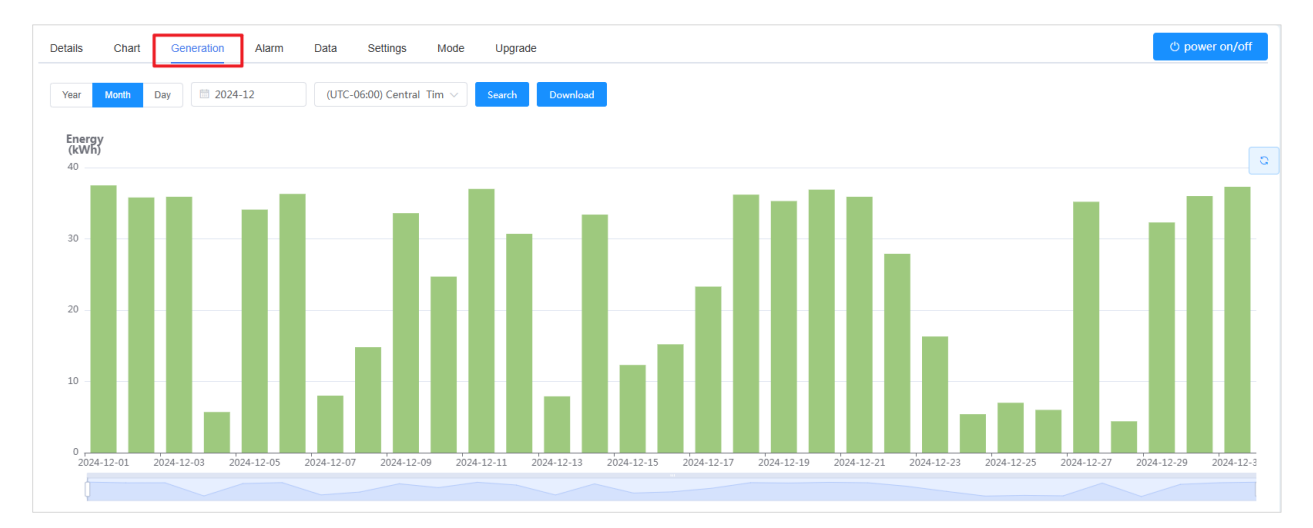

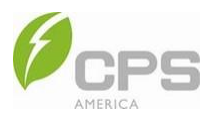

#### 8.3.3.4 Alarm

You can search for alarm events that occurred within a specified period of time by selecting the alarm severity and time range within which the alarm occurred. Click **Download** to save this information.

| Details Chart Generation | Alarm Data Settings Mode Upgrade |                                  |                     | () power on/off |
|--------------------------|----------------------------------|----------------------------------|---------------------|-----------------|
| Please select            | ✓ (UTC-06:00) Central Tim ✓      | 19-24 - 2024-09-30 <b>±</b> Down | load Search         |                 |
| Alarm Type               | Time                             | Fault code                       | Alarm Info          | Status          |
| Important                | 2024-09-30 04:03:38-05:00        | Fault0205                        | Inv Mode Conn Gen   | Recovered       |
| Important                | 2024-09-30 03:58:51-05:00        | Fault0205                        | Inv Mode Conn Gen   | Occurring       |
| Important                | 2024-09-25 14:41:44-05:00        | Protect0630                      | ARC Prot            | Recovered       |
| Commonly                 | 2024-09-25 14:40:28-05:00        | Warn0210                         | Grid Inst Over Volt | Recovered       |
| Commonly                 | 2024-09-25 14:40:17-05:00        | Warn0210                         | Grid Inst Over Volt | Occurring       |
| Important                | 2024-09-25 14:36:44-05:00        | Protect0630                      | ARC Prot            | Occurring       |

#### 8.3.3.5 Data

- 1. Select a time range.
- 2. Click **Search** to search for data within that time range.
- 3. Click **Download** to save the data.

| D | etails Chart Generatio    | n Alarm Data S          | ettings Mode Upgrade   |                      |                    |                           | ¢                          | power on/off           |
|---|---------------------------|-------------------------|------------------------|----------------------|--------------------|---------------------------|----------------------------|------------------------|
|   | 2025-01-06 - 2025-01-06   | (UTC-06:00) Central Tim | V Search Download      |                      |                    |                           |                            |                        |
|   | Time \$                   | E\$_TodayChgEnergy(kWh) | ES_TotalChgEnergy(kWh) | ES_TodayChgTime(min) | ES_TotalChgTime(h) | ES_TodayDischgEnergy(kWh) | E\$_TotalDischgEnergy(kWh) | ES_TodayP <sup>1</sup> |
|   | 2025-01-06 20:57:00-06:00 | 26.2                    | 3157                   | 372.6                | 1122               | 25.2                      | 2906                       | 3                      |
|   | 2025-01-06 20:56:00-06:00 | 26.2                    | 3157                   | 372.6                | 1122               | 25.2                      | 2906                       | 3                      |
|   | 2025-01-06 20:55:00-06:00 | 26.2                    | 3157                   | 372.6                | 1122               | 25.2                      | 2906                       | 3                      |
|   | 2025-01-06 20:54:00-06:00 | 26.2                    | 3157                   | 372.6                | 1122               | 25.2                      | 2906                       | 3                      |

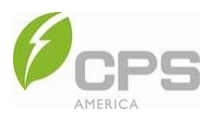

## 8.3.3.6 Mode

1. In the Inverter interface, click any device name to enter the Details page.

## 2. Click **Mode** at the top.

| etails Chart Generation Alarm                                                                                                    | Data Settings Mode Upgrade                                                                                                    | ථ power on/off                                                                                                    |
|----------------------------------------------------------------------------------------------------|----------------------------------------------------------------------------------------------------|----------------------------------------------------------------------------------------------------|
| O Pure Pv<br>Not used ≅ Setting                                                                                                    | Self Powered<br>Enabled                                                                                                    | C Fully Fed<br>Not used                                                                                                    |
| PV power generation will be directly connected<br>to the grid in full amount, and both load and<br>energy storage cannot be used under only PV<br>operation mode.                                                         | PV supplies loads first, surplus charges battery,<br>then feeds grid. When PV is insufficient,<br>batteries provide power; if battery capacity runs<br>low, grid backs up. No battery discharge to the<br>grid.                                                                        | PV power generation is first for load, surplus<br>power connected to the grid, and residue for<br>battery charging. When PV power is<br>insufficient, battery shall be discharged to<br>increase on-grid power as much as possible<br>until it is exhausted |
| C Emergency charging<br>stused  ≣ Setting                                                                                                    | C Forced Off-Grid<br>Not used                                                                                                    | O TOU<br>■ Setting                                                                                                    |
| This mode is for emergency charging in bad<br>weather. Charge battery fully as quickly as<br>possible and then left to stand (Keep from<br>discharging) until it enters off-grid operation or<br>switches to another mode | Upon triggering, the system can voluntarily shift<br>to off-grid mode with grid as backup, facilitating<br>off-grid testing, runtime estimation, and UX.<br>Manual off-grid requires higher battery charge<br>and lower loads, with an option to early switch<br>back to on-grid mode. | Create typical day scenarios and assign<br>various base modes by time slots. Categorize<br>days by week to match these scenarios; set<br>seasonal operation rules. Lastly, allow setting<br>unique strategies for holidays throughout the<br>year.          |

| Mode               | Description                                                                                                    |
|--------------------|----------------------------------------------------------------------------------------------------|
| Pure PV            | PV site will be directly and fully connected to the grid. Both load and energy storage cannot be used in PV operation mode.                                                                                                    |
| Self-powered       | PV supplies load first, surplus charges the battery, then feeds the grid. When PV is insufficient, batteries are preferred to provide power. If battery capacity runs low, the grid backs up. No battery discharge to the grid.                                |
| Fully fed          | PV supplies load first, surplus power connected to the grid, residual charges battery. When PV power is insufficient, the battery will be discharged to increase on-grid power as much as possible until it is exhausted.                                      |
| Emergency charging | This mode is for emergency charging in bad weather. The battery is fully charged as quickly as possible, then left to stand (to prevent discharging) until it enters off-grid operation or switches to another mode.                                           |
| TOU function       | Creates typical day scenarios and assigns various base modes by time slots, categorizes days by week to match these scenarios, sets seasonal operation rules, and allows custom settings for certain days of the year.                                         |
| Forced off-grid    | Upon triggering, the system can voluntary shift to off-grid mode with grid as backup, facilitating off-grid testing, runtime estimation, and UX. Manual off-grid requires higher battery charge and lower load, with an option to switch back to on-grid mode. |

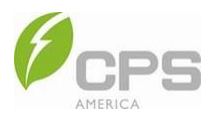

3. Click **Setting** to set the parameters of the corresponding mode. See the screenshot below for TOU mode as an example:

| Baf-remGridPower(WP)                    |  |
|-----------------------------------------|--|
|                                         |  |
| 10.0                                    |  |
| Value Range: (0, 10) Offset value: 0, 1 |  |
| AntiFeedbackGridEn                      |  |
| Disabled $\lor$                         |  |
| FeedbackGridPower(IW)                   |  |
| 120                                     |  |
| Value Range: (0,12) Offset value: 0,1   |  |
| GridChgEn                               |  |
| Enabled $\lor$                          |  |
| BalFromGridStartTime                    |  |
| 0 00:00                                 |  |
| BatFromGridEndTime                      |  |
| 0 2359                                  |  |
|                                         |  |
| Serial No. Mode Operation               |  |
| 1 Configuration                         |  |
| 2 EVErty Configuration                  |  |
| 3 EARTY Configuration                   |  |

#### 8.3.3.7 Upgrade

If a firmware upgrade is needed, contact CPS Customer Service.

### 8.4 Maintenance

#### **Alarm Management**

Select a site in the **Site screening** box, a serial number in the **SearchSN** box, an alarm level in the **Please select** box, a time zone in the time zone box, and a time range in the time range box to view alarm information that meets these selections.

NOTE: You can also click Download to save this information.

| Site screening | SearchSN      | Please select             | ~       | (UTC+08:00)China V | 2024-11-01 - 2024-11-08 | ± Download |
|----------------|---------------|---------------------------|---------|--------------------|-------------------------|------------|
| alarm type     | Site          | Time                      | Devices | Fault code         | Alarm Info              | Status     |
| Commonly       | 12kW T        | 2024-11-08 23:56:07+08:00 | 1       | Warn0070           | Low Batt volt           | Occurring  |
| Commonly       | 12kW T        | 2024-11-08 22:52:26+08:00 | 1       | Warn0040           | Low Batt                | Recovered  |
| Commonly       | 12kW T        | 2024-11-08 22:51:51+08:00 | 1       | Warn0040           | Low Batt                | Occurring  |
| Important      | 12kw Resi ESS | 2024-11-01 15:55:58+08:00 | 1       | Protect0190        | Iso Resistance Low      | Recovered  |

| Alarm Type | Description                                                            |
|------------|------------------------------------------------------------------------|
| Urgent     | The device stops running and immediate intervention is required.       |
| Important  | The efficiency of the device is affected and intervention is required. |
| Commonly   | No impact on device operation and intervention is optional.            |
| Prompt     | Messages are prompted.                                                 |

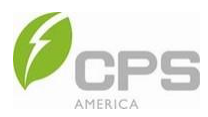

# 9 Operation and Maintenance

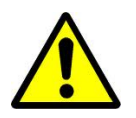

#### WARNING:

Prior to performing any product maintenance, the inverter must not be running, the AC circuit breaker must be connected to the grid, and the PV input on the DC side must all be disconnected. After these steps have been taken, wait at least five (5) minutes before performing any maintenance.

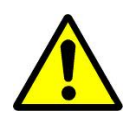

#### WARNING:

These instructions are for use by qualified personnel ONLY.

Do reduce the risk of electrical shock, do NOT perform any other maintenance or services other than those specified in these instructions unless qualified to do so.

## 9.1 Check Electrical Conditions

- Check all the cable connections as part of a regular maintenance inspection every six (6) to 12 months.
- If any cable connections are loose when checked, tighten them according to Section 4.3 Electrical Cable Connection.
- Check for cable damage, especially whether the cable surface is scratched. Repair or replace the cables if necessary.

## 9.2 Clean Fan Inlets and Outlets

The inverter produces heat during running and uses a forced air-cooling method to ensure normal running. To ensure good head dissipation, check its fan inlets and outlets regularly to ensure they are not dirty or obstructed. If necessary, use a soft brush or vacuum to clean the inverter inlets and outlets.

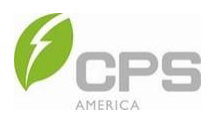

## 9.3 Replace Fans

If the fan inlets and outlets are all functioning normally but the inverter temperature is high or producing abnormal noise, the fans need to be replaced according to the following steps:

1. Remove the three (3) screws of the fan bracket with a no. 2 Phillips screwdriver, then pull out the fan bracket until you can see the connector.

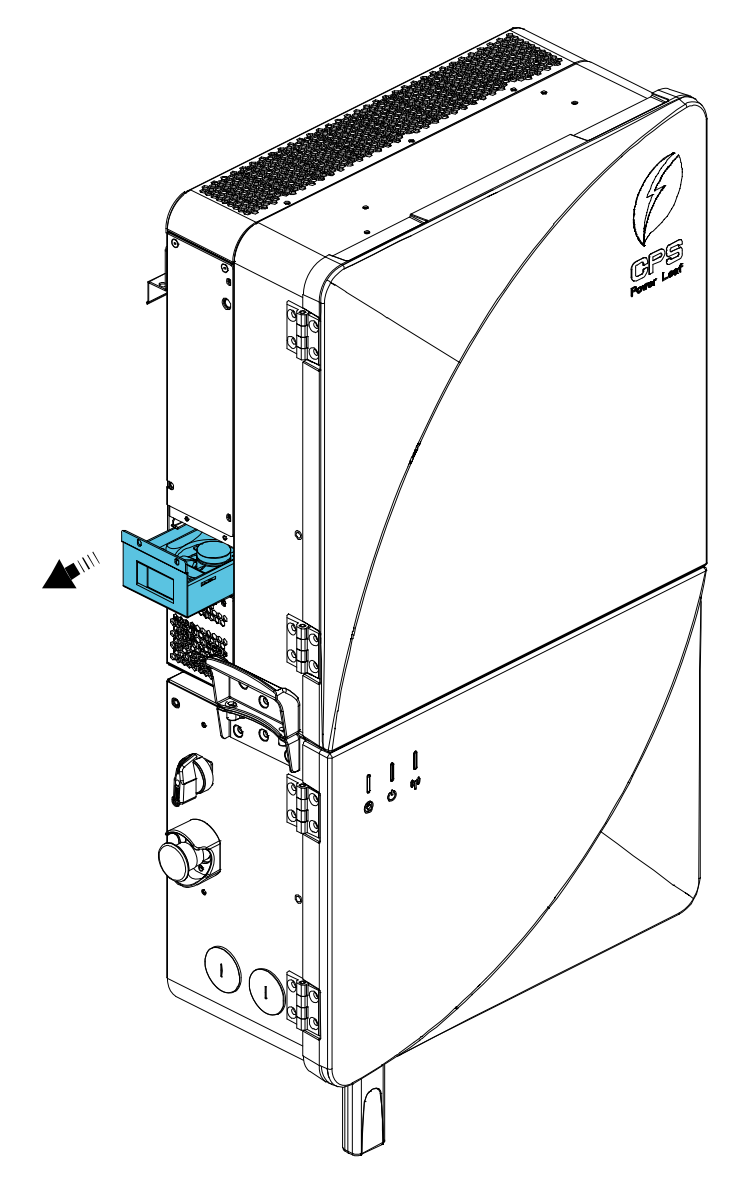

Figure 9-1 Remove Fan Bracket Fastening Screws

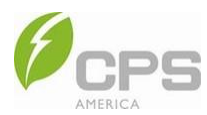

2. Disconnect the watertight cable connector from the cooling fan and pull out the entire fan bracket from the inverter.

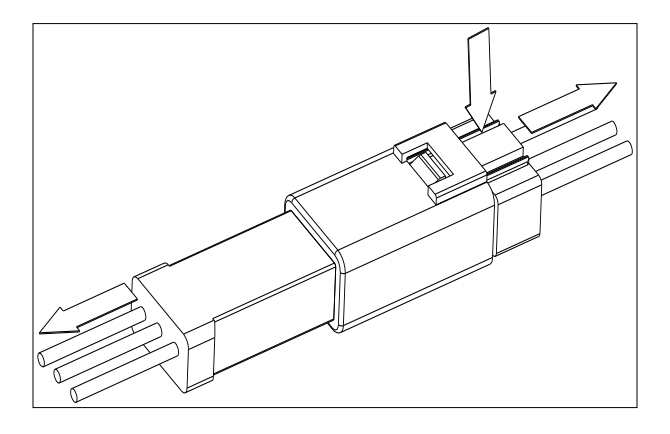

Figure 9-2 Disconnect Watertight Cable Connector

3. Use the no. 2 Phillips screwdriver to remove the four (4) fastening screws.

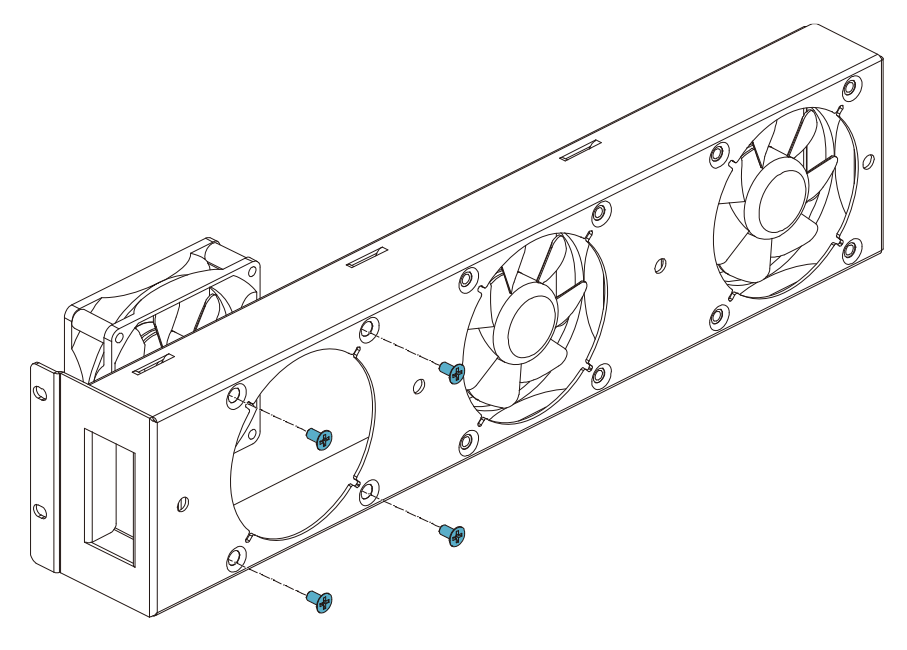

Figure 9-3 Remove Screws

- 4. Fasten the new cooling fans onto the fan tray using the no. 2 Phillips screwdriver and torque to 12.2-15.6 lbf-in (14-18 kgf-cm).
- 5. Use the no. 2 Phillips screwdriver to reinstall the assembled fans onto the inverter and torque to 13.9 lbf in (16 kgf-cm).

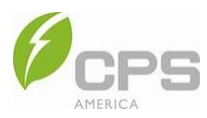

## 9.4 Replace Inverter

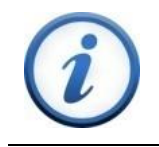

#### INSTRUCTION:

The inverter can only be replaced when it is completely powered OFF.

- 1. Turn OFF the AC and DC switch of the inverter.
- 2. Disconnect the AC wires, grounding wires, PV wires, and battery wires (see Section 4.3 Electrical Cable Connection).
- 3. Remove the two screws and, if present, the anti-theft padlock.

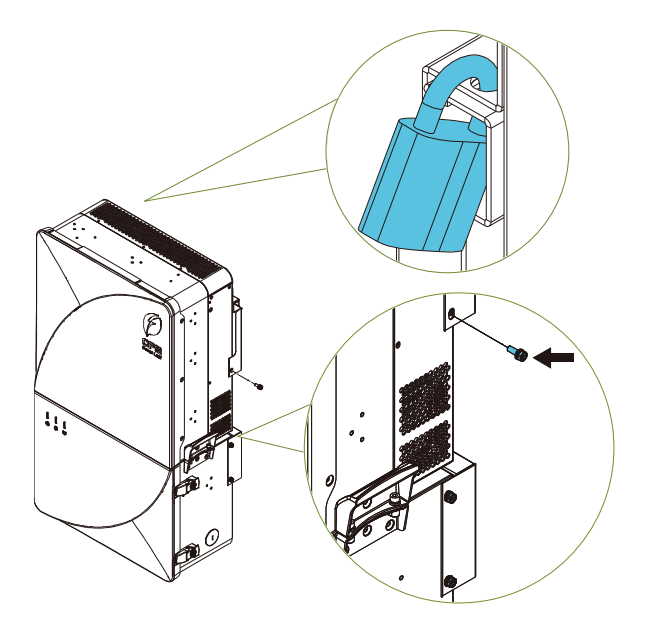

Figure 9-4 Remove the Screws and Lock

4. Remove the four M6x20 hexagon socket head combined screws on both sides of the inverter.

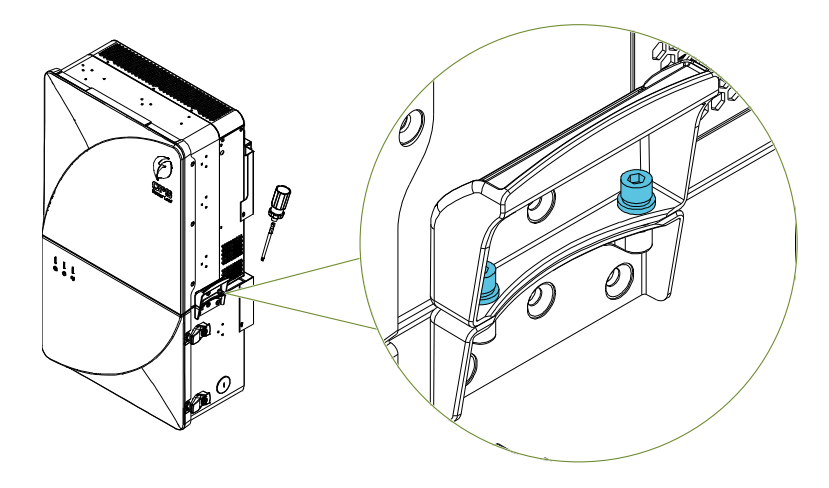

Figure 9-5 Remove M6x20 Screws

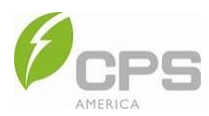

5. Remove the inverter from the upper mounting bracket.

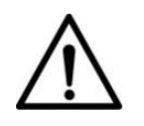

## NOTICE:

The weight of the inverter is approximately 139 lb (63 kg). If manually lifting the inverter, is recommended to have at least two people to hang it.

Lift mounting: Tighten the M10 lifting eye nuts (supplied by customer) to lift the inverter onto the upper mounting bracket.

Manual mounting: Use at least two people to lift the inverter safely using the four arrow positions shown in Figure 9-6.

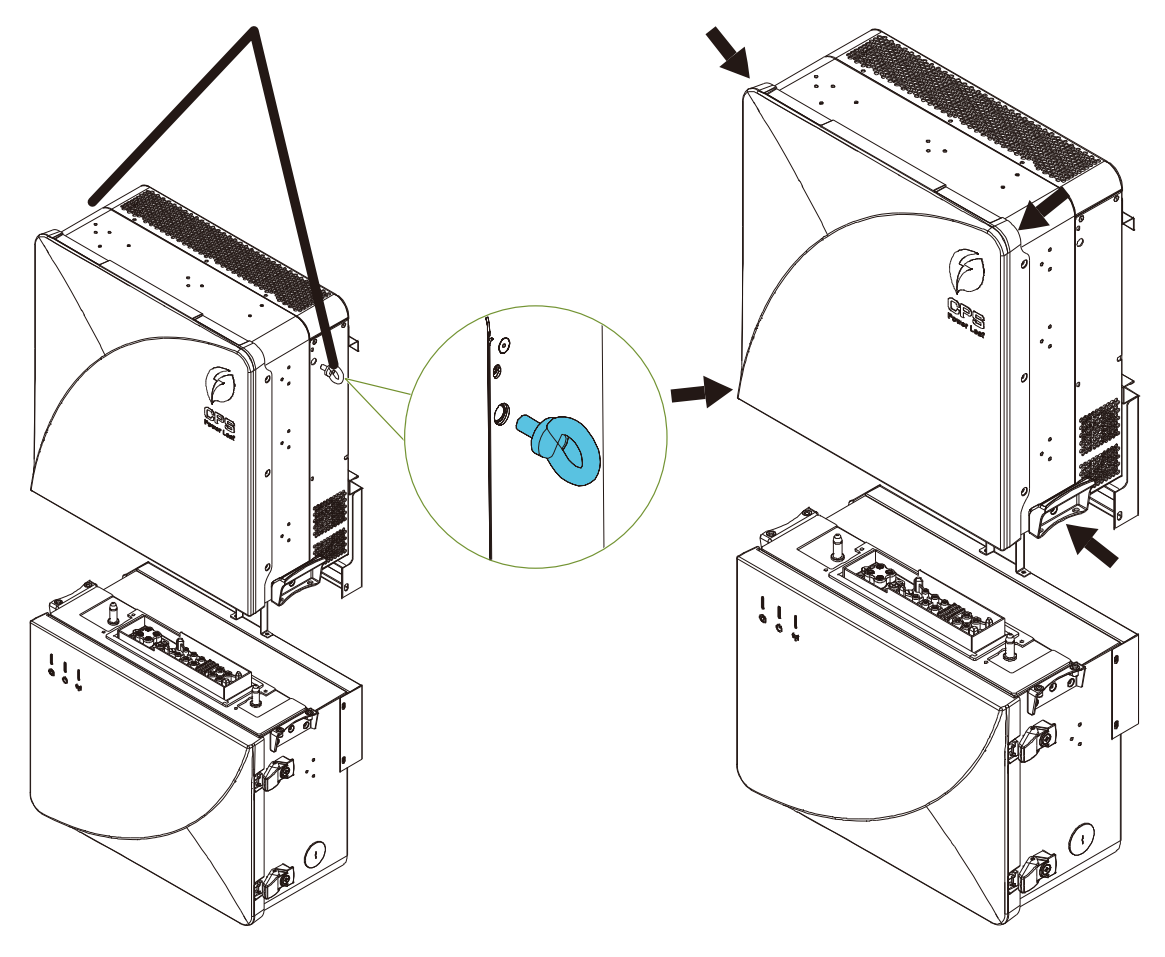

Figure 9-6 Lift the Inverter

6. Install a new inverter using the instructions in Section 3.5 Installation Procedure.

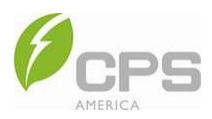

# **10 Troubleshooting**

## 10.1 LED Indicator Troubleshooting

If the LED light indicates any faults, please perform troubleshooting according to Table 10-1 and Table 10-2.

#### LED Indication **Possible Fault** Off ARM and DSP CAN communication fault Inversion fault, DC fault, or PV fault Flashing (green) (') ARM and DSP CAN communication fault Off On (red) System fault On (yellow) Meter communication fault On (red) BMS communication fault or the battery is not connected ((†)) Flashing (red) ARM and DSP CAN communication fault BMS CAN communication fault, ARM and DSP CAN communication fault, or meter Off communication fault

#### Table 10-1 LED Indicator Fault Descriptions

#### Table 10-2 Troubleshooting

| Fault Name                           | Solution                                                                                                    |
|--------------------------------------|----------------------------------------------------------------------------------------------------|
| Battery connection<br>failure        | <ol> <li>Check if the battery switch is closed.</li> <li>Check if the battery voltage is too low.</li> <li>If the fault persists, contact CPS Customer Service.</li> </ol>                                                                    |
| Temperature sensor<br>abnormality    | 1. Check the temperature display value.                                                                                                    |
| Internal<br>communication<br>failure | <ol> <li>Disconnect the power grid switch, backup switch, battery power switch, and PV input switch.</li> <li>Wait for 60 seconds to discharge, then power on again.</li> <li>If the fault persists, contact CPS Customer Service.</li> </ol> |
| Bus voltage too high                 |                                                                                                    |

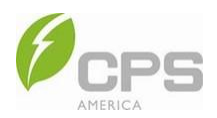

| Fault Name                           | Solution                                                                                                    |
|--------------------------------------|----------------------------------------------------------------------------------------------------|
| EEProm fault                         | <ol> <li>Observe for 5 minutes to see if the inverter will automatically clear the alarm.</li> <li>If the fault persists, contact CPS Customer Service.</li> </ol>                                                                                                    |
| Internal fan<br>abnormality          | <ol> <li>Observe for 5 minutes to see if the inverter will automatically clear the alarm.</li> <li>Disconnect the power grid switch, backup switch, battery power switch, and PV input switch</li> </ol>                                                                                                    |
| Internal<br>communication<br>failure | 3. If the fault persists, contact CPS Customer Service.                                                                                                    |
| Over-temperature protection          | <ol> <li>Reduce the load and observe whether the alarm will be automatically cleared after the inverter drops to 158°F (70°C).</li> <li>If the fault persists, contact CPS Customer Service.</li> </ol>                                                                                                    |
|                                      |                                                                                                    |
| Power grid relay                     | 1. Disconnect the power grid switch, backup switch, battery power switch, and PV input switch                                                                                                    |
| abnormality                          | 2. If the fault persists, contact CPS Customer Service.                                                                                                    |
| Low grid frequency                   | <ol> <li>If this occurs accidentally, it may be due to a short-term abnormality in the power grid. After it has<br/>been detected that the power grid is normal, the inverter will resume normal operation without<br/>any manual intervention</li> </ol>                                                                               |
| High grid frequency                  | <ol> <li>If it occurs frequently, check whether the grid frequency is within the allowable range.</li> </ol>                                                                                                    |
| Grid phase voltage<br>over threshold | <ul> <li>If the grid frequency is outside the allowable range, contact the local power operator.</li> <li>If the grid frequency is within the allowable range, modify the inverter's grid over freque threshold or disable the grid over frequency protection function after obtaining the cons of the local power operator.</li> </ul> |
| High inverter current                | <ol> <li>Modify the load or make the on-grid power lower than the rated output power.</li> <li>Observe to see if the fault automatically disappears.</li> <li>If the fault persists, contact CPS Customer Service.</li> </ol>                                                                                                    |
| PV overcurrent                       | 1. Check whether the PV input current is within the parameter range.                                                                                                    |
| PV2 voltage too high                 | <ol> <li>Disconnect the power grid switch, backup switch, battery power switch, and PV input switch.</li> <li>Wait for 6 seconds to discharge, then power on again.</li> </ol>                                                                                                    |
| PV1 voltage too high                 | 4. If the fault persists, contact CPS Customer Service.                                                                                                    |

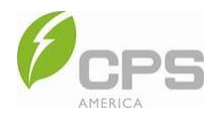

| Fault Name                                    | Solution                                                                                                    |
|-----------------------------------------------|----------------------------------------------------------------------------------------------------|
| Leakage current CT<br>abnormality             | Contact CPS Customer Service.                                                                                                    |
| Inverter relay<br>abnormality                 |                                                                                                    |
| Bus fault                                     |                                                                                                    |
| Bus hardware<br>overvoltage                   | <ol> <li>Force-restart the software.</li> <li>Observe whether the fault disappears automatically.</li> <li>Disconnect the power grid switch, backup switch, battery power switch, and PV input switch.</li> <li>Wait 60 seconds to discharge, then power on again.</li> <li>If the fault persists, contact CPS Customer Service.</li> </ol> |
| Inverter hardware<br>overcurrent              |                                                                                                    |
| LLC hardware<br>overcurrent                   |                                                                                                    |
| PV hardware<br>overcurrent                    |                                                                                                    |
| Leakage current<br>too high                   | 4. Check whether the DV cells and ground cells are named (as since of breakans, distortion, or                                                                                                    |
| Insulation<br>impedance too low               | <ol> <li>Check whether the PV cable and ground cable are normal (no signs of breakage, distortion, of damage).</li> <li>Restart the inverter to see if the fault will automatically disappear.</li> </ol>                                                                                                    |
| Steady-state<br>leakage current<br>protection | 3. If the fault persists, contact CPS Customer Service.                                                                                                    |
| DCI too high                                  | 1. Set the maximum DCI.                                                                                                    |
|                                               | <ol> <li>Restart the inverter to see if the fault will automatically disappear.</li> <li>If the fault persists, contact CPS Customer Service.</li> </ol>                                                                                                    |
| Bidirectional DC<br>overcurrent               | <ol> <li>Check whether the off-grid load is too high.</li> <li>Restart the inverter to see if the fault will automatically disappear.</li> <li>If the fault persists, contact CPS Customer Service.</li> </ol>                                                                                                    |

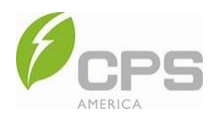

| Fault Name                   | Solution                                                                                                    |
|------------------------------|----------------------------------------------------------------------------------------------------|
| PV2 input reverse connection | <ol> <li>Check whether the PV cable is connected reversely.</li> <li>Disconnect the power grid switch, backup switch, battery power switch, and PV input switch.</li> <li>Wait 60 seconds to discharge, then exchange the positive and negative poles of the reversed</li> </ol>                                                                                                    |
| PV1 input reverse connection | branch.<br>4. Restart the inverter and observe to see if it returns to normal.<br>5. If the fault persists, contact CPS Customer Service.                                                                                                    |
| Arc protection               | <ol> <li>Disconnect the PV input switch and check the wiring of the PV panel.</li> <li>After troubleshooting, turn the device on again.</li> <li>If the fault persists, contact CPS Customer Service.</li> </ol>                                                                                                    |
| Battery voltage too<br>low   | <ol> <li>Stop discharging or switch to emergency backup mode.</li> <li>If the fault persists, contact CPS Customer Service.</li> </ol>                                                                                                    |
| Battery voltage too<br>high  | <ol> <li>Stop charging, then wait for a moment to discharge; the voltage will become normal.</li> <li>If the fault persists, contact CPS Customer Service.</li> </ol>                                                                                                    |
| System fault                 | <ol> <li>Disconnect the power grid switch, backup switch, battery power switch, and PV input switch.</li> <li>Wait 60 seconds to discharge, then restart the device to see if the fault will automatically disappear.</li> <li>Check whether the ground cable is connected correctly, firmly, and reliably.</li> <li>If the fault persists, contact CPS Customer Service.</li> </ol>           |
| PV fault                     | <ol> <li>Check whether the wiring mode (parallel mode or independent mode) matches the setting.</li> <li>Disconnect the power grid switch, backup switch, battery power switch, and PV input switch.</li> <li>Wait 60 seconds to discharge, then restart the device to see if the fault will automatically disappear.</li> <li>If the fault persists, contact CPS Customer Service.</li> </ol> |

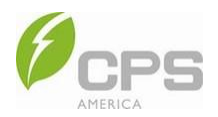

| Fault Name                                    | Solution                                                                                                    |
|-----------------------------------------------|----------------------------------------------------------------------------------------------------|
| DC fault                                      |                                                                                                    |
| Inverter fault                                | <ol> <li>Disconnect the power grid switch, backup switch, battery power switch, and PV input switch.</li> <li>Wait 60 seconds to discharge, then restart the device to see if the fault will automatically disappear.</li> <li>If the fault persists, contact CPS Customer Service.</li> </ol> |
| Intermediate bus<br>fault                     |                                                                                                    |
| Overload                                      | <ol> <li>Check whether the output power exceeds the rated power.</li> <li>Cut off the load output and observe whether the fault disappears automatically.</li> <li>If the fault persists, contact CPS Customer Service.</li> </ol>                                                             |
| Battery fault                                 | <ol> <li>Check whether the battery parameter is consistent with the settings.</li> <li>If the fault persists, contact CPS Customer Service.</li> </ol>                                                                                                    |
| Output fault                                  | <ol> <li>Check whether the load cable is short-circuited.</li> <li>If the fault persists, contact CPS Customer Service.</li> </ol>                                                                                                    |
| Steady-state<br>leakage current<br>protection | <ol> <li>Determine whether the battery switch is closed.</li> <li>Check if the battery voltage is too low.</li> <li>If the fault persists, contact CPS Customer Service.</li> </ol>                                                                                                    |
| Bus fault                                     | <ol> <li>Determine whether the battery switch is closed.</li> <li>Check if the battery voltage is too low.</li> <li>If the fault persists, contact CPS Customer Service.</li> </ol>                                                                                                    |
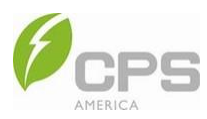

### 10.2 Common Fault and Troubleshooting

### DANGER:

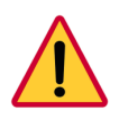

Disconnect the inverter from the AC grid and PV modules <u>before</u> opening the equipment. Make sure hazardous high voltage and energy inside the equipment has been discharged.

Do NOT operate or maintain the inverter until at least five (5) minutes after disconnecting all sources of DC and AC.

The inverter will be shut down automatically if the PV power generation system fails. Fault information will be displayed on the app interface.

| •                                                          | Inverter                | Energy          |              | <                                                                   | Current fault record                                                                    | total3 \varTheta |
|------------------------------------------------------------|-------------------------|-----------------|--------------|---------------------------------------------------------------------|-----------------------------------------------------------------------------------------|------------------|
| Model:ECH12KTL<br>SN:0009160011111111<br>RatedPower:12000W |                         |                 |              | <ul> <li>Serial nu<br/>Fault na<br/>Fault de<br/>Occurre</li> </ul> | amber:0<br>me: Meter Comm Failure<br>scription: Warn2000<br>d time: 2023-08-02 09:09:12 |                  |
| Bat                                                        | tery overview           |                 |              | Serial nu<br>Fault na<br>Fault de<br>Occurre                        | umber:1<br>me: BMS Comm Failure<br>scription: Fault0201<br>d time: 2023-08-02 08:59:25  |                  |
| ES_TotalChgCnt                                             |                         | 0               |              | Serial nu<br>Fault nai<br>Fault de                                  | imber:2<br>me: UPS Abn<br>scription: Fault0204                                          |                  |
| ES_TotalDChgCnt                                            |                         | 0               |              | Uccurre                                                             |                                                                                         |                  |
| PV_TotalEnergy(kWh)                                        |                         | 590             |              |                                                                     |                                                                                         |                  |
| PV_To                                                      | PV_TotalTime(h)         |                 |              |                                                                     |                                                                                         |                  |
| Batt chg                                                   | Batt dischg             | Photovoltaic Pr | owergrid pur |                                                                     |                                                                                         |                  |
| ES_TodayCh                                                 | ES_TodayChgEnergy (kWh) |                 |              |                                                                     |                                                                                         |                  |
| ES_TotalCh                                                 | ES_TotalChgEnergy (kWh) |                 |              |                                                                     |                                                                                         |                  |
| ES_TodayC                                                  | ES_TodayChgTime (min)   |                 |              |                                                                     |                                                                                         |                  |
| ES_TotalChgTime (h)                                        |                         | 20              |              |                                                                     |                                                                                         |                  |
|                                                            |                         |                 |              |                                                                     |                                                                                         |                  |
|                                                            |                         |                 |              |                                                                     |                                                                                         |                  |
|                                                            |                         |                 |              |                                                                     |                                                                                         |                  |
| ft<br>Main                                                 | Set                     | ting            | More         |                                                                     |                                                                                         |                  |
|                                                            |                         |                 |              |                                                                     |                                                                                         |                  |

Figure 10-1 Fault Codes

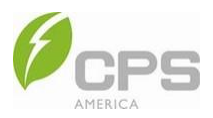

# **11 Technical Data**

### 11.1 Datasheet

| Inverter (CPS ECH XXKTL/US)           | 7.6                                     | 9.6                          | 12                                        |  |  |  |  |
|---------------------------------------|-----------------------------------------|------------------------------|-------------------------------------------|--|--|--|--|
| PV Input                              |                                         |                              |                                           |  |  |  |  |
| Max. PV input power                   | 11.4 kW<br>(7.5 kW per MPPT)            | 14.4 kW<br>(7.5 kW per MPPT) | 18 kW<br>(7.5 kW per MPPT)                |  |  |  |  |
| Max. PV input voltage                 | 600 Vdc                                 |                              |                                           |  |  |  |  |
| Operating PV input voltage range      | 120-550 Vdc                             |                              |                                           |  |  |  |  |
| MPPT voltage range                    | 150-480 Vdc                             |                              |                                           |  |  |  |  |
| Startup voltage                       | 150 Vdc                                 |                              |                                           |  |  |  |  |
| Number of PV inputs                   | 6 inputs, 2 per MPPT, non-fused         |                              |                                           |  |  |  |  |
| Max. input current (clipping point)   | ax. input current (clipping point) 30 A |                              |                                           |  |  |  |  |
| DC disconnection type                 | DC switch                               |                              |                                           |  |  |  |  |
| Short-circuit current per MPPT        | 40 A                                    |                              |                                           |  |  |  |  |
| Battery Input                         |                                         |                              |                                           |  |  |  |  |
| Battery type                          | Lithium-ion (CPS 5-20 kWh batteries)    |                              |                                           |  |  |  |  |
| Battery voltage range                 | voltage range 40-60 V                   |                              |                                           |  |  |  |  |
| Max. charge/discharge current         | 200 A / 152 A                           | 200 A / 192 A                | 200 A / 200 A                             |  |  |  |  |
| Max. charge/discharge power           | 10 kW / 7.6 kW                          | 10 kW / 9.6 kW               | 10 kW / 10 kW                             |  |  |  |  |
| Generator Input                       |                                         |                              |                                           |  |  |  |  |
| Max. input current                    | 100 A                                   |                              |                                           |  |  |  |  |
| Max. input power                      | 24 kW @ 240 Vac                         |                              |                                           |  |  |  |  |
| Operating input voltage range         | 211.2-264 Vac (@ 240 Vac)               |                              |                                           |  |  |  |  |
| Full power input voltage range        | 240-264 Vac (@ 240 Vac)                 |                              |                                           |  |  |  |  |
| Grid                                  |                                         |                              |                                           |  |  |  |  |
| Max. input current (on grid)          |                                         | 200                          |                                           |  |  |  |  |
| Max. output current                   | 31.7 A                                  | 40 A                         | 50 A                                      |  |  |  |  |
| Max. output apparent power            | 7.6 kVA                                 | 9.6 kVA                      | 12 kVA                                    |  |  |  |  |
| Standby / night consumption           | < 50 W                                  | < 50 W                       | < 60 W                                    |  |  |  |  |
| Output voltage range                  | ut voltage range 183-228.8 Va           |                              | c (@ 208 Vac) / 211.2-264 Vac (@ 240 Vac) |  |  |  |  |
| Max. OCPD rating                      | 200 A                                   | 250 A                        | 250 A                                     |  |  |  |  |
| Output frequency                      |                                         | 60 Hz                        |                                           |  |  |  |  |
| Grid connection type                  | Split phase with N                      |                              |                                           |  |  |  |  |
| Rated grid frequency range 57-63 Hz   |                                         |                              |                                           |  |  |  |  |
| utput voltage 240 V / 208 V (120 Vac) |                                         |                              |                                           |  |  |  |  |
| Current TRD @ rated load < 3%         |                                         |                              |                                           |  |  |  |  |
| Power factor                          |                                         | >0.99 (adjustable ±0.8)      |                                           |  |  |  |  |

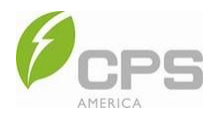

| Backup Port                                 |                                                                   |         |        |  |  |  |  |
|---------------------------------------------|-------------------------------------------------------------------|---------|--------|--|--|--|--|
| Max. output current (on grid)               | 200                                                               |         |        |  |  |  |  |
| Max. output current (off grid)              | 31.7 A                                                            | 40 A    | 50 A   |  |  |  |  |
| Max. output apparent power (off grid)       | 7.6 kVA                                                           | 9.6 kVA | 12 kVA |  |  |  |  |
| On-grid / off-grid switching time           | 20 ms                                                             |         |        |  |  |  |  |
| General Data                                |                                                                   |         |        |  |  |  |  |
| Operating temperature range                 | -13°F to 140°F / -25°C to 60°C                                    |         |        |  |  |  |  |
| Cooling method                              | Variable speed cooling fan                                        |         |        |  |  |  |  |
| Audible noise < 45 dB @ 1 m and 77°F (25°C) |                                                                   |         |        |  |  |  |  |
| Dimensions (H × W × D)                      | 36 × 20.4 × 9.3 in (912 × 518 × 243 mm)                           |         |        |  |  |  |  |
| Weight                                      | Inverter: 101.7 lb (46.2 kg)<br>Wire box: 37.2 lb (16.9 kg)       |         |        |  |  |  |  |
| User interface and display                  | LED, app, and web portal via Wi-Fi connection <sup>1</sup>        |         |        |  |  |  |  |
| Inverter monitoring                         | Wi-Fi                                                             |         |        |  |  |  |  |
| Protection degree                           | NEMA 4X                                                           |         |        |  |  |  |  |
| Max. efficiency                             | 97.5%                                                             |         |        |  |  |  |  |
| CEC efficiency                              | 96.5%                                                             |         |        |  |  |  |  |
| Surge protection                            | DC Type II / AC Type II                                           |         |        |  |  |  |  |
| Standard Compliance                         |                                                                   |         |        |  |  |  |  |
| Certifications and standards                | CSA107.1-16, UL1741/SA, UL1741 SB, UL 1998, UL 1699B, FCC Part 15 |         |        |  |  |  |  |
| Selectable grid standards                   | IEEE 1547-2018, HECO, CA Rule 21                                  |         |        |  |  |  |  |
| Warranty                                    |                                                                   |         |        |  |  |  |  |
| Standard                                    | 10 years                                                          |         |        |  |  |  |  |

1 Wi-Fi network connection required for web portal communication.

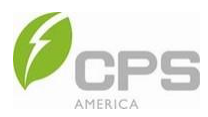

# **12 Limited Warranty**

The warranty policy for this product is specified in the contract; otherwise, the standard warranty is ten (10) years. For service, CPS America will provide technical support. For warranty terms, refer to the CPS America standard warranty policy in place at time of purchase.

# **13 Recycling**

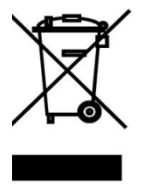

This product cannot be disposed of as a household waste. When the product has reached the end of its service life, dispose of it in accordance with the local applicable electrical waste regulations and standards. For more information, contact CPS Customer Service.

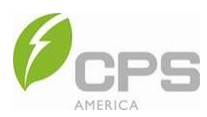

#### CHINT POWER SYSTEMS AMERICA CO., LTD.

Address: 1380 Presidential Drive, Richardson, Texas 75081 Service Hotline: 855-584-7168 Email: <u>AmericaSales@chintpower.com</u> Website: <u>www.chintpowersystem.com</u>

#### SHANGHAI CHINT POWER SYSTEMS CO., LTD.

Headquarters: Building 4, No. 3255, Sixian Road Songjiang District, Shanghai, China Tele: +86-21 -3779 1222-866300 Fax: +86-21 -3779 1222-866001

This manual is subject to change without prior notification. Copyright is reserved. Duplication of any part of this issue is prohibited without written permission.